# Canon

# **EOS** M10 Instrukcja obsługi

- Przed użyciem aparatu należy zapoznać się z niniejszym przewodnikiem, w tym z częścia "Środki ostrożności" (114).
- Lektura niniejszej instrukcji ułatwia zapoznanie się z prawidłową obsługą aparatu.
- Należy ją przechowywać w bezpiecznym miejscu, aby móc z niej skorzystać w przyszłości.

• Przyciski w prawym dolnym rogu umożliwiają wyświetlanie innych stron. : Nastepna strona : Poprzednia strona 🖄 : Strona wyświetlana przed kliknięciem łacza Akcesoria • Aby przejść do początku rozdziału, kliknij jego tytuł po prawej stronie. Dodatek Skorowidz

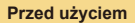

Przewodnik podstawowy

Przewodnik zaawansowany

Podstawowe informacie o aparacie

Tryb automatyczny/tryb hybrydowy automatyczny

Inne tryby fotografowania

Tryb P

Tryb Tv, Av i M

Tryb wyświetlania

Funkcje Wi-Fi

Menu ustawień

© CANON INC. 2015

POLSKI

### **Przed użyciem**

### Informacje wstępne

### Zawartość zestawu

Przed użyciem aparatu należy sprawdzić, czy w skład zestawu wchodzą poniższe elementy.

W przypadku braku niektórych elementów należy skontaktować się ze sprzedawcą aparatu.

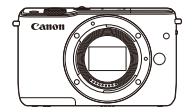

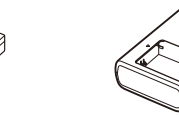

Aparat (z deklem na korpus) Akumulator LP-E12 (z pokrywą złacz)

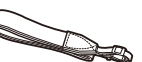

Pasek na szyję EM-200DB

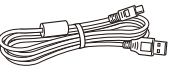

ł adowarka

LC-E12/LC-E12E

Kabel interfejsu IFC-400PCU

- Zestaw zawiera również materiały drukowane.
- Szczegółowe informacje na temat obiektywu znajdującego się w zestawie obiektywu można znaleźć na opakowaniu aparatu.
- Karta pamięci nie wchodzi w skład zestawu.

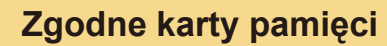

Można korzystać z poniższych kart pamięci (sprzedawanych oddzielnie) niezależnie od ich pojemności.

- Karty pamięci SD\*1
- Karty pamięci SDHC\*1\*2
- Karty pamięci SDXC\*1\*2
- \*1 Karty zgodne ze standardami SD. Jednak nie wszystkie karty pamięci zostały zweryfikowane pod kątem współpracy z aparatem.
- \*2 Obsługiwane są również karty pamięci UHS-I.

### Przed użyciem

Przewodnik podstawowy

Przewodnik zaawansowany

Podstawowe informacje o aparacie

Tryb automatyczny/tryb hybrydowy automatyczny

Inne tryby fotografowania

Tryb P

Tryb Tv, Av i M

Tryb wyświetlania

Funkcje Wi-Fi

Menu ustawień

Akcesoria

Dodatek

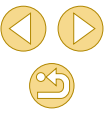

### Uwagi wstępne i informacje prawne

- Warto wykonać i wyświetlić kilka zdjęć próbnych, aby mieć pewność, że zostały prawidłowo zarejestrowane. Firma Canon Inc. i jej podmioty zależne i stowarzyszone nie ponoszą odpowiedzialności za żadne szkody następcze wynikające z nieprawidłowego działania aparatu fotograficznego lub akcesoriów (w tym kart pamięci), związane z niezapisaniem zdjęcia lub zapisaniem go w postaci niezdatnej do odczytu maszynowego.
- Prawa autorskie w danym kraju mogą ograniczać wykorzystanie zarejestrowanych zdjęć, muzyki chronionej prawem autorskim oraz zdjęć z muzyką znajdujących się na karcie pamięci wyłącznie do celów prywatnych. Należy powstrzymywać się od nieupoważnionego fotografowania, które stanowi naruszenie praw autorskich, i pamiętać, że nawet zdjęcia wykonywane na własny użytek podczas występów artystycznych lub wystaw bądź na terenie placówek handlowych mogą naruszać prawa autorskie lub inne prawa.
- Wiadomości na temat gwarancji na aparat fotograficzny i informacje umożliwiające skontaktowanie się z działem obsługi klienta firmy Canon można znaleźć w dostarczonym wraz z aparatem pakietem materiałów dla użytkownika, w części dotyczącej gwarancji.
- Mimo że ekran (monitor) został wyprodukowany z zastosowaniem bardzo precyzyjnych technik wytwarzania, a ponad 99,99% pikseli spełnia wymagania konstrukcyjne, w rzadkich przypadkach niektóre piksele mogą być uszkodzone albo przybierać na stałe kolor czerwony lub czarny. Nie oznacza to uszkodzenia aparatu ani nie wpływa na rejestrowane obrazy.
- Podczas długotrwałego korzystania z aparatu może się on rozgrzać. Nie oznacza to uszkodzenia.

| Przed uży   | ciem                                       |
|-------------|--------------------------------------------|
| Przewodni   | ik podstawowy                              |
| Przewodni   | ik zaawansowany                            |
| Pod<br>o ap | stawowe informacje<br>paracie              |
| Tryl<br>hyb | o automatyczny/tryb<br>rydowy automatyczny |
| Inne        | e tryby fotografowania                     |
| Try         | D P                                        |
| Try         | o Tv, Av i M                               |
| Try         | o wyświetlania                             |
| Fun         | kcje Wi-Fi                                 |
| Mer         | nu ustawień                                |
| Akc         | esoria                                     |
| Dod         | latek                                      |
| Skorowidz   | ,                                          |

### Nazwy części

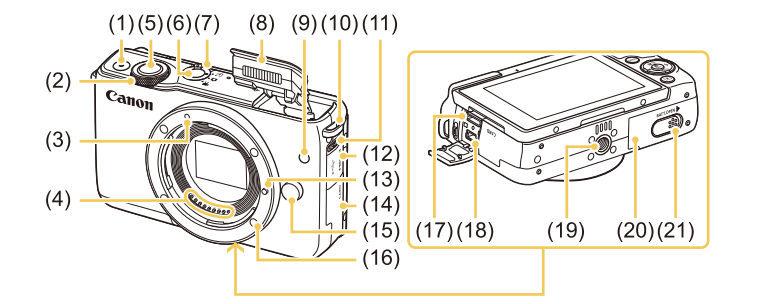

- (1) Przycisk filmowania
- (2) Pokrętło przednie
- (3) Wskaźnik mocowania obiektywu EF-M
- (4) Styki
- (5) Spust migawki
- (6) Przycisk ON/OFF
- (7) Przełącznik trybów
- (8) Lampa błyskowa
- (9) Lampa
- (10) Zaczep paska

- (11) Przełącznik [**\$** (Podnoszenie lampy)]
- (12) Pokrywa złącz
- (13) Trzpień blokady obiektywu
- (14) Pokrywa karty pamięci
- (15) Przycisk zwalniania obiektywu
- (16) Mocowanie obiektywu
- (17) Gniazdo HDMI™
- (18) Złącze cyfrowe
  - (19) Gniazdo statywu
  - (20) Pokrywa baterii
  - (21) Pokrywa adaptera prądu stałego

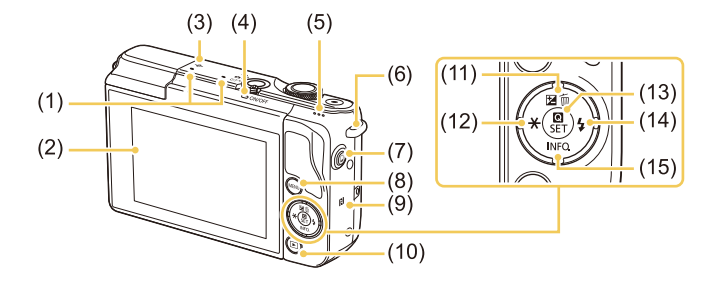

(11)

(12)

(13)

Góra

Prawo

Dół

(10) Przycisk [ (Odtwarzanie)]

Przycisk [ [ (Korekta ekspozycji)] /

[m (Usuwanie jednego obrazu)] /

Przycisk [¥ (Blokada AE)] / Lewo

Przycisk 🕼 (Menu szybkich

(14) Przycisk [ (Lampa błyskowa)] /

(15) Przycisk [INFO. (Informacje)] /

nastaw/Ustaw)]

- (1) Mikrofon
- (2) Ekran (monitor)\*2 / Panel dotykowy
- (3) Chacznik płaszczyzny ogniskowania
- (4) Wskaźnik
- (5) Głośnik
- (6) Zaczep paska
- (7) Przycisk [ (Połączenie urządzenia mobilnego)]
- (8) Przycisk [MENU]
- (9) (Symbol N)\*1
- \*1 Do użytku z funkcjami NFC (Q113).
- \*2 Obsługa gestami może być utrudniona po nałożeniu na ekran folii ochronnej. W takim przypadku należy zwiększyć czułość panelu dotykowego (<sup>[2]</sup> 142).

#### Przed użyciem

Przewodnik podstawowy

#### Przewodnik zaawansowany

Podstawowe informacje o aparacie

Tryb automatyczny/tryb hybrydowy automatyczny

Inne tryby fotografowania

Tryb P

Tryb Tv, Av i M

Tryb wyświetlania

Funkcje Wi-Fi

Menu ustawień

Akcesoria

Dodatek

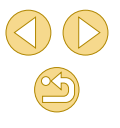

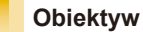

#### **Obiektyw EF-M**

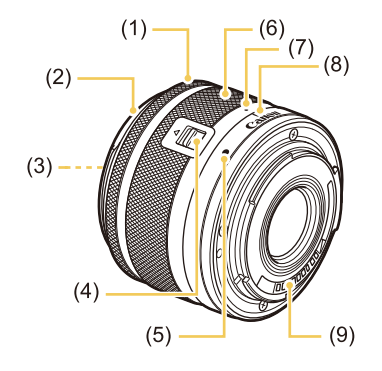

- (1) Pierścień ostrości
- (2) Mocowanie osłony
- (3) Gwint mocowania filtra
- (4) Przełącznik wsuwania obiektywu
- (5) Wskaźnik mocowania obiektywu
- (6) Pierścień zmiany ogniskowej
- (7) Wskaźnik cofnięcia obiektywu
- (8) Wskaźnik pozycji powiększenia
- (9) Styki

# Konwencje stosowane w niniejszej instrukcji

- W niniejszej instrukcji ikony służą do symbolizowania odpowiednich przycisków i przełączników aparatu, na których się znajdują lub które przypominają.
- Poniższe przyciski i elementy sterujące aparatu zostały oznaczone następującymi ikonami:

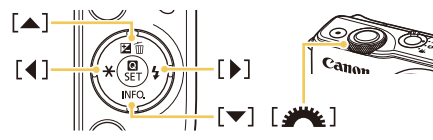

- Tryby fotografowania oraz tekst i ikony wyświetlane na ekranie zostały zaznaczone nawiasami.
- (): ważne informacje, które użytkownik powinien poznać
- Ø: uwagi i wskazówki dotyczące zaawansowanej obsługi aparatu
- 1/2: czynności wykonywane na ekranie dotykowym
- xx: strony z pokrewnymi informacjami (w tym przykładzie "xx" oznacza numer strony)
- Instrukcje zawarte w niniejszym podręczniku mają zastosowanie do aparatu przy poniższych ustawieniach domyślnych.
- Dla wygody wszystkie obiektywy i adaptery mocowania określa się wspólnym mianem "obiektywy" i "adaptery mocowania", niezależnie od tego, czy znajdują się one w zestawie obiektywu czy są sprzedawane oddzielnie.
- W celach prezentacyjnych ilustracje zamieszczone w niniejszej instrukcji przedstawiają aparat z dołączonym obiektywem EF-M15-45mm f/3.5-6.3 IS STM.
- Dla wygody odnośnie do wszystkich obsługiwanych kart pamięci stosuje się po prostu określenie "karta pamięci".
- Symbole "> Zdjęcia" i "> Filmy" pod tytułami wskazują przeznaczenie funkcji — do zdjęć lub do filmów.

#### Przed użyciem

Przewodnik podstawowy

Przewodnik zaawansowany

Podstawowe informacje o aparacie

Tryb automatyczny/tryb hybrydowy automatyczny

Inne tryby fotografowania

Tryb P

Tryb Tv, Av i M

Tryb wyświetlania

Funkcje Wi-Fi

Menu ustawień

Akcesoria

Dodatek

### Spis treści

### Przed użyciem

| nformacje wstępne                           | 2  |
|---------------------------------------------|----|
| Zawartość zestawu                           | 2  |
| Zgodne karty pamięci                        | 2  |
| Uwagi wstępne i informacje prawne           |    |
| Nazwy części                                | 4  |
| Obiektyw                                    | 5  |
| Konwencje stosowane w niniejszej instrukcji | 5  |
| Podstawy obsługi aparatu                    |    |
| Środki ostrożności                          | 14 |

### Przewodnik podstawowy

| Podstawowa obsługa               | 17 |
|----------------------------------|----|
| Początkowe przygotowania         | 17 |
| Mocowanie paska                  | 17 |
| Trzymanie aparatu                | 17 |
| Ładowanie akumulatora            |    |
| Wkładanie akumulatora            | 19 |
| Wyjmowanie akumulatora           | 19 |
| Wkładanie karty pamięci          | 19 |
| Wyjmowanie karty pamięci         | 20 |
| Ustawianie daty i godziny        | 20 |
| Zmiana daty i godziny            | 21 |
| Język wyświetlacza               | 21 |
| Montowanie obiektywu             | 22 |
| Demontowanie obiektywu           | 22 |
| Instrukcja obsługi obiektywu     | 23 |
| Podłączanie obiektywów EF i EF-S | 23 |

| Demontowanie obiektywu                            | 24   |
|---------------------------------------------------|------|
| Korzystanie ze statywu                            | 24   |
| Korzystanie z obiektywów ze stabilizatorem obrazu | 24   |
| Wypróbowanie aparatu                              | . 25 |
| Fotografowanie (inteligentna scena auto)          | 25   |
| Wyświetlanie                                      | 26   |
| Usuwanie obrazów                                  | 27   |

### Przewodnik zaawansowany

| Podstawowe informacje o aparacie                       | . 28 |
|--------------------------------------------------------|------|
| Włączanie/wyłączanie                                   | 28   |
| Funkcje oszczędzania energii (Wyłączenie aparatu)      | 29   |
| Oszczędzanie energii w trybie fotografowania           | 29   |
| Oszczędzanie energii w trybie odtwarzania              | 29   |
| Spust migawki                                          | 29   |
| Dostosowanie kąta nachylenia ekranu                    | 30   |
| Opcje ekranu informacyjnego                            | 30   |
| Używanie menu szybkich nastaw                          | 31   |
| Konfigurowanie ustawień za pomocą ekranu dotykowego    | 31   |
| Korzystanie z ekranu menu                              | 32   |
| Obsługa za pomocą ekranu dotykowego                    | 33   |
| Klawiatura ekranowa                                    | 33   |
| Działanie wskaźników                                   | 34   |
| Tryb automatyczny/tryb hybrydowy automatyczny          | . 35 |
| Fotografowanie z ustawieniami dobieranymi przez aparat | 35   |
| Fotografowanie (inteligentna scena auto)               | 35   |
| Fotografowanie w trybie hybrydowym automatycznym       | 37   |
| Odtwarzanie przeglądu filmowego                        | 38   |

| Przed użyciem         |                                                  |  |
|-----------------------|--------------------------------------------------|--|
| Przewodnik podstawowy |                                                  |  |
| Przev                 | vodnik zaawansowany                              |  |
|                       | Podstawowe informacje<br>o aparacie              |  |
|                       | Tryb automatyczny/tryb<br>hybrydowy automatyczny |  |
|                       | Inne tryby fotografowania                        |  |
|                       | Tryb P                                           |  |
|                       | Tryb Tv, Av i M                                  |  |
|                       | Tryb wyświetlania                                |  |
|                       | Funkcje Wi-Fi                                    |  |
|                       | Menu ustawień                                    |  |
|                       | Akcesoria                                        |  |
|                       | Dodatek                                          |  |
| Skord                 | owidz                                            |  |
|                       |                                                  |  |
|                       |                                                  |  |

| Ikony ujęć                                            | 39 |
|-------------------------------------------------------|----|
| Ramki ekranowe                                        | 40 |
| Typowe funkcje ułatwiające obsługę                    | 40 |
| Korzystanie z samowyzwalacza                          | 40 |
| Korzystanie z samowyzwalacza w celu przeciwdziałania  |    |
| poruszeniu zdjęcia                                    | 41 |
| Dostosowywanie samowyzwalacza                         | 41 |
| Fotografowanie poprzez dotknięcie ekranu              |    |
| (Dotykowa migawka)                                    | 42 |
| Serie zdjęć                                           | 42 |
| Funkcje dostosowywania obrazu                         | 43 |
| Zmiana jakości obrazu                                 | 43 |
| Rejestrowanie w formacie RAW                          | 44 |
| Za pomocą menu                                        | 45 |
| Zmiana proporcji obrazu                               | 45 |
| Zmiana jakości obrazu w przypadku filmów              | 46 |
| Dostosowywanie działania aparatu                      | 47 |
| Wyłączanie lampki redukcji efektu czerwonych oczu     | 47 |
| Zmiana czasu wyświetlania zdjęcia po zarejestrowaniu  | 47 |
| Inne tryby fotografowania                             | 48 |
| Fotografowanie z użyciem ulubionych ustawień (Twórcze |    |
| wspomaganie)                                          | 48 |
| Zapisywanie/wczytywanie ustawień fotografowania       | 49 |
| Zapisywanie ustawień                                  | 49 |
| Wczytywanie ustawień                                  | 50 |
| Korzystanie z ustawień ze zdjęć                       | 50 |
| Wyświetlanie ustawień                                 | 50 |
| Zależność między trybem [😭] a ustawieniami            |    |
| Strefa twórcza                                        | 50 |
| Fotografowanie siebie z optymalnymi ustawieniami      |    |
| (Autoportret)                                         | 51 |

| Szczególne scenerie                                     | 52   |
|---------------------------------------------------------|------|
| Stosowanie efektów specjalnych                          | 53   |
| Ulepszanie kolorów na zdjęciach produktów spożywczych   |      |
| (Żywność)                                               | .53  |
| Fotografowanie scenerii o wysokim kontraście            |      |
| (Szeroki zakres dynamiczny)                             | .54  |
| Dodawanie efektów artystycznych                         | .54  |
| Fotografowanie z zastosowaniem efektu rybiego oka       |      |
| (Efekt rybiego oka)                                     | .55  |
| Zdjęcia przypominające obrazy malowane farbami olejnymi |      |
| (Efekt pogrubienia artystycznego)                       | .55  |
| Zdjęcia przypominające akwarele (Efekt akwareli)        | .56  |
| Wykonywanie zdjęć, na których przedmioty wyglądają jak  |      |
| miniatury (Efekt miniatury)                             | .56  |
| Szybkość i szacunkowy czas odtwarzania (dla filmów      |      |
| 1-minutowych)                                           | .57  |
| Fotografowanie z zastosowaniem efektu aparatu           |      |
| zabawkowego (Efekt aparatu zabawki)                     | . 57 |
| Fotografowanie z zastosowaniem efektu miękkiej ostrości | .58  |
| Fotografowanie w trybie monochromatycznym               |      |
| (Ziarnisty Cz/B)                                        | .58  |
| Nagrywanie filmów w trybie filmowania                   | 59   |
| Rejestrowanie zdjęć podczas nagrywania filmu            | .59  |
| Blokowanie lub zmiana jasności obrazu przed nagrywaniem | .60  |
| Ustawienia dźwięku                                      | .60  |
| Regulowanie głośności rejestrowanego dźwięku            | .60  |
| Wyłączanie filtru wiatru                                | .61  |
| Korzystanie z tłumika                                   | .61  |
| Tryb P                                                  | 62   |
| Fotografowanie w trybie Programowa AE (Tryb [P])        | 62   |
| Konfigurowanie fotografowania z pojedynczego ekranu     | 63   |

| Przec                 | Przed użyciem                                    |  |  |
|-----------------------|--------------------------------------------------|--|--|
| Przewodnik podstawowy |                                                  |  |  |
| Przev                 | vodnik zaawansowany                              |  |  |
|                       | Podstawowe informacje<br>o aparacie              |  |  |
|                       | Tryb automatyczny/tryb<br>hybrydowy automatyczny |  |  |
|                       | Inne tryby fotografowania                        |  |  |
|                       | Tryb P                                           |  |  |
|                       | Tryb Tv, Av i M                                  |  |  |
|                       | Tryb wyświetlania                                |  |  |
|                       | Funkcje Wi-Fi                                    |  |  |
|                       | Menu ustawień                                    |  |  |
|                       | Akcesoria                                        |  |  |
|                       | Dodatek                                          |  |  |
| Skore                 | owidz                                            |  |  |
|                       |                                                  |  |  |
|                       |                                                  |  |  |

| Jasność obrazu (Ekspozycja)                               | 63 |
|-----------------------------------------------------------|----|
| Regulacja jasności obrazu (Korekta ekspozycji)            | 63 |
| Blokowanie jasności/ekspozycji obrazu (Blokada AE)        | 64 |
| Zmiana metody pomiaru                                     | 64 |
| Zmiana czułości ISO                                       | 65 |
| Dostosowywanie automatycznych ustawień ISO                | 65 |
| Automatyczne korygowanie jasności i kontrastu             |    |
| (Automatyczny optymalizator jasności)                     | 66 |
| Fotografowanie jasnych obiektów (Priorytet jasnych partii |    |
| obrazu)                                                   | 66 |
| Kolory zdjęcia                                            | 67 |
| Korygowanie balansu bieli                                 | 67 |
| Ręczny balans według wzorca bieli                         | 67 |
| Ręczne korygowanie balansu bieli                          | 68 |
| Dostosowanie kolorów (Styl obrazów)                       | 69 |
| Dostosowywanie stylów obrazów                             | 70 |
| Zapisywanie niestandardowych stylów obrazów               | 71 |
| Regulacja ostrości                                        | 71 |
| Wybór metody AF                                           | 71 |
| Jeden punkt AF                                            | 71 |
| ۲. +Śledzenie                                             | 72 |
| Wybór obiektów, na które ma zostać ustawiona ostrość      |    |
| (Dotykowy AF)                                             | 72 |
| Fotografowanie przy użyciu funkcji Serwo AF               | 73 |
| Zmiana ustawienia ostrości                                | 74 |
| Precyzyjna regulacja ostrości                             | 74 |
| Fotografowanie w trybie ręcznego ustawiania ostrości      | 75 |
| Ułatwiona identyfikacja obszaru regulacji ostrości        |    |
| (Wspomaganie MF)                                          | 76 |
| Lampa błyskowa                                            | 76 |
| Zmiana trybu błysku                                       | 76 |
| Auto                                                      | 77 |

| Wiączanie                                                                                                    | 7                                                                      |
|----------------------------------------------------------------------------------------------------|------------------------------------------------------------------------|
| Błysk+dł.czas77                                                                                                    | 7                                                                      |
| Włączanie77                                                                                                    | 7                                                                      |
| Dostosowanie korekty ekspozycji lampy77                                                                                                    | 7                                                                      |
| Fotografowanie z blokowaniem FE78                                                                                                    | 3                                                                      |
| Zmiana synchronizacji błysku78                                                                                                    | 3                                                                      |
| Zmiana trybu pomiaru światła78                                                                                                    | 3                                                                      |
| Resetowanie ustawień lampy błyskowej                                                                                                    | 9                                                                      |
| Inne ustawienia                                                                                                    | 9                                                                      |
| Zmiana ustawień funkcji stabilizacji obrazu79                                                                                                    | Э                                                                      |
| Nagrywanie filmów bez zmiany wielkości obiektów80                                                                                                    | )                                                                      |
| Korygowanie winietowania/aberracji chromatycznej                                                                                                    |                                                                        |
| obiektywów80                                                                                                    | )                                                                      |
| Zmiana poziomu redukcji zakłóceń81                                                                                                    | 1                                                                      |
| Korzystanie z redukcji zakłóceń zdjęć seryjnych81                                                                                                    | 1                                                                      |
| Redukcja zakłóceń przy długim czasie naświetlania82                                                                                                    | 2                                                                      |
|                                                                                                    |                                                                        |
| Tryb Tv, Av i M83                                                                                                    | 3                                                                      |
| Tryb Tv, Av i M         83           Określone czasy naświetlania (Tryb [Tv])         83                                                                                                    | <b>3</b>                                                               |
| Tryb Tv, Av i M       83         Określone czasy naświetlania (Tryb [Tv])       83         Określone wartości przysłony (Tryb [Av])       84                                                                                                    | <b>3</b><br>3<br>1                                                     |
| Tryb Tv, Av i M       83         Określone czasy naświetlania (Tryb [Tv])       83         Określone wartości przysłony (Tryb [Av])       84         Podgląd głębi ostrości       85                                                                                                    | <b>3</b><br>3<br>4<br>5                                                |
| Tryb Tv, Av i M       83         Określone czasy naświetlania (Tryb [Tv])       83         Określone wartości przysłony (Tryb [Av])       84         Podgląd głębi ostrości       84         Określone czasy naświetlania i wartości przysłony       85                                                                                                    | 3<br>4<br>5                                                            |
| Tryb Tv, Av i M       83         Określone czasy naświetlania (Tryb [Tv])       83         Określone wartości przysłony (Tryb [Av])       84         Podgląd głębi ostrości       85         Określone czasy naświetlania i wartości przysłony (Tryb [M])       85                                                                                                    | 3<br>4<br>5<br>5                                                       |
| Tryb Tv, Av i M       83         Określone czasy naświetlania (Tryb [Tv])       83         Określone wartości przysłony (Tryb [Av])       84         Podgląd głębi ostrości       85         Określone czasy naświetlania i wartości przysłony (Tryb [M])       85         Ustawianie siły błysku       86                                                                                                    | <b>3</b><br>3<br>4<br>5<br>5<br>5                                      |
| Tryb Tv, Av i M       83         Określone czasy naświetlania (Tryb [Tv])       83         Określone wartości przysłony (Tryb [Av])       84         Podgląd głębi ostrości       85         Określone czasy naświetlania i wartości przysłony (Tryb [M])       85         Ustawianie siły błysku       86         Nagrywanie filmów przy określonych czasach naświetlania       86                                                                                                    | <b>3</b><br>3<br>4<br>5<br>5<br>5                                      |
| Tryb Tv, Av i M       83         Określone czasy naświetlania (Tryb [Tv])       83         Określone wartości przysłony (Tryb [Av])       84         Podgląd głębi ostrości       84         Określone czasy naświetlania i wartości przysłony       85         Określone i ostrości       85         Określone i ostrości       85         Określone i ostrości       85         Określone i ostrości       85         Określone i ostrości       85         Określone i ostrości       86         Nagrywanie filmów przy określonych czasach naświetlania       87         i wartościach przysłony       87                                                                                                    | <b>3</b><br>3<br>4<br>5<br>5<br>7                                      |
| Tryb Tv, Av i M       83         Określone czasy naświetlania (Tryb [Tv])       83         Określone wartości przysłony (Tryb [Av])       84         Podgląd głębi ostrości       84         Określone czasy naświetlania i wartości przysłony       85         Określone czasy naświetlania i wartości przysłony       85         Ustawianie siły błysku       86         Nagrywanie filmów przy określonych czasach naświetlania       87         Dostosowanie ustawień i wyświetlania.       86                                                                                                    | <b>3</b><br>3<br>4<br>5<br>5<br>7<br>3                                 |
| Tryb Tv, Av i M       83         Określone czasy naświetlania (Tryb [Tv])       83         Określone wartości przysłony (Tryb [Av])       84         Podgląd głębi ostrości       85         Określone czasy naświetlania i wartości przysłony       85         Określone czasy naświetlania i wartości przysłony       85         Ustawianie siły błysku       86         Nagrywanie filmów przy określonych czasach naświetlania       87         Dostosowanie ustawień i wyświetlania.       86         Konfigurowanie wyświetlanych informacji       86                                                                                                    | <b>3</b><br>3<br>4<br>5<br>5<br>7<br>3<br>3                            |
| Tryb Tv, Av i M       83         Określone czasy naświetlania (Tryb [Tv])       83         Określone wartości przysłony (Tryb [Av])       84         Podgląd głębi ostrości       85         Określone czasy naświetlania i wartości przysłony       85         Określone czasy naświetlania i wartości przysłony       85         Ustawianie siły błysku       86         Nagrywanie filmów przy określonych czasach naświetlania       87         Dostosowanie ustawień i wyświetlania.       86         Konfigurowanie turkcji indywidualnych       86                                                                                                    | <b>3</b><br>3<br>4<br>5<br>5<br>7<br>3<br>3<br>3                       |
| Tryb Tv, Av i M       83         Określone czasy naświetlania (Tryb [Tv])       83         Określone wartości przysłony (Tryb [Av])       84         Podgląd głębi ostrości       85         Określone czasy naświetlania i wartości przysłony       85         Określone czasy naświetlania i wartości przysłony       85         Ukreślone czasy naświetlania i wartości przysłony       86         Ustawianie siły błysku       86         Nagrywanie filmów przy określonych czasach naświetlania       87         Dostosowanie ustawień i wyświetlania.       86         Konfigurowanie tunkcji indywidualnych       86         Przypisywanie funkcji do przycisków.       90                                                                                                    | <b>3</b><br>3<br>4<br>5<br>5<br>7<br>3<br>3<br>3<br>3<br>0             |
| Tryb Tv, Av i M       83         Określone czasy naświetlania (Tryb [Tv])       83         Określone wartości przysłony (Tryb [Av])       84         Podgląd głębi ostrości       85         Określone czasy naświetlania i wartości przysłony       85         Określone czasy naświetlania i wartości przysłony       85         Określone czasy naświetlania i wartości przysłony       85         Określone czasy naświetlania i wartości przysłony       86         Ustawianie siły błysku       86         Nagrywanie filmów przy określonych czasach naświetlania       87         Dostosowanie ustawień i wyświetlania.       86         Konfigurowanie wyświetlanych informacji       86         Konfigurowanie funkcji indywidualnych       86         Przypisywanie funkcji do przycisków.       90         Tryb wyświetlania.       91                            | <b>3</b><br>3<br>4<br>5<br>5<br>5<br>7<br>3<br>3<br>3<br>0<br><b>1</b> |
| Tryb Tv, Av i M       83         Określone czasy naświetlania (Tryb [Tv])       83         Określone wartości przysłony (Tryb [Av])       84         Podgląd głębi ostrości       85         Określone czasy naświetlania i wartości przysłony       85         Określone czasy naświetlania i wartości przysłony       85         Określone czasy naświetlania i wartości przysłony       86         Określone czasy naświetlania i wartości przysłony       86         Ustawianie siły błysku       86         Nagrywanie filmów przy określonych czasach naświetlania       87         Dostosowanie ustawień i wyświetlania.       87         Dostosowanie ustawień i wyświetlania.       86         Konfigurowanie funkcji indywidualnych       86         Przypisywanie funkcji do przycisków       90         Tryb wyświetlania.       91         Wyświetlanie       91 | <b>3</b> 3 4 5 5 7 3 3 1 1                                             |

| Przed użyciem                                    |  |  |
|--------------------------------------------------|--|--|
| Przewodnik podstawowy                            |  |  |
| Przewodnik zaawansowany                          |  |  |
| Podstawowe informacje o aparacie                 |  |  |
| Tryb automatyczny/tryb<br>hybrydowy automatyczny |  |  |
| Inne tryby fotografowania                        |  |  |
| Tryb P                                           |  |  |
| Tryb Tv, Av i M                                  |  |  |
| Tryb wyświetlania                                |  |  |
| Funkcje Wi-Fi                                    |  |  |
| Menu ustawień                                    |  |  |
| Akcesoria                                        |  |  |
| Dodatek                                          |  |  |
| Skorowidz                                        |  |  |
|                                                  |  |  |
|                                                  |  |  |

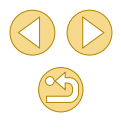

| Obsługa za pomocą ekranu dotykowego                      | .92 |
|----------------------------------------------------------|-----|
| Przełączanie trybów wyświetlania                         | .93 |
| Dostosowywanie wyświetlanych informacji                  |     |
| o fotografowaniu                                         | .93 |
| Ostrzeżenie o prześwietleniu                             |     |
| (dla najjaśniejszych obszarów zdjęcia)                   | .94 |
| Histogram jasności                                       | .94 |
| Histogram RGB                                            | .94 |
| Wyświetlanie krótkich filmów utworzonych                 |     |
| podczas wykonywania zdjęć (Przegląd filmowy)             | .94 |
| Wyświetlanie według daty                                 | .95 |
| Przeglądanie i filtrowanie zdjęć                         | 95  |
| Nawigowanie wśród zdjęć wyświetlanych w postaci miniatur | .95 |
| Obsługa za pomocą ekranu dotykowego                      | .96 |
| Powiększanie podwójnym dotykiem                          | .96 |
| Znajdowanie zdjęć spełniających warunki filtra           | .96 |
| Przeskok za pomocą pokrętła przedniego                   | .97 |
| Opcje wyświetlania zdjęć                                 | 98  |
| Powiększanie zdjęć                                       | .98 |
| Obsługa za pomocą ekranu dotykowego                      | .98 |
| Wyświetlanie pokazów przezroczy                          | .99 |
| Ochrona zdjęć                                            | 99  |
| Za pomocą menu                                           | 100 |
| Wybieranie pojedynczych zdjęć                            | 100 |
| Wybieranie zakresu                                       | 100 |
| Ochrona wszystkich zdjęć naraz                           | 101 |
| Anulowanie ochrony wszystkich zdjęć naraz                | 101 |
| Usuwanie obrazów 1                                       | 02  |
| Usuwanie wielu zdjęć naraz                               | 102 |
| Określanie sposobu wyboru                                | 102 |
| Wybieranie pojedynczych zdjęć                            | 103 |
| Wybieranie zakresu                                       | 103 |

| Wybieranie wszystkich zdjęć naraz                                                                                                    | 103                                                                                              |
|----------------------------------------------------------------------------------------------------|--------------------------------------------------------------------------------------------------|
| Obracanie zdjęć                                                                                                    | 104                                                                                              |
| Za pomocą menu                                                                                                    | 104                                                                                              |
| Wyłączanie automatycznego obracania                                                                                                    | 104                                                                                              |
| Ocenianie zdjęć                                                                                                    | 105                                                                                              |
| Za pomocą menu                                                                                                    | 105                                                                                              |
| Edytowanie zdjęć                                                                                                    | 106                                                                                              |
| Zmiana rozmiaru zdjęć                                                                                                    | 106                                                                                              |
| Za pomocą menu                                                                                                    | 106                                                                                              |
| Kadrowanie                                                                                                    | 107                                                                                              |
| Stosowanie efektów filtrów                                                                                                    | 108                                                                                              |
| Korekta czerwonych oczu                                                                                                    | 108                                                                                              |
| Edytowanie filmów                                                                                                    | 109                                                                                              |
| Zmniejszanie rozmiaru plików                                                                                                    | 110                                                                                              |
| Jakość obrazu skompresowanych filmów                                                                                                    | 110                                                                                              |
|                                                                                                    |                                                                                                  |
| Edytowanie przeglądów filmowych                                                                                                    | 111                                                                                              |
| Edytowanie przeglądów filmowych                                                                                                    | 111<br>. <b>112</b>                                                                              |
| Edytowanie przeglądów filmowych<br>Funkcje Wi-Fi<br>Dostępne funkcje Wi-Fi                                                                                                    | 111<br><b>. 112</b><br>112                                                                       |
| Edytowanie przeglądów filmowych<br><b>Funkcje Wi-Fi</b><br>Dostępne funkcje Wi-Fi<br>Importowanie zdjęć do smartfonu                                                                                                    | 111<br><b>. 112</b><br>112<br>113                                                                |
| Edytowanie przeglądów filmowych<br><b>Funkcje Wi-Fi</b><br>Dostępne funkcje Wi-Fi<br>Importowanie zdjęć do smartfonu<br>Wysyłanie zdjęć do smartfonu zgodnego z NFC                                                                                                    | 111<br><b>. 112</b><br>112<br>113<br>113                                                         |
| Edytowanie przeglądów filmowych<br><b>Funkcje Wi-Fi</b><br>Dostępne funkcje Wi-Fi<br>Importowanie zdjęć do smartfonu<br>Wysyłanie zdjęć do smartfonu zgodnego z NFC<br>Podłączanie przez NFC, kiedy aparat jest                                                                                                    | 111<br><b>. 112</b><br>112<br>113<br>113                                                         |
| Edytowanie przeglądów filmowych<br><b>Funkcje Wi-Fi</b><br>Dostępne funkcje Wi-Fi<br>Importowanie zdjęć do smartfonu<br>Wysyłanie zdjęć do smartfonu zgodnego z NFC<br>Podłączanie przez NFC, kiedy aparat jest<br>wyłączony lub w trybie fotografowania                                                                                                    | 111<br><b>. 112</b><br>112<br>113<br>113<br>113                                                  |
| Edytowanie przeglądów filmowych<br><b>Funkcje Wi-Fi</b><br>Dostępne funkcje Wi-Fi<br>Importowanie zdjęć do smartfonu<br>Wysyłanie zdjęć do smartfonu zgodnego z NFC<br>Podłączanie przez NFC, kiedy aparat jest<br>wyłączony lub w trybie fotografowania<br>Podłączanie przez NFC, kiedy aparat jest w trybie                                                                                                    | 111<br><b>. 112</b><br>112<br>113<br>113<br>113                                                  |
| Edytowanie przeglądów filmowych.<br><b>Funkcje Wi-Fi</b><br>Dostępne funkcje Wi-Fi<br>Importowanie zdjęć do smartfonu<br>Wysyłanie zdjęć do smartfonu zgodnego z NFC<br>Podłączanie przez NFC, kiedy aparat jest<br>wyłączony lub w trybie fotografowania<br>Podłączanie przez NFC, kiedy aparat jest w trybie<br>odtwarzania                                                                                                    | 111<br><b>. 112</b><br>112<br>113<br>113<br>113<br>113                                           |
| Edytowanie przeglądów filmowych<br><b>Funkcje Wi-Fi</b><br>Dostępne funkcje Wi-Fi<br>Importowanie zdjęć do smartfonu<br>Wysyłanie zdjęć do smartfonu zgodnego z NFC<br>Podłączanie przez NFC, kiedy aparat jest<br>wyłączony lub w trybie fotografowania<br>Podłączanie przez NFC, kiedy aparat jest w trybie<br>odtwarzania<br>Wysyłanie do smartfonu przypisanego do przycisku                                                                                                    | 111<br><b>. 112</b><br>112<br>113<br>113<br>113<br>115<br>115                                    |
| Edytowanie przeglądów filmowych.<br><b>Funkcje Wi-Fi</b><br>Dostępne funkcje Wi-Fi<br>Importowanie zdjęć do smartfonu<br>Wysyłanie zdjęć do smartfonu zgodnego z NFC<br>Podłączanie przez NFC, kiedy aparat jest<br>wyłączony lub w trybie fotografowania<br>Podłączanie przez NFC, kiedy aparat jest w trybie<br>odtwarzania<br>Wysyłanie do smartfonu przypisanego do przycisku<br>Dodawanie smartfonu za pomocą menu Wi-Fi                                                                                                    | 111<br><b>. 112</b><br>112<br>113<br>113<br>113<br>115<br>115<br>117                             |
| Edytowanie przeglądów filmowych<br><b>Funkcje Wi-Fi</b><br>Dostępne funkcje Wi-Fi<br>Importowanie zdjęć do smartfonu<br>Wysyłanie zdjęć do smartfonu zgodnego z NFC<br>Podłączanie przez NFC, kiedy aparat jest<br>wyłączony lub w trybie fotografowania<br>Podłączanie przez NFC, kiedy aparat jest w trybie<br>odtwarzania<br>Wysyłanie do smartfonu przypisanego do przycisku<br>Dodawanie smartfonu za pomocą menu Wi-Fi<br>Korzystanie z innego punktu dostępu                                                                                                    | 111<br><b>. 112</b><br>112<br>113<br>113<br>113<br>115<br>115<br>117<br>118                      |
| Edytowanie przeglądów filmowych.<br><b>Funkcje Wi-Fi</b><br>Dostępne funkcje Wi-Fi<br>Importowanie zdjęć do smartfonu<br>Wysyłanie zdjęć do smartfonu zgodnego z NFC<br>Podłączanie przez NFC, kiedy aparat jest<br>wyłączony lub w trybie fotografowania<br>Podłączanie przez NFC, kiedy aparat jest w trybie<br>odtwarzania<br>Wysyłanie do smartfonu przypisanego do przycisku<br>Dodawanie smartfonu za pomocą menu Wi-Fi<br>Korzystanie z innego punktu dostępu<br>Sprawdzanie zgodności punktu dostępu                                                                 | 111<br><b>. 112</b><br>112<br>113<br>113<br>113<br>115<br>115<br>117<br>118<br>118               |
| Edytowanie przeglądów filmowych.<br><b>Funkcje Wi-Fi</b><br>Dostępne funkcje Wi-Fi<br>Importowanie zdjęć do smartfonu<br>Wysyłanie zdjęć do smartfonu zgodnego z NFC<br>Podłączanie przez NFC, kiedy aparat jest<br>wyłączony lub w trybie fotografowania<br>Podłączanie przez NFC, kiedy aparat jest w trybie<br>odtwarzania<br>Wysyłanie do smartfonu przypisanego do przycisku<br>Dodawanie smartfonu za pomocą menu Wi-Fi<br>Korzystanie z innego punktu dostępu<br>Sprawdzanie zgodności punktu dostępu<br>Korzystanie z punktów dostępu zgodnych ze standarden         | 111<br><b>. 112</b><br>112<br>113<br>113<br>113<br>115<br>115<br>117<br>118<br>118               |
| Edytowanie przeglądów filmowych.<br><b>Funkcje Wi-Fi</b><br>Dostępne funkcje Wi-Fi<br>Importowanie zdjęć do smartfonu<br>Wysyłanie zdjęć do smartfonu zgodnego z NFC<br>Podłączanie przez NFC, kiedy aparat jest<br>wyłączony lub w trybie fotografowania<br>Podłączanie przez NFC, kiedy aparat jest w trybie<br>odtwarzania<br>Wysyłanie do smartfonu przypisanego do przycisku<br>Dodawanie smartfonu za pomocą menu Wi-Fi.<br>Korzystanie z innego punktu dostępu<br>Sprawdzanie zgodności punktu dostępu<br>Korzystanie z punktów dostępu zgodnych ze standarden<br>WPS | 111<br><b>. 112</b><br>112<br>113<br>113<br>113<br>115<br>115<br>115<br>117<br>118<br>118<br>119 |

| Przed użyciem           |                                                  |  |
|-------------------------|--------------------------------------------------|--|
| Przewodnik podstawowy   |                                                  |  |
| Przewodnik zaawansowany |                                                  |  |
|                         | Podstawowe informacje<br>o aparacie              |  |
|                         | Tryb automatyczny/tryb<br>hybrydowy automatyczny |  |
|                         | Inne tryby fotografowania                        |  |
|                         | Tryb P                                           |  |
|                         | Tryb Tv, Av i M                                  |  |
|                         | Tryb wyświetlania                                |  |
|                         | Funkcje Wi-Fi                                    |  |
|                         | Menu ustawień                                    |  |
|                         | Akcesoria                                        |  |
|                         | Dodatek                                          |  |
| Skorowidz               |                                                  |  |
|                         |                                                  |  |
|                         |                                                  |  |

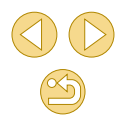

| Nawiązywanie połączenia z punktami dostępu                  |       |
|-------------------------------------------------------------|-------|
| widocznymi na liście                                        | 120   |
| Poprzednie punkty dostępu                                   | 121   |
| Wysyłanie zdjęć do zarejestrowanej usługi sieci Web         | . 121 |
| Rejestrowanie usług sieci Web                               | 121   |
| Rejestrowanie w serwisie CANON iMAGE GATEWAY                | 121   |
| Rejestrowanie innych usług sieci Web                        | 123   |
| Przesyłanie zdjęć do usług sieci Web                        | 124   |
| Oglądanie obrazów w odtwarzaczu multimedialnym              | . 125 |
| Bezprzewodowe drukowanie zdjęć na podłączonej               |       |
| drukarce                                                    | . 126 |
| Wysyłanie zdjęć do innego aparatu                           | . 128 |
| Opcje wysyłania zdjęć                                       | . 129 |
| Wysyłanie wielu zdjęć                                       | 129   |
| Wybieranie pojedynczych zdjęć                               | 129   |
| Wybieranie zakresu                                          | 129   |
| Wysyłanie ocenionych zdjęć                                  | 130   |
| Uwagi dotyczące wysyłania zdjęć                             | 130   |
| Ustawienie liczby rejestrowanych pikseli (Wielkość obrazu). | 130   |
| Dodawanie komentarzy                                        | 131   |
| Automatyczne wysyłanie zdjęć                                |       |
| (Synchronizowanie obrazów)                                  | . 131 |
| Początkowe przygotowania                                    | 131   |
| Przygotowanie aparatu                                       | 131   |
| Przygotowanie komputera                                     | 132   |
| Wysyłanie zdjęć                                             | 132   |
| Wyświetlanie zdjęć wysłanych za pomocą aplikacji Image      | ;     |
| Sync w smartfonie                                           | 133   |
| Zdalne fotografowanie                                       | . 134 |
| Edytowanie i usuwanie ustawień Wi-Fi                        | . 135 |
| Edytowanie informacji o połączeniu                          | 135   |

| Zmiana nicku urządzenia13                               | 5 |
|---------------------------------------------------------|---|
| Usuwanie informacji o połączeniu13                      | 6 |
| Określanie zdjęć wyświetlanych na smartfonach           | 6 |
| Zmiana nicku aparatu13                                  | 7 |
| Przywracanie domyślnych ustawień Wi-Fi13                | 7 |
| Menu ustawień 133                                       | 8 |
| Dostosowywanie podstawowych funkcji aparatu 13          | 8 |
| Przechowywanie zdjęć z uwzględnieniem daty13            | 8 |
| Numery plików13                                         | 8 |
| Formatowanie kart pamięci13                             | 9 |
| Pełne formatowanie13                                    | 9 |
| Zmiana standardu TV13                                   | 9 |
| Korzystanie z trybu Eco14                               | 0 |
| Dostosowanie funkcji oszczędzania energii14             | 0 |
| Jasność ekranu14                                        | 0 |
| Zegar światowy14                                        | 1 |
| Data i godzina14                                        | 1 |
| Język wyświetlacza14                                    | 1 |
| Wyciszanie aparatu14                                    | 1 |
| Ukrywanie wskazówek14                                   | 2 |
| Wyświetlanie ikon trybów fotografowania14               | 2 |
| Dostosowanie panelu dotykowego14                        | 2 |
| Automatyczne blokowanie panelu dotykowego14             | 2 |
| Czyszczenie matrycy światłoczułej14                     | 2 |
| Wyłączanie funkcji automatycznego czyszczenia14         | 2 |
| Uaktywnianie funkcji czyszczenia matrycy14              | 3 |
| Ręczne czyszczenie matrycy14                            | 3 |
| Sprawdzanie logo certyfikatów14                         | 4 |
| Wprowadzanie informacji o prawach autorskich w celu ich |   |
| zapisywania w danych zdjęć14                            | 4 |
| Usuwanie wszystkich informacji o prawach autorskich14   | 4 |
| Dostosowywanie innych ustawień14                        | 5 |
|                                                         |   |

| Przed użyciem           |                                                  |  |
|-------------------------|--------------------------------------------------|--|
| Przewodnik podstawowy   |                                                  |  |
| Przewodnik zaawansowany |                                                  |  |
|                         | Podstawowe informacje<br>o aparacie              |  |
|                         | Tryb automatyczny/tryb<br>hybrydowy automatyczny |  |
|                         | Inne tryby fotografowania                        |  |
|                         | Tryb P                                           |  |
|                         | Tryb Tv, Av i M                                  |  |
|                         | Tryb wyświetlania                                |  |
|                         | Funkcje Wi-Fi                                    |  |
|                         | Menu ustawień                                    |  |
|                         | Akcesoria                                        |  |
|                         | Dodatek                                          |  |
| Skorowidz               |                                                  |  |
|                         |                                                  |  |
|                         |                                                  |  |

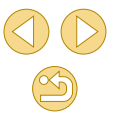

| Akcesoria                                                |
|----------------------------------------------------------|
| Schemat systemu 147                                      |
| Akcesoria oncionalne 148                                 |
| Objektowy 148                                            |
| Zasilanie 148                                            |
| Inne akcesoria 148                                       |
| Drukarki 149                                             |
| Przechowywanie zdjęć i filmów149                         |
| Korzystanie z akcesoriów opcionalnych                    |
| Odtwarzanie na ekranie telewizora150                     |
| Zasilanie aparatu z sieci elektrycznej151                |
| Korzystanie z oprogramowania 152                         |
| Oprogramowanie                                           |
| Instrukcja obsługi oprogramowania152                     |
| Sprawdzanie konfiguracji komputera152                    |
| Instalowanie oprogramowania153                           |
| Zapisywanie zdjęć na dysku komputera153                  |
| Drukowanie zdjęć154                                      |
| Łatwe drukowanie154                                      |
| Konfigurowanie ustawień drukowania155                    |
| Przycinanie zdjęć przed drukowaniem 156                  |
| Wybieranie formatu i układu papieru przed drukowaniem156 |
| Dostępne opcje układu157                                 |
| Drukowanie zdjęć paszportowych157                        |
| Drukowanie ujęć filmowych157                             |
| Opcje drukowania filmów157                               |
| Dodawanie zdjęć do listy drukowania (DPOF)158            |
| Konfigurowanie ustawień drukowania158                    |
| Konfigurowanie drukowania dla poszczególnych zdjęć159    |
| Konfigurowanie drukowania dla zakresu zdjęć              |

| Konfigurowanie drukowania dla wszystkich zdjęć       | 159   |
|------------------------------------------------------|-------|
| Usuwanie wszystkich zdjęć z listy drukowania         | 159   |
| Dodawanie zdjęć do fotoksiążki                       | 160   |
| Określanie sposobu wyboru                            | 160   |
| Dodawanie poszczególnych zdjęć                       | 160   |
| Dodawanie wszystkich zdjęć do fotoksiążki            | 160   |
| Usuwanie wszystkich zdjęć z listy drukowania         | 160   |
| Dodatek                                              | . 161 |
| Rozwiązywanie problemów                              | 161   |
| Komunikaty ekranowe                                  | 165   |
| Informacje wyświetlane na ekranie                    | 167   |
| Podczas fotografowania                               | 167   |
| Stan akumulatora                                     | 167   |
| Podczas odtwarzania                                  | 168   |
| Ekran informacyjny 1                                 | 168   |
| Ekran informacyjny 2                                 | 168   |
| Ekran informacyjny 3                                 | 168   |
| Ekran informacyjny 4                                 | 168   |
| Ekran informacyjny 5                                 | 169   |
| Ekran informacyjny 6                                 | 169   |
| Podsumowanie informacji o panelu wyświetlania filmów |       |
| opisanym w podrozdziale                              | 169   |
| Tabele funkcji i menu                                | 170   |
| Funkcje dostępne w poszczególnych trybach            |       |
| fotografowania                                       | 170   |
| Menu szybkich nastaw                                 | 172   |
| Karta Fotografowanie                                 | 174   |
| Karta C.Fn                                           | 179   |
| INFO. Szybkie nastawy                                | 180   |
| Karta Nastawy                                        | 180   |
| Karta Odtwarzania                                    | 181   |
| Menu szybkich nastaw w trybie odtwarzania            | 181   |

| Przed użyciem           |                                                  |  |
|-------------------------|--------------------------------------------------|--|
| Przewodnik podstawowy   |                                                  |  |
| Przewodnik zaawansowany |                                                  |  |
|                         | Podstawowe informacje<br>o aparacie              |  |
|                         | Tryb automatyczny/tryb<br>hybrydowy automatyczny |  |
|                         | Inne tryby fotografowania                        |  |
|                         | Tryb P                                           |  |
|                         | Tryb Tv, Av i M                                  |  |
|                         | Tryb wyświetlania                                |  |
|                         | Funkcje Wi-Fi                                    |  |
|                         | Menu ustawień                                    |  |
|                         | Akcesoria                                        |  |
|                         | Dodatek                                          |  |
| Skorowidz               |                                                  |  |
|                         |                                                  |  |

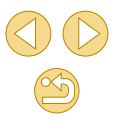

| Zalecenia dotyczące obsługi 182                  | , |
|--------------------------------------------------|---|
| Dane techniczne 183                              | 6 |
| Тур183                                           | 6 |
| Matryca światłoczuła183                          | 6 |
| Format zapisu183                                 | 6 |
| Obróbka obrazów podczas fotografowania184        |   |
| Autofokus184                                     |   |
| Regulacja ekspozycji184                          |   |
| Migawka                                          | , |
| Lampa błyskowa185                                | , |
| Tryb wyzwalania/samowyzwalacz185                 | , |
| Fotografowanie185                                | , |
| Filmowanie185                                    | , |
| Ekran (monitor)186                               | ; |
| Funkcje odtwarzania187                           | , |
| Dodatkowa obróbka obrazów187                     | , |
| Drukowanie bezpośrednie187                       | , |
| Funkcje indywidualne187                          | , |
| Interfejsy187                                    |   |
| Wi-Fi (bezprzewodowa sieć LAN)188                | ; |
| Funkcje sieciowe188                              | 6 |
| Zasilanie                                        | ; |
| Wymiary i masa188                                | , |
| Środowisko pracy188                              | ; |
| Liczba zdjęć na karcie pamięci189                | ) |
| Czas nagrywania na karcie pamięci189             | ) |
| Przybliżony zasięg wbudowanej lampy błyskowej190 | ) |
| Akumulator LP-E12190                             | ) |
| Ładowarka LC-E12/LC-E12E190                      | ) |
| Skorowidz 191                                    |   |
| Ostrzeżenia dotyczące Wi-Fi                      |   |
| (bezprzewodowej sieci LAN) 194                   |   |

| Ostrzeżenia dotyczące interferencji powodowanych |     |
|--------------------------------------------------|-----|
| przez fale radiowe                               | 194 |
| Zalecenia dotyczące bezpieczeństwa               | 194 |
| Znaki towarowe i licencjonowanie                 | 195 |
| Zastrzeżenie prawne                              | 196 |

| Przed użyciem         |                                       |  |
|-----------------------|---------------------------------------|--|
| Przewodnik podstawowy |                                       |  |
| Przewodnik za         | awansowany                            |  |
| Podstav<br>o aparad   | vowe informacje<br>cie                |  |
| Tryb aut<br>hybrydd   | omatyczny/tryb<br>wy automatyczny     |  |
| Inne try              | by fotografowania                     |  |
| Tryb P                |                                       |  |
| Tryb Tv,              | Av i M                                |  |
| Tryb wy               | świetlania                            |  |
| Funkcje               | Wi-Fi                                 |  |
| Menu us               | stawień                               |  |
| Akceso                | ria                                   |  |
| Dodatek               | C C C C C C C C C C C C C C C C C C C |  |

### Podstawy obsługi aparatu

### **D** Fotografowanie

- Korzystanie z ustawień dobieranych przez aparat (Tryb automatyczny/ tryb hybrydowy automatyczny)
  - **-** <sup>35</sup>, <sup>37</sup>
- Fotografowanie z użyciem ulubionych ustawień (Twórcze wspomaganie)
  - 🛄 48
- Rozmycie tła/Zachowywanie ostrości tła (Tryb Av)
  - 📖 84

- Zastosowanie efektów specjalnych
  - 🛄 53
- Wykonanie kilku zdjęć równocześnie (Seria zdjęć)

   — 42
- Bez użycia lampy błyskowej (Błysk wyłączony)

   — 36

### ▶ Wyświetlanie

- Wyświetlanie zdjęć (Tryb wyświetlania)
  - 🛄91
- Na ekranie telewizora
  - 📖 150

| 0                                                                                           | Na ekranie komputera                               | Przed | użyciem                                          |
|---------------------------------------------------------------------------------------------|----------------------------------------------------|-------|--------------------------------------------------|
| 0                                                                                           | Szybkie przeglądanie zdjęć                         | Przew | odnik podstawowy                                 |
|                                                                                             | <b>–</b> []]95                                     | Przew | odnik zaawansowany                               |
| 0                                                                                           | <ul> <li>Usuwanie obrazow</li> <li>µ102</li> </ul> |       | Podstawowe informacje<br>o aparacie              |
| •                                                                                           | Nagrywanie i wyświetlanie filmów                   |       | Tryb automatyczny/tryb<br>hybrydowy automatyczny |
| 0                                                                                           | Nagrywanie filmów                                  |       | Inne tryby fotografowania                        |
| <ul> <li>Wyświetlanie filmów (Tryb wyśw</li> <li>         —          —          —</li></ul> | Wyświetlanie filmów (Tryb wyświetlania)            |       | Tryb P                                           |
|                                                                                             | - 🛄 91                                             |       | Tryb Tv, Av i M                                  |
| d                                                                                           | 월 Drukuj                                           |       | Tryb wyświetlania                                |
| •                                                                                           | Drukowanie zdjęć                                   |       | Funkcje Wi-Fi                                    |
|                                                                                             |                                                    |       | Menu ustawień                                    |
| ł                                                                                           | <u> </u>                                           |       | Akcesoria                                        |
| <ul> <li>Zapisywanie zdjęć na dysku ko</li> <li>         — 153     </li> </ul>              | pisywanie zdjęć na dysku komputera                 |       |                                                  |
|                                                                                             | = Lu153                                            |       | Dodatek                                          |
|                                                                                             |                                                    |       |                                                  |

### 🗇 Korzystanie z funkcji Wi-Fi

- Wysyłanie zdjęć do smartfonu
  - 🛄 113
- Udostępnianie zdjęć online
  - 🛄 121
- Wysyłanie zdjęć do komputera
  - 📖 131

### Środki ostrożności

- Przed rozpoczęciem korzystania z produktu należy zapoznać się z poniższymi uwagami dotyczącymi środków ostrożności. Z produktu należy zawsze korzystać zgodnie z zaleceniami.
- Podane poniżej środki ostrożności mają zapobiec ewentualnym obrażeniom ciała użytkownika aparatu i innych osób oraz uszkodzeniu sprzętu.
- Należy również zapoznać się z instrukcjami dołączonymi do użytkowanych akcesoriów sprzedawanych oddzielnie.

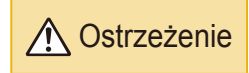

Ostrzeżenia wskazują możliwość spowodowania poważnych obrażeń lub śmierci

- Nie należy wyzwalać lampy błyskowej w pobliżu oczu.
   Ekspozycja na intensywne światło lampy błyskowej może spowodować uszkodzenie wzroku. W szczególności podczas korzystania z lampy błyskowej należy zachować odległość co najmniej jednego metra od małych dzieci.
- Sprzęt fotograficzny należy przechowywać w miejscu niedostępnym dla dzieci.

Pasek może zostać zaciśnięty na szyi dziecka, powodując uduszenie. Jeśli produkt jest wyposażony w przewód zasilający, przypadkowe zaciśnięcie wokół szyi dziecka może doprowadzić do uduszenia.

- Należy korzystać wyłącznie z zalecanych źródeł zasilania.
- Nie należy demontować, modyfikować ani podgrzewać produktu.
- Nie należy zrywać przylepnej powłoki umieszczonej na akumulatorze.
- Produkt należy chronić przed upadkiem i silnymi wstrząsami.
- Nie należy dotykać wnętrza produktu, jeśli uległ on uszkodzeniu, np. w wyniku upuszczenia.
- Jeśli z produktu wydobywa się dym lub nietypowy zapach albo jeśli działa on nieprawidłowo, należy natychmiast zaprzestać jego użytkowania.
- Do czyszczenia produktu nie należy stosować żadnych rozpuszczalników organicznych, takich jak alkohol, benzyna lub rozcieńczalniki.
- Należy chronić produkt przed kontaktem z cieczami oraz zapobiegać przedostawaniu się cieczy lub ciał obcych do jego wnętrza.

Mogłoby to spowodować pożar lub porażenie prądem.

Jeśli produkt ulegnie zamoczeniu albo do jego wnętrza przedostanie się ciecz lub jakieś obce ciało, należy niezwłocznie wyjąć z niego akumulator/ baterie lub odłączyć go od zasilania.

 Jeżeli aparat jest wyposażony w wizjer lub wymienny obiektyw, nie należy patrzeć przez niego bezpośrednio w stronę silnych źródeł światła (np. słońca w bezchmurny dzień lub intensywnych źródeł sztucznego oświetlenia).

Może to spowodować uszkodzenie wzroku.

 Jeśli aparat jest wyposażony w wymienny obiektyw, nie należy wystawiać obiektywu ani aparatu na działanie promieni słonecznych bez założonego dekla na obiektyw.

Mogłoby to spowodować pożar.

 Jeśli produkt jest podłączony do zasilania, nie należy dotykać go podczas wyładowań atmosferycznych.

Mogłoby to spowodować pożar lub porażenie prądem. W takich okolicznościach należy niezwłocznie przerwać korzystanie z produktu i oddalić się od niego.

o Należy korzystać wyłącznie z zalecanego akumulatora/baterii.

 Nie należy umieszczać akumulatora/baterii w pobliżu otwartego ognia.
 Mogłoby to spowodować wybuch lub rozszczelnienie akumulatora/baterii, a w konsekwencji wywołać porażenie prądem, pożar lub obrażenia ciała.
 W przypadku zetknięcia się elektrolitu z rozszczelnionej baterii z oczami, ustami, skórą bądź odzieżą należy niezwłocznie przepłukać je wodą.

- Jeśli produkt jest wyposażony w ładowarkę, należy pamiętać
  - o poniższych środkach ostrożności.
  - Trzeba regularnie odłączać przewód zasilający. Ponadto należy za pomocą suchej ściereczki wycierać kurz i zabrudzenia, które mogą gromadzić się na wtyczce oraz na zewnętrznej części gniazda sieci elektrycznej i obok niego.
  - Nie należy wkładać ani wyjmować wtyczki mokrymi rękoma.
  - Nie należy korzystać z urządzeń w sposób powodujący przeciążenie gniazdka sieci elektrycznej lub przewodów. Nie należy korzystać z przewodu zasilającego w przypadku uszkodzenia jego wtyczki lub gdy została ona niewłaściwie podłączona do gniazdka sieci elektrycznej.
  - Nie należy dopuścić do zetknięcia się kurzu lub metalowych przedmiotów (np. szpilek czy kluczy) ze stykami lub wtyczką.
  - Jeśli produkt jest wyposażony w przewód zasilający, nie należy go skracać, modyfikować, doprowadzać do jego uszkodzenia ani ustawiać na nim ciężkich przedmiotów.

Mogłoby to spowodować pożar lub porażenie prądem.

| Przed | uży | ciem |
|-------|-----|------|
|-------|-----|------|

Przewodnik podstawowy

Przewodnik zaawansowany

Podstawowe informacje o aparacie

Tryb automatyczny/tryb hybrydowy automatyczny

Inne tryby fotografowania

Tryb P

Tryb Tv, Av i M

Tryb wyświetlania

Funkcje Wi-Fi

Menu ustawień

Akcesoria

Dodatek

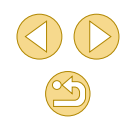

 Należy wyłączać aparat w miejscach, w których jego użycie jest zabronione.

Fale elektromagnetyczne emitowane przez aparat mogą zakłócać działanie przyrządów elektronicznych i innych urządzeń. Należy zachowywać odpowiednią ostrożność przy użytkowaniu produktu w miejscach, w których korzystanie z urządzeń elektronicznych podlega ograniczeniom, takich jak pokłady samolotów i placówki medyczne.

 Należy unikać dłuższego kontaktu aparatu ze skórą.
 Nawet jeśli powierzchnia aparatu nie wydaje się gorąca, dłuższy kontakt z nią mógłby spowodować powierzchowne poparzenia, objawiające się zaczerwienieniem skóry lub powstawaniem na niej pęcherzy.
 W przypadku fotografowania w miejscach o wysokiej temperaturze albo jeśli użytkownik ma słabe krążenie lub mało wrażliwą skórę, należy ustawiać aparat na statywie.

### A Przestroga

Wskazuje możliwość spowodowania obrażeń.

- Nosząc produkt na pasku, należy chronić go przed upuszczeniem, silnymi uderzeniami i wstrząsami oraz przed zetknięciem z innymi przedmiotami.
- Należy uważać, aby nie uderzać ani zbyt mocno nie naciskać obiektywu.

Mogłoby to spowodować obrażenia ciała lub uszkodzenie aparatu.

Należy uważać, aby nie narazić ekranu na silne uderzenia.
 Pęknięcie ekranu mogłoby spowodować poranienie jego potłuczonymi fragmentami.

 Należy uważać, aby podczas korzystania z lampy błyskowej nie zasłaniać jej palcami ani odzieżą.

Mogłoby to spowodować poparzenia lub uszkodzenie lampy błyskowej.

- Należy unikać użytkowania, umieszczania lub przechowywania produktu w następujących miejscach:
  - Miejsca narażone na bezpośrednie nasłonecznienie
  - Miejsca, w których temperatura przekracza 40°C
  - Miejsca zakurzone lub o dużej wilgotności

W opisanych wyżej warunkach może dojść do wycieku elektrolitu z akumulatora/baterii, ich przegrzania lub wybuchu, a w efekcie do porażenia prądem, pożaru, poparzeń lub innych obrażeń ciała. Przegrzanie i uszkodzenie może doprowadzić do porażenia prądem, pożaru, poparzeń lub innych obrażeń ciała.

- Długotrwałe oglądanie efektów przejść w pokazach slajdów może spowodować pogorszenie samopoczucia.
- Przy korzystaniu z opcjonalnych obiektywów, filtrów obiektywu lub adapterów filtrów należy je starannie mocować.

Jeśli akcesorium do obiektywu poluzuje się i odpadnie, może pęknąć, a odłamki mogą spowodować poranienie.

 W przypadku produktów, które automatycznie podnoszą i opuszczają lampę błyskową, należy uważać, aby nie przytrzasnąć sobie palców opuszczającą się lampą błyskową.
 Mogłoby to spowodować skaleczenie.

Przestroga Wskazuje możliwość spowodowania uszkodzeń sprzętu.

 Nie należy kierować aparatu w stronę silnych źródeł światła (np. słońca w bezchmurny dzień lub intensywnych źródeł sztucznego oświetlenia).

Mogłoby to spowodować uszkodzenie matrycy światłoczułej lub innych podzespołów wewnętrznych.

- Podczas korzystania z aparatu na piaszczystej plaży lub przy silnym wietrze należy uważać, aby pył lub piasek nie przedostały się do jego wnętrza.
- W przypadku produktów, które automatycznie podnoszą i opuszczają lampę błyskową, nie należy wciskać lampy błyskowej w celu jej schowania ani podważać w celu otwarcia.

Mogłoby to spowodować usterkę produktu.

 Kurz, brud lub inne ciała obce należy usuwać z lampy błyskowej za pomocą tkaniny lub bawełnianej szmatki.

Ciepło wydzielane przez lampę błyskową mogłoby spowodować spalenie ciał obcych lub wadliwe działanie produktu.

#### Przed użyciem

Przewodnik podstawowy

Przewodnik zaawansowany

Podstawowe informacje o aparacie

Tryb automatyczny/tryb hybrydowy automatyczny

Inne tryby fotografowania

Tryb P

Tryb Tv, Av i M

Tryb wyświetlania

Funkcje Wi-Fi

Menu ustawień

Akcesoria

Dodatek

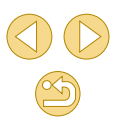

 Gdy produkt nie jest używany, należy wyjąć z niego akumulator/baterie i schować w bezpiecznym miejscu.

Jakiekolwiek rozszczelnienie baterii mogłoby spowodować uszkodzenie produktu.

 Przed wyrzuceniem akumulatora/baterii należy zasłonić styki taśmą lub innym izolatorem.

Kontakt z innymi elementami metalowymi mógłby spowodować pożar lub wybuch.

- Jeśli ładowarka nie jest aktualnie używana, należy odłączać ją od produktu. Podczas korzystania z ładowarki nie należy przykrywać jej tkaniną ani umieszczać na niej innych przedmiotów.
   Pozostawienie podłączonego urządzenia na dłuższy czas może spowodować jego przegrzanie i zniekształcenie, a w rezultacie spowodować pożar.
- Akumulatorów/baterii przeznaczonych do produktu nie należy pozostawiać w pobliżu zwierząt.

Pogryzienie przez nie akumulator/baterii mogłoby spowodować wyciek elektrolitu albo przegrzanie lub wybuch, a w efekcie uszkodzenie produktu lub pożar.

 Jeśli produkt jest wyposażony w kilka baterii, nie należy ładować jednocześnie baterii różnego typu ani też stosować starszych baterii razem z nowszymi. Baterii nie wolno wkładać w sposób powodujący zamianę biegunów + i –.

Mogłoby to spowodować usterkę produktu.

• Nie należy siadać z aparatem umieszczonym w kieszeni spodni. Mogłoby to spowodować uszkodzenie lub usterkę ekranu.

 W przypadku wkładania aparatu do torby należy się upewnić, że ekran nie jest narażony na kontakt z twardymi przedmiotami. Należy też zamknąć ekran (aby przylegał do korpusu aparatu), o ile tylko umożliwia to jego konstrukcja. • Nie należy mocować do produktu żadnych twardych przedmiotów. Mogłoby to spowodować uszkodzenie lub usterkę ekranu.

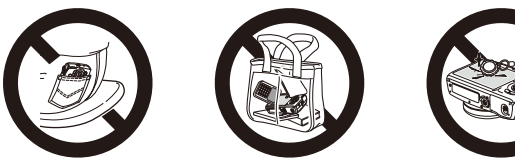

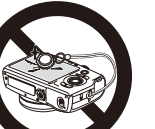

Przed użyciem

Przewodnik podstawowy

Przewodnik zaawansowany

Podstawowe informacje o aparacie

Tryb automatyczny/tryb hybrydowy automatyczny

Inne tryby fotografowania

Tryb P

Tryb Tv, Av i M

Tryb wyświetlania

Funkcje Wi-Fi

Menu ustawień

Akcesoria

Dodatek

### Przewodnik podstawowy

### Podstawowa obsługa

Podstawowe informacje oraz instrukcje, od wstępnego przygotowania przez wykonywanie zdjęć i nagrywanie filmów do wyświetlania zdjęć i odtwarzania filmów.

### Początkowe przygotowania

Przygotuj aparat do fotografowania w opisany poniżej sposób.

### Mocowanie paska

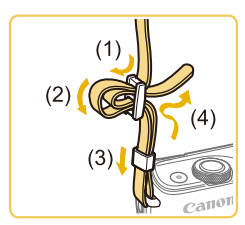

- Przymocuj do aparatu dostarczony w zestawie pasek w sposób przedstawiony na ilustracji.
- Przymocuj pasek w taki sam sposób po drugiej stronie aparatu.

#### Przed użyciem

Przewodnik podstawowy

Przewodnik zaawansowany

Podstawowe informacje o aparacie

Tryb automatyczny/tryb hybrydowy automatyczny

Inne tryby fotografowania

Tryb P

Tryb Tv, Av i M

Tryb wyświetlania

Funkcje Wi-Fi

Menu ustawień

Akcesoria

Dodatek

Skorowidz

### Trzymanie aparatu

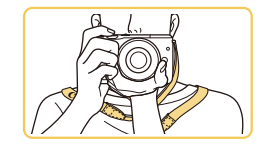

Załóż pasek na szyję.

 Podczas fotografowania trzymaj ramiona przy korpusie, a aparat zdecydowanie, aby zapobiec jego poruszeniu. Jeżeli podniesiesz lampę błyskową, nie opieraj na niej palców.

### Ładowanie akumulatora

Przed użyciem aparatu należy naładować akumulator za pomocą dostarczonej w zestawie ładowarki. Należy pamiętać o jej początkowym naładowaniu, ponieważ aparat jest sprzedawany z nienaładowanym akumulatorem.

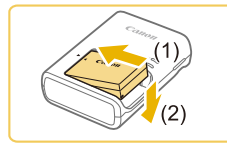

#### Włóż akumulator.

 Zdejmij pokrywę z akumulatora, dopasuj oznaczenia na akumulatorze i ładowarce, a następnie włóż akumulator, wsuwając go do wewnątrz (1) i do dołu (2).

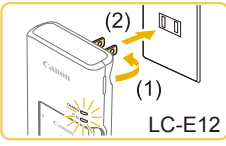

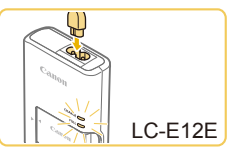

### Naładuj akumulator.

- LC-E12: wysuń wtyczkę (1) i podłącz ładowarkę do gniazdka sieci elektrycznej (2).
- LC-E12E: Podłącz przewód zasilający do ładowarki, a następnie podłącz wtyczkę na drugim końcu przewodu do gniazdka sieci elektrycznej.
- Lampka ładowania będzie świecić na pomarańczowo i rozpocznie się ładowanie.
- Po zakończeniu ładowania lampka zmieni kolor na zielony.

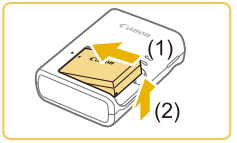

### Wyjmij akumulator.

 Po odłączeniu ładowarki wyjmij akumulator, wsuwając go do środka (1) i unosząc do góry (2).

- Akumulatora nie należy ładować dłużej niż 24 godziny, ponieważ grozi to jej uszkodzeniem lub pogorszeniem sprawności.
- Problemy z ładowarką mogą powodować uaktywnienie układu zabezpieczającego, który przerywa ładowanie i włącza migającą pomarańczową kontrolkę ładowania. W takim wypadku należy odłączyć wtyczkę zasilającą ładowarki od gniazdka sieci elektrycznej i wyjąć akumulator. Należy ponownie podłączyć akumulator do ładowarki i poczekać przez chwilę przed ponownym podłączeniem ładowarki do gniazdka sieci elektrycznej.
- W przypadku ładowarek korzystających z przewodu zasilającego nie należy przyczepiać ładowarki ani przewodu do innych przedmiotów. Mogłoby to spowodować nieprawidłowe działanie lub uszkodzenie urządzenia.

- Naładowane akumulatory stopniowo się rozładowują, nawet gdy nie są użytkowane. Akumulator należy ładować w dniu, w którym będzie użytkowany (lub dzień wcześniej).
- Zamocuj pokrywę akumulatora w taki sposób, aby symbol był widoczny na naładowanym akumulatorze i pozostawał niewidoczny na nienaładowanym, informując o stanie naładowania.
- Z ładowarki można korzystać w regionach, w których stosowane jest zasilanie prądem zmiennym o napięciu 100–240 V (50/60 Hz). W przypadku gniazdek sieci elektrycznej o różnych kształtach należy używać dostępnego w sprzedaży adaptera wtyczki. Nie wolno nigdy korzystać z podróżnego transformatora elektrycznego, gdyż może on uszkodzić akumulator.

Przed użyciem

Przewodnik podstawowy

Przewodnik zaawansowany

Podstawowe informacje o aparacie

Tryb automatyczny/tryb hybrydowy automatyczny

Inne tryby fotografowania

Tryb P

Tryb Tv, Av i M

Tryb wyświetlania

Funkcje Wi-Fi

Menu ustawień

Akcesoria

Dodatek

### Wkładanie akumulatora

Włóż dostarczony w zestawie akumulator.

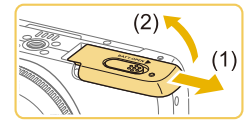

### Otwórz pokrywę.

Przesuń pokrywę (1) i otwórz ją (2).

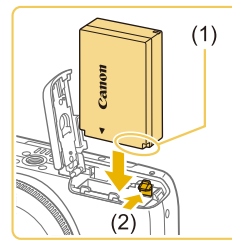

### Włóż akumulator.

- Trzymając akumulator ze stykami (1) skierowanymi w swoją stronę, przesuń przełącznik blokowania akumulatora (2) w kierunku wskazywanym przez strzałkę i wkładaj akumulator, aż zatrzaśnie się na swoim miejscu.
- Akumulator włożony niewłaściwą stroną nie może się zablokować w odpowiednim położeniu. Przy wkładaniu akumulatora należy zawsze upewnić się, że jest odpowiednio ustawiony i zatrzaskuje się na swoim miejscu.

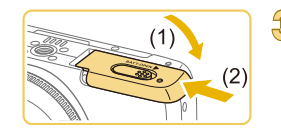

### Zamknij pokrywę.

 Opuść pokrywę (1) i dociskaj ją podczas przesuwania, aż zatrzaśnie się w położeniu blokady (2).

### Wyjmowanie akumulatora

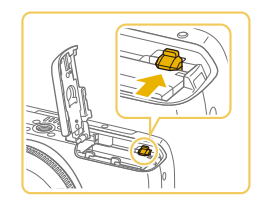

- Otwórz pokrywę i naciśnij przełącznik blokowania akumulatora w kierunku wskazanym strzałką.
- Akumulator się wysunie.

### Wkładanie karty pamięci

Włóż kartę pamięci (sprzedawaną oddzielnie).

Należy pamiętać, że przed użyciem nowej karty pamięci lub karty pamięci sformatowanej w innym urządzeniu trzeba ją sformatować za pomocą tego aparatu (CP139).

### Otwórz pokrywę.

Otwórz pokrywę we wskazanym kierunku.

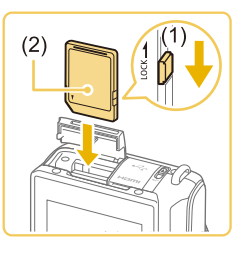

- Sprawdź położenie umieszczonego na karcie pamięci przełącznika ochrony przed zapisem i włóż ją.
- Nie można zapisywać danych na kartach pamięci z przełącznikiem ochrony przed zapisem ustawionym w położeniu blokady. Przesuń przełącznik w położenie odblokowania (1).
- Wkładaj kartę pamięci z etykietą (2) skierowaną w Twoją stronę, aż zatrzaśnie się na swoim miejscu.
- Przy wkładaniu karty pamięci należy upewnić się, że jest odpowiednio ustawiona. Włożenie karty pamięci w niewłaściwym kierunku może spowodować uszkodzenie aparatu.

### Zamknij pokrywę.

 Zamknij pokrywę w kierunku wskazanym strzałką, aż zatrzaśnie się na swoim miejscu.

 Wskazówki dotyczące liczby zdjęć lub liczby godzin nagrań, jakie można zapisać na karcie pamięci, znajdują się w podrozdziale "Liczba zdjęć na karcie pamięci" (Д189).

#### Przed użyciem

Przewodnik podstawowy

Przewodnik zaawansowany

Podstawowe informacje o aparacie

Tryb automatyczny/tryb hybrydowy automatyczny

Inne tryby fotografowania

Tryb P

Tryb Tv, Av i M

Tryb wyświetlania

Funkcje Wi-Fi

Menu ustawień

Akcesoria

Dodatek

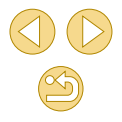

### Wyjmowanie karty pamięci

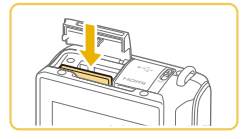

- Otwórz pokrywę i dociśnij kartę pamięci, aż zatrzaśnie się na swoim miejscu, a następnie powoli zwolnij kartę pamięci.
- Karta pamięci się wysunie.

### Ustawianie daty i godziny

Jeśli po włączeniu aparatu wyświetlany jest ekran [Data/godz], ustaw bieżącą datę i godzinę w podany niżej sposób. Informacje wprowadzone w ten sposób są zapisywane we właściwościach wykonywanych zdjęć i wykorzystywane do sortowania zdjęć według daty fotografowania lub do druku zdjęć z widoczną datą.

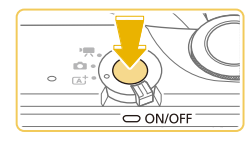

### Włącz aparat.

- Naciśnij przycisk ON/OFF.
- Pojawi się ekran [Data/godz].

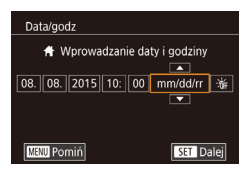

### Ustaw datę i godzinę.

- Wybierz jeden z elementów za pomocą przycisków [◀][▶].
- Ustaw datę i godzinę za pomocą przycisków [▲][▼].
- Na koniec naciśnij przycisk [@].

| Strefa czasowa             |     |
|----------------------------|-----|
|                            |     |
| <ul> <li>Londyn</li> </ul> |     |
| <b>#</b> 08.08.2015 10:00  |     |
| MENU Wróć                  | SET |

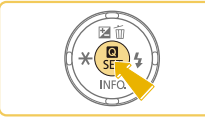

### Wskaż macierzystą strefę czasową.

 Wybierz macierzystą strefę czasową za pomocą przycisków [◀][▶].

### Zakończ proces konfiguracji.

- Na koniec naciśnij przycisk
   [<sup>®</sup>]. Po pojawieniu się komunikatu potwierdzającego zniknie ekran ustawień.
- Aby wyłączyć aparat, naciśnij przycisk ON/OFF.

 Dopóki nie ustawisz daty, godziny i macierzystej strefy czasowej, ekran [Data/godz] będzie wyświetlany po każdym włączeniu aparatu. Wprowadź prawidłowe ustawienia.

 Aby ustawić czas letni (1 godzinę do przodu), wybierz opcję [\*\*\*\*] (punkt 2), a następnie wybierz ustawienie [\*\*\*\*] za pomocą przycisków [▲][▼].

 Datę i godzinę można także ustawić, wybierając odpowiednie ustawienie na ekranie w punkcie 2, a następnie dotykając przycisków [▲][▼] i opcji [SET]. Podobnie można ustawić macierzystą strefę czasową, dotykając przycisków [◀][▶] na ekranie w punkcie 3, a następnie [SET].

#### Przed użyciem

Przewodnik podstawowy

Przewodnik zaawansowany

Podstawowe informacje o aparacie

Tryb automatyczny/tryb hybrydowy automatyczny

Inne tryby fotografowania

Tryb P

Tryb Tv, Av i M

Tryb wyświetlania

Funkcje Wi-Fi

Menu ustawień

Akcesoria

Dodatek

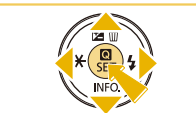

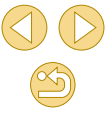

### Zmiana daty i godziny

Ustawienia daty i godziny można wyregulować w sposób przedstawiony poniżej.

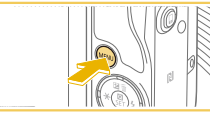

| 1 | Przejdź do ekranu menu |
|---|------------------------|
|   |                        |

• Naciśnij przycisk [MENU].

# 1 2 3 4 SETUP2 Tryb Eco Wył. Osrzz. energii Jasność LCD Strefa czasowa Strefa czasowa ♠ ● ● Data/godz 08.08.15 10.00 Wybór jezykad® Polski

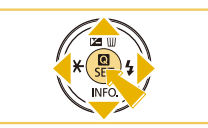

### Wybierz opcie [Data/godz].

- Naciśnij przyciski [4][) lub obróć pokrętło [<sup>\*\*</sup>], aby wybrać kartę [<sup>\*</sup>].
- Naciśnij przyciski [▲][▼], aby wybrać opcję [Data/godz], a następnie naciśnij przycisk [இ].
- Zmień datę i godzinę.
- Wprowadź ustawienia, wykonując czynności podane w punkcie 2 w podrozdziale "Ustawianie daty i godziny" (<sup>2</sup>)20).
- Aby zamknąć ekran menu, naciśnij przycisk [MENU].
- Ustawienia daty/godziny mogą być utrzymywane przez około 3 tygodnie przez wbudowaną w aparat baterię do podtrzymania ustawień zegara (baterię podtrzymującą) po wyjęciu akumulatora
- Bateria do podtrzymania ustawień zegara może zostać naładowana w ciągu około 4 godzin po włożeniu naładowanego akumulatora lub podłączeniu aparatu do zestawu zasilającego AC Adapter Kit (sprzedawanego oddzielnie, 💭 148), nawet gdy aparat jest wyłączony.

### Język wyświetlacza

Język wyświetlacza można swobodnie zmieniać.

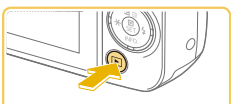

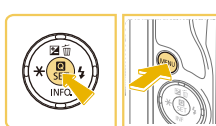

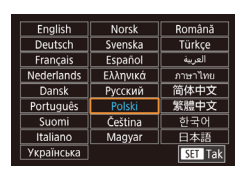

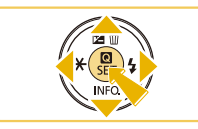

 Język wyświetlacza można również zmienić, naciskając przycisk [MENU] i wybierając na karcie [¥2] opcję [Wybór języka ]].

przycisk [@].

ekran ustawień

Przeidź do trybu odtwarzania.

Przeidź do ekranu ustawień.

• Naciśnij i przytrzymaj przycisk [@],

Ustaw język monitora.

a następnie naciśnij przycisk [MENU].

Wybierz język za pomoca przycisków

Po ustawieniu języka monitora zniknie

[▲][▼][4][▶], a nastepnie naciśnij

Naciśnij przycisk []].

 Język wyświetlacza można także ustawić, wybierając język na ekranie dotykowym zgodnie z punktem 3, a następnie ponownie wybierając tę samą opcję.

### Przed użyciem

Przewodnik podstawowy

Przewodnik zaawansowany

Podstawowe informacje o aparacie

Tryb automatyczny/tryb hybrydowy automatyczny

Inne tryby fotografowania

Tryb P

Tryb Tv, Av i M

Tryb wyświetlania

Funkcje Wi-Fi

Menu ustawień

Akcesoria

Dodatek

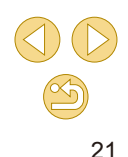

### Montowanie obiektywu

Do aparatu można podłaczać obiektywy EF-M. W przypadku użycia adaptera mocowania EF-EOS M można również użvć obiektywów EF i EF-S (23).

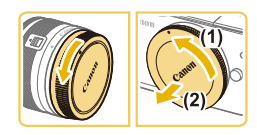

### Upewnij sie, że aparat jest wyłaczony.

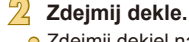

 Zdeimii dekiel na obiektvw i dekiel na korpus, obracając je w kierunku wskazanvm strzałkami.

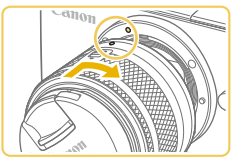

### Zamontui obiektvw.

 Wvrównaj wskaźniki mocowania (białe punkty) na obiektywie i aparacie, a następnie obróć obiektyw w kierunku wskazanym strzałka, aż zatrzaśnie się na swoim miejscu.

Zdejmij przedni dekiel na obiektyw.

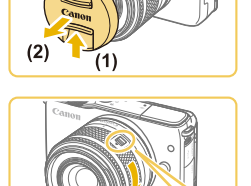

### Przygotuj się do fotografowania.

- Po wyrównaniu wskaźnika wsuniecia obiektywu ze wskaźnikiem pozycji powiekszenia, przytrzymaj przełacznik przełacznika wsunięcia w kierunku [▲], obracając lekko pierścień zmiany ogniskowej we wskazanym kierunku, a następnie zwolnij przełącznik.
- Kontynuuj obracanie pierścienia zmiany ogniskowej, aż usłyszysz kliknięcie, co poinformuje o gotowości obiektywu do fotografowania.

- Aby cofnać obiektyw, przytrzymaj przełacznik wsuwania aparatu w kierunku [A], obracajac pierścień zmiany ogniskowej. Wyrównaj wskaźnik wsuniecia obiektywu ze wskaźnikiem pozycji powiekszenia, a następnie zwolnij przełacznik.
- Aby powiększyć, obróć palcami pierścień zmiany ogniskowej na objektywie.
- Jeśli chcesz powiekszyć, zrób to przed regulacia ostrości. Obrócenie pierścienia zmiany ogniskowej po nastawienju ostrości może spowodować lekką jej utrate.
- Aby chronić obiektyw, należy go przechowywać z założonym deklem

### Demontowanie obiektywu

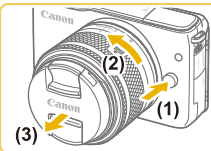

- Upewnii sie, że aparat iest wyłaczony.
- Przytrzymaj przycisk zwalniania obiektywu (1), obracając go we wskazanym kierunku (2).
- Obróć obiektyw aż do zatrzymania, a następnie zdejmij go we wskazanym kierunku (3).
- Załóż dekiel na odłaczony obiektyw.

#### Minimalizacia ilości kurzu

- Obiektyw należy wymieniać szybko i w miejscu o jak najmniejszym stopniu zapylenia.
- Przechowując aparat bez podłączonego obiektywu, należy koniecznie założyć dekiel na korpus.
- Przed założeniem dekla na korpus należy usunać nagromadzony na nim kurz.

#### Przed użvciem

Przewodnik podstawowy

#### Przewodnik zaawansowany

Podstawowe informacie o aparacie

Tryb automatyczny/tryb hybrydowy automatyczny

Inne tryby fotografowania

Tryb P

Trvb Tv. Av i M

Tryb wyświetlania

Funkcje Wi-Fi

Menu ustawień

Akcesoria

Dodatek

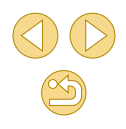

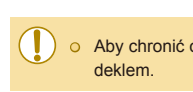

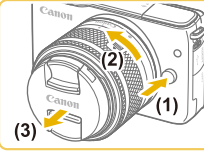

0

 Ponieważ wymiary matrycy światłoczułej są mniejsze niż format filmu 35 mm, ogniskowa aparatu będzie działać tak, jakby została zwiększona ok. 1,6x. Przykładowo, ogniskowa obiektywu 15–45 mm jest mniej więcej równa ogniskowej 24–72 mm w aparacie 35 mm.

### Instrukcja obsługi obiektywu

Instrukcję obsługi obiektywu można pobrać z następującej strony. http://www.canon.com/icpd/

### Podłączanie obiektywów EF i EF-S

W przypadku użycia adaptera mocowania EF-EOS M można również użyć obiektywów EF i EF-S.

- Upewnij się, że aparat jest wyłączony.
- 2 Zdejmij dekle.
- Wykonaj czynności podane w punkcie 2 w podrozdziale "Montowanie obiektywu" (Q22), aby zdjąć dekle.

### Przymocuj obiektyw do adaptera.

- Aby przymocować obiektyw EF, wyrównaj czerwone punkty na obiektywie i adapterze, a następnie obróć obiektyw w kierunku wskazanym strzałką, aż zatrzaśnie sie na swoim mieiscu.
- Aby przymocować obiektyw EF-S, wyrównaj białe prostokąty na obiektywie i adapterze, a następnie obróć obiektyw w kierunku wskazanym strzałką, aż zatrzaśnie się na swoim miejscu.

### Zamocuj adapter na aparacie.

 Wyrównaj wskaźniki mocowania (białe punkty) na adapterze i aparacie, a następnie obróć obiektyw w kierunku wskazanym strzałką, aż zatrzaśnie się na swoim miejscu.

#### Przed użyciem

#### Przewodnik podstawowy

Przewodnik zaawansowany

Podstawowe informacje o aparacie

Tryb automatyczny/tryb hybrydowy automatyczny

Inne tryby fotografowania

Tryb P

Tryb Tv, Av i M

Tryb wyświetlania

Funkcje Wi-Fi

Menu ustawień

Akcesoria

Dodatek

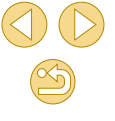

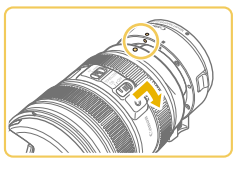

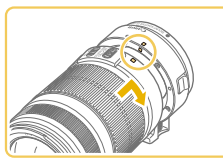

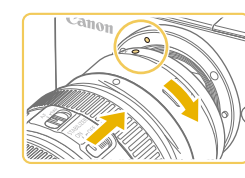

- W przypadku trzymania lub noszenia aparatu z obiektywem cięższym od aparatu należy przytrzymywać obiektyw.
- Korzystanie z adapterów może zwiększyć minimalna odległość ostrzenia obiektywu lub zmienić maksymalny współczynnik powiekszenia bądź zasieg fotografowania.
- Jeśli podczas działania autofokusu obraca się przednia część obiektywu (pierścień ostrości), nie należy dotykać obracającej się części.
- Funkcje zaprogramowanych ustawień ostrości i powiekszenia Power Zoom niektórych super-teleobiektywów nie sa obsługiwane.

### Demontowanie obiektywu

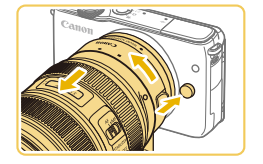

### Zdejmij adapter.

- Upewnij się, że aparat jest wyłączony.
- Przytrzymaj przycisk zwalniania obiektywu i obróć adapter (z przymocowanym obiektywem) we wskazanym kierunku.
- Obróć adapter aż do zatrzymania. a nastepnie zdeimii go.

### Odłacz obiektyw.

- Przytrzymaj dźwignie zwalniania obiektywu na adapterze i obróć obiektyw w kierunku przeciwnym do ruchu wskazówek zegara.
- Obróć obiektyw aż do zatrzymania, a następnie zdejmij go.
- Załóż dekiel na odłaczony obiektyw.

### Korzystanie ze statywu

Przy korzystaniu z adaptera ze statywem użyj uchwytu statywu dołaczonego do adaptera. Nie używaj gniazda statywu w aparacie.

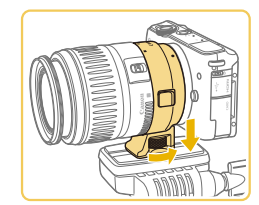

- Przymocuj uchwyt statywu do adaptera. Obróć pokretło uchwytu statywu, aby upewnić sie, że jest prawidłowo przymocowany.
- Przymocuj statyw do gniazda uchwytu statywu.
- W przypadku obiektywów EF z uchwytem statywu (np. superteleobiektywy) należy przymocować statyw do uchwytu statywu na obiektywie.

### Korzystanie z obiektywów ze stabilizatorem obrazu

Aby skorygować drgania aparatu, należy użyć obiektywu ze stabilizatorem obrazu. Obiektywy z wbudowana funkcja stabilizacji obrazu sa oznaczone literami "IS".

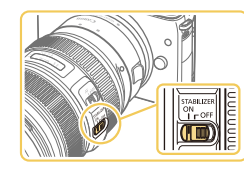

- Należy przesunąć przełącznik stabilizatora obrazu na obiektywie do położenia [ON].

#### Przed użvciem

Przewodnik podstawowy

Przewodnik zaawansowany

Podstawowe informacie o aparacie

Tryb automatyczny/tryb hybrydowy automatyczny

Inne tryby fotografowania

Tryb P

Trvb Tv. Av i M

Tryb wyświetlania

Funkcje Wi-Fi

Menu ustawień

Akcesoria

Dodatek

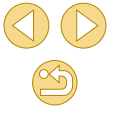

### Wypróbowanie aparatu

┝ Zdjęcia ┝ Filmy

Postępuj zgodnie z poniższymi instrukcjami, aby włączyć aparat i zarejestrować zdjęcia lub filmy, a następnie je wyświetlić.

### Fotografowanie (inteligentna scena auto)

Aby korzystać z w pełni automatycznego dobierania optymalnych ustawień dla określonych scenerii, wystarczy pozostawić aparatowi wykrywanie fotografowanego obiektu i warunków zdjęciowych.

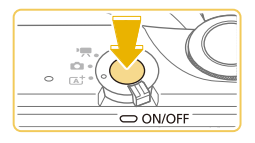

### Włącz aparat.

Naciśnij przycisk ON/OFF.

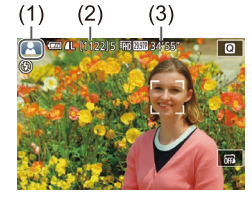

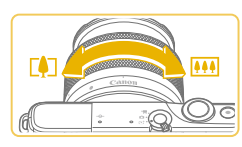

### Włącz tryb [⊾⁺].

- Ustaw przełącznik trybów w pozycji [A<sup>+</sup>].
- Ikona ujęcia (1) pojawi się w lewym górnym rogu ekranu.
- Ponadto w górnej części ekranu jest wyświetlana liczba zdjęć (2) i długość filmu (3), który można zapisać na karcie.
- Wokół wykrytych twarzy i obiektów wyświetlane są ramki, wskazujące, że jest na nich ustawiana ostrość.

### Skomponuj ujęcie.

 Aby powiększyć podczas korzystania z obiektywu zmiennoogniskowego, obróć palcami pierścień zmiany ogniskowej na obiektywie.

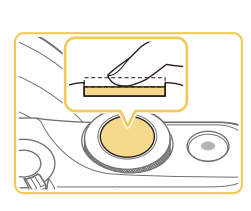

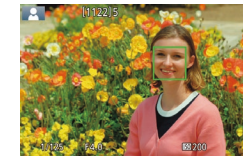

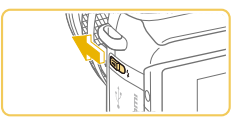

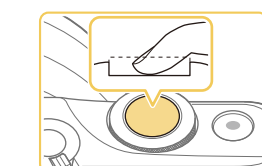

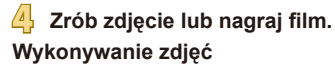

### 1) Ustaw ostrość.

 Naciśnij lekko spust migawki do połowy. Po ustawieniu ostrości aparat wyemituje dwa sygnały dźwiękowe, a obszary obrazu, na które jest ustawiona ostrość, zostaną oznaczone ramkami AF.

Jeśli na ekranie jest wyświetlana ikona

[Podnieś lampę błyskową], przesuń przełacznik [4], aby podnieść lampe

błyskowa. Bedzie ona emitować błyski

korzystać z lampy błyskowei, wciśnii ja

Naciśnii do końca spust migawki w celu

palcem do aparatu.

Zrób zdiecie.

2)

podczas fotografowania. Jeśli wolisz nie

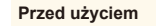

#### Przewodnik podstawowy

#### Przewodnik zaawansowany

Podstawowe informacje o aparacie

Tryb automatyczny/tryb hybrydowy automatyczny

Inne tryby fotografowania

Tryb P

Tryb Tv, Av i M

Tryb wyświetlania

Funkcje Wi-Fi

Menu ustawień

Akcesoria

Dodatek

#### Skorowidz

wykonania zdjęcia. (W warunkach słabego oświetlenia lampa błyskowa uruchamia się automatycznie, jeżeli jest podniesiona.)

- Zdjęcie jest wyświetlane na ekranie przez około dwie sekundy.
- Nawet gdy na ekranie wyświetlane jest zdjęcie, można wykonać kolejne, naciskając ponownie spust migawki.

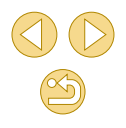

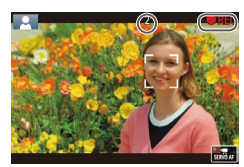

### Nagrywanie filmów

- 1) Rozpocznij nagrywanie.
- Naciśnii przycisk filmowania. Rozpocznie sie nagrywanie, a na ekranie pojawia sie: czas, jaki upłynał od poczatku. oraz ikona I RECI.
- Czarne paski widoczne na górze i dole ekranu wskazują obszary obrazu, które nie beda reiestrowane.
- Ramki wyświetlane wokół wykrytych twarzy wskazuja, że jest na nie ustawiona ostrość.
- Po rozpoczęciu rejestracji obrazu zdejmij palec z przycisku filmowania.

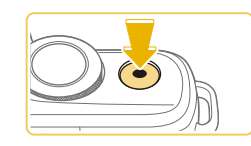

### 2) Zakończ nagrywanie.

 Aby przerwać nagrywanie filmu, ponownie naciśnij przycisk filmowania.

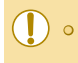

- Jeśli nie można ustawić ostrości na fotografowanych obiektach po lekkim naciśnięciu spustu migawki, pojawi się pomarańczowa ramka AF z symbolem [1] i nawet po naciśnięciu spustu migawki do końca aparat nie wykona zdjęcia.
- o Po rozpoczęciu nagrywania filmu przy użyciu obiektywu obsługującego dynamiczną stabilizację obrazu (Q80) obszar wyświetlania jest węższy, a obiekty są powiększane.

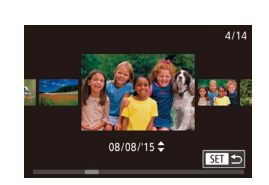

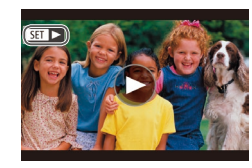

### **Wyświetlanie**

Zarejestrowane zdjęcia lub filmy można wyświetlać na ekranie w poniższy sposób.

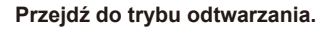

- Naciśnij przycisk []].
- Pojawi się ostatnio wykonane zdjęcie.

### Wybierz zdjęcia.

 Aby wyświetlić poprzednie zdjęcie, naciśnij przycisk []. Aby wyświetlić następne zdjęcie, naciśnij przycisk []].

Aby uzyskać dostep do tego ekranu

(tryb Przewijanie), naciśnij przycisk

zdiecia za pomoca przycisków []]].

• Filmy są oznaczone ikoną [SET ►]. Aby je odtwarzać, przejdź do punktu 3.

Aby powrócić do wyświetlania

przycisk [P].

pojedynczego obrazu, naciśnij

[]]] i przytrzymaj go przez co najmniej

sekundę. W tym trybie można przeglądać

Tryb wyświetlania

Funkcje Wi-Fi

Menu ustawień

Akcesoria

Dodatek

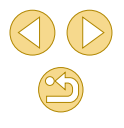

### Przed użvciem

Przewodnik podstawowy

Przewodnik zaawansowany

Podstawowe informacie o aparacie

Tryb automatyczny/tryb hybrydowy automatyczny

Inne tryby fotografowania

Tryb P

Trvb Tv. Av i M

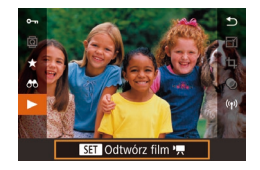

### Odtwórz filmy.

- Naciśnij przycisk (
   <sup>(</sup>), za pomocą przycisków [
   <sup>(</sup>)] (
   <sup>(</sup>), wybierz ikonę [
   <sup>(</sup>), a następnie ponownie naciśnij przycisk (
   <sup>(</sup>)].
- Rozpocznie się odtwarzanie, a po zakończeniu filmu pojawi się ikona [SET >].
- O regulacji głośności podczas odtwarzania służą przyciski [▲][▼].

 Aby przełączyć aparat z trybu odtwarzania do trybu fotografowania, naciśnij spust migawki do połowy (Q29), naciśnij przycisk [] ub przesuń przełącznik trybu.

 Odtwarzanie filmu można też rozpocząć, dotykając ikony [).
 Aby wyregulować głośność, przeciągnij szybko pionowo w górę lub w dół ekranu podczas odtwarzania.

### Usuwanie obrazów

Niepotrzebne zdjęcia można wybierać i usuwać pojedynczo. Należy przy tym zachować ostrożność, ponieważ usuniętych zdjęć nie można odzyskać.

- Wybierz zdjęcie, które ma zostać usunięte.
- Wybierz zdjęcie za pomocą przycisków [4][).

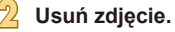

- Naciśnij przycisk [▲].
- Po pojawieniu się pytania [Usunąć?] wybierz opcję [Usuń] za pomocą przycisków [4][), a następnie naciśnij przycisk [@].
- Bieżące zdjęcie zostanie usunięte.
- Aby anulować usuwanie, za pomocą przycisków [4][>] wybierz opcję [Anuluj], a następnie naciśnij przycisk [<sup>®</sup>].

• Można wybierać wiele zdjęć do usunięcia naraz (🛄 102).

 Bieżące zdjęcie można także usunąć, dotykając w punkcie 2 opcji [Usuń].

#### Przed użyciem

Przewodnik podstawowy

Przewodnik zaawansowany

Podstawowe informacje o aparacie

Tryb automatyczny/tryb hybrydowy automatyczny

Inne tryby fotografowania

Tryb P

Tryb Tv, Av i M

Tryb wyświetlania

Funkcje Wi-Fi

Menu ustawień

Akcesoria

Dodatek

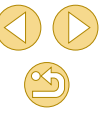

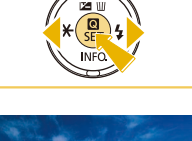

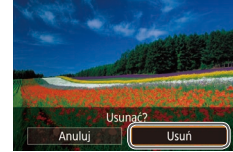

### Przewodnik zaawansowany

# Podstawowe informacje o aparacie

Inne aspekty podstawowej obsługi aparatu oraz inne sposoby korzystania z niego, w tym przewodnik po opcjach fotografowania i odtwarzania

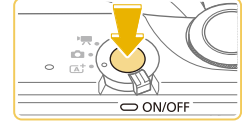

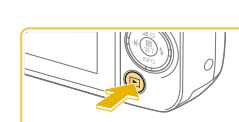

### Włączanie/wyłączanie

### Tryb fotografowania

- Naciśnij przycisk ON/OFF, aby włączyć aparat i przygotować go do fotografowania.
- Aby wyłączyć aparat, naciśnij ponownie przycisk ON/OFF.

### Tryb wyświetlania

- Naciśnij przycisk [
  ], aby włączyć aparat i wyświetlić zapisane w nim zdjęcia.
- Aby przełączyć aparat do trybu fotografowania, naciśnij ponownie przycisk []].
- Aby wyłączyć aparat, naciśnij przycisk ON/OFF.
- Po podłączeniu obiektywu EF-M do aparatu i wyłączeniu zasilania otwór przysłony zamyka się w celu ograniczenia ilości światła docierającego do aparatu i ochrony wewnętrznych elementów aparatu. Gdy aparat jest włączany lub wyłączany, słychać cichy odgłos otwierania lub zamykania przysłony.
- Matryca światłoczuła jest czyszczona, gdy aparat jest włączany lub wyłączany, i również słychać cichy odgłos. Nawet gdy aparat jest włączony, ikona [.'\_\_\_\_] jest wyświetlana podczas czyszczenia matrycy światłoczułej. Ikona [.'\_\_\_\_] nie jest wyświetlana, jeżeli aparat zostanie włączony lub wyłączony szybko w krótkim czasie.
- Aby przełączyć aparat z trybu odtwarzania do trybu fotografowania, naciśnij spust migawki do połowy (Q29), naciśnij przycisk []] lub przesuń przełącznik trybu.

Przed użyciem

Przewodnik podstawowy

#### Przewodnik zaawansowany

Podstawowe informacje o aparacie

Tryb automatyczny/tryb hybrydowy automatyczny

Inne tryby fotografowania

Tryb P

Tryb Tv, Av i M

Tryb wyświetlania

Funkcje Wi-Fi

Menu ustawień

Akcesoria

Dodatek

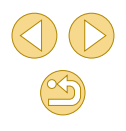

# Funkcje oszczędzania energii (Wyłączenie aparatu)

W celu oszczędzania energii aparat automatycznie wygasza ekran (funkcja wyłączania monitora) i wyłącza się po upływie określonego czasu bezczynności.

### Oszczędzanie energii w trybie fotografowania

Ekran jest automatycznie wygaszany po upływie około minuty bezczynności. Po około dwóch kolejnych minutach aparat zostanie wyłączony. Aby uaktywnić ekran i przygotować aparat do fotografowania, gdy ekran jest wyłączony i kontrolka wskaźnika jest włączona, naciśnij spust migawki do połowy (Q29).

### Oszczędzanie energii w trybie odtwarzania

Aparat wyłącza się automatycznie po około pięciu minutach bezczynności.

- Można wyłączyć opcję Wyłączenie aparatu i dostosowywać czas opcji Wyłączenie monitora (
  140).
  - Funkcja oszczędzania energii jest nieaktywna, gdy aparat komunikuje się z innymi urządzeniami za pośrednictwem połączenia Wi-Fi (112) lub gdy jest podłączony do komputera (1153).

### Spust migawki

Aby zapewnić ostrość fotografowanego obiektu, najpierw naciśnij spust migawki do połowy, a gdy ostrość zostanie ustawiona, naciśnij go do końca w celu wykonania zdjęcia.

W niniejszej instrukcji obsługa spustu migawki jest opisywana jako naciśnięcie go *do połowy* lub *do końca*.

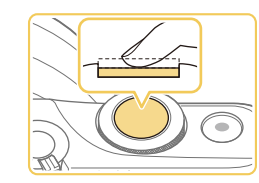

### Naciśnij spust do połowy. (Naciśnij lekko w celu ustawienia ostrości).

 Naciśnij spust migawki do połowy. Aparat wyemituje dwa sygnały dźwiękowe, a obszary obrazu, na które jest ustawiona ostrość, zostaną oznaczone ramkami.

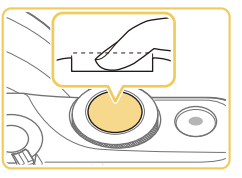

- Naciśnij przycisk do końca (z położenia w połowie aż do końca w celu wykonania zdjęcia).
- Aparat wykona zdjęcie.

 W przypadku fotografowania bez początkowego naciśnięcia spustu migawki do połowy fotografowane obiekty mogą być nieostre. Przed użyciem

Przewodnik podstawowy

Przewodnik zaawansowany

Podstawowe informacje o aparacie

Tryb automatyczny/tryb hybrydowy automatyczny

Inne tryby fotografowania

Tryb P

Tryb Tv, Av i M

Tryb wyświetlania

Funkcje Wi-Fi

Menu ustawień

Akcesoria

Dodatek

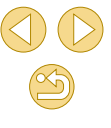

### Dostosowanie kąta nachylenia ekranu

Kąt ekranu i orientację można wyregulować, aby dopasować je do sceny lub sposobu fotografowania.

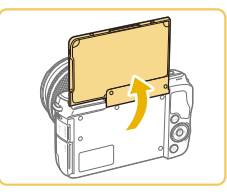

#### Ekran można odchylić pod kątem ok. 180°.

 Gdy użytkownik fotografuje również siebie, może wyświetlić obraz lustrzany, obracając ekran w kierunku przedniej części aparatu.

 Gdy aparat nie jest używany, ekran powinien być zamknięty.
 Nie wolno otwierać ekranu pod kątem większym niż zalecany, ponieważ mogłoby to spowodować uszkodzenie aparatu.

 Aby anulować wyświetlanie odwróconego obrazu, wybierz kolejno: MENU (<sup>[]</sup>32) > kartę [[]] > [Odwróć obraz] > [Wył.].

### Opcje ekranu informacyjnego

Naciśnij przycisk [**v**], aby wyświetlić lub ukryć informacje o fotografowaniu lub histogram.

Aby dostosować wyświetlane informacje, wyświetl obszar [1] > [Wyśw. informacji o fotografowaniu] (288).

- W przypadku fotografowania w słabych warunkach oświetleniowych jasność ekranu jest automatycznie zwiększana przez funkcję trybu nocnego, co ułatwia sprawdzanie kompozycji ujęcia. Wówczas jednak jasność obrazu wyświetlanego na monitorze może różnić się od jasności wykonywanych zdjęć. Należy pamiętać, że żadne widoczne na monitorze zniekształcenia obrazu ani skokowe ruchy fotografowanych obiektów nie mają wpływu na zarejestrowane zdjęcia.
- Szczegóły dotyczące opcji ekranu informacyjnego w trybie odtwarzania można znaleźć w podrozdziale "Przełączanie trybów wyświetlania" (<sup>[2]</sup>93).

Przed użyciem

Przewodnik podstawowy

Przewodnik zaawansowany

Podstawowe informacje o aparacie

Tryb automatyczny/tryb hybrydowy automatyczny

Inne tryby fotografowania

Tryb P

Tryb Tv, Av i M

Tryb wyświetlania

Funkcje Wi-Fi

Menu ustawień

Akcesoria

Dodatek

### Używanie menu szybkich nastaw

Konfigurowanie często używanych funkcji w menu **(**(Szybkie nastawy). Należy pamiętać, że pozycje i opcje menu zmieniają się w zależności od wybranego trybu fotografowania ((1172) lub odtwarzania ((1181).

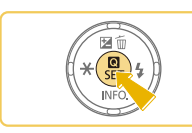

### Wyświetl menu Q.

Naciśnij przycisk [<sup>®</sup>].

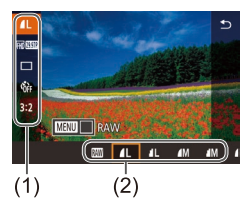

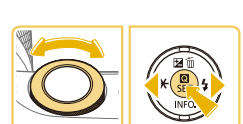

### Wybierz jedną z pozycji menu.

- Wybierz jedną z pozycji menu (1) za pomocą przycisków [▲][▼].
- Dostępne opcje (2) są widoczne na dole ekranu.

### Wybierz jedną z opcji.

- Wybierz jedną z opcji za pomocą przycisków [4][) lub pokrętła [<sup>20</sup>/<sub>2</sub>].
- Elementy oznaczone ikoną [MAN] można konfigurować, naciskając przycisk [MENU].

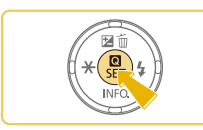

### Potwierdź wybór i zamknij ekran.

- Naciśnij przycisk [@].
- Ponownie pojawi się ekran widoczny przed naciśnięciem przycisku
   [B] (punkt 1), przedstawiający teraz skonfigurowaną opcję.

 Aby zamknąć ekran, możesz również wybrać pozycję [1] w menu i nacisnąć przycisk [<sup>®</sup>].

# Konfigurowanie ustawień za pomocą ekranu dotykowego

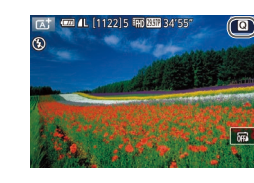

- Dotknij przycisku [] w prawym górnym rogu ekranu, aby wyświetlić menu szybkich nastaw.
- Dotknij pozycji menu, a następnie opcji, aby skonfigurować ustawienie.
- Aby ponownie wyświetlić poprzedni ekran, dotknij pozycji menu [1] lub dotknij ponownie wybranej opcji.
- Dostęp do ekranu zawierającego opcje oznaczone ikoną [[MENU]] można uzyskać, dotykając opcji [[MENU]].

#### Przed użyciem

Przewodnik podstawowy

Przewodnik zaawansowany

Podstawowe informacje o aparacie

Tryb automatyczny/tryb hybrydowy automatyczny

Inne tryby fotografowania

Tryb P

Tryb Tv, Av i M

Tryb wyświetlania

Funkcje Wi-Fi

Menu ustawień

Akcesoria

Dodatek

### Korzystanie z ekranu menu

Za pośrednictwem ekranu menu można konfigurować różne funkcje aparatu w opisany poniżej sposób.

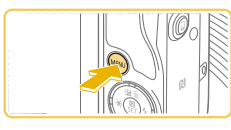

|               | (1) (2      | ) |
|---------------|-------------|---|
|               |             |   |
|               | البتعه      |   |
| Utwórz folder | co miesiąc  | 1 |
| Numery plików | Narastająco |   |
| Formatowanie  |             |   |
| Standard TV   | NTSC        |   |
|               |             |   |
|               |             |   |

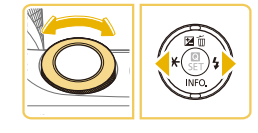

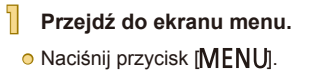

### Wybierz iedna z kart.

- O Naciśnij przyciski [◀][▶] lub obróć pokrętło [ , aby wybrać kartę.
- Dostepne sa karty funkcji (1), takich jak fotografowanie ([ odtwarzanie ([]]), ustawień [] albo stron w poszczególnych funkcjach (2). Karty oznaczono w niniejszej instrukcji nazwami funkcji i numerami stron, np. [¥1].

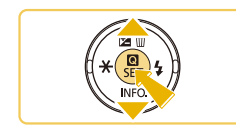

- Wybierz jedna z pozycji menu.
- O Naciśnij przyciski [▲][▼], aby wybrać pozycje, a nastepnie naciśnij przycisk [8]
- W przypadku pozycji menu zawierających opcie, które sa aktualnie niewidoczne na ekranie, naipierw przełacz ekrany za pomocą przycisku [@], a następnie wybierz odpowiednią pozycję menu za pomocą przycisków [
- Aby powrócić do poprzedniego ekranu, naciśnij przycisk [MFNU].

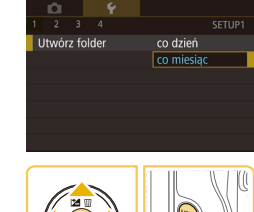

#### Wybierz iedna z opcii. 4

- W przypadku opcji z pionowym menu naciśnij przyciski []], aby wybrać opcię.
- W przypadku opcji z poziomym menu naciśnij przyciski []]], aby wybrać opcję.

### Potwierdź wybór i zamknii ekran.

- Naciśnij przycisk [@], aby potwierdzić wybór i ponownie wyświetlić ekran wyboru pozycii menu.
- Naciśnij przycisk [MENU], aby powrócić do ekranu wyświetlanego przed naciśnieciem przycisku [MFNU] (punkt 1).
- Aby cofnać dowolne przypadkowe zmiany ustawień, można przywrócić ustawienia domyślne aparatu (🛄 145).
- Dostępne pozycje menu zmieniają się w zależności od wybranego trybu fotografowania lub odtwarzania ( $\square 174 - \square 181$ ).

#### Przed użvciem

Przewodnik podstawowy

Przewodnik zaawansowany

Podstawowe informacie o aparacie

Tryb automatyczny/tryb hybrydowy automatyczny

Inne tryby fotografowania

Tryb P

Trvb Tv. Av i M

Tryb wyświetlania

Funkcje Wi-Fi

Menu ustawień

Akcesoria

Dodatek

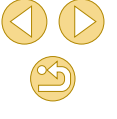

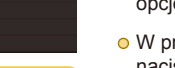

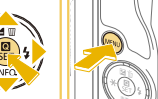

### Obsługa za pomocą ekranu dotykowego

- Aby wybrać karty, naciśnij przycisk [MENU] służący do wyświetlania ekranu menu, a następnie dotknij żądanej karty funkcji i strony.
- Dotknij żądanej pozycji, aby ją wybrać, a następnie dotknij jej ponownie.
- Dotknij opcji, aby skonfigurować ustawienie i ponownie wyświetlić ekran wyboru pozycji menu.
- Aby skonfigurować pozycje menu, których opcje nie są wyświetlane, dotknij najpierw danej pozycji menu w celu uzyskania dostępu do ekranu ustawień. Aby powrócić do poprzedniego ekranu, dotknij przycisku [MINI ].
- Można także dotykać elementów wprowadzania danych (np. pól wyboru lub pól tekstowych), aby je zaznaczyć, a tekst można wprowadzać za pomocą klawiatury wyświetlanej na ekranie.
- Skutek dotknięcia ikon [INFO.], [MENU] lub [SET] jest taki sam, jak w przypadku naciśnięcia odpowiednio przycisku [V], [MENU] lub [@].
- Aby usunąć menu z ekranu, naciśnij ponownie przycisk [MENU].

### Klawiatura ekranowa

Korzystając z klawiatury ekranowej, można wprowadzać ustawienia sieci Wi-Fi (Q1112) oraz inne informacje. Należy pamiętać, że obszerność i rodzaj wprowadzanych informacji zmienia się w zależności od używanej funkcji.

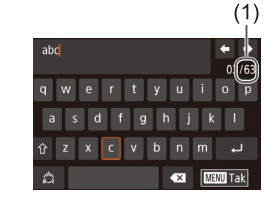

### Wprowadzanie znaków

- Dotykaj znaków, aby je wprowadzić.
- Ilość wprowadzanych informacji (1) zmienia się w zależności od używanej funkcji.

### Przemieszczanie kursora

Ootknij przycisku [←][→]

Wprowadzanie podziałów wierszy

Otknij ikony [].

### Przełączanie trybów wprowadzania znaków

- Aby przełączyć wprowadzanie cyfr lub symboli, dotknij przycisku [\*].
- Aby wprowadzić duże litery, dotknij przycisku [介].
- Dostępne tryby wprowadzania informacji są zależne od używanej funkcji.

### Usuwanie znaków

- Aby usunąć poprzedni znak, dotknij przycisku [
- Dotknięcie i przytrzymanie przycisku
   powoduje usunięcie pięciu znaków równocześnie.

#### Przed użyciem

Przewodnik podstawowy

Przewodnik zaawansowany

Podstawowe informacje o aparacie

Tryb automatyczny/tryb hybrydowy automatyczny

Inne tryby fotografowania

Tryb P

Tryb Tv, Av i M

Tryb wyświetlania

Funkcje Wi-Fi

Menu ustawień

Akcesoria

Dodatek

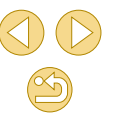

Potwierdzanie wprowadzonych znaków i powrót do poprzedniego ekranu

Naciśnij przycisk [MENU].

 W przypadku niektórych funkcji ikona [] nie jest wyświetlana i nie może być używana.

 Inna metoda korzystania z klawiatury polega na wybraniu znaków lub ikon za pomocą przycisków []][][][]], a następnie naciśnięciu przycisku []]. Możesz również przesunąć kursor obracając pokrętio []]]. Aby powrócić do poprzedniego ekranu, naciśnij przycisk []MENU].

### Działanie wskaźników

Wskaźnik na tylnej ściance (🛄4) świeci lub miga w zależności od stanu aparatu.

| Kolor   | Stan<br>wskaźnika | Stan aparatu                                                                                                    |
|---------|-------------------|----------------------------------------------------------------------------------------------------|
| Zielony | Wł.               | Aparat podłączony do komputera (囗153)<br>lub wyłączony wyświetlacz (囗29, 囗140,<br>囗140).                                                                                        |
|         | Miga              | Uruchamianie aparatu, rejestrowanie, odczyt<br>lub przesyłanie zdjęć, fotografowanie z długimi<br>czasami ekspozycji (🎞 83, 🖽 85) albo<br>łączenie lub przesyłanie przez Wi-Fi. |
|         |                   |                                                                                                    |

 Gdy wskaźnik miga na zielono, nie należy nigdy wyłączać aparatu, otwierać pokrywy karty pamięci lub akumulatora ani poruszać lub potrząsać aparatem, ponieważ mogłoby to spowodować zniszczenie zdjęć albo uszkodzenie aparatu lub karty pamięci. Przed użyciem

Przewodnik podstawowy

Przewodnik zaawansowany

Podstawowe informacje o aparacie

Tryb automatyczny/tryb hybrydowy automatyczny

Inne tryby fotografowania

Tryb P

Tryb Tv, Av i M

Tryb wyświetlania

Funkcje Wi-Fi

Menu ustawień

Akcesoria

Dodatek

### Tryb automatyczny/tryb hybrydowy automatyczny

Wygodny tryb do łatwego wykonywania zdjęć z pełniejszą kontrolą nad parametrami fotograficznymi

### Fotografowanie z ustawieniami dobieranymi przez aparat

Aby korzystać z w pełni automatycznego dobierania optymalnych ustawień dla określonych scenerii, wystarczy pozostawić aparatowi wykrywanie fotografowanego obiektu i warunków zdjęciowych.

### Fotografowanie (inteligentna scena auto)

Zdjecia Filmy

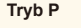

Tryb Tv, Av i M

Tryb wyświetlania

Funkcje Wi-Fi

Menu ustawień

Akcesoria

Dodatek

Skorowidz

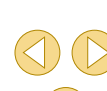

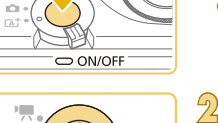

Włacz tryb [7].

Włacz aparat.

Naciśnij przycisk ON/OFF.

Ustaw przełącznik trybów w pozycji [<sup>-</sup>/<sub>1</sub>].

- Ikona ujęcia pojawi się w lewym górnym rogu ekranu (🕮 39).
- Wokół wykrytych twarzy i obiektów wyświetlane sa ramki, wskazujace, że jest na nich ustawiana ostrość.

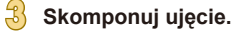

 Aby powiększyć podczas korzystania z obiektywu zmiennoogniskowego, obróć palcami pierścień zmiany ogniskowej na obiektvwie.

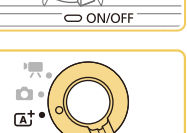

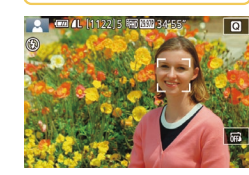

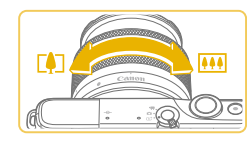

Przed użvciem

Przewodnik podstawowy

Przewodnik zaawansowany

Podstawowe informacie o aparacie

Tryb automatyczny/tryb hybrydowy automatyczny

Inne tryby fotografowania

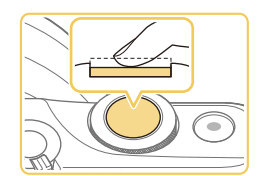

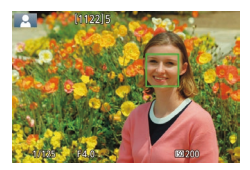

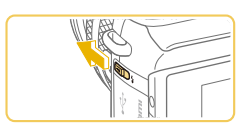

 Jeśli na ekranie jest wyświetlana ikona [Podnieś lampę błyskową], przesuń przełącznik [4], aby podnieść lampę błyskową. Będzie ona emitować błyski podczas fotografowania. Jeśli wolisz nie korzystać z lampy błyskowej, wciśnij ją palcem do aparatu.

Zrób zdiecie lub nagrai film.

Naciśnii spust migawki do połowy. Po

oznaczone ramkami AF

ustawieniu ostrości aparat wyemituje dwa

sygnały dźwiękowe, a obszary obrazu,

na które jest ustawiona ostrość, zostana

Wykonywanie zdjęć

Ustaw ostrość.

### 2) Zrób zdjęcie.

- Naciśnij do końca spust migawki w celu wykonania zdjęcia. (W warunkach słabego oświetlenia lampa błyskowa uruchamia się automatycznie, jeżeli jest podniesiona.)
- Zdjęcie jest wyświetlane na ekranie przez około dwie sekundy.
- Nawet gdy na ekranie wyświetlane jest zdjęcie, można wykonać kolejne, naciskając ponownie spust migawki.

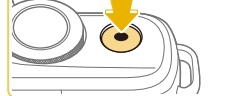

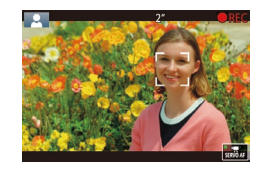

#### Nagrywanie filmów

### 1) Rozpocznij nagrywanie.

- Czarne paski widoczne na górze i dole ekranu wskazują obszary obrazu, które nie będą rejestrowane.
- Ramki wyświetlane wokół wykrytych twarzy wskazują, że jest na nie ustawiona ostrość.
- Po rozpoczęciu rejestracji obrazu zdejmij palec z przycisku filmowania.
- W razie potrzeby zmień rozmiar obiektu na ekranie i kompozycję ujęcia.
  - Aby zmienić rozmiar obiektu na ekranie, powtarzaj czynności podane w punkcie 3. Należy jednak pamiętać, że zostaną zarejestrowane dźwięki towarzyszące pracy aparatu.
  - Po zmianie kompozycji ujęcia nastąpi automatyczna regulacja ostrości, jasności i kolorów.

### 3) Zakończ nagrywanie.

- Aby przerwać nagrywanie filmu, ponownie naciśnij przycisk filmowania.
- Nagrywanie zakończy się automatycznie po zapełnieniu karty pamięci.

#### Przed użyciem

Przewodnik podstawowy

#### Przewodnik zaawansowany

Podstawowe informacje o aparacie

Tryb automatyczny/tryb hybrydowy automatyczny

Inne tryby fotografowania

Tryb P

Tryb Tv, Av i M

Tryb wyświetlania

Funkcje Wi-Fi

Menu ustawień

Akcesoria

Dodatek

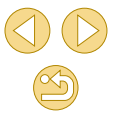

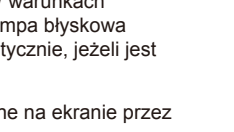

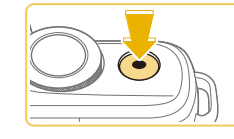

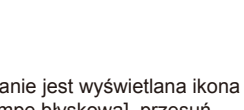
## Fotografowanie w trybie hybrydowym automatycznym

Q

MAUTO Q

#### ┝ Zdjęcia ┝ Filmy

Umożliwia stworzenie krótkiego filmu będącego zapisem wydarzeń z danego dnia, rejestrowanego przy okazji wykonywania zdjęć. Przed zrobieniem każdego zdjęcia aparat nagrywa 2–4 sekundowe filmy przedstawiające fotografowaną scenę, które są następnie łączone w przegląd filmowy.

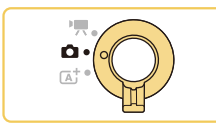

😭 🛲 🚛 (1122)1 📾 🖽 34'55

#### Włącz tryb [🔊].

- Ustaw przełącznik trybów w pozycji [1].
- Dotknij ikony [<sup>[</sup>A]], a następnie dotknij ikony [<sup>[</sup>A]] (obracając pokrętło [<sup>[</sup>A]], dotykając przycisku [<sup>A</sup>][<sup>[</sup>]] albo przeciągając w górę lub w dół na ekranie w celu wyświetlenia tej ikony).
- Aby potwierdzić wybór, dotknij przycisku [Tak].

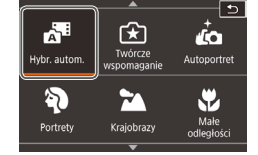

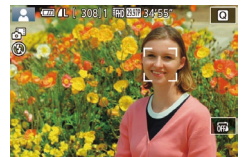

#### 2 Skomponuj ujęcie.

- Aby zrobić zdjęcie i wyregulować ostrość, wykonaj czynności podane w punktach 3–4 w podrozdziale "Fotografowanie (Inteligentna scena auto)" (235).
- Aby utworzyć bardziej atrakcyjne przeglądy filmowe, skieruj aparat na obiekty około cztery sekundy przed wykonaniem zdjęć.

#### Zrób zdjęcie lub nagraj film.

- Aby zrobić zdjęcie, wykonaj czynności podane w punkcie 4 w podrozdziale "Fotografowanie (Inteligentna scena auto)" (<sup>[]</sup>36).
- Aparat nagrywa zarówno zdjęcie, jak i film. Film zakończony zdjęciem i dźwiękiem migawki jest pojedynczym rozdziałem przeglądu filmowego.
- Czas pracy akumulatora jest w tym trybie krótszy niż w trybie [[]] ze względu na nagrywanie przeglądu filmowego przy każdym wykonywanym zdjęciu.
- Przegląd filmowy może nie zostać nagrany, jeśli wykonujesz zdjęcia bezpośrednio po włączeniu aparatu, wybierając tryb [35] lub użytkując aparat w inny sposób.
- W przeglądzie filmowym zostaną też zarejestrowane dźwięki i wibracje towarzyszące pracy aparatu lub obiektywu.
- Jakość obrazu przeglądu filmowego to [<sup>#</sup>HD 29977] (NTSC) lub [<sup>#</sup>HD 25007] (PAL). Jest to zależne od wyjściowego formatu wideo (<sup>[II</sup> 139).
- Aparat nie emituje dźwięków w przypadku naciśnięcia spustu migawki do połowy ani uruchamiania samowyzwalacza.
- Przeglądy filmowe są zapisywane w osobnych plikach, nawet jeśli zostały nagrane w trybie [20] tego samego dnia:
  - Rozmiar pliku przeglądu filmowego osiąga około 4 GB lub łączny czas nagrywania zbliża się do około 16 minut i 40 sekund.
  - Przegląd filmowy jest chroniony (<sup>[]</sup>99).
  - Ustawienia czasu letniego (µ20), standardu TV (µ139) lub strefy czasowej (µ141) albo informacje o prawach autorskich (µ144) są zmieniane.
  - Tworzony jest nowy folder (138).
- Nie można zmienić ani usunąć nagranych dźwięków migawki.
- Jeśli wolisz zapisywanie przeglądów filmowych bez zdjęć, wybierz wcześniej odpowiednie ustawienie. Wybierz kolejno: MENU (\$\overlime\$\overlime\$\u00e4]32) > kartę [\$\overlime\$\u00e4]4] > opcję [Typ przeglądu] > ustawienie [Bez zdjęć] (\$\overlime\$\u00e4]32).
- Można edytować poszczególne rozdziały (Q111).

#### Przed użyciem

Przewodnik podstawowy

Przewodnik zaawansowany

Podstawowe informacje o aparacie

Tryb automatyczny/tryb hybrydowy automatyczny

Inne tryby fotografowania

Tryb P

Tryb Tv, Av i M

Tryb wyświetlania

Funkcje Wi-Fi

Menu ustawień

Akcesoria

Dodatek

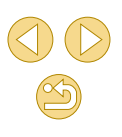

#### Odtwarzanie przeglądu filmowego

Wyświetl zdjęcie zrobione w trybie [278], aby odtworzyć przegląd filmowy utworzony tego samego dnia, lub określ datę przeglądu filmowego do odtworzenia (20194).

#### Zdjęcia/filmy

 Jeżeli aparat nie emituje dźwięków podczas pracy, być może podczas włączania aparatu był naciśnięty przycisk [MENU]. Aby włączyć emitowanie dźwięków, naciśnij przycisk [MENU], wybierz opcję [Sygnał "bip"] na karcie [¥3], a następnie za pomocą przycisków [▲][▼] wybierz ustawienie [Wi.].

#### Zdjęcia

- Jeśli nie można ustawić ostrości na fotografowanych obiektach po naciśnięciu spustu migawki do połowy, pojawi się pomarańczowa ramka AF z symbolem []] i nawet po naciśnięciu spustu migawki do końca aparat nie wykona zdjęcia.
- Ustawianie ostrości może trwać dłużej lub prawidłowe ustawienie ostrości może być niemożliwe wówczas, gdy nie zostaną wykryte żadne osoby lub obiekty, fotografowane obiekty są ciemne lub pozbawione kontrastu albo oświetlenie jest bardzo jasne.
- Migająca ikona [Q] ostrzega przed możliwym rozmyciem zdjęć w wyniku poruszenia aparatu. W takim przypadku zamocuj aparat na statywie lub unieruchom go w jakiś inny sposób.
- Jeśli zdjęcia są ciemne pomimo użycia lampy błyskowej, zbliż się do fotografowanego obiektu. Szczegółowe informacje na temat zasięgu lampy błyskowej można znaleźć w podrozdziale "Przybliżony zasięg wbudowanej lampy błyskowej" (Д 190).
- Aby zredukować efekt czerwonych oczu i ułatwić ustawianie ostrości, podczas fotografowania w słabych warunkach oświetleniowych może zostać włączona lampa błyskowa.
- Winietowanie lub ciemne obszary zdjęcia mogą występować w przypadku niektórych obiektywów, jeżeli lampa błyskowa zostanie włączona.
- Migająca ikona [4], która pojawia się przy próbie wykonania zdjęcia, sygnalizuje, że nie można fotografować, dopóki nie zakończy się ładowanie lampy błyskowej. Fotografowanie można wznowić po przejściu lampy błyskowej w stan gotowości należy więc nacisnąć spust migawki do końca i poczekać lub zwolnić go i nacisnąć ponownie.
- Można wykonać ponownie zdjęcie przed wyświetleniem ekranu fotografowania, jednak mogą zostać użyte ustawienia ostrości, jasności i kolorów, wybrane dla poprzedniego zdjęcia.

- Winietowanie występuje w podglądach bezpośrednio po wykonaniu zdjęć, ale przed ostatecznym wyświetleniem zapisanych zdjęć.
- Można zmieniać czas wyświetlania zdjęć po ich wykonaniu (<sup>1</sup>/<sub>47</sub>).

#### Filmy

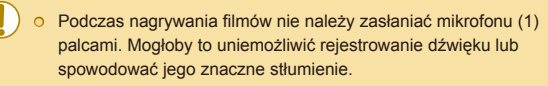

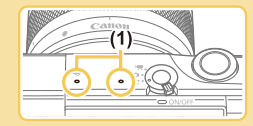

- Podczas nagrywania filmów nie należy dotykania elementów sterujących aparatu z wyjątkiem przycisku filmowania i panelu dotykowego, ponieważ dźwięki emitowane przez aparat są nagrywane. Aby dostosować ustawienia lub wykonywać inne operacje podczas nagrywania, należy używać panelu dotykowego, jeżeli jest to możliwe.
- Mechaniczne dźwięki obiektywu i aparatu są również nagrywane.
- Po rozpoczęciu nagrywania filmu przy użyciu obiektywu obsługującego dynamiczną stabilizację obrazu (Q80) obszar wyświetlania jest węższy, a fotografowane obiekty zostają powiększone w kadrze, aby umożliwić korektę znaczących drgań aparatu. Aby filmować obiekty bez powiększania, należy odpowiednio zmodyfikować ustawienie stabilizacji obrazu (Q79).

#### Przed użyciem

Przewodnik podstawowy

Przewodnik zaawansowany

Podstawowe informacje o aparacie

Tryb automatyczny/tryb hybrydowy automatyczny

Inne tryby fotografowania

Tryb P

Tryb Tv, Av i M

Tryb wyświetlania

Funkcje Wi-Fi

Menu ustawień

Akcesoria

Dodatek

#### Dźwiek jest rejestrowany stereofonicznie.

- Podczas nagrywania filmu dźwięki obiektywu związane z autofokusem mogą być również nagrywane. Jeżeli nie chcesz nagrywać dźwięku, wybierz MENU (232) > karta [5] > [Nagrvw. dźwieku] > [Wvł.].
- Aby zachować ostrość podczas nagrywania filmu, wybierz MENU (Q32) > karta [5] > [Filmowy Serwo AF] > [Wył.].
- Filmy przekraczajace 4 GB sa dzielone na kilka plików. Aby powiadomić użytkownika około 30 sekund przed osiągnieciem przez plik rozmiaru 4 GB, czas trwania nagrywania zaczyna migać na ekranie. W przypadku kontynuowania nagrywania i przekroczenia 4 GB, aparat automatycznie utworzy nowy plik filmu i czas przestanie migać. Automatyczne odtwarzanie koleinych plików podzielonego filmu nie jest obsługiwane. Należy odtwarzać każdy plik oddzielnie.

#### lkony ujęć

#### Zdjecia Filmy

W trybach [1] i [1] scenerie wykryte przez aparat są oznaczane ikoną na ekranie, a odpowiednie ustawienia sa wybierane automatycznie pod kątem zapewnienia optymalnej ostrości, jasności fotografowanego obiektu i kolorów

|                              | Fotografov |            |                    |  |
|------------------------------|------------|------------|--------------------|--|
| Tło                          | Ludzie     | W ruchu    | Kolor tła<br>ikony |  |
| Jasno                        |            | <b>2</b> ₹ | Story              |  |
| Jasno i pod światło          | <b>1</b>   | <u>نې</u>  | Szary              |  |
| Z błękitem nieba             | R          | Pa         | Blokitov           |  |
| Błękitne niebo i pod światło |            |            | ыёкші              |  |
| Punktowe oświetlenie         |            | -          |                    |  |
| Ciemno                       | A          | -          | Niebieski          |  |
| Ciemno, z użyciem statywu    | <b>.</b>   | -          |                    |  |

|                                 | Fotografov      |          |          |                 |  |
|---------------------------------|-----------------|----------|----------|-----------------|--|
| Tło                             | Inne<br>obiekty | W ruchu  | Z bliska | Kolor tła ikony |  |
| Jasno                           | <u>ه</u> †      |          | 8        |                 |  |
| Jasno i pod<br>światło          | 57              |          | <b>1</b> | Szary           |  |
| Z błękitem nieba                | <u>ل</u> ک      |          |          |                 |  |
| Błękitne niebo<br>i pod światło | <b>E</b> h      | <b>a</b> | <b>1</b> | Błękitny        |  |
| Zachód słońca                   | <b>P</b>        | -        | -        | Pomarańczowy    |  |
| Punktowe<br>oświetlenie         |                 | -        |          |                 |  |
| Ciemno                          | <u>ل</u>        | <u>ل</u> |          | Niebieski       |  |
| Ciemno,<br>z użyciem<br>statywu | )               | -        | -        |                 |  |

- Ikony "W ruchu" nie są wyświetlane, gdy jest właczony samowyzwalacz podczas fotografowania (240) lub w trybie [ albo podczas nagrywania filmu.
- Ikony "Fotografowanie ludzi" i "W ruchu" nie są wyświetlane, gdy obiektyw jest ustawiony na MF lub w przypadku korzystania z obiektywu bez funkcji autofokusu.

o Jeśli ikona ujęcia nie odpowiada rzeczywistym warunkom zdjęciowym lub niemożliwe jest uzyskanie oczekiwanych efektów, kolorów lub poziomów jasności, spróbuj wykonać zdjęcia w trybie [**P**] ([]62).

Przed użvciem Przewodnik podstawowy Przewodnik zaawansowany Podstawowe informacie o aparacie Tryb automatyczny/tryb hybrydowy automatyczny Inne tryby fotografowania Tryb P Tryb Tv, Av i M Tryb wyświetlania Funkcje Wi-Fi Menu ustawień Akcesoria Dodatek Skorowidz

#### Ramki ekranowe

┝ Zdjęcia ┝ Filmy

Podczas wykrywania przez aparat obiektów, na jakie jest skierowany, na ekranie pojawiają się rozmaite ramki.

- Biała ramka jest wyświetlana wokół obiektu (lub twarzy osoby) wykrytego jako główny fotografowany obiekt. Ramki podążają za poruszającymi się obiektami w obrębie określonego obszaru, śledzonymi w celu zachowania ich ostrości.
- Zielone ramki są wyświetlane po naciśnięciu spustu migawki do połowy i ustawieniu ostrości przez aparat.
- Niebieskie ramki są wyświetlane w trybie [[]], jeśli zostanie wykryty ruch obiektu po naciśnięciu spustu migawki do połowy. Po ustawieniu ostrości na fotografowanych obiektach przez dostosowanie ostrości i jasności za pomocą funkcji Serwo AF wyświetlana jest zielona ramka.
- Pomarańczowa ramka z symbolem [1] jest wyświetlana, jeśli aparat nie może ustawić ostrości na fotografowanych obiektach po naciśnięciu spustu migawki do połowy.

 Jeśli nie pojawiają się żadne ramki lub są one wyświetlane wokół niewłaściwych obiektów albo pojawiają się w tle bądź na podobnych do niego obszarach, spróbuj wykonać zdjęcia w trybie P (CM62).

 Aby wyłączyć funkcję Serwo AF, ustaw przełącznik [Aut. przeł. AF] w położeniu [Wył.] na karcie [14]. Ikony "W ruchu" (139) nie będą już wyświetlane. Opcja [Aut. przeł. AF] jest automatycznie konfigurowana z ustawieniem [Wył.] i nie można jej zmienić, gdy samowyzwalacz (140) jest skonfigurowany z ustawieniem innym niż [0]].

 Aby wybrać obiekty, na których chcesz ustawić ostrość, dotknij odpowiedniego obiektu na ekranie. Pojawi się ikona [<sup>\*</sup>, <sup>3</sup>], a aparat przejdzie w tryb dotykowego AF.

#### Typowe funkcje ułatwiające obsługę

🕨 Zdjęcia 🕨 Filmy

#### Korzystanie z samowyzwalacza

#### ┝ Zdjęcia ┝ Filmy

Dzięki samowyzwalaczowi możesz uczestniczyć w wykonywanych przez siebie zdjęciach grupowych lub w innych zdjęciach rejestrowanych z ustalonym opóźnieniem. Aparat zarejestruje zdjęcie po około 10 sekundach od naciśnięcia spustu migawki.

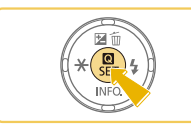

#### Naciśnij przycisk [優], wybierz w menu ikonę (c);), a następnie wybierz ikonę [c); (囗31).

Wprowadź ustawienie.

 Po wprowadzeniu ustawień pojawia się ikona [
 ikona [

#### 2 Zrób zdjęcie lub nagraj film.

- Zdjęcia: Naciśnij spust migawki do połowy, aby ustawić ostrość na fotografowanym obiekcie, a następnie naciśnij spust do końca.
- Filmy: Naciśnij przycisk filmowania.

#### Przed użyciem

Przewodnik podstawowy

Przewodnik zaawansowany

Podstawowe informacje o aparacie

Tryb automatyczny/tryb hybrydowy automatyczny

Inne tryby fotografowania

Tryb P

Tryb Tv, Av i M

Tryb wyświetlania

Funkcje Wi-Fi

Menu ustawień

Akcesoria

Dodatek

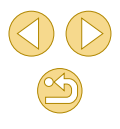

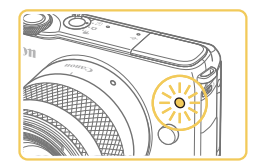

- Po włączeniu samowyzwalacza zacznie migać lampka, a aparat będzie emitować dźwięk samowyzwalacza.
- Na dwie sekundy przed zarejestrowaniem obrazu nastąpi wzrost częstotliwości migania i dźwięku. (W przypadku stosowania lampy błyskowej lampka zacznie świecić światłem ciągłym).
- Aby przerwać fotografowanie po włączeniu samowyzwalacza, naciśnij przycisk [MENU].
- Aby przywrócić pierwotne ustawienie, wybierz w punkcie 1 ikonę [C);

## Korzystanie z samowyzwalacza w celu przeciwdziałania poruszeniu zdjęcia

🕨 Zdjęcia Þ Filmy

Opcja ta powoduje opóźnienie wyzwolenia migawki o około dwie sekundy po naciśnięciu spustu migawki. Jeśli naciskanie spustu migawki powoduje poruszenie aparatu, nie wpłynie ono na rejestrowane zdjęcie.

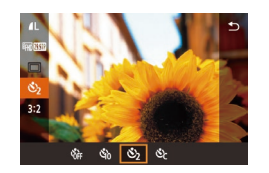

- Wykonaj czynności podane w punkcie 1 w podrozdziale "Korzystanie z samowyzwalacza" (440) i wybierz ikonę [2].
- Po wprowadzeniu ustawień pojawia się ikona [
   ).
- Aby rozpocząć fotografowanie, wykonaj czynności podane w punkcie 2 w podrozdziale "Korzystanie z samowyzwalacza" (Q40).

#### Dostosowywanie samowyzwalacza

┝ Zdjęcia ┝ Filmy

Można określić opóźnienie (0–30 sekund) i liczbę zdjęć (1–10).

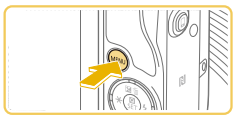

#### Wybierz ikonę [ᢗċ].

 Zgodnie z procedurą opisaną w punkcie 1 w podrozdziale "Korzystanie z samowyzwalacza" (<sup>1</sup>/<sup>4</sup>,40), wybierz opcję [<sup>6</sup>/<sub>2</sub>], a następnie naciśnij przycisk [**MENU**].

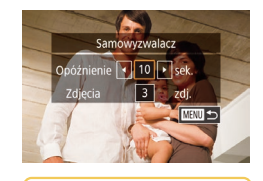

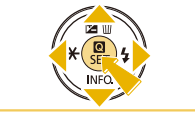

#### Wprowadź ustawienie.

- Wybierz opóźnienie lub liczbę zdjęć za pomocą przycisków [▲][▼].
- Wybierz wartość za pomocą przycisków [4][▶], a następnie naciśnij przycisk [MENU].
- Po wprowadzeniu ustawień pojawia się ikona [Cc].
- Aby rozpocząć fotografowanie, wykonaj czynności podane w punkcie 2 w podrozdziale "Korzystanie z samowyzwalacza" (<sup>[[]</sup>40).

 W przypadku filmów nagrywanych za pomocą samowyzwalacza nagrywanie rozpoczyna się po określonym opóźnieniu, ale ustawienie liczby zdjęć jest pomijane.

- Gdy określono wiele zdjęć, jasność obrazu i balans bieli są ustalane na podstawie pierwszego zdjęcia. Czas oczekiwania na kolejne zdjęcie jest dłuższy, gdy lampa błyskowa jest włączana lub wybrano opcję wykonania wielu zdjęć. Fotografowanie zakończy się automatycznie po zapełnieniu karty pamięci.
- Gdy określono opóźnienie dłuższe niż dwie sekundy, lampa miga, a dźwięki samowyzwalacza są emitowane szybciej dwie sekundy przed wykonaniem zdjęcia. (W przypadku stosowania lampy błyskowej lampka zacznie świecić światłem ciągłym).

#### Przed użyciem

Przewodnik podstawowy

#### Przewodnik zaawansowany

Podstawowe informacje o aparacie

Tryb automatyczny/tryb hybrydowy automatyczny

Inne tryby fotografowania

Tryb P

Tryb Tv, Av i M

Tryb wyświetlania

Funkcje Wi-Fi

Menu ustawień

Akcesoria

Dodatek

Skorowidz

41

## Fotografowanie poprzez dotknięcie ekranu (Dotykowa migawka)

#### 🕨 Zdjęcia ⋗ Filmy

Dzięki tej opcji zamiast naciskania spustu migawki można ją wyzwolić, dotykając po prostu powierzchni ekranu, a następnie unosząc palec. Aparat automatycznie ustawi ostrość na fotografowane obiekty i wyreguluje jasność obrazu.

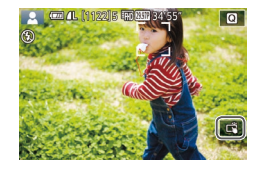

#### Włącz funkcję dotykowej migawki.

 Dotknij opcji [6] i zmień ustawienie na []].

#### Zrób zdjęcie lub nagraj film.

- Aby zrobić zdjęcie, dotknij obiektu na ekranie.
- Aby wyłączyć funkcję dotykowej migawki, dotknij opcji [c、] i zmień ustawienie na [編].

 Pomarańczowa ramka AF informuje, że aparat nie mógł ustawić ostrości na fotografowanych obiektach. Zdjęcie nie zostanie wykonane.

- Nawet gdy jest wyświetlane zdjęcie, możesz przygotować się do następnego ujęcia, dotykając przycisku [5].
- Możesz również skonfigurować ustawienia migawki dotykowej, wybierając MENU (<sup>[]</sup>32) > karta [<sup>[]</sup>1] > [Dotyk. migawka]. Aby ukryć ikonę ustawienia Migawka dotykowa, skonfiguruj opcję [Ikona dotyk. migawki] z ustawieniem [Wył.].

#### Serie zdjęć

#### Zdjęcia > Filmy

Aby wykonać serię zdjęć w trybie [A], trzymaj spust migawki naciśnięty do końca.

Szczegółowe informacje na temat szybkości rejestrowania serii zdjęć można znaleźć w podrozdziale "Tryb wyzwalania/samowyzwalacz" (<sup>[2]</sup>185).

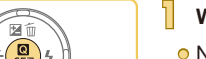

#### Wprowadź ustawienie.

- Naciśnij przycisk (
   <sup>(B)</sup>), wybierz w menu ikonę 
   <sup>(D)</sup>, a następnie wybierz ikonę 
   <sup>(D)</sup> <sup>(D)</sup>31).
- Po wprowadzeniu ustawień pojawia się ikona []].

#### Zrób zdjęcie lub nagraj film.

 Aby wykonać serię zdjęć, trzymaj spust migawki naciśnięty do końca.

#### Przed użyciem

Przewodnik podstawowy

Przewodnik zaawansowany

Podstawowe informacje o aparacie

Tryb automatyczny/tryb hybrydowy automatyczny

Inne tryby fotografowania

Tryb P

Tryb Tv, Av i M

Tryb wyświetlania

Funkcje Wi-Fi

Menu ustawień

Akcesoria

Dodatek

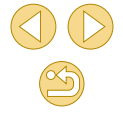

- $\widehat{\mathbf{I}}$
- W przypadku rejestrowania serii zdjęć ostrość, ekspozycja i kolory zostają zablokowane na wartościach ustalonych po naciśnięciu spustu migawki do połowy.
- Nie można używać w połączeniu z samowyzwalaczem (Q40).
- W zależności od warunków zdjęciowych, ustawień aparatu i współczynnika powiększenia, wykonywanie zdjęć może zostać na chwilę przerwane lub szybkość rejestracji może ulec zmniejszeniu.
- Wraz ze zwiększaniem się liczby zarejestrowanych zdjęć szybkość ich wykonywania może ulec zmniejszeniu.
- Aparat może być gotowy do wykonania kolejnego zdjęcia z pewnym opóźnieniem, w zależności od warunków fotografowania, rodzaju karty pamięci i liczby zdjęć wykonanych w serii.
- Jeśli używana jest lampa błyskowa, szybkość fotografowania może ulec zmniejszeniu.
- Dzięki funkcji dotykowej migawki (Д42) aparat robi serię zdjęć podczas dotykania ekranu. Ostrość, ekspozycja i ton koloru pozostają stałe podczas robienia serii zdjęć po określeniu ich dla pierwszego zdjęcia.
- Ekran jest wyświetlany w przypadku robienia serii zdjęć w inny sposób niż w przypadku zdjęć, które zostały już zarejestrowane, i może być wyświetlany bez ustawionej ostrości. Niektóre obiektywy mogą również powodować przyciemnianie ekranu fotografowania w trybie robienia serii zdjęć, ale zdjęcia są rejestrowane ze standardową jasnością.
- Gdy można wykonać dziewięć lub mniejszą liczbę zdjęć w serii, liczba dostępnych zdjęć jest wyświetlana po prawej stronie obok całkowitej liczby zdjęć, które jeszcze można wykonać, w górnej części ekranu (µ167). Te informacje nie są wyświetlane, gdy można wykonać dziesięć lub większą liczbę zdjęć.
- W przypadku niektórych warunków fotografowania lub ustawień aparatu liczba dostępnych zdjęć w serii może być mniejsza.

#### Funkcje dostosowywania obrazu

#### Zmiana jakości obrazu

Można wybrać jedną z 8 kombinacji wymiarów (liczba pikseli) i kompresji (jakość obrazu). Należy również określić, czy zdjęcia powinny być rejestrowane w formacie RAW (Q44). Wskazówki dotyczące liczby zdjęć przy poszczególnych typach obrazu, jaka może się zmieścić na karcie pamięci, znajdują się w podrozdziale "Liczba zdjęć na karcie pamięci" (Q189).

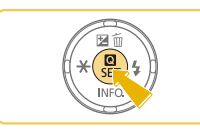

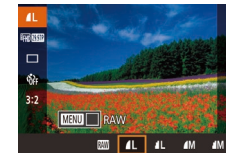

**Zdiecia** Filmv

- Pojawi się wybrana opcja.
- Aby przywrócić pierwotne ustawienie, powtórz tę procedurę, ale wybierz opcję [/].

Przewodnik podstawowy
Przewodnik zaawansowany

Podstawowe informacje o aparacie

Tryb automatyczny/tryb hybrydowy automatyczny

Inne tryby fotografowania

Tryb P

Tryb Tv, Av i M

Tryb wyświetlania

Funkcje Wi-Fi

Menu ustawień

Akcesoria

Dodatek

Skorowidz

 Ikony [] i [] sygnalizują różne poziomy jakości zależnie od zakresu kompresji. Przy tych samych wymiarach (liczba pikseli) opcja [] zapewnia wyższą jakość obrazu. Jakość zdjęć [] jest nieznacznie niższa, jednak na karcie pamięci można zmieścić więcej zdjęć tego typu. Jakość obrazu [] jest dostępna dla opcji [S2] lub [S3].

- Opcja niedostępna w trybie [3].
- Możesz również skonfigurować to ustawienie, wybierając MENU (<sup>[[]</sup>32) > karta [[]1] > [Jakość obrazu].

#### Przed użyciem

Podczas ustalania liczby pikseli na podstawie formatu wydruku należy korzystać z poniższej tabeli, zawierającej zalecenia dotyczące zdjęć o proporcjach 3:2.

| L          | A2 (420 x 594 mm)                                |
|------------|--------------------------------------------------|
| Μ          | A3 (297 × 420 mm)                                |
| S1         | A4 (210 x 297 mm)                                |
| S2         | 90 x 130 mm, 130 x 180 mm, pocztówka             |
| <b>S</b> 3 | Na potrzeby poczty e-mail i podobnych zastosowań |

#### Rejestrowanie w formacie RAW

Aparat może rejestrować zdjęcia w formatach JPEG i RAW.

| Zdjęcia<br>JPEG | Przetwarzane w aparacie pod kątem uzyskania<br>optymalnej jakości obrazu i poddawane kompresji<br>w celu zmniejszenia rozmiaru plików. Proces<br>kompresowania jest jednak nieodwracalny, przez<br>co nie można przywrócić zdjęć do ich pierwotnej,<br>nieprzetworzonej postaci. Przetwarzanie zdjęć może<br>też powodować pewne pogorszenie jakości obrazu.                                                                                     |
|-----------------|----------------------------------------------------------------------------------------------------|
| Zdjęcia RAW     | Dane tego typu są zapisywane przez aparat bez<br>przetwarzania, dlatego nie występuje pogorszenie<br>jakości obrazu. Danych o tej postaci nie można<br>bezpośrednio wyświetlać na komputerze ani<br>drukować. Najpierw należy przekonwertować<br>zdjęcia do zwykłego pliku JPEG lub TIFF za pomocą<br>oprogramowania (Digital Photo Professional)<br>(Q152). Zdjęcia tego typu można modyfikować<br>przy minimalnym tylko obniżeniu ich jakości. |

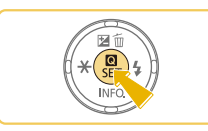

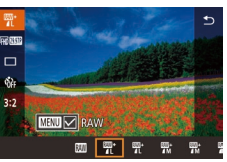

 Aby rejestrować zdjęcia zarówno w formacie JPEG, jak i formacie RAW równocześnie, wybierz jakość obrazu JPEG, a następnie naciśnij przycisk [MENU]. Znacznik [/] zostanie wyświetlony obok opcji [RAW]. Aby cofnąć to ustawienie, wykonaj te same czynności i usuń znacznik [/] obok opcji [RAW].

• Naciśnij przycisk [@], a następnie

RAW, wybierz opcje

wybierz w menu ikone [4] 1 (231).

• Aby rejestrować zdjecia tylko w formacie

 Przy przesyłaniu do komputera zdjęć RAW (lub RAW i JPEG zarejestrowanych razem) należy zawsze korzystać z odpowiedniego oprogramowania ("EOS Utility" (<sup>[]</sup>152)).

- W przypadku zdjęć JPEG rozszerzenie pliku ma postać "JPG", a w przypadku zdjęć RAW — "CR2". Numer zdjęcia jest taki sam w przypadku nazw plików zdjęć JPEG i RAW zarejestrowanych razem.
- Szczegółowe informacje na temat aplikacji Digital Photo Professional i EOS Utility można znaleźć w podrozdziale "Oprogramowanie" (2152).

#### Przed użyciem

Przewodnik podstawowy

Przewodnik zaawansowany

Podstawowe informacje o aparacie

Tryb automatyczny/tryb hybrydowy automatyczny

Inne tryby fotografowania

Tryb P

Tryb Tv, Av i M

Tryb wyświetlania

Funkcje Wi-Fi

Menu ustawień

Akcesoria

Dodatek

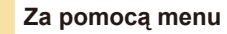

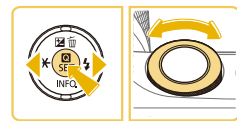

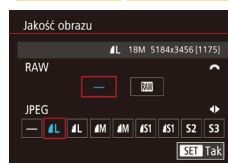

- Naciśnij przycisk [MENU], na karcie
   [1] wybierz opcję [Jakość obrazu], a następnie naciśnij przycisk [3] (132).
- Aby równocześnie rejestrować zdjęcia w formacie RAW, obróć pokrętło [\*\*\*] i wybierz ustawienie [\*\*\*] opcji [RAW]. Po wybraniu ustawienia [-] są rejestrowane tylko zdjęcia w formacie JPEG.
- Wybierz ustawienie [JPEG] za pomocą przycisków [4][), a następnie wybierz wielkość i jakość obrazu. Po wybraniu ustawienia [-] są rejestrowane tylko zdjęcia w formacie RAW.

 Nie można skonfigurować opcji [RAW] i [JPEG] z ustawieniem [–] równocześnie.

#### Zmiana proporcji obrazu

16:9 3:2 4:3 1:1

#### Zdjęcia > Filmy

Proporcję obrazu (stosunek szerokości do wysokości) można zmieniać w sposób przedstawiony poniżej.

- Naciśnij przycisk [@], wybierz w menu ikonę [3:2], a następnie wybierz odpowiednie ustawienie (Д31).
  - Po wprowadzeniu ustawień nastąpi aktualizacja proporcji obrazu.
  - Aby przywrócić pierwotne ustawienie, powtórz tę procedurę, ale wybierz opcję [3:2].
- Służy do wyświetlania materiału na panoramicznych telewizorach o wysokiej rozdzielczości lub podobnych urządzeniach.
   Macierzysta proporcja ekranu aparatu (odpowiednik filmu 35 mm). Służy do drukowania odbitek zdjęć w formacie 130 x 180 mm lub pocztówkowym.
   Służy do drukowania odbitek zdjęć w formacie 90 x 130 mm lub w różnych odmianach formatu A.
   Proporcja obrazu jak w kwadracie.

 Opcja niedostępna w trybie [27].
 Możesz również skonfigurować to ustawienie, wybierając MENU (232) > karta [27] > [Współ. prop. obrazu].

#### Przed użyciem

Przewodnik podstawowy

Przewodnik zaawansowany

Podstawowe informacje o aparacie

Tryb automatyczny/tryb hybrydowy automatyczny

Inne tryby fotografowania

Tryb P

Tryb Tv, Av i M

Tryb wyświetlania

Funkcje Wi-Fi

Menu ustawień

Akcesoria

Dodatek

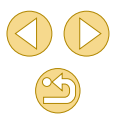

#### Zmiana jakości obrazu w przypadku filmów

Zdjęcia Filmy

Można dostosować jakość obrazu filmów (wielkość obrazu i prędkość nagrywania). Prędkość nagrywania jest określana jako liczba klatek nagrywanych w ciągu sekundy, ustalana automatycznie na podstawie ustawienia NTSC lub PAL ([]139). Wskazówki dotyczące całkowitej długości filmu dla poszczególnych poziomów jakości obrazu, jaki może się zmieścić na karcie pamięci, znajdują się w podrozdziale "Czas nagrywania na karcie pamięci" ([]189).

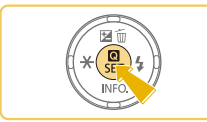

- Naciśnij przycisk [இ], wybierz opcję [Wielk.nagr. filmu] w menu i wybierz żądaną opcję (<sup>[]</sup>31).
- Pojawi się wybrana opcja.

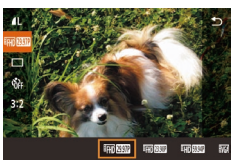

#### Standard NTSC

| Jakość<br>obrazu        | Liczba<br>nagrywanych<br>pikseli | Prędkość<br>nagrywania | Szczegóły                                                                  |
|-------------------------|----------------------------------|------------------------|----------------------------------------------------------------------------|
| EFHD 29.97P             | 1920 x 1080                      | 29,97 kl./s            | Do nagrywania filmów w pełnej<br>wysokiej rozdzielczości (ang.<br>Full HD) |
| <sup>∎</sup> FHD 23.98P | 1920 x 1080                      | 23,98 kl./s            | Ustawienie [##] 23999] zapewnia kinematograficzną prędkość nagrywania.     |
| <sup>⊥</sup> HD 59.94P  | 1280 x 720                       | 59,94 kl./s            | Do nagrywania filmów<br>w wysokiej rozdzielczości<br>(ang. HD).            |
| EVGA 29.97P             | 640 x 480                        | 29,97 kl./s            | Do nagrywania filmów<br>w standardowej rozdzielczości.                     |

#### Standard PAL

| Jakość<br>obrazu         | Liczba nagrywanych<br>pikseli | Prędkość<br>nagrywania | Szczegóły                                                                      |
|--------------------------|-------------------------------|------------------------|--------------------------------------------------------------------------------|
| <sup>11</sup> FHD 25.00P | 1920 x 1080                   | 25,00 kl./s            | Do nagrywania filmów<br>w pełnej wysokiej<br>rozdzielczości<br>(ang. Full HD). |
| <sup>1</sup> HD 50.00P   | 1280 x 720                    | 50,00 kl./s            | Do nagrywania<br>filmów w wysokiej<br>rozdzielczości<br>(ang. HD).             |
| <sup>∎</sup> VGA 25.00P  | 640 x 480                     | 25,00 kl./s            | Do nagrywania filmów<br>w standardowej<br>rozdzielczości.                      |

 Czarne pasy (wyświetlane po lewej i prawej stronie w trybach [<sup>4</sup>\(<u>(</u>, <u>12997P</u>)) i [<sup>4</sup>\(<u>\)</u>(<u>12500P</u>) oraz na górze i na dole w trybach [<sup>4</sup>\(<u>1</u>)(<u>12997P</u>)], [<sup>4</sup>\(<u>1</u>)(<u>12308P</u>), [<sup>4</sup>\(<u>1</u>)(<u>12500P</u>)) i [<sup>4</sup>\(<u>1</u>)(<u>5000P</u>))) wskazują obszary obrazu, które nie są rejestrowane.

Przed użyciem

Przewodnik podstawowy

Przewodnik zaawansowany

Podstawowe informacje o aparacie

Tryb automatyczny/tryb hybrydowy automatyczny

Inne tryby fotografowania

Tryb P

Tryb Tv, Av i M

Tryb wyświetlania

Funkcje Wi-Fi

Menu ustawień

Akcesoria

Dodatek

#### Dostosowywanie działania aparatu

Funkcje fotografowania można dostosować na karcie [ menu w sposób przedstawiony poniżej.

Instrukcje dotyczące funkcji menu można znaleźć w podrozdziale "Korzystanie z ekranu menu" (Q32).

#### Wyłaczanie lampki redukcji efektu czerwonych oczu

#### **Zdjęcia** Filmy

Można wyłaczyć świecaca lampke redukcji efektu czerwonych oczu, aby ograniczyć efekt występujący podczas fotografowania w słabych warunkach oświetleniowych z użyciem lampy błyskowej.

#### Przeidź do ekranu [Sterow, Lampa].

• Naciśnij przycisk [MENU], wybierz opcję [Sterow. Lampa] na karcie [03], a nastepnie naciśnii przycisk [@] ( 32).

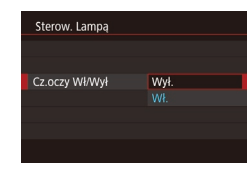

#### Wprowadź ustawienie.

- Wybierz opcję [Cz.oczy Wł/Wył], a nastepnie wybierz ustawienie [Wył.] ( 32).
- Aby przywrócić pierwotne ustawienie, powtórz tę procedurę, ale wybierz ustawienie [Wł.].

#### Zmiana czasu wyświetlania zdjęcia po zarejestrowaniu

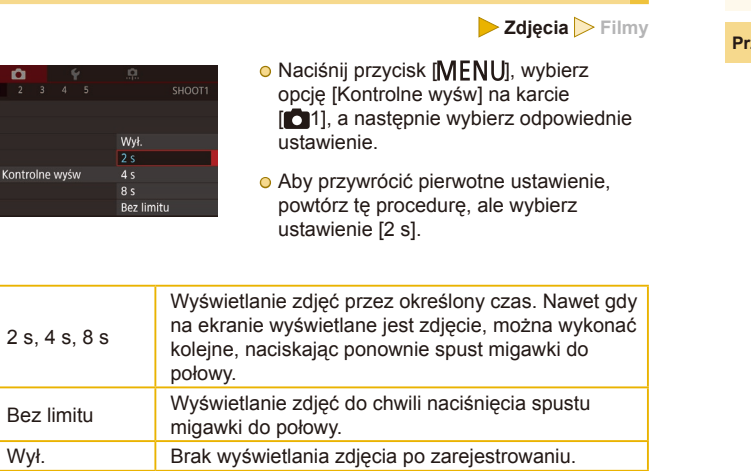

0

Naciskając przycisk [V], gdy zdjęcie jest widoczne po zarejestrowaniu, możesz zmienić wyświetlane informacje.

#### Przed użvciem

Przewodnik podstawowy

Przewodnik zaawansowany Podstawowe informacie

o aparacie

Tryb automatyczny/tryb hybrydowy automatyczny

Inne tryby fotografowania

Tryb P

Trvb Tv. Av i M

Tryb wyświetlania

Funkcje Wi-Fi

Menu ustawień

Akcesoria

Dodatek

### Inne tryby fotografowania

Efektywniejsze fotografowanie zróżnicowanych scenerii oraz wykonywanie zdjęć wzbogaconych o unikatowe efekty obrazu lub rejestrowanych z użyciem funkcji specjalnych

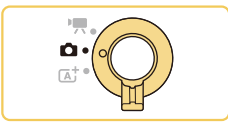

## Fotografowanie z użyciem ulubionych ustawień (Twórcze wspomaganie)

Można fotografować zgodnie z własną koncepcją twórczą bez konieczności zapoznawania się z terminologią fotograficzną. Podczas wyświetlania zdjęć dostępne są zrozumiałe opcje zmniejszania ostrości tła, regulacji jasności lub dostosowania zdjęć w inny sposób. Po zapisaniu preferowanych ustawień można później w łatwy sposób zastosować je ponownie. Można również stosować ustawienia ze zdjęć zrobionych w trybie [[]].

Ten tryb ułatwia poznawanie trybów fotografowania Strefa twórcza (**[P**], **[Tv**], **[Av**] i **[M**]), ponieważ umożliwia sprawdzenie odpowiednich ustawień w tych trybach podczas przeglądania zdjęć wykonanych w trybie **[** $\widehat{\mathbf{x}}$ **]**.

Zdjęcia można dostosować w następujący sposób.

| <b>≵</b> Tło     | Dostosowanie ostrości tła. Większe wartości<br>umożliwiają zwiększenie ostrości tła,<br>a mniejsze wartości umożliwiają rozmycie tła.                                                                                                    |
|------------------|----------------------------------------------------------------------------------------------------|
| Jasność          | Dostosowanie jasności obrazu. Większe wartości umożliwiają rozjaśnienie zdjęć.                                                                                                    |
| Kontrast         | Dostosowanie kontrastu. Większe wartości<br>umożliwiają zwiększenie kontrastu.                                                                                                    |
| Nasycenie        | Dostosowanie intensywności kolorów. Większe<br>wartości umożliwiają zwiększenie intensywności<br>kolorów, a mniejsze wartości umożliwiają<br>uzyskanie bardziej łagodnych kolorów.                                                                                                    |
| Ton koloru       | Dostosowanie tonu koloru. Większe wartości<br>umożliwiają uzyskanie cieplejszych kolorów,<br>a mniejsze wartości umożliwiają uzyskanie<br>chłodniejszych kolorów.                                                                                                    |
| Monochromatyczny | Można wybrać jedno z pięciu ustawień trybu<br>monochromatycznego: [BW Czerń i biel],<br>[ <b>\$</b> Sepia], [ <b>B</b> Niebieski], [ <b>P</b> Purpurowy]<br>i [ <b>G</b> Zielony]. Aby fotografować w kolorze,<br>należy wybrać ustawienie [OFF]. Opcje<br>[Nasycenie] i [Ton koloru] są niedostępne<br>w przypadku ustawień innych niż [OFF]. |

Przed użyciem

Przewodnik podstawowy

Przewodnik zaawansowany

Podstawowe informacje o aparacie

Tryb automatyczny/tryb hybrydowy automatyczny

Inne tryby fotografowania

Tryb P

Tryb Tv, Av i M

Tryb wyświetlania

Funkcje Wi-Fi

Menu ustawień

Akcesoria

Dodatek

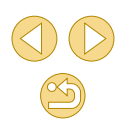

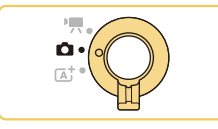

#### Włącz tryb [͡余].

 Wykonaj czynności podane w punkcie 1 w podrozdziale "Fotografowanie w trybie hybrydowym automatycznym" (<sup>1</sup>37) i wybierz opcję [<sup>1</sup>].

# Chiedny Ctepty of @

#### Wprowadź ustawienia.

- Naciśnij przycisk [இ], wybierz jedną z opcji za pomocą przycisków [▲][♥], a następnie dostosuj jej ustawienie za pomocą przycisków [◀][▶] lub pokrętła
   [➡] (□ 31).
- Po zakończeniu dostosowywania poszczególnych opcji naciśnij przycisk [MENU], aby ponownie wyświetlić ekran fotografowania.

#### 3 Zrób zdjęcie lub nagraj film.

Opcja [Tło] jest niedostępna, gdy używana jest lampa błyskowa.

 Aby zapobiec resetowaniu ustawień po wyłączeniu aparatu, skonfiguruj opcję [Zachowaj ustawienia (\*)] na karcie [\*] z ustawieniem [Wł.].

Można również nacisnąć przycisk [Q], widoczny po prawej stronie w górnej części ekranu, aby wyświetlić ekran ustawień, i dotykać ikon na tym ekranie w celu dostosowania ustawień. Aby powrócić do ekranu fotografowania, dotknij przycisku [5].

## Zapisywanie/wczytywanie ustawień fotografowania

Ulubione ustawienia można zapisać i wykorzystać ponownie zgodnie z wymaganiami.

#### Zapisywanie ustawień

- Wykonaj czynności podane w punktach 1 i 2 w podrozdziale "Fotografowanie z użyciem ulubionych ustawień (Twórcze wspomaganie)" (µ49), aby wybrać opcję
   [☆] i skonfigurować ustawienia zgodnie z wymaganiami.
- Naciśnij przycisk (), za pomocą przycisków (), wybierz opcję (), a następnie wybierz profil, w którym ustawienia zostaną zapisane, za pomocą przycisków ()) blub pokrętła ().
- Ustawienia można zapisać w sześciu profilach.
- Profil [MIND Porównaj] jest wyświetlany, jeśli przypisano już wybrany profil.
   Po zaznaczeniu tego profilu można nacisnąć przycisk [MENU], aby przeglądać poprzednie ustawienia i porównać je z nowymi ustawieniami.
- Naciśnij przycisk (இ), za pomocą przycisków [◀] [▶] wybierz przycisk [Tak] po wyświetleniu komunikatu potwierdzającego, a następnie ponownie naciśnij przycisk [இ].

#### Przed użyciem

Przewodnik podstawowy

Przewodnik zaawansowany

Podstawowe informacje o aparacie

Tryb automatyczny/tryb hybrydowy automatyczny

Inne tryby fotografowania

Tryb P

Tryb Tv, Av i M

Tryb wyświetlania

Funkcje Wi-Fi

Menu ustawień

Akcesoria

Dodatek

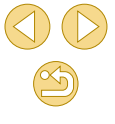

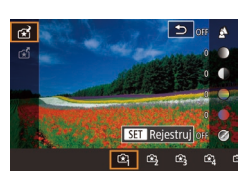

#### Wczytywanie ustawień

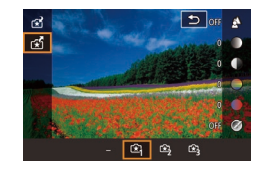

- Wykonaj krok 1 w podrozdziale "Fotografowanie z użyciem ulubionych ustawień (Twórcze wspomaganie)" (<sup>[]</sup>49), aby wybrać opcję [<del>[]</del>].
- Naciśnij przycisk [இ], za pomocą przycisków [▲][▼] wybierz opcję [[☆]], a następnie wybierz profil, który chcesz wczytać, za pomocą przycisków [◀][▶] lub pokrętła [ﷺ].
- Aby zastosować zapisane ustawienia, naciśnij przycisk [<sup>®</sup>].
- Aby anulować operację bez stosowania ustawień, wybierz opcję [–] i naciśnij przycisk [இ].

#### Korzystanie z ustawień ze zdjęć

Można wczytywać ustawienia ze zdjęć zrobionych w trybie  $[(\bigstar)]$  i używać ich podczas fotografowania.

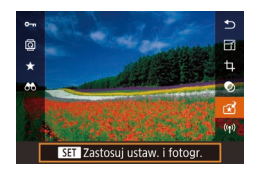

- Wykonaj krok 1 w podrozdziale "Fotografowanie z użyciem ulubionych ustawień (Twórcze wspomaganie)" (<sup>1</sup>/<sub>4</sub>9), aby wybrać opcję [<sup>1</sup>/<sub>\*</sub>].
- Naciśnij przycisk [], aby przejść do trybu odtwarzania, a następnie wybierz zdjęcie zrobione w trybie [], które chcesz wyświetlić.
- Naciśnij przycisk [இ], wybierz w menu ikonę [A], a następnie ponownie naciśnij przycisk [@].
- Ustawienia zostaną zastosowane, a aparat zostanie przełączony do trybu fotografowania.
- Ustawienia można zastosować tylko w trybie [1]. W przeciwnym wypadku zostanie wyświetlony komunikat i nie nastąpi przełączenie do trybu [1]. Aby zastosować ustawienia, należy przełączyć do trybu fotografowania [1].
  - İkona [1] nie jest wyświetlana w przypadku zdjęć wykonanych w trybach innych niż [1].

#### Wyświetlanie ustawień

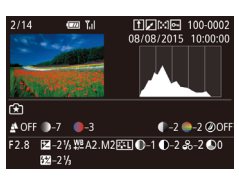

 Aby sprawdzić ustawienia używane w przypadku przeglądanych zdjęć zrobionych w trybie [1], naciśnij przycisk [\*]. Zostanie wyświetlony ekran przedstawiony po lewej stronie.

## Zależność między trybem [注] a ustawieniami Strefa twórcza

| (A)    | (B)                 | (C)               |           | (D)         | (E)            | (F)      |     |     |
|--------|---------------------|-------------------|-----------|-------------|----------------|----------|-----|-----|
| 🗳 OF   | F 谢-7               | <b>–</b> –3       |           | <b>_</b> -2 | <u>–</u> 2 (   | Ø0FF     |     |     |
| F2.8   | <b>™</b> -21⁄       | 3₩ <u>₽</u> Α2.Μ2 | 2 🕵 🕕 – 1 | <b>0</b> -2 | <b>&amp;</b> 2 | <b>0</b> |     |     |
|        | <b>5</b> 2/2 – 2 1/ | 3                 |           |             |                |          |     |     |
| (a) (h | <br>)) (b')         | (c)               |           | (d)         | (A)            |          | -ØN | Ø₿₩ |
| (a) (r | ) (0)               | (0)               |           | (u)         | (6)            |          | (f) |     |

| Ustawienie trybu 🕞   | Ustawienie Strefa twórcza                                                                                                    |
|----------------------|----------------------------------------------------------------------------------------------------|
| (A) Tło              | (a) Przysłona (🛄 84)                                                                                                    |
| (B) Jasność          | (b) Korekta ekspozycji (263)<br>Jednak w przypadku zdjęć wykonywanych<br>z użyciem lampy błyskowej jest<br>odpowiednikiem (b') tzn. korekty ekspozycji<br>lampy (277) |
| (C) Ton koloru       | (c) Korekcja balansu bieli (🛄67)                                                                                                    |
| (D) Kontrast         | (d) Kontrast stylu obrazów (🛄70)                                                                                                    |
| (E) Nasycenie        | (e) Nasycenie stylu obrazów (🛄70)                                                                                                    |
| (F) Monochromatyczny | (f) Filtr बिद्ध stylu obrazów i efekt tonalny<br>(□70)                                                                                                    |

#### Przed użyciem

Przewodnik podstawowy

#### Przewodnik zaawansowany

Podstawowe informacje o aparacie

Tryb automatyczny/tryb hybrydowy automatyczny

Inne tryby fotografowania

Tryb P

Tryb Tv, Av i M

Tryb wyświetlania

Funkcje Wi-Fi

Menu ustawień

Akcesoria

Dodatek

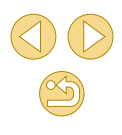

#### Fotografowanie siebie z optymalnymi ustawieniami (Autoportret)

**Zdiecia** Filmv

W przypadku autoportretów można korzystać z opcji przetwarzania obrazu takich jak uzvskanje prawidłowego odcienia skóry oraz dostosowanie jasności i tła w celu wyróżnienia własnej postaci.

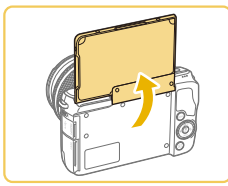

#### Otwórz wyświetlacz.

 Otwórz wyświetlacz w sposób przedstawiony na ilustracji.

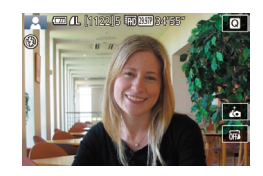

- Wybierz ikone [...].
- Dotknij ikony [1]

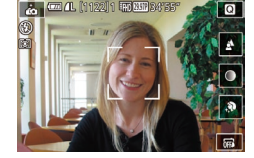

- Wprowadź ustawienie.
- Dotknij na ekranie ikony ustawienia, które chcesz skonfigurować.

Wybierz żądaną opcję.

 Aby powrócić do poprzedniego ekranu, dotknij przycisku [1].

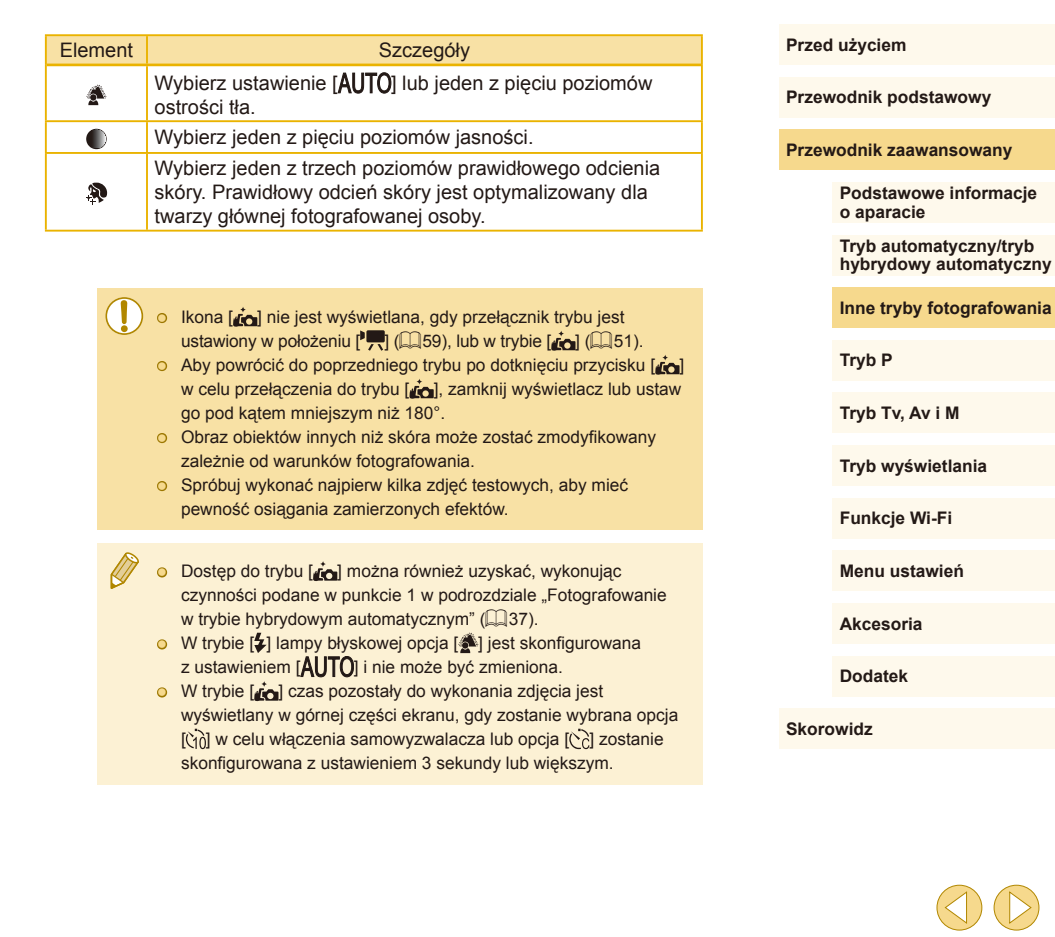

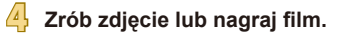

#### Szczególne scenerie

Wystarczy wybrać tryb odpowiadający fotografowanej scenerii, aby aparat automatycznie dobrał optymalne ustawienia.

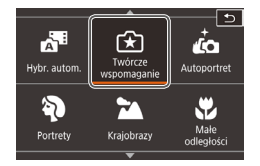

#### Wybierz tryb fotografowania.

- Wykonaj czynności podane w punkcie 1 w podrozdziale "Fotografowanie w trybie hybrydowym automatycznym" (<sup>[]</sup>37) i wybierz tryb fotografowania.
- Zrób zdjęcie lub nagraj film.

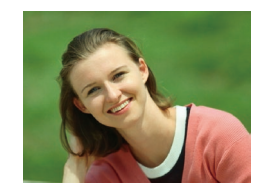

Wykonywanie zdjęć portretowych (Portrety)

🕨 Zdjęcia 🕨 Filmy

 Fotografowanie osób z zastosowaniem efektu zmiękczenia.

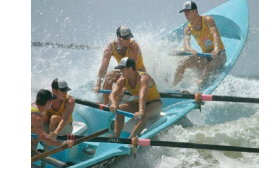

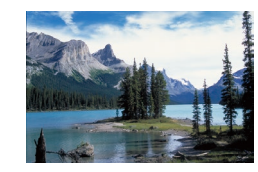

Fotografowanie krajobrazów (Krajobrazy)

🕨 🕨 Zdjęcia 🕨 Filmy

 Szerokie krajobrazy lub podobne scenerie można fotografować z ostrością z małej lub dużej odległości, co pozwala na fotografowanie błękitu nieba i zieleni z intensywnymi kolorami.

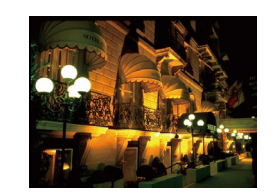

### Fotografowanie z małych odległości Zdiecia Filmy

- Kwiaty i inne małe obiekty można fotografować z bliska, aby na zdjęciach wyglądały na większe.
- W celu powiększenia obrazu małych przedmiotów skorzystaj z obiektywu do makrofotografii (sprzedawanego osobno).
- Należy sprawdzić minimalną odległość ostrzenia przymocowanego obiektywu, aby ustalić, z jakiej odległości można fotografować. Minimalna odległość regulacji ostrości obiektywu jest mierzona pomiędzy znacznikiem
   [--] (płaszczyzna ogniskowania) znajdującym się w górnej części aparatu i fotografowanym obiektem.

#### Fotografowanie ruchomych obiektów (Sport)

Zdjęcia > Filmy

Obiektywy z literami "STM" w nazwie umożliwiają płynne dostosowanie ostrości podczas wykonywania serii zdjęć. Podczas wykonywania serii zdjęć przy użyciu innych obiektywów ostrość jest ustawiana wstępnie po naciśnięciu spustu migawki do połowy.

#### Fotografowanie nocnych scenerii bez użycia statywu (Sceny nocne z ręki)

Zdjęcia > Filmy

- Przepiękne zdjęcia nocnych scenerii lub zdjęcia portretowe z nocną scenerią w tle otrzymywane bez konieczności równie stabilnego trzymania aparatu jak przy użyciu statywu.
- Pojedyncze zdjęcie powstaje przez połączenie kolejnych naświetleń w celu ograniczenia szumów obrazu i wpływu drgań aparatu.

Przed użyciem

Przewodnik podstawowy

Przewodnik zaawansowany

Podstawowe informacje o aparacie

Tryb automatyczny/tryb hybrydowy automatyczny

Inne tryby fotografowania

Tryb P

Tryb Tv, Av i M

Tryb wyświetlania

Funkcje Wi-Fi

Menu ustawień

Akcesoria

Dodatek

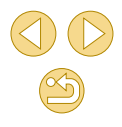

- W trybie (M) obiekty wydają się powiększone w porównaniu z innymi trybami.
- W trybach [4] i [1] na zdjęciach może być widoczna ziarnistość, ponieważ czułość ISO (20165) jest zwiększana w celu dostosowania do warunków nagrywania.
- W związku z tym, że w trybie [1] aparat będzie rejestrować serię zdjęć, podczas fotografowania należy trzymać go nieruchomo.
- W trybie [1] nadmierne rozmycie spowodowane ruchem lub pewne warunki zdjęciowe mogą przeszkodzić w uzyskaniu oczekiwanych efektów.
- W przypadku użycia statywu do fotografowania nocnych scenerii lepsze efekty przyniesie wybranie trybu [[]] zamiast []] ([]]35).

#### Stosowanie efektów specjalnych

Dodawanie do zdjęć różnych efektów podczas fotografowania.

## Ulepszanie kolorów na zdjęciach produktów spożywczych (Żywność)

#### 🕨 Zdjęcia 🕨 Filmy

Można dostosować ton koloru, aby uzyskać atrakcyjny wygląd produktów spożywczych.

#### Wybierz ikonę [¶/].

 Wykonaj czynności podane w punkcie 1 w podrozdziale "Fotografowanie w trybie hybrydowym automatycznym" (囗37) i wybierz ikonę [们].

#### 2 Zmień ton koloru.

Dostosuj ton koloru za pomocą pokrętła
 [\*\*\*].

3 Zrób zdjęcie lub nagraj film.

• Te tony koloru mogą być nieodpowiednie, gdy zostaną zastosowane podczas fotografowania osób.

 Podczas fotografowania z użyciem lampy błyskowej opcja tonu koloru jest automatycznie konfigurowana z ustawieniem domyślnym.

#### Przed użyciem

Przewodnik podstawowy

Przewodnik zaawansowany

Podstawowe informacje o aparacie

Tryb automatyczny/tryb hybrydowy automatyczny

Inne tryby fotografowania

Tryb P

Tryb Tv, Av i M

Tryb wyświetlania

Funkcje Wi-Fi

Menu ustawień

Akcesoria

Dodatek

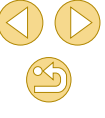

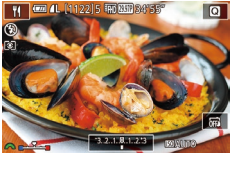

#### Fotografowanie scenerii o wysokim kontraście (Szeroki zakres dynamiczny)

#### **Zdiecia** Filmv

Aparat wykonuje kolejne zdjecia z różnymi ustawieniami jasności. a następnie łaczy w jedno zdjecie obszary o optymalnej jasności. W trybie tym można ograniczyć prześwietlenie najjaśniejszych obszarów i utratę szczegółów w cieniach, co zdarza się w przypadku zdjęć o wysokim kontraście

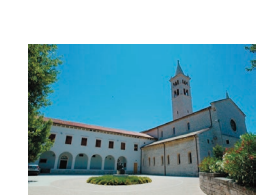

#### Wybierz ikone [HDR].

 Wykonaj czynności podane w punkcie 1 w podrozdziale "Fotografowanie w trybie hvbrvdowvm automatvcznvm" (237) i wybierz ikonę [HDR].

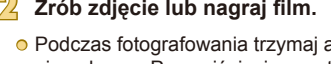

#### Zrób zdjęcie lub nagraj film.

 Podczas fotografowania trzymaj aparat nieruchomo. Po naciśnieciu spustu migawki do końca aparat wykona trzy zdjecia i połaczy je ze soba.

Nadmierne rozmycie spowodowane ruchem lub pewne warunki zdjęciowe mogą przeszkodzić w uzyskaniu oczekiwanych

- efektów. • Jeśli nadmierne poruszenia aparatu utrudniają fotografowanie,
- należy zamocować go na statywie lub unieruchomić w jakiś inny sposób. W takim wypadku należy również wyłączyć funkcję stabilizacji obrazu (279).
- Poruszenie fotografowanego obiektu spowoduje rozmycie zdjęć.
- Zanim ponownie uzyskasz możliwość fotografowania, upłynie chwila, w czasie której aparat będzie przetwarzał i łączył ze sobą zarejestrowane zdjęcia.

#### Dodawanie efektów artystycznych

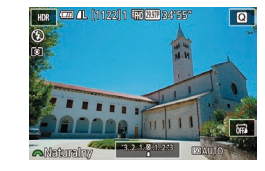

- Wykonai czynności podane w punkcie 1 w podrozdziale "Fotografowanie w trybie hybrydowym automatycznym" (Q37) i wybierz ikone [HDR].
- Wybierz efekt za pomoca pokretła [
- Wyświetlany jest podgląd zdjęcia z zastosowanym efektem.

| Naturalny    | Zdjęcia prezentują się naturalnie.                                                                 |
|--------------|----------------------------------------------------------------------------------------------------|
| Art.standard | Zdjęcia przypominają malowane obrazy ze<br>zmniejszonym kontrastem.                                |
| Art.żywy     | Zdjęcia przypominają ilustracje z intensywnymi<br>kolorami.                                        |
| Art.olejny   | Zdjęcia przypominają obrazy malowane farbami<br>olejnymi z pogrubionymi krawędziami.               |
| Art.uwypukl. | Zdjęcia przypominają stare fotografie z pogrubionymi<br>krawędziami i mniej intensywnymi kolorami. |

#### Przed użvciem

Przewodnik podstawowy

#### Przewodnik zaawansowany

Podstawowe informacie o aparacie

Tryb automatyczny/tryb hybrydowy automatyczny

Inne tryby fotografowania

Tryb P

Tryb Tv, Av i M

Tryb wyświetlania

Funkcje Wi-Fi

Menu ustawień

Akcesoria

Dodatek

#### Fotografowanie z zastosowaniem efektu rybiego oka (Efekt rybiego oka)

**Zdiecia** Filmv

Wykonywanie zdjęć z zastosowaniem efektu rybiego oka zniekształcajacego obraz.

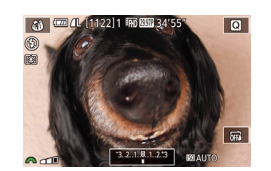

#### Wybierz ikone [3].

- Wykonaj czynności podane w punkcie 1 w podrozdziale "Fotografowanie w trybie hybrydowym automatycznym" (237) i wybierz ikonę [...].
- Wybierz poziom intensywności efektu.
- Wybierz poziom intensywności efektu za pomoca pokretła [
- Wyświetlany jest podgląd zdjęcia z zastosowanym efektem.

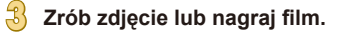

Spróbuj wykonać najpierw kilka zdjęć testowych, aby mieć pewność osiągania zamierzonych efektów.

#### Zdjecia przypominające obrazy malowane farbami olejnymi (Efekt pogrubienia artystycznego)

#### **Zdiecia** Filmv

Można przedstawić fotografowane objekty tak, aby przypominały postacie na obrazach oleinvch.

#### Wybierz ikone [1].

- Wykonai czynności podane w punkcie 1 w podrozdziale "Fotografowanie w trybie hybrydowym automatycznym" (QQ37) i wybierz ikone [1].
- Wybierz poziom intensywności efektu.
- Wybierz poziom intensywności efektu za pomoca pokretła [ 2004].
- Wyświetlany jest podgląd zdjęcia z zastosowanym efektem.

Zrób zdjęcie lub nagraj film.

#### Przed użvciem

Przewodnik podstawowy

#### Przewodnik zaawansowany

Podstawowe informacie o aparacie

Tryb automatyczny/tryb hybrydowy automatyczny

Inne tryby fotografowania

Tryb P

Trvb Tv. Av i M

Tryb wyświetlania

Funkcje Wi-Fi

Menu ustawień

Akcesoria

Dodatek

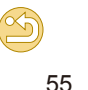

## Zdjęcia przypominające akwarele (Efekt akwareli)

#### ┝ Zdjęcia ┝ Filmy

Można uzyskać łagodne kolory, aby zdjęcia przypominały obrazy malowane farbami wodnymi.

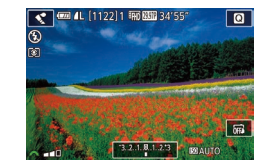

#### Wybierz ikonę [🜊].

- Wykonaj czynności podane w punkcie 1 w podrozdziale "Fotografowanie w trybie hybrydowym automatycznym" (237) i wybierz ikonę [
- Wybierz poziom intensywności efektu.
- Wybierz poziom intensywności efektu za pomocą pokrętła [<u>\*\*\*</u>].
- Wyświetlany jest podgląd zdjęcia z zastosowanym efektem.

#### Zrób zdjęcie lub nagraj film.

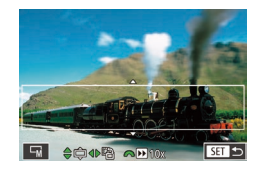

## Wykonywanie zdjęć, na których przedmioty wyglądają jak miniatury (Efekt miniatury)

#### Zdjęcia > Filmy

Efekt miniatury jest uzyskiwany poprzez rozmycie obszarów obrazu znajdujących się nad i pod zaznaczonym fragmentem.

Można również nagrywać filmy, na których przedmioty wyglądają jak miniatury, wybierając szybkość wyświetlania przed rozpoczęciem rejestracji. Filmowane osoby i przedmioty będą poruszać się szybko w trakcie odtwarzania. Należy pamiętać, że dźwięk nie będzie rejestrowany.

#### Wybierz ikonę [🔬].

- Wykonaj czynności podane w punkcie 1 w podrozdziale "Fotografowanie w trybie hybrydowym automatycznym" (囗37) i wybierz ikonę [過].
- Na ekranie pojawi się biała ramka oznaczająca obszar obrazu, który nie zostanie rozmyty.
- Wybierz obszar obrazu, który ma pozostać ostry.
- Naciśnij przycisk [▼].
- Dotknij przycisku [-]], aby zmienić wielkość ramki, i przesuń ją za pomocą przycisków [▲][▼].
- W przypadku filmów wybierz szybkość wyświetlania.
- Wybierz szybkość za pomocą pokrętła [ ].
- Wróć do ekranu fotografowania i wykonaj zdjęcie.
- Naciśnij przycisk [@], aby wrócić do ekranu fotografowania, a następnie wykonaj zdjęcie.

#### Przed użyciem

Przewodnik podstawowy

#### Przewodnik zaawansowany

Podstawowe informacje o aparacie

Tryb automatyczny/tryb hybrydowy automatyczny

Inne tryby fotografowania

Tryb P

Tryb Tv, Av i M

Tryb wyświetlania

Funkcje Wi-Fi

Menu ustawień

Akcesoria

Dodatek

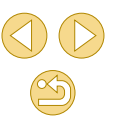

Szybkość i szacunkowy czas odtwarzania (dla filmów 1-minutowych)

| Szybkość | Czas odtwarzania |
|----------|------------------|
| 5x       | Około 12 s       |
| 10x      | Około 6 s        |
| 20x      | Około 3 s        |

Spróbuj wykonać najpierw kilka zdjęć testowych, aby mieć pewność osiagania zamierzonych efektów.

- Aby zmienić orientacje ramki na pionowa, skorzystaj z przycisków []]] ], jak podano w punkcie 2. Do zmiany położenia ramki służa przyciski []]]. Aby przywrócić poziomą orientację ramki, posłuż się przyciskami [
- Trzymanie aparatu pionowo spowoduje zmiane orientacji ramki.
- Jakość filmu zależy od standardu TV (139) i proporcji obrazu (45).
  - W przypadku standardu [NTSC] jakość filmu to [H] 2997P] przy proporcji [16:9] i [<sup>E</sup>V(A 29.97P] przy proporcji [4:3].
  - W przypadku standardu [PAL] jakość filmu to [LHD 2500P] przy proporcii [16:9] i [14:3].

Ramkę można także przesunąć, dotykając jej lub przeciągając ją 0 po ekranie

#### Fotografowanie z zastosowaniem efektu aparatu zabawkowego (Efekt aparatu zabawki)

**Zdjęcia** Filmv

Efekt ten powoduje, że zdjęcia wyglądają jak wykonane aparatem zabawkowym. Uzyskuje się go poprzez symulację winietowania (narożniki obrazu staja się ciemniejsze i rozmyte) oraz zmiane ogólnej kolorystyki.

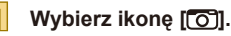

 Wykonaj czynności podane w punkcie 1 w podrozdziale "Fotografowanie w trybie hvbrvdowvm automatvcznvm" (237) i wybierz ikonę [[0]].

#### Wybierz jeden z tonów koloru.

- Wybierz jeden z tonów koloru za pomoca pokretła [ 2014].
- Wyświetlany jest podgląd zdjęcia z zastosowanym efektem.

Zrób zdjęcie lub nagraj film.

| Standard. | Zdjęcia przypominają fotografie wykonane aparatem<br>zabawkowym.         |
|-----------|--------------------------------------------------------------------------|
| Ciepły    | Zdjęcia mają cieplejszy ton niż w przypadku ustawienia<br>[Standard.].   |
| Chłodny   | Zdjęcia mają chłodniejszy ton niż w przypadku<br>ustawienia [Standard.]. |

Spróbuj wykonać najpierw kilka zdjęć testowych, aby mieć pewność osiągania zamierzonych efektów.

Przed użvciem

Przewodnik podstawowy

Przewodnik zaawansowany

Podstawowe informacie o aparacie

Tryb automatyczny/tryb hybrydowy automatyczny

Inne tryby fotografowania

Tryb P

Tryb Tv, Av i M

Tryb wyświetlania

Funkcje Wi-Fi

Menu ustawień

Akcesoria

Dodatek

Skorowidz

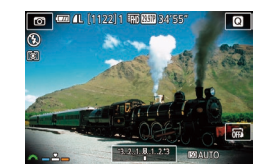

#### Fotografowanie z zastosowaniem efektu miekkiej ostrości

**Zdjecia** Filmy

Ta funkcja pozwala uzyskać podobny efekt jak w przypadku zamocowania w aparacie miękkiego filtra. Można regulować poziom intensywności efektu

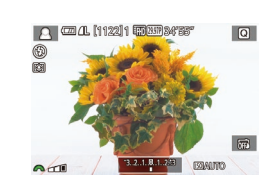

#### Wybierz ikone [ ...]

 Wykonaj czynności podane w punkcie 1 w podrozdziale "Fotografowanie w trybie hybrydowym automatycznym" (237) i wybierz ikonę [2].

#### Wybierz poziom intensywności efektu.

- Wybierz poziom intensywności efektu za pomoca pokrętła [
- Wyświetlany jest podglad zdjęcia z zastosowanym efektem.

#### Zrób zdiecie lub nagrai film.

Spróbuj wykonać najpierw kilka zdjęć testowych, aby mieć pewność osiagania zamierzonych efektów.

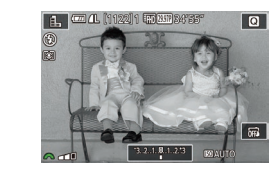

#### Fotografowanie w trybie monochromatycznym (Ziarnisty Cz/B)

**Zdjęcia** Filmy

Można robić zdjęcia z ziarnistym, szorstkim efektem monochromatycznym.

#### Wybierz ikone []].

 Wykonai czynności podane w punkcie 1 w podrozdziale "Fotografowanie w trybie hvbrvdowvm automatvcznvm" (237) i wybierz ikone [1].

Wybierz poziom intensywności efektu.

- Wybierz poziom intensywności efektu za pomoca pokrętła [
- Wyświetlany jest podgląd zdjęcia z zastosowanym efektem.
- Zrób zdiecie lub nagrai film.

#### Przed użvciem

Przewodnik podstawowy

Przewodnik zaawansowany

Podstawowe informacie o aparacie

Tryb automatyczny/tryb hybrydowy automatyczny

Inne tryby fotografowania

Tryb P

Tryb Tv, Av i M

Tryb wyświetlania

Funkcje Wi-Fi

Menu ustawień

Akcesoria

Dodatek

## Nagrywanie filmów w trybie filmowania

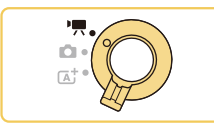

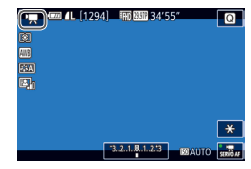

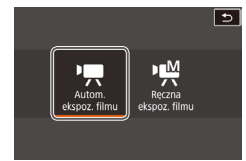

> Zdjęcia Þ Filmy

#### Włącz tryb ['़,].

- Ustaw przełącznik trybów w pozycji [\*,].
- Czarne paski widoczne na górze i dole ekranu wskazują obszary obrazu, które nie będą rejestrowane.
- Dotknij przycisku [P,], obróć pokrętło
   (P, aby wybrać opcję [P,], a następnie dotknij przycisku [P,].
- Aby potwierdzić wybór, dotknij przycisku [Tak].

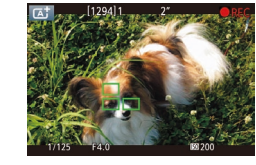

 Aby przełączyć automatyczną lub stałą ogniskową podczas nagrywania, dotknij ikony (<sup>\*</sup> stała) na ekranie przed rozpoczęciem nagrywania lub podczas nagrywania. (Automatyczna ogniskowa jest sygnalizowana przez zielony symbol [O] po lewej stronie w górnej części ikony (<sup>\*</sup> stała). Ta ikona nie jest wyświetlana po skonfigurowaniu opcji [Filmowy Serwo AF] ([] 38) z ustawieniem [Wył.] na kacie [C5] w menu.

#### Rejestrowanie zdjęć podczas nagrywania filmu

#### Zdjęcia > Filmy

Podczas nagrywania filmu można rejestrować zdjęcia w sposób przedstawiony poniżej.

### W trakcie nagrywania filmu ustaw ostrość na wybranym obiekcie.

- Naciśnij spust migawki do połowy, aby ponownie dostosować ostrość i ekspozycję. (Aparat nie będzie emitować sygnału "bip").
- Nagrywanie filmu będzie kontynuowane.

#### 🙎 Zrób zdjęcie lub nagraj film.

- Naciśnij do końca spust migawki.
- Zdjęcie zostanie zapisane.
- Rejestrowanie zdjęć podczas filmowania może okazać się niemożliwe w przypadku rejestrowania filmu na karcie pamięci o małej szybkości zapisu danych lub gdy brakuje wolnego miejsca w pamięci wewnętrznej.
- o Dźwięki migawki są nagrywane na filmach.
- Jeśli nie można ustawić ostrości na fotografowanych obiektach po naciśnięciu spustu migawki do połowy, pojawi się pomarańczowa ramka AF z symbolem []] i nawet po naciśnięciu spustu migawki do końca aparat nie wykona zdjęcia.
- Lampa błyskowa nie zadziała.
- Jeśli rejestrowane zdjęcia zapełnią pamięć wewnętrzną aparatu, nagrywanie filmu może zostać przerwane.

#### Przed użyciem

Przewodnik podstawowy

#### Przewodnik zaawansowany

Podstawowe informacje o aparacie

Tryb automatyczny/tryb hybrydowy automatyczny

Inne tryby fotografowania

Tryb P

Tryb Tv, Av i M

Tryb wyświetlania

Funkcje Wi-Fi

Menu ustawień

Akcesoria

Dodatek

Skorowidz

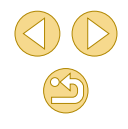

Wprowadź ustawienia odpowiednie dla nagrywanego filmu (📖 170).

- 3 Zrób zdjęcie lub nagraj film.
- Naciśnij przycisk filmowania.
- Aby przerwać nagrywanie filmu, ponownie naciśnij przycisk filmowania.

 Obszar wyświetlania jest węższy, a fotografowane obiekty zostają powiększone w kadrze w trybie [\*], jeśli podłączony jest obiektyw obsługujący dynamiczną stabilizację obrazu (<sup>[2]</sup>80).  Aby wyłączyć regulację ostrości po naciśnięciu spustu migawki do połowy podczas nagrywania, wybierz MENU (<sup>(1)</sup>32) > kartę
 [(5] > [AF z spustem podczas <sup>(1)</sup>] > [Wył.].

- Podczas nagrywania filmów (#FII) (2393P), (#FII) (2393P), (#FII) (2393P), (#FII) (2393P), (#FII) (2393P), (#FII) (2394P), (#FII) (2394P), (#FII)
- Podczas nagrywania filmów [<sup>E</sup>\(<u>A</u>) (2007)] lub [<sup>E</sup>\(<u>A</u>) (2507)] (proporcje obrazu 4:3) zdjęcia są zapisywane z proporcjami obrazu [4:3].

## Blokowanie lub zmiana jasności obrazu przed nagrywaniem

> Zdjęcia ┝ Filmy

Przed rozpoczęciem lub podczas nagrywania można zablokować ekspozycję lub zmienić ją w zakresie od -3 do +3 z dokładnością do 1/3 stopnia.

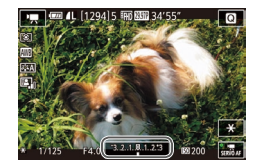

- Naciśnięcie przycisku [4] powoduje zablokowanie ekspozycji. Aby odblokować ekspozycję, naciśnij ponownie przycisk [4].
- Naciśnij przycisk [▲]. Patrząc na ekran, wyreguluj ekspozycję za pomocą pokrętła
   [ﷺ].
- Można również zablokować lub odblokować ekspozycję, dotykając przycisku [¥].
- Podczas nagrywania można również dostosować ekspozycję, dotykając paska korekty ekspozycji w dolnej części ekranu, a następnie dotykając przycisków [4][)].

#### Ustawienia dźwięku

Nagryw. dźwieku

Nagryw. dźwięku Poziom nagr.

Filtr wiatru/Tłumik

R -----

-dB 40

Zdjęcia > Filmy

#### Regulowanie głośności rejestrowanego dźwięku

Poziom nagrania (głośność) jest regulowany automatycznie, jednak można ustawić ten poziom ręcznie, odpowiednio do filmowanej scenerii.

- Przejdź do ekranu [Nagryw. dźwięku].

#### 2 Wprowadź ustawienie.

- Wybierz opcję [Nagryw. dźwięku], naciśnij przycisk [இ], wybierz opcję [Ręcznie] na następnym ekranie za pomocą przycisków [▲][▼], a następnie naciśnij przycisk [இ].
- Naciśnij przycisk [▼], aby wybrać opcję [Poziom nagr.], a następnie naciśnij przycisk [இ]. Na następnym ekranie dostosuj poziom za pomocą przycisków [◀][▶], a następnie naciśnij przycisk [இ].
- Aby przywrócić pierwotne ustawienie, powtórz tę procedurę, ale wybierz ustawienie [Auto].

#### Przed użyciem

Przewodnik podstawowy

#### Przewodnik zaawansowany

Podstawowe informacje o aparacie

Tryb automatyczny/tryb hybrydowy automatyczny

Inne tryby fotografowania

Tryb P

Tryb Tv, Av i M

Tryb wyświetlania

Funkcje Wi-Fi

Menu ustawień

Akcesoria

Dodatek

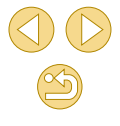

| Wyłączanie filtru wiatru                                                                                                    |                                                                                                    | Prze                  | Przed użyciem                                                                                                    |  |
|----------------------------------------------------------------------------------------------------|----------------------------------------------------------------------------------------------------|-----------------------|----------------------------------------------------------------------------------------------------|--|
| Można ograniczyć zniekształcenia spowodowane przez silny wiatr. Jednak<br>nagranie może brzmieć nienaturalnie, jeśli opcja ta jest używana, gdy nie<br>na wiatru. W takim wypadku można wyłaczyć filtr wiatru |                                                                                                    | Przewodnik podstawowy |                                                                                                    |  |
| Filtr wiatru/Tłumik<br>Usuw. wiatru Wył.<br>Tłumik Wył.<br>-dB 40 12 0<br>R                                                                                                    | <ul> <li>Wyświetl ekran [Nagryw. dźwięku]<br/>w sposób opisany w punkcie 1<br/>w podrozdziale "Regulowanie głośności<br/>rejestrowanego dźwięku" (Q60).</li> <li>Wybierz opcję [Filtr wiatru/Tłumik],<br/>a następnie naciśnij przycisk [@].</li> <li>Wybierz opcję [Usuw. wiatru], a następnie</li> </ul> | Prze                  | wodnik zaawansowany<br>Podstawowe informacje<br>o aparacie<br>Tryb automatyczny/tryb<br>hybrydowy automatyczny<br>Inne tryby fotografowania |  |
| ustawienie [Wył.]. Korzystanie z tłumika Tłumik ułatwia ograniczanie zniekształceń dźwięku w głośnych środowiskach. Powoduje to jednak zmniejszenie głośności                                                 |                                                                                                    |                       | Tryb Tv, Av i M<br>Tryb wyświetlania                                                                                                    |  |
| rejestrowanego dźwięku w c<br>Filtr wiatru/Tłumik<br>Usuw. wiatru Auto<br>Tłumik Wł.<br>-dB 40 12 0<br>L<br>R                                                                                                 | <ul> <li>bych środowiskach.</li> <li>Wyświetl ekran [Nagryw. dźwięku]<br/>w sposób opisany w punkcie 1<br/>w podrozdziale "Regulowanie głośności<br/>rejestrowanego dźwieku" (2000).</li> </ul>                                                                                                    |                       | Funkcje Wi-Fi<br>Menu ustawień                                                                                                    |  |
|                                                                                                    | Wybierz opcję [Filtr wiatru/Tłumik],     a następnie naciśnij przycisk [®].                                                                                                    |                       | Dodatek                                                                                                    |  |
|                                                                                                    | <ul> <li>Wybierz opcję [Tłumik], a następnie<br/>wybierz ustawienie [Wł.].</li> </ul>                                                                                                    | Skor                  | owidz                                                                                                    |  |

#### Fotografowanie w trybie Programowa AE (Tryb [P])

#### ┝ Zdjęcia ┝ Filmy

Wiele ustawień funkcji można dostosować do swojego ulubionego stylu fotografowania.

#### Włącz tryb [P].

- Wykonaj czynności podane w punkcie 1 w podrozdziale "Fotografowanie w trybie hybrydowym automatycznym" (<sup>1</sup>37) i wybierz ikonę [**P**].

 W trybie P można też nagrywać filmy, naciskając przycisk filmowania. Jednak niektóre ustawienia w menu (Q31, Q32) mogą być automatycznie dostosowywane do nagrywania filmów.

#### Przed użyciem

Przewodnik podstawowy

#### Przewodnik zaawansowany

Podstawowe informacje o aparacie

Tryb automatyczny/tryb hybrydowy automatyczny

Inne tryby fotografowania

Tryb P

Tryb Tv, Av i M

Tryb wyświetlania

Funkcje Wi-Fi

Menu ustawień

Akcesoria

Dodatek

Skorowidz

## Tryb P

Zdjęcia o większej sile wyrazu w stylu preferowanym przez użytkownika

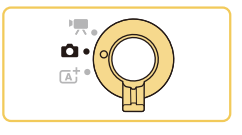

- Instrukcje zamieszczone w tym rozdziale obowiązują, gdy przełącznik trybu jest ustawiony w położeniu [D] i wybrano tryb [D].
- [P]: programowa AE; AE: automatyczna ekspozycja

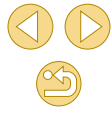

## Konfigurowanie fotografowania z pojedynczego ekranu

Ekran INFO. Szybkie nastawy zapewnia wygodny dostęp do różnych ustawień fotografowania na pojedynczym ekranie.

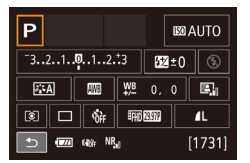

## Wyświetl ekran INFO. Szybkie nastawy.

- Naciśnij przycisk [▼] wielokrotnie, aby wyświetlić ekran INFO. Szybkie nastawy.
- Wybierz ustawienie, które chcesz skonfigurować.
- Aby wyświetlić opis, naciśnij przycisk [இ] i wybierz element za pomocą przycisków
   [▲][▼][◀][▶].
- Dotknij przycisku [, aby ukończyć konfigurowanie ustawienia.

 Wyświetlane elementy, które można konfigurować, zależą od trybu fotografowania.

- Niektóre ustawienia są konfigurowane na innym ekranie, wyświetlanym po wybraniu ustawienia i naciśnięciu przycisku [<sup>(A)</sup>]. Elementy oznaczone ikoną [[[NFO]] na drugim ekranie można konfigurować, naciskając przycisk [▼]. Aby ponownie wyświetlić ekran INFO. Szybkie nastawy, naciśnij przycisk [<sup>(A)</sup>].
- Ekrany ustawień można również wyświetlać, dotykając ustawienia na ekranie INFO. Szybkie nastawy, a następnie ponownie dotykając ustawienia. Aby ponownie wyświetlić ekran INFO. Szybkie nastawy, dotknij przycisku [5].
- Aby zamknąć opis ustawienia, dotknij przycisku [X] po prawej stronie w górnej części opisu.

#### Jasność obrazu (Ekspozycja)

#### Regulacja jasności obrazu (Korekta ekspozycji)

#### 🕨 Zdjęcia 🕨 Filmy

Standardową ekspozycję ustawioną przez aparat można regulować w zakresie od –3 do +3 z dokładnością do 1/3 stopnia.

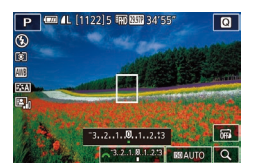

 Naciśnij przycisk [▲]. Patrząc na ekran, wyreguluj jasność za pomocą pokrętła
 [※].

 Można również skonfigurować to ustawienie, dotykając ikony korekty ekspozycji w dolnej części ekranu fotografowania, a następnie dotykając lub przeciągając wyświetlony pasek albo dotykając przycisków [–][+]. Przed użyciem

Przewodnik podstawowy

#### Przewodnik zaawansowany

Podstawowe informacje o aparacie

Tryb automatyczny/tryb hybrydowy automatyczny

Inne tryby fotografowania

Tryb P

Tryb Tv, Av i M

Tryb wyświetlania

Funkcje Wi-Fi

Menu ustawień

Akcesoria

Dodatek

## Blokowanie jasności/ekspozycji obrazu (Blokada AE)

#### ┝ Zdjęcia ┝ Filmy

Przed rozpoczęciem fotografowania można blokować ekspozycję oraz ustawiać osobno ostrość i ekspozycję.

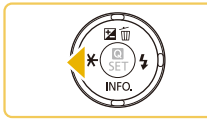

#### Zablokuj ekspozycję.

- Nakieruj aparat na fotografowany obiekt, aby zrobić zdjęcie z zablokowaną ekspozycją, a następnie naciśnij przycisk [4].
- Pojawi się ikona [★], a ekspozycja zostanie zablokowana.
- Aby odblokować ekspozycję AE, naciśnij ponownie przycisk [◀]. Ikona [¥] zniknie z ekranu.

#### 2 Skomponuj kadr i zrób zdjęcie.

AE: automatyczna ekspozycja

 Po zablokowaniu ekspozycji można zmodyfikować kombinację wartości przysłony i czasu naświetlania za pomocą pokrętła
 (Przeł. programu).

#### Zmiana metody pomiaru

#### Zdjęcia > Filmy

Metodę pomiaru (sposób pomiaru jasności) można dopasowywać pod kątem warunków zdjęciowych.

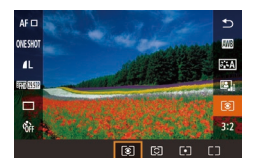

- Naciśnij przycisk [
   [

   ], wybierz w menu ikonę [

   [

   ], a następnie wybierz odpowiednie ustawienie (

   31).
- Pojawi się wybrana opcja.

| <ul> <li>Pomiar<br/>wielosegm.</li> </ul> | Sprawdza się w typowych warunkach<br>zdjęciowych, także przy fotografowaniu pod<br>światło. Umożliwia utrzymanie standardowej<br>ekspozycji fotografowanych obiektów<br>dzięki automatycznemu dostosowaniu do<br>warunków fotografowania. |
|-------------------------------------------|----------------------------------------------------------------------------------------------------|
| (ි) Pomiar skupiony                       | Ta metoda jest efektywna wówczas, gdy tło<br>jest znacznie jaśniejsze niż fotografowany<br>obiekt, np. przy fotografowaniu pod światło<br>itp. Pomiar jest ograniczony do okrągłej<br>ramki w centrum ekranu.                             |
| • Pomiar punktowy                         | Tryb ten służy do pomiaru konkretnego<br>punktu obiektu lub sceny. Pomiar jest<br>ograniczony do okrągłej ramki pomiaru<br>punktowego w centrum ekranu.                                                                                   |
| Centr.ważony<br>C uśredniony              | Polega na określaniu średniej jasności światła<br>na całym obszarze obrazu na podstawie<br>obliczeń, w których przyjmuje się za<br>ważniejszą jasność środkowej części kadru.                                                             |

Po wybraniu ustawienia () ekspozycja jest zablokowana na poziomie ustalonym po naciśnięciu spustu migawki do połowy. Po wybraniu ustawienia (), () lub () ekspozycja nie jest zablokowana, ale jest ustalana podczas wykonywania zdjęcia.
 Można również skonfigurować to ustawienie, wybierając MENU () 32) > karta () [] słatawienie].

Przed użvciem

Przewodnik podstawowy

Przewodnik zaawansowany

Podstawowe informacje o aparacie

Tryb automatyczny/tryb hybrydowy automatyczny

Inne tryby fotografowania

Tryb P

Tryb Tv, Av i M

Tryb wyświetlania

Funkcje Wi-Fi

Menu ustawień

Akcesoria

Dodatek

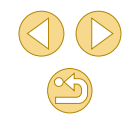

#### Zmiana czułości ISO

🕨 Zdjęcia 🕨 Filmy

Czułość ISO

Autom. ISO

Make : 400

Maks.: 800 Maks.: 1600

Maks.: 3200 Maks.: 6400 Maks.: 12800

Należy skonfigurować czułość ISO z ustawieniem [AUTO] w celu automatycznego dostosowania do trybu i warunków fotografowania. W przeciwnym wypadku należy skonfigurować większą czułość ISO lub mniejszą wartość czułości.

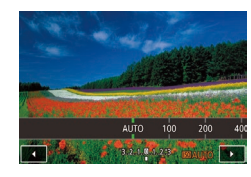

- Dotknij przycisku [S0], wybierz czułość ISO (za pomocą przycisków [◀][▶] lub pokrętła [♣]), a następnie naciśnij przycisk [♣].
- Pojawi się wybrana opcja.

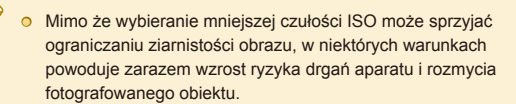

- Podnoszenie czułości ISO powoduje skracanie czasu naświetlania, co może zmniejszyć ryzyko drgań aparatu i rozmycia fotografowanego obiektu oraz zwiększyć zasięg lampy błyskowej. Jednak może wówczas wzrosnąć ziarnistość zdjęć.
- Można również skonfigurować czułość ISO, wybierając MENU (<sup>[[]</sup>32) > karta [[]3] > [Czułość ISO] > [Czułość ISO].

 Można również skonfigurować to ustawienie, dotykając lub przeciągając pasek na ekranie ustawienia lub dotykając przycisków [4][)].

#### Dostosowywanie automatycznych ustawień ISO

Zdjęcia > Filmy

Można ograniczyć czułość ISO po skonfigurowaniu opcji Czułość ISO z ustawieniem [AUTO].

- Przejdź do ekranu ustawień.
- Naciśnij przycisk [MENU], wybierz opcję [Czułość ISO] na karcie [13], a następnie naciśnij przycisk [3] (132).

#### 2 Wprowadź ustawienie.

 Wybierz opcję [Autom. ISO], a następnie jedno z ustawień (<sup>1</sup>/<sub>4</sub>32).

#### Przed użyciem

Przewodnik podstawowy

Przewodnik zaawansowany

Podstawowe informacje o aparacie

Tryb automatyczny/tryb hybrydowy automatyczny

Inne tryby fotografowania

#### Tryb P

Tryb Tv, Av i M

Tryb wyświetlania

Funkcje Wi-Fi

Menu ustawień

Akcesoria

Dodatek

## Automatyczne korygowanie jasności i kontrastu (Automatyczny optymalizator jasności)

#### ┝ Zdjęcia ┝ Filmy

Jasność i kontrast można automatycznie korygować, aby wykluczyć zdjęcia, które są zbyt ciemne lub bez kontrastu.

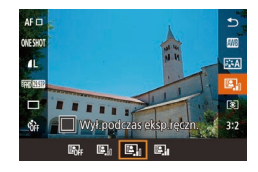

 Naciśnij przycisk [இ], wybierz w menu ikonę [B], a następnie wybierz odpowiednie ustawienie (231).

## Fotografowanie jasnych obiektów (Priorytet jasnych partii obrazu)

#### 🕨 Zdjęcia 🏲 Filmy

Lepsza gradacja w jasnych obszarach obrazu zapobiega utracie szczegółów jasnych obszarów fotografowanych obiektów.

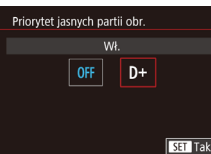

 Naciśnij przycisk [MENU], wybierz opcję [Priorytet jasnych partii obr.] na karcie [1]3], a następnie wybierz ustawienie [D+] (1]32).

 Czułość ISO 100 jest niedostępna po wybraniu ustawienia [D+]. W takim wypadku Automatyczny optymalizator jasności jest również wyłączony. Przewodnik podstawowy

Przed użvciem

Przewodnik zaawansowany

Podstawowe informacje o aparacie

Tryb automatyczny/tryb hybrydowy automatyczny

Inne tryby fotografowania

Tryb P

Tryb Tv, Av i M

Tryb wyświetlania

Funkcje Wi-Fi

Menu ustawień

Akcesoria

Dodatek

Skorowidz

- Ta funkcja może przyczynić się do zwiększenia zakłóceń w niektórych warunkach fotografowania.
- Gdy efekt funkcji Automatyczny optymalizator jasności jest zbyt silny i obrazy są zbyt jasne, wybierz ustawienie [Słaby] lub [Wył.].
- Obrazy mogą wciąż być zbyt jasne lub efekt korekcji ekspozycji zbyt słaby po wybraniu ustawienia innego niż [Wył.], jeżeli używane jest ciemniejsze ustawienie korekty ekspozycji lub korekty ekspozycji lampy. W przypadku zdjęć z poziomem jasności określonym przez użytkownika, należy skonfigurować dla tej funkcji ustawienie [Wył.].

0

Można również skonfigurować to ustawienie, wybierając MENU (<sup>[]</sup>32) > karta [**[]**3] > [Autom. optymalizator jasności].

#### Kolory zdjęcia

#### Korygowanie balansu bieli

🕨 Zdjęcia Þ Filmy

Poprzez regulację balansu bieli (WB) można uzyskać większą naturalność barw fotografowanej scenerii.

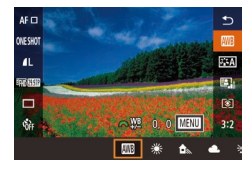

- Naciśnij przycisk (
   <sup>(M)</sup>), wybierz w menu ikonę (
   <sup>(M)</sup>), a następnie wybierz odpowiednie ustawienie (
   <sup>(M)</sup>).
- Pojawi się wybrana opcja.

| Image: Selection of the selection of the selection of the |     |                            |                                                                                              |
|----------------------------------------------------------------------------------------------------|-----|----------------------------|----------------------------------------------------------------------------------------------|
| Słoneczny dzieńSłuży do fotografowania w plenerze przy dobrej pogodzie.Miejsca ocienioneSłuży do fotografowania w cieniu.Pochmurny dzieńSłuży do fotografowania przy pochmurnym niebie lub o zmierzchu.Swiatło żarówekSłuży do fotografowania przy zwykłym oświetleniu żarowym.Białe światło fluoresc.Służy do fotografowania przy zwykłym oświetleniu.Lampa błyskowej.Służy do fotografowania z użyciem lampy błyskowej.Nastawa własnaSłuży do fotografowania z użyciem lampy wzorca bieli.                                                                                                    | AWB | Auto                       | Automatyczne ustawianie optymalnego<br>balansu bieli odpowiednio do warunków<br>zdjęciowych. |
| Meisca<br>ocienioneSłuży do fotografowania w cieniu.Pochmurny<br>dzieńSłuży do fotografowania przy pochmurnym<br>niebie lub o zmierzchu.Swiatło żarówekSłuży do fotografowania przy zwykłym<br>oświetleniu żarowym.Białe światło<br>fluoresc.Służy do fotografowania przy zwykłym<br>oświetleniu żarowym.Lampa błyskoweSłuży do fotografowania z użyciem lampy<br>                                                                                                    | ۲   | Słoneczny dzień            | Służy do fotografowania w plenerze przy<br>dobrej pogodzie.                                  |
| Pochmurny<br>dzieńSłuży do fotografowania przy pochmurnym<br>niebie lub o zmierzchu.Swiatło żarówekSłuży do fotografowania przy zwykłym<br>oświetleniu żarowym.Białe światło<br>                                                                                                    | €⊾  | Miejsca<br>ocienione       | Służy do fotografowania w cieniu.                                                            |
| Image: Swiatko zarówek     Służy do fotografowania przy zwykłym oświetleniu żarowym.       Image: Swiatko fluoresc.     Służy do fotografowania przy białym fluorescencyjnym oświetleniu.       Image: Swiatko fluoresc.     Służy do fotografowania z użyciem lampy białym fluorescencyjnym oświetleniu.       Image: Swiatko fluoresc.     Służy do fotografowania z użyciem lampy białym słykowej.       Image: Swiatko fluorescency fluorescency fluorescency fluorescency fluorescency fluorescency słykowej.       Image: Swiatko fluorescency fluorescency fluorescenc                                                                                                    | 2   | Pochmurny<br>dzień         | Służy do fotografowania przy pochmurnym niebie lub o zmierzchu.                              |
| Białe światło<br>fluoresc.     Służy do fotografowania przy białym<br>fluorescencyjnym oświetleniu.       Lampa błyskowa     Służy do fotografowania z użyciem lampy<br>błyskowej.       Nastawa własna     Służy do ręcznego ustawiania balansu według<br>wzorca bieli.                                                                                                    | ۰   | Światło żarówek            | Służy do fotografowania przy zwykłym<br>oświetleniu żarowym.                                 |
| Lampa błyskowa     Śłuży do fotografowania z użyciem lampy błyskowej.       Nastawa własna     Śłuży do ręcznego ustawiania balansu według wzorca bieli.                                                                                                    |     | Białe światło<br>fluoresc. | Służy do fotografowania przy białym<br>fluorescencyjnym oświetleniu.                         |
| Nastawa własna Służy do ręcznego ustawiania balansu według wzorca bieli.                                                                                                    | 4   | Lampa błyskowa             | Służy do fotografowania z użyciem lampy<br>błyskowej.                                        |
|                                                                                                    |     | Nastawa własna             | Służy do ręcznego ustawiania balansu według<br>wzorca bieli.                                 |

# Image: 2 Image: 3 Image: 4 Image: 5 SHOOT4 Reczny WB (wg wzorca bieli) Kor, balan, bieli 0.0 Styl obrazów Auto Redukcja zakłóceń (dł.czas) Off Redukow. zakłóceń - High ISO ali

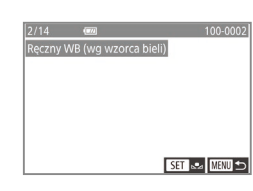

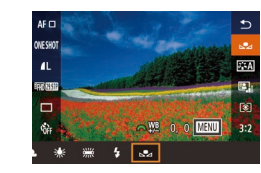

#### Ręczny balans według wzorca bieli

W przypadku kolorów obrazu, które wyglądają naturalnie w świetle zastanym, należy wyregulować balans bieli w celu dopasowania go do źródła światła w miejscu fotografowania. Balans bieli należy ustawić przy tym samym źródle światła, które oświetla obecną scenerię.

#### Sfotografuj gładki biały obiekt.

- Skieruj aparat na arkusz papieru lub inny płaski biały obiekt, aby biel wypełniała cały ekran.
- Wyreguluj ostrość ręcznie i wykonaj zdjęcie (<sup>1</sup>75).
- Wybierz opcję [Ręczny WB (wg wzorca bieli)].
- Wybierz opcję [Ręczny WB (wg wzorca bieli)] na karcie [1]4], a następnie naciśnij przycisk [3].
- Zostanie wyświetlony ekran wyboru ręcznego balansu według wzorca bieli.
- Wczytaj dane balansu bieli.
- Wybierz zdjęcie z punktu 1, a następnie naciśnij przycisk [<sup>®</sup>].
- Na ekranie potwierdzenia wybierz opcję [Tak] za pomocą przycisków
   [4][), naciśnij przycisk [@], a następnie ponownie naciśnij przycisk [@].
- Aby zamknąć menu, naciśnij przycisk [MENU].
- Wybierz ikonę [🛃].
- Wykonaj czynności opisane w podrozdziale "Korygowanie balansu bieli" (<sup>1</sup>, 67), aby wybrać opcję <sup>1</sup>, <sup>1</sup>

#### Przed użyciem

Przewodnik podstawowy

Przewodnik zaawansowany

Podstawowe informacje o aparacie

Tryb automatyczny/tryb hybrydowy automatyczny

Inne tryby fotografowania

Tryb P

Tryb Tv, Av i M

Tryb wyświetlania

Funkcje Wi-Fi

Menu ustawień

Akcesoria

Dodatek

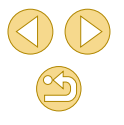

- Zbyt jasne lub zbyt ciemne zdjęcia w punkcie 1 mogą upiemożliwić ustawionia poprawnogo balancu bieli
- uniemożliwić ustawienie poprawnego balansu bieli.
- Odpowiedni komunikat jest wyświetlany, jeżeli w punkcie 3 określono obraz, który nie umożliwia wczytania danych balansu bieli. Wybierz opcję [Anuluj], aby wybrać inny obraz. Wybierz opcję [Tak], aby wykorzystać ten obraz do wczytania danych balansu bieli, jednak nie gwarantuje to uzyskania odpowiedniego balansu bieli.
- Jeżeli komunikat [Nie można wybrać obrazu] zostanie wyświetlony w punkcie 3, wybierz opcję [Tak], aby zamknąć komunikat, i wybierz inny obraz.
- Jeżeli komunikat [Zmień balans bieli: przełącz WB na "Jeż"] zostanie wyświetlony w punkcie 3, naciśnij przycisk [<sup>®</sup>], aby ponownie wyświetlić ekran menu, a następnie wybierz opcję
   J.
- Zastosowanie szarej karty lub reflektora o 18% szarości (dostępne w sprzedaży) zamiast białego obiektu pozwala osiągnąć dokładniejsze ustawienie balansu bieli.
- Bieżący balans bieli i powiązane ustawienia nie są uwzględniane podczas wykonywania zdjęcia w punkcie 1.

#### Ręczne korygowanie balansu bieli

┝ Zdjęcia ┝ Filmy

Balans bieli można korygować ręcznie. Regulacja taka przynosi identyczny efekt jak użycie dostępnych w sprzedaży filtrów konwersji temperatury barwowej lub kompensacji barwowej.

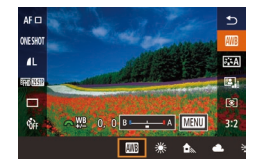

#### Wprowadź ustawienie.

 Aby wybrać ustawienie balansu bieli, wykonaj czynności podane w podrozdziale "Korygowanie balansu bieli" (467).

 Za pomocą pokrętła [ ] ustaw poziom korekty dla B i A.

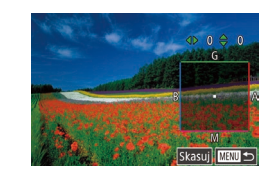

#### Wprowadź ustawienia zaawansowane.

- Aby skonfigurować bardziej zaawansowane ustawienia, naciśnij przycisk [MENU] i dostosuj poziom korekty za pomocą przycisków
   [▲][▼][▲][▶].
- Aby resetować korektę, dotknij przycisku [Skasuj].
- Aby zatwierdzić ustawienie, naciśnij przycisk [<sup>®</sup>].

Skonfigurowany poziom korekty zostanie jest zachowywany, nawet po zmianie ustawienia opcji balansu bieli w punkcie 1.

- B: niebieski; A: bursztynowy; M: purpurowy; G: zielony
   Jeden poziom korekty kolorów niebieskiego/bursztynowego odpowiada 5 miredom filtra konwersji temperatury barwowej (Mired: jednostka miary temperatury barwowej oznaczająca gęstość filtra konwersji temperatury barwowej).
- Poziom korekty można też wybrać, dotykając lub przeciągając pasek w punkcie 1 lub ramkę w punkcie 2.
- Ekran przedstawiony w punkcie 2 można również wyświetlić, dotykając ikony [MENU] w punkcie 1.

#### Przed użyciem

Przewodnik podstawowy

#### Przewodnik zaawansowany

Podstawowe informacje o aparacie

Tryb automatyczny/tryb hybrydowy automatyczny

Inne tryby fotografowania

Tryb P

Tryb Tv, Av i M

Tryb wyświetlania

Funkcje Wi-Fi

Menu ustawień

Akcesoria

Dodatek

#### Dostosowanie kolorów (Styl obrazów)

┝ Zdjęcia ┝ Filmy

Należy wybrać styl obrazu z ustawieniami kolorów odpowiednimi dla charakteru zdjęć lub fotografowanych obiektów. Dostępnych jest siedem stylów obrazów, które można dostosować.

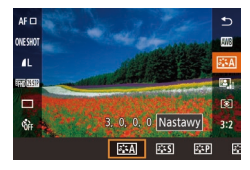

 Naciśnij przycisk [இ], wybierz w menu ikonę [Image: A następnie wybierz odpowiednie ustawienie (III 31).

| िःस्त्र Auto     | Ton koloru zostanie dostosowany<br>automatycznie do fotografowanej<br>sceny. Kolory będą bardziej intensywne,<br>szczególnie w przypadku fotografowania<br>błękitu nieba, zieleni, natury, otwartych<br>przestrzeni i zachodów słońca. |
|------------------|----------------------------------------------------------------------------------------------------|
| Standard.        | Obraz jest żywy, ostry i wyrazisty.<br>Odpowiedni dla większości scenerii.                                                                                                    |
| िद्दम् Portrety  | Zapewnia prawidłowy odcień skóry.<br>Obraz ma delikatniejsze barwy. Opcja<br>odpowiednia do portretów wykonywanych<br>z małej odległości. Aby dostosować ton<br>koloru skóry, dostosuj ustawienie opcji<br>[Ton koloru] (Д70).         |
| िद्धे Krajobrazy | Zapewnia żywe odcienie koloru<br>niebieskiego i zielonego oraz bardzo ostre<br>i wyraziste obrazy. Doskonale nadaje<br>się do fotografowania imponujących<br>krajobrazów.                                                              |
| 🖅 Neutralny      | Do późniejszej edycji za pomocą<br>komputera. Naturalne tony kolorów<br>i łagodny wygląd.                                                                                                    |

| ात्र Dokład                          |                                            | Do późniejszej edycji za pomocą<br>komputera. Wierne odzwierciedlenie<br>rzeczywistych kolorów fotografowanych<br>obiektów zgodnie z pomiarami przy         | P | rzed użyciem         |
|--------------------------------------|--------------------------------------------|----------------------------------------------------------------------------------------------------|---|----------------------|
|                                      | ਡ <b>⊒≈</b> F) Dokładny                    |                                                                                                    | P | rzewodnik po         |
|                                      |                                            | oświetleniu o temperaturze barwowej 5200 °K. Żywe kolory zostały przytłumione                                                                               | P | rzewodnik zaa        |
|                                      |                                            | w celu uzyskania łagodnego wyglądu.                                                                                                    |   | Podstaw              |
|                                      | Monochromatyczny                           | <ul> <li>Tworzenie zdjęć czarno-białych.</li> </ul>                                                                                                    |   | o aparac             |
| ाः<br>राष्ट्र Użytkownika<br>राष्ट्र |                                            | Można dodać nowy styl oparty na<br>ustawieniach wstępnych, takich jak<br>[Portrety] lub [Krajobrazy] albo pliku stylu<br>obrazów, a następnie dostosować go |   | Tryb auto<br>hybrydo |
|                                      |                                            |                                                                                                    |   | Inne tryb            |
|                                      |                                            | zgodnie z wymaganiami (📖 69).                                                                                                    |   | Tryb P               |
|                                      |                                            |                                                                                                    |   |                      |
|                                      | <ul> <li>Domyślne us</li> </ul>            | tawienia [Auto] są używane dla opcji [̄͡͡͡͡͡͡͡͡͡͡͡͡͡͡͡͡͡͡͡͡͡͡͡͡͡͡͡͡͡͡͡͡͡ːːːː]], [͡͡͡͡͡͡͡͡͡͡͡͡͡͡ːːː]],                                                       |   | Tryb Tv,             |
|                                      | [ <mark>≥₌≈3]</mark> do cl<br>o Można równ | wili, gdy zostanie dodany styl obrazów.<br>eż skonfigurować to ustawienie, wybierając MENU                                                                  |   | Tryb wyś             |

Można również skonfigurować to ustawienie, wybierają (Q32) > karta [04] > [Styl obrazów].

| Przewodnik podstawowy |                                                  |  |  |
|-----------------------|--------------------------------------------------|--|--|
| Przew                 | Przewodnik zaawansowany                          |  |  |
|                       | Podstawowe informacje<br>o aparacie              |  |  |
|                       | Tryb automatyczny/tryb<br>hybrydowy automatyczny |  |  |
|                       | Inne tryby fotografowania                        |  |  |
|                       | Tryb P                                           |  |  |
|                       | Tryb Tv, Av i M                                  |  |  |
|                       | Tryb wyświetlania                                |  |  |
|                       | Funkcje Wi-Fi                                    |  |  |
|                       | Menu ustawień                                    |  |  |
| Akcesoria             |                                                  |  |  |
|                       | Dodatek                                          |  |  |
| Skorowidz             |                                                  |  |  |

#### Dostosowywanie stylów obrazów

Parametry stylów obrazów można dostosować zgodnie z wymaganiami.

| 0          | Ostrość                        | Dostosowanie ostrości fotografowanych<br>obiektów. Należy wybrać mniejsze wartości,<br>aby uzyskać efekt rozmycia fotografowanych<br>obiektów, lub większe wartości w celu<br>zwiększenia ostrości. |
|------------|--------------------------------|----------------------------------------------------------------------------------------------------|
| ●          | Kontrast                       | Dostosowanie kontrastu. Należy wybrać<br>mniejsze wartości, aby zmniejszyć kontrast, lub<br>większe wartości w celu zwiększenia kontrastu.                                                          |
| <b>0</b> 0 | Nasycenie*1                    | Dostosowanie intensywności kolorów. Należy<br>wybrać mniejsze wartości, aby rozjaśnić kolory,<br>lub większe wartości w celu uzyskania bardziej<br>nasyconych kolorów.                              |
| ۵          | Ton koloru*1                   | Dostosowanie tonu koloru skóry. Należy wybrać<br>mniejsze wartości, aby uzyskać odcienie<br>zawierające więcej składnika czerwonego, lub<br>większe wartości w celu uzyskania żółtych odcieni.      |
|            | Efekt filtru*²                 | Podkreślenie białych chmur w obrazach<br>monochromatycznych, zielonych odcieni drzew<br>lub innych kolorów.                                                                                         |
|            |                                | N: Normalny czarno-biały obraz bez efektów.                                                                                                    |
| ۲          |                                | Ye: Błękitne niebo będzie wyglądało bardziej<br>naturalnie, a białe chmury będą bardziej<br>wyraziste.                                                                                              |
|            |                                | Or: Błękitne niebo będzie nieco ciemniejsze.<br>Zachody słońca będą bardziej jaskrawe.                                                                                                    |
|            |                                | <ul> <li>Błękitne niebo będzie dużo ciemniejsze.</li> <li>Jesienne liście będą bardziej wyraziste</li> <li>i jaśniejsze.</li> </ul>                                                                 |
|            |                                | G: Skóra i usta będą wyglądały na bardziej<br>stonowane. Zielone liście drzew będą<br>bardziej wyraziste i jaśniejsze.                                                                              |
| ۲          | Efekt<br>tonalny* <sup>2</sup> | Można wybrać następujące odcienie<br>monochromatyczne: [N:brak], [S:Sepia],<br>[B:Niebieski], [P:Purpurowy] lub [G:Zielony].                                                                        |

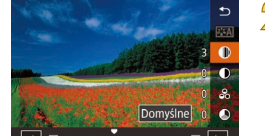

#### Przejdź do ekranu ustawień.

- Wybierz styl obrazów w sposób opisany w podrozdziale "Dostosowywanie kolorów (Styl obrazów)" (<sup>1</sup>
  <sup>6</sup>
  <sup>6</sup>
  <sup>9</sup>).
- Dotknij przycisku [Nastawy].

#### Wprowadź ustawienie.

- Wybierz jedną z opcji za pomocą przycisków [▲][▼], a następnie dostosuj jej ustawienie za pomocą przycisków [◀][▶] lub pokrętła [ﷺ].
- Aby cofnąć wprowadzone zmiany, dotknij przycisku [Domyślne].
- Na koniec naciśnij przycisk [3].

 Rezultaty użycia opcji [Efekt filtru] są bardzie widoczne w przypadku większych wartości ustawienia [Kontrast]. Przed użyciem

Przewodnik podstawowy

Przewodnik zaawansowany

Podstawowe informacje o aparacie

Tryb automatyczny/tryb hybrydowy automatyczny

Inne tryby fotografowania

Tryb P

Tryb Tv, Av i M

Tryb wyświetlania

Funkcje Wi-Fi

Menu ustawień

Akcesoria

Dodatek

Skorowidz

\*1 Niedostępne w trybie [3.4 M]

\*2 Dostępne tylko w trybie [S. M].

#### Zapisywanie niestandardowych stylów obrazów

Dostosowane ustawienia wstępne (takie jak [[]::+P]] lub [[]:+D]] można zapisać jako nowe style. Można utworzyć kilka stylów obrazów z różnymi ustawieniami parametrów, takich jak ostrość i kontrast.

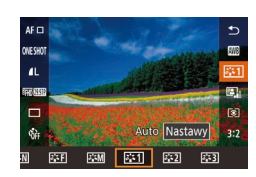

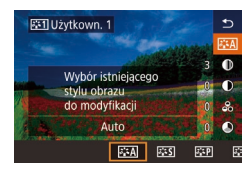

#### Wybierz numer stylu zdefiniowanego przez użytkownika.

 Wybierz opcję [3:1], [3:2] lub [3:3] w sposób opisany w podrozdziale "Dostosowywanie kolorów (Styl obrazów)" (269).

#### Wybierz styl do modyfikacji.

- Dotknij przycisku [Szczegółowe].
- Wybierz podstawowy styl obrazów za pomocą przycisków [4][) lub pokrętła
   [\*\*].

#### 🕴 Dostosuj styl.

- Wybierz element do modyfikacji za pomocą przycisków [▲][▼], a następnie dostosuj go za pomocą przycisków [◀][▶] lub pokrętła [➡].
- Na koniec naciśnij przycisk [<sup>®</sup>].

 W punkcie 2 można również wybierać style dodane do aparatu za pomocą aplikacji EOS Utility (<sup>1</sup>152).

#### Regulacja ostrości

#### Wybór metody AF

┝ Zdjęcia ┝ Filmy

Wybierz metodę automatycznego ustawiania ostrości (AF) dla fotografowanego obiektu lub scenerii.

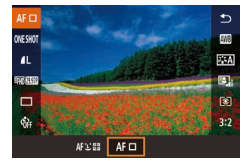

 Naciśnij przycisk [இ], wybierz w menu ikonę [AF ], a następnie wybierz odpowiednie ustawienie (Д32).

 Ustawianie ostrości może trwać dłużej lub prawidłowe ustawienie ostrości może być niemożliwe wówczas, gdy fotografowane obiekty są ciemne lub pozbawione kontrastu albo używane są określone obiektywy EF lub EF-S. Szczegółowe informacje dotyczące obiektywów są dostępne w witrynie internetowej firmy Canon.

 Można również skonfigurować to ustawienie, wybierając MENU (<sup>[]</sup>32) > karta [<sup>[]</sup>2] > [Metoda AF].

#### Jeden punkt AF

- Aparat ustawia ostrość przy użyciu pojedynczej ramki AF. Zapewnia to niezawodną regulację ostrości.
- Zielone ramki są wyświetlane po naciśnięciu spustu migawki do połowy i ustawieniu ostrości przez aparat.

#### Przed użyciem

Przewodnik podstawowy

#### Przewodnik zaawansowany

Podstawowe informacje o aparacie

Tryb automatyczny/tryb hybrydowy automatyczny

Inne tryby fotografowania

Tryb P

Tryb Tv, Av i M

Tryb wyświetlania

Funkcje Wi-Fi

Menu ustawień

Akcesoria

Dodatek

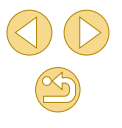

 Można przesuwać ramkę zgodnie z wymaganiami (272). Aby bez zmiany położenia ramki wykadrować zdjęcia, w których fotografowane obiekty znajduja się na brzegu lub w rogu kadru, skieruj najpierw aparat w taki sposób, aby objąć fotografowany obiekt ramka AF, a następnie przytrzymaj spust migawki naciśniety do połowy. Trzymając spust migawki naciśniety do połowy, skomponuj ujęcie, a następnie naciśnij przycisk migawki do końca (blokada ostrości).

 Aby powiekszyć obszar ramki AF, wykonaj czynności opisane w punktach 2-4 w podrozdziale "Fotografowanie w trybie recznego ustawiania ostrości" (275). Opcia Dotykowa migawka jest niedostepna na tym etapie procedury.

#### :**∟**+Śledzenie

- Po skierowaniu aparatu na obiekt biała ramka iest wyświetlana wokół twarzy osoby uznanej przez aparat za główny fotografowany obiekt. Można również wybrać obiekt samodzielnie (272).
- Po wykryciu ruchu przez aparat ramki podażaja w pewnym zakresie za przemieszczającymi się obiektami.
- Zielone ramki sa wyświetlane po naciśnieciu spustu migawki do połowy i ustawieniu ostrości przez aparat.
- Jeżeli twarz nie zostanie rozpoznana, po naciśnięciu spustu migawki do połowy wokół innych obszarów, dla których została ustawiona ostrość, zostana wyświetlone zielone ramki.

• Przykładowe sytuacje, w których twarze nie mogą zostać wykryte:

- Obiekty znajdują się bardzo daleko lub bardzo blisko.
- Objekty sa zbyt ciemne lub zbyt jasne
- Twarze są ustawione profilem do obiektywu lub pod kątem do niego albo sa cześciowo zasłoniete.
- W pewnych sytuacjach jako twarze mogą zostać mylnie rozpoznane inne obiekty.
- Pomarańczowa ramka z symbolem [1] jest wyświetlana, jeśli aparat nie może ustawić ostrości na fotografowanych obiektach po naciśnieciu spustu migawki do połowy.
- Nie można ustawić ostrości na twarzach wykrytych w pobliżu krawędzi ekranu (wyróżnionych szarymi ramkami), nawet jeśli spust migawki zostanie naciśniety do połowy.

#### Wybór obiektów, na które ma zostać ustawiona ostrość (Dotykowy AF)

#### Zdiecia Filmv

Można wykonywać zdiecia po ustawieniu przez aparat ostrości na wybrany objekt, twarz konkretnej osoby lub pozycje na ekranje.

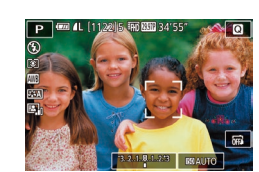

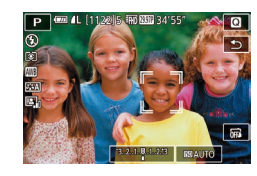

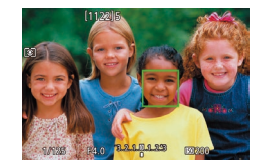

ostrość. Dotknii na ekranie obiektu lub osoby. Gdy dla metody AF wybrane jest

Wybierz obiekt, twarz osoby lub

pozvcie, na która chcesz ustawić

- ustawienie [AF], ramka AF pojawia się w miejscu, w którym dotknieto ekranu.
- Gdy dla metody AF wybrane jest ustawienie [AF: 1], ikona [1] jest wyświetlana po wykryciu twarzy, a ostrość jest zachowywana, nawet jeżeli fotografowany obiekt przemieszcza się. Aby anulować działanie funkcji dotykowego AF, dotknij przycisku [

#### Zrób zdjęcie lub nagraj film.

- Naciśnii spust migawki do połowy. Po ustawieniu ostrości przez aparat wyświetlana jest zielona ikona
- Naciśnij do końca spust migawki w celu wykonania zdjęcia.
- o Jeśli aparat wykonuje zdjęcie po dotknięciu ekranu, dotknij opcii [1], aby zmienić ustawienie na [1], lub wybierz MENU (Q32) > karta [01] > [Dotyk. migawka] > [Wył.].
- o Śledzenie może być niemożliwe, gdy obiekty są zbyt małe lub poruszają się za szybko albo gdy występuje nieodpowiedni kontrast między fotografowanymi obiektami a tłem.

#### Przed użvciem

Przewodnik podstawowy

#### Przewodnik zaawansowany

Podstawowe informacie o aparacie

Tryb automatyczny/tryb hybrydowy automatyczny

Inne tryby fotografowania

Tryb P

Trvb Tv. Av i M

Trvb wyświetlania

Funkcje Wi-Fi

Menu ustawień

Akcesoria

Dodatek

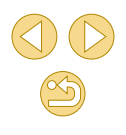
- Aby ponownie wyświetlić ramkę AF w centrum w trybie [AF], dotknij przycisku []].
- Ramkę AF można także przesunąć w trybie [AF ], przeciągając ją.

#### Fotografowanie przy użyciu funkcji Serwo AF

#### 🕨 Zdjęcia 🕨 Filmy

Ten tryb pomaga unikać nieudanych zdjęć poruszających się obiektów, ponieważ działając w nim, aparat nieprzerwanie ustawia ostrość na obiekcie i reguluje ekspozycję, dopóki tylko użytkownik trzyma przycisk migawki naciśnięty do połowy.

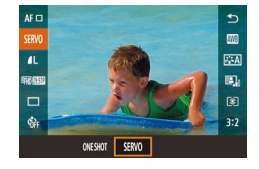

#### Wprowadź ustawienie.

 Naciśnij przycisk [இ], wybierz w menu ikonę [ONE SHOT], a następnie wybierz ikonę [SERVO] (<sup>[]</sup>31).

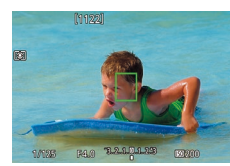

#### Ustaw ostrość.

- Naciśnij spust migawki do połowy. Po ustawieniu ostrości przez aparat zostanie wyświetlona zielona ramka AF.
- Niebieska ramka AF zostanie wyświetlona po dostosowaniu ostrości w przypadku zmiany kompozycji ujęcia lub położenia fotografowanego obiektu. Zielona ramka zostanie ponownie wyświetlona po ustawieniu ostrości na fotografowanym obiekcie.

- Aparat nie zawsze może wykonać zdjęcie podczas ustawiania ostrości, nawet jeżeli przycisk migawki zostanie naciśnięty do końca. Zdjęcie można wykonać po ustawieniu ostrości na fotografowanym obiekcie, dlatego należy trzymać spust migawki naciśnięty do połowy, utrzymując aparat skierowany na obiekt.
- Pomarańczowa ramka AF jest wyświetlana, gdy aparat nie może ustawić ostrości na fotografowanych obiektach.
- Podczas korzystania z samowyzwalacza (<sup>[]</sup>40) tryb AF jest ograniczony do ustawienia [ONE SHOT].
- Ostrość jest ustawiana na ramce w centrum ekranu w trybie Serwo AF, jeśli żadna twarz nie zostanie wykryta po naciśnięciu przycisku migawki do połowy, nawet jeśli funkcja [L+Śledzenie] jest włączona (
  72).
- Ekspozycja nie jest zablokowana w trybie Serwo AF po naciśnięciu przycisku migawki do połowy, jednak jest ustalana w chwili, gdy zostanie wykonane zdjęcie, niezależnie od ustawienia trybu pomiaru (<sup>1</sup>
  <sup>6</sup>
  64).
- Serie zdjęć (□42) z automatyczną ogniskową można wykonywać, jeżeli obiektyw STM jest używany w trybie Servo AF. W takim wypadku serie zdjęć są wykonywane wolniej.
   Ponadto aparat nie zawsze ustawia ostrość, jeżeli współczynnik powiększenia jest zwiększany lub zmniejszany podczas wykonywania serii zdjęć.
- W przypadku innych obiektywów ostrość zostaje zablokowana po wykonaniu drugiego zdjęcia w serii, nawet w trybie Serwo AF, a serie zdjęć są wykonywane wolniej.
- W przypadku niektórych obiektywów, odległości od obiektu i szybkości poruszania się obiektu aparat może nie ustawić prawidłowo ostrości.
- Można również skonfigurować to ustawienie, wybierając MENU (🛄 32) > karta [🚺 2] > [Działanie AF].

#### Przed użyciem

Przewodnik podstawowy

#### Przewodnik zaawansowany

Podstawowe informacje o aparacie

Tryb automatyczny/tryb hybrydowy automatyczny

Inne tryby fotografowania

Tryb P

Tryb Tv, Av i M

Tryb wyświetlania

Funkcje Wi-Fi

Menu ustawień

Akcesoria

Dodatek

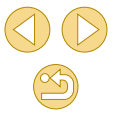

#### Zmiana ustawienia ostrości

🕨 Zdjęcia 🕨 Filmy

Można zmienić domyślne działanie aparatu polegające na ciągłym ustawianiu ostrości na obiekcie, na jaki jest nakierowany, nawet gdy spust migawki nie jest naciśnięty. Zamiast tego można ograniczyć ustawianie ostrości przez aparat do chwili, gdy spust migawki jest naciśnięty do połowy.

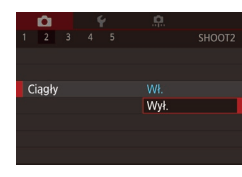

• Naciśnij przycisk [MENU], na karcie [1]2] wybierz opcję [Ciągły], a następnie wybierz ustawienie [Wył.] ([]32).

| Wł.  | Pomaga unikać przegapiania okazji do rejestrowania<br>zdjęć, ponieważ aparat nieprzerwanie ustawia ostrość<br>na fotografowanych obiektach, aż do chwili naciśnięcia<br>przycisku migawki do połowy. |
|------|----------------------------------------------------------------------------------------------------|
| Wył. | Umożliwia oszczędzanie energii, gdyż ustawianie ostrości<br>przez aparat nie odbywa się bez przerwy. Może to jednak<br>spowodować opóźnienie ustawiania ostrości.                                    |

# Precyzyjna regulacja ostrości

#### 🕨 Zdjęcia 🕨 Filmy

Precyzyjne dostosowanie ostrości za pomocą pierścienia ostrości podłączonego obiektywu EF-M podczas korzystania z autofokusu.

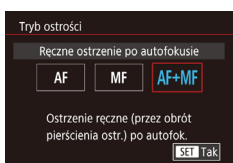

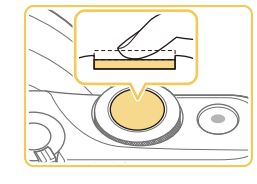

#### Wprowadź ustawienie.

 Naciśnij przycisk [MENU], wybierz opcję [Tryb ostrości] na karcie [C2], a następnie wybierz ustawienie [AF+MF] (232).

#### Ustaw ostrość.

- Naciśnij spust migawki do połowy, aby ustawić ostrość na fotografowanym obiekcie, i przytrzymaj spust naciśnięty do połowy.
- Precyzyjnie wyreguluj ostrość.
- Obróć pierścień ostrości obiektywu, aby dostosować ostrość.
- Ikona [MF] będzie migać na ekranie.
- Aby anulować ustawianie ostrości, zwolnij przycisk migawki.
- Zrób zdjęcie lub nagraj film.
- Naciśnij do końca spust migawki w celu wykonania zdjęcia.
- Tego ustawienia nie można używać w połączeniu z funkcją Serwo AF (<sup>[1]</sup>73).
- o Niedostępne w przypadku obiektywów innych niż EF-M.

Przed użyciem

Przewodnik podstawowy

Przewodnik zaawansowany

Podstawowe informacje o aparacie

Tryb automatyczny/tryb hybrydowy automatyczny

Inne tryby fotografowania

Tryb P

Tryb Tv, Av i M

Tryb wyświetlania

Funkcje Wi-Fi

Menu ustawień

Akcesoria

Dodatek

# Fotografowanie w trybie ręcznego ustawiania ostrości

┝ Zdjęcia ┝ Filmy

Jeśli regulacja ostrości okaże się niemożliwa w trybie AF, należy spróbować ręcznego ustawiania ostrości. Aby ułatwić regulację ostrości, powiększ wyświetlany obraz.

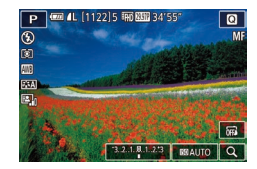

#### Wybierz ikonę [MF].

- Obiektywy EF-M: Naciśnij przycisk [MENU], wybierz karta [2] > [Tryb ostrości] > [MF] (232).
- Inne obiektywy: Wyłącz aparat, ustaw przełącznik obiektywu w położeniu [MF], a następnie ponownie włącz aparat.
- Zostanie wyświetlona ikona [MF].

## Wyświetl ramkę powiększania.

- Dotknij ikony [Q] na dole po prawej stronie.
- Zostanie wyświetlona ramka powiększenia, wyśrodkowana na ekranie. Na dole po prawej stronie wyświetlany jest współczynnik powiększenia i powiększony obszar.

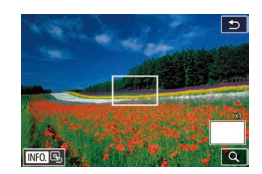

#### Wybierz obszar, który ma zostać powiększony.

- Przeciągnij ramkę, aby przesunąć ją do obszaru, którego widok zostanie powiększony.
- Aby ponownie wyśrodkować ramkę, ponownie naciśnij przycisk [▼].

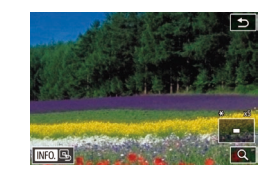

# Uaktywnij powiększenie.

 Dotknij przycisku [Q], aby przełączyć powiększenie 1x (brak powiększenia), 5x i 10x.

# 5 Ustaw ostrość.

- Patrząc na powiększony obraz, obróć pierścień ostrości na obiektywie, aby ustawić ostrość.
- 5 Zrób zdjęcie lub nagraj film.
- Ramkę można ponownie wyświetlić w centrum ekranu, dotykając ikony [[NFO]] na ekranie w punkcie 3.

#### Przed użyciem

Przewodnik podstawowy

#### Przewodnik zaawansowany

Podstawowe informacje o aparacie

Tryb automatyczny/tryb hybrydowy automatyczny

Inne tryby fotografowania

#### Tryb P

Tryb Tv, Av i M

Tryb wyświetlania

Funkcje Wi-Fi

Menu ustawień

Akcesoria

Dodatek

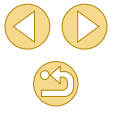

# Ułatwiona identyfikacja obszaru regulacji ostrości (Wspomaganie MF)

┝ Zdjęcia ┝ Filmy

Kontury obiektów w obszarze regulacji ostrości są wyróżnione kolorem w celu ułatwienia ręcznej regulacji ostrości (MF). Można dostosować kolory i czułość (poziom) wykrywania krawędzi zgodnie z wymaganiami.

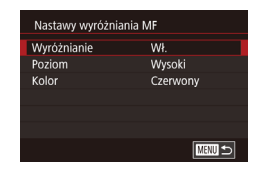

#### Przejdź do ekranu ustawień.

 Naciśnij przycisk [MENU], na karcie
 [1] 2] wybierz opcję [Nastawy wyróżniania MF], a następnie skonfiguruj opcję [Wyróżnianie] z ustawieniem [Wł.]
 (1] 32).

## Wprowadź ustawienie.

 Wybierz pozycję menu do skonfigurowania, a następnie wybierz odpowiednie ustawienie (<sup>[]</sup>32).

 Kolory wyświetlane dla wspomagania MF nie są zapisywane na zdjęciach.

# Lampa błyskowa

# Zmiana trybu błysku

🕨 Zdjęcia > Filmy

Można zmienić tryb błysku w celu dopasowania go do fotografowanej scenerii. Szczegółowe informacje na temat zasięgu lampy błyskowej można znaleźć w podrozdziale "Przybliżony zasięg wbudowanej lampy błyskowej" (Q 190).

# Podnieś lampę błyskową.

Przesuń przełącznik [\$].

# Auto

- Wprowadź ustawienie.
- Naciśnij przycisk [▶], wybierz tryb błysku za pomocą przycisków [◀][▶], a następnie naciśnij przycisk [இ].
- Pojawi się wybrana opcja.
- Po schowaniu lampy błyskowej nie można wyświetlić ekranu ustawień poprzez naciskanie przycisku []. Przesuń przełącznik [], aby podnieść lampę błyskową, a następnie skonfiguruj ustawienie.
- Jeśli używana jest lampa błyskowa, może wystąpić efekt winietowania. Może również występować winietowanie lub ciemne obszary zdjęcia, jeżeli lampa błyskowa zostanie włączona, zależnie od obiektywu.

#### Przed użyciem

Przewodnik podstawowy

#### Przewodnik zaawansowany

Podstawowe informacje o aparacie

Tryb automatyczny/tryb hybrydowy automatyczny

Inne tryby fotografowania

Tryb P

Tryb Tv, Av i M

Tryb wyświetlania

Funkcje Wi-Fi

Menu ustawień

Akcesoria

Dodatek

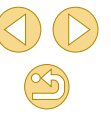

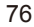

- Gdy występuje ryzyko prześwietlenia zdjęcia wykonywanego z użyciem lampy błyskowej, aparat przeprowadza automatyczną regulację czasu naświetlania lub czułości ISO, aby zapobiec nadmiernemu naświetleniu najjaśniejszych obszarów kadru i ustawić optymalną ekspozycję. Czas naświetlania lub czułość ISO wyświetlana po naciśnięciu przycisku migawki do połowy nie zawsze jest więc zgodna z ustawieniami podczas wykonywania zdjęć z użyciem lampy błyskowej.
- Można również skonfigurować to ustawienie, wybierając MENU (<sup>[[]</sup>32) > karta [<sup>[]</sup>3] > [Sterow. Lampa] > [Lampa błyskowa].

#### Auto

Lampa błyskowa zostanie automatycznie włączona w przypadku słabego oświetlenia.

#### Włączanie

Lampa błyskowa działa przy każdym wykonywanym zdjęciu.

# Błysk+dł.czas

Lampa błyskowa oświetla główny obiekt (np. osoby) podczas fotografowania z dłuższym czasem naświetlania, aby zwiększyć jasność tła znajdującego się poza zasięgiem lampy.

- W trybie [\$2] należy zamocować aparat na statywie lub unieruchomić go w inny sposób, aby zapobiec drganiom aparatu.
   W takim wypadku należy również wyłączyć funkcję stabilizacji obrazu (<sup>[2]</sup>79).
  - W trybie [4] nawet w przypadku uaktywnienia lampy błyskowej należy się upewnić, że główny obiekt nie poruszy się do czasu zakończenia emisji dźwięku migawki.

#### Włączanie

Służy do fotografowania bez lampy błyskowej.

# Dostosowanie korekty ekspozycji lampy

#### Zdjęcia > Filmy

Podobnie jak w przypadku zwykłej korekty ekspozycji (263) moc błysku można regulować w przedziale od –2 do +2 stopni z dokładnością do 1/3 stopnia.

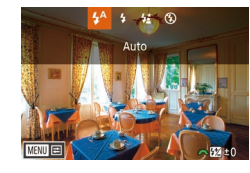

- Podnieś lampę błyskową, naciśnij przycisk [] i niezwłocznie wybierz poziom korekty za pomocą pokrętła
   []\*\*:], a następnie naciśnij przycisk [.].
- Na ekranie pojawi się ustawiony poziom korekty.

 Korektę ekspozycji lampy można też ustawić, przechodząc do MENU (<sup>[1]</sup>32) i wybierając kolejno na karcie [<sup>1]</sup>3] > menu [Sterow. Lampa] > opcję [Nastawy lampy wbudow.] > opcję [<sup>1]</sup> Kor. eksp.].

 Aby wyświetlić ekran [Sterow. Lampa] (Д32), gdy lampa błyskowa jest podniesiona, można również nacisnąć przycisk [▶] i natychmiast nacisnąć przycisk [NENU].

 Aby wyświetlić ekran [Sterow. Lampą] (□32), można również nacisnąć przycisk [▶] i dotknąć ikony [MENU].

#### Przed użyciem

Przewodnik podstawowy

Przewodnik zaawansowany

Podstawowe informacje o aparacie

Tryb automatyczny/tryb hybrydowy automatyczny

Inne tryby fotografowania

Tryb P

Tryb Tv, Av i M

Tryb wyświetlania

Funkcje Wi-Fi

Menu ustawień

Akcesoria

Dodatek

#### Fotografowanie z blokowaniem FE

🕨 Zdjęcia 🕨 Filmy

Podobnie jak w przypadku blokady AE (🕮 64) można zablokować ekspozycję podczas fotografowania przy użyciu lampy błyskowej.

# Podnieś lampę błyskową i wybierz dla niej tryb [**½**] (<u></u>76).

# 🕺 Zablokuj ekspozycję błysku.

- Nakieruj aparat na fotografowany obiekt, aby zrobić zdjęcie z zablokowaną ekspozycją, a następnie naciśnij przycisk [◀].
- Lampa błyskowa zostanie uaktywniona, a po wyświetleniu ikony [\$\*] poziom ilości światła zostanie utrzymany.
- Aby odblokować ekspozycję FE, naciśnij ponownie przycisk [4]. Ikona [<sup>4</sup>/<sub>2</sub>\*] zniknie z ekranu.

# Skomponuj kadr i zrób zdjęcie.

#### • FE: moc błysku (ang. Flash Exposure)

- Po włączeniu blokowania FE okrąg w centrum ekranu wskazuje bieżący zakres pomiaru.
- Jeżeli standardowa ekspozycja nie zostanie osiągnięta (nawet po zadziałaniu lampy błyskowej w punkcie 2), wskaźnik [<sup>4</sup>/<sub>\*</sub><sup>\*</sup>] miga. Należy wykonać czynności opisane w punkcie 2 wówczas, gdy fotografowane obiekty znajdują się w zasięgu lampy błyskowej.

# Zmiana synchronizacji błysku

Zdjęcia > Filmy

Sposób synchronizacji lampy błyskowej z migawką można zmienić, wykonując poniższe czynności.

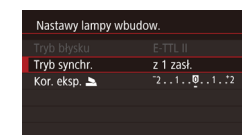

- Naciśnij przycisk [MENU], wybierz opcję [Sterow. Lampą] na karcie [1]3], a następnie wybierz ustawienie [Nastawy lampy wbudow.].
- Wybierz opcję [Tryb synchr.], a następnie odpowiednie ustawienie (<sup>[]</sup>32).

| z 1 zasł. | Lampa emituje błysk tuż po otwarciu migawki.          |
|-----------|-------------------------------------------------------|
| z 2 zasł. | Lampa emituje błysk tuż przed zamknięciem<br>migawki. |

 Ustawienie [z 1 zasł.] jest używane, gdy czas naświetlania wynosi 1/100 lub jest krótszy, nawet jeżeli wybrano ustawienie [z 2 zasł.].

# Zmiana trybu pomiaru światła

MENU 🕤

#### **Zdjęcia** Filmy

Metodę pomiaru [Wielosegm.] (standardowa ekspozycja lampy błyskowej) można zmienić na tryb uśrednionego pomiaru światła w całym obszarze błysku (np. podczas korzystania z lampy błyskowej z pomiarem zewnętrznym).

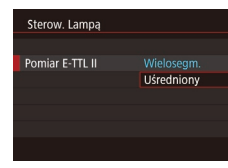

 Naciśnij przycisk [MENU] i na karcie
 [1] 3] wybierz opcję [Sterow. Lampa].
 Wybierz opcję [Pomiar E-TTL II], a następnie ustawienie [Uśredniony].

#### Przed użyciem

Przewodnik podstawowy

Przewodnik zaawansowany

Podstawowe informacje o aparacie

Tryb automatyczny/tryb hybrydowy automatyczny

Inne tryby fotografowania

Tryb P

Tryb Tv, Av i M

Tryb wyświetlania

Funkcje Wi-Fi

Menu ustawień

Akcesoria

Dodatek

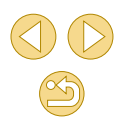

 Gdy używane jest ustawienie [Uśredniony], należy dostosować korektę ekspozycji lampy zgodnie z warunkami fotografowania.

# Resetowanie ustawień lampy błyskowej

🕨 Zdjęcia 🕨 Filmy

Przywróć ustawienia domyślne opcji [Nastawy lampy wbudow.].

- Naciśnij przycisk [MENU], wybierz opcję [Sterow. Lampa] na karcie [1]3], a następnie wybierz ustawienie [Kasuj nastawy].
- Za pomocą przycisków [4][) wybierz opcję [Tak], a następnie naciśnij przycisk [@].

# Inne ustawienia

Ciagła

Ustaw stab

Stabilizacia

# Zmiana ustawień funkcji stabilizacji obrazu

#### Zdjęcia > Filmy

W przypadku korzystania z obiektywu EF-M z funkcją stabilizacji obrazu można skonfigurować stabilizację obrazu przy użyciu menu aparatu.

#### Przejdź do ekranu ustawień.

 Naciśnij przycisk [MENU], na karcie
 [1]2] wybierz opcję [Ustaw. stab.], a następnie naciśnij przycisk [3] (1]32).

#### Wprowadź ustawienie.

 Wybierz opcję [Stabilizacja], a następnie wybierz odpowiednie ustawienie (<sup>[]</sup>32).

| Ciągła | Korygowanie zmiany położenia lub drgań aparatu<br>przez obiektyw za pomocą wbudowanej funkcji<br>stabilizacji obrazu. |
|--------|----------------------------------------------------------------------------------------------------|
| Wył.   | Wyłączenie stabilizacji obrazu.                                                                                       |

 Jeśli stabilizacja obrazu nie może zapobiec drganiom aparatu, należy zamocować aparat na statywie lub unieruchomić go w jakiś inny sposób. W takim przypadku wybierz dla opcji [Stabilizacja] ustawienie [Wył.].

- Opcja [Stabilizacja] nie jest wyświetlana po zamocowaniu obiektywu innego niż EF-M. Należy użyć zamiast tej opcji przełącznika stabilizacji obrazu na obiektywie (Q24).
- Obiektywy z wbudowaną funkcją stabilizacji obrazu są oznaczone literami "IS". Skrót IS oznacza Image Stabilizer (Stabilizator obrazu).

Przed użyciem

Przewodnik podstawowy

#### Przewodnik zaawansowany

Podstawowe informacje o aparacie

Tryb automatyczny/tryb hybrydowy automatyczny

Inne tryby fotografowania

Tryb P

Tryb Tv, Av i M

Tryb wyświetlania

Funkcje Wi-Fi

Menu ustawień

Akcesoria

Dodatek

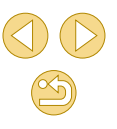

## Nagrywanie filmów bez zmiany wielkości obiektów

┝ Zdjęcia ┝ Filmy

Zwykle po rozpoczęciu nagrywania filmu obszar wyświetlania obrazu ulega zmianie, a fotografowane obiekty zostają powiększone w kadrze, aby umożliwić korektę znaczących drgań aparatu. Aby filmować obiekty bez ich powiększania, można wyłączyć ten rodzaj stabilizacji obrazu.

| Ustaw. stab.                                   |        |  |  |  |
|------------------------------------------------|--------|--|--|--|
| Stabilizacja                                   | Ciągła |  |  |  |
| Dynam. stab.                                   | 2      |  |  |  |
|                                                |        |  |  |  |
| Zmniejsza drganie aparatu<br>podczas chodzenia |        |  |  |  |

- Wykonaj czynności podane w podrozdziale "Zmiana ustawień funkcji stabilizacji obrazu" (Д79), aby przejść do ekranu [Ustaw. stab.].
- Wybierz opcję [Dynam. stab.], a następnie wybierz ustawienie [2] (232).

 Opcja [Dynam. stab.] jest wyświetlana tylko w przypadku obiektywów obsługujących dynamiczną stabilizację obrazu.

Aby obiekty były filmowane bez powiększania, można też wybrać dla opcji [Stabilizacja] ustawienie [Wył.].

# Korygowanie winietowania/aberracji chromatycznej obiektywów

#### Zdjęcia > Filmy

Można korygować zarówno winietowanie, jak i zniekształcenia kolorów na obrzeżach fotografowanych obiektów, wynikające z właściwości obiektywów.

W aparacie zapisano wartości korekty dla 30 obiektywów, a za pomocą aplikacji EOS Utility można sprawdzić te wartości i dodać dane dla innych obiektywów zgodnie z wymaganiami. Szczegółowe informacje można znaleźć w dokumencie EOS Utility instrukcja obsługi (Д152).

\* Dodawanie obiektywów EF-M nie jest konieczne.

Korekcia aberracii obiektywu

Wł

Wł

FF-M22mm F2 STM

Jasność brzegów Aberracia chromat.

Dane korekcji dostępne

#### Wybierz opcję [Korekcja aberracji obiektywu].

 Naciśnij przycisk [MENU], wybierz opcję [Dane korekcji obiektywu] na karcie
 [10]2], a następnie wybierz ustawienie
 (12)32).

# Sprawdź, czy dane korekcji są dostępne.

 Potwierdź, że pod nazwą obiektywu pojawia się komunikat [Dane korekcji dostępne].

# Zastosuj korekcję.

 Wybierz ustawienie i naciśnij przycisk [<sup>®</sup>], aby zastosować ustawienie (<sup>Q</sup>31).

#### Przed użyciem

Przewodnik podstawowy

#### Przewodnik zaawansowany

Podstawowe informacje o aparacie

Tryb automatyczny/tryb hybrydowy automatyczny

Inne tryby fotografowania

#### Tryb P

Tryb Tv, Av i M

Tryb wyświetlania

Funkcje Wi-Fi

Menu ustawień

Akcesoria

Dodatek

Korygowania jasności brzegów i aberracji chromatycznej nie można zastosować w przypadku zarejestrowanych już obrazów JPEG.

- W przypadku korzystania z obiektywu producenta innego niż Canon zaleca się ustawienie opcji [Wył.], nawet jeśli wyświetlony zostanie komunikat [Dane korekcji dostępne].
- W przypadku obrazów RAW korekcję można przeprowadzić za pomocą aplikacji Digital Photo Professional (<sup>[2]</sup>152).
- Zaklócenia mogą występować w pobliżu krawędzi zdjęć w niektórych warunkach, jeżeli opcja [Jasność brzegów] zostanie skonfigurowana z ustawieniem [Wł.].
- Nie można sprawdzać rezultatów korekty aberracji chromatycznej na zdjęciach RAW za pomocą aparatu. W takim wypadku należy używać aplikacji Digital Photo Professional (<sup>[[]</sup>152) do sprawdzania zdjęć.
- Ustawienia skonfigurowane przez użytkownika są zachowywane nawet po zmianie obiektywu, jednak korekcja zdjęć nie jest wykonywana, jeżeli dane korekcji nie zostały dodane dla nowego obiektywu. Jeżeli komunikat [Dane korekcji niedostępne] jest wyświetlany w punkcie 2, dodaj dane korekcji obiektywu do aparatu przy użyciu aplikacji EOS Utility (□152).
- Jeśli efekt korekcji nie jest widoczny, należy powiększyć obraz i sprawdzić ponownie.
- Korekcje są stosowane także po zamontowaniu konwertera standardowego lub typu Life Size.
- Jeśli obiektyw nie zarejestrował informacji o odległości, wartość korekcji będzie niższa.
- Wartość korekty jasności brzegów jest nieznacznie niższa niż maksymalna korekta w aplikacji Digital Photo Professional.
- Im większa czułość ISO, tym mniejsza wartość korekty jasności brzegów.

# Zmiana poziomu redukcji zakłóceń

#### Zdjęcia > Filmy

Do wyboru są 3 poziomy redukcji zakłóceń: [Standard], [Mocne] i [Słabe]. Funkcja ta jest szczególnie przydatna przy fotografowaniu z wysoką czułością ISO.

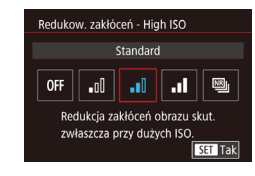

 Naciśnij przycisk [MENU], na karcie
 [1]4] wybierz opcję [Redukow. zakłóceń
 High ISO], a następnie wybierz odpowiednie ustawienie (1]32).

# Korzystanie z redukcji zakłóceń zdjęć seryjnych

Można automatycznie wykonać cztery zdjęcia w pojedynczym ujęciu w celu redukcji zakłóceń bardziej skutecznej niż w przypadku ustawienia [Mocne] opcji [Redukow. zakłóceń - High ISO].

#### Wybierz ikonę [].

 Wykonaj czynności opisane w podrozdziale "Zmiana poziomu redukcji zakłóceń", aby wybrać opcję (剛).

#### 🙎 Zrób zdjęcie lub nagraj film.

 Podczas fotografowania trzymaj aparat nieruchomo. Po naciśnięciu spustu migawki do końca aparat wykona cztery zdjęcia i połączy je ze sobą.

#### Przed użyciem

Przewodnik podstawowy

#### Przewodnik zaawansowany

Podstawowe informacje o aparacie

Tryb automatyczny/tryb hybrydowy automatyczny

Inne tryby fotografowania

#### Tryb P

Tryb Tv, Av i M

Tryb wyświetlania

Funkcje Wi-Fi

Menu ustawień

Akcesoria

Dodatek

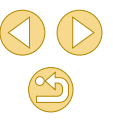

- $\mathbf{1}$
- Nieoczekiwane rezultaty mogą wystąpić w przypadku znacznego braku wyrównania obrazu (na przykład na skutek drgań aparatu). Zamocuj aparat na statywie lub unieruchom go w inny sposób, jeżeli jest to możliwe.
- W przypadku fotografowania poruszającego się obiektu jego ruch pozostawi powidok lub obszar otaczający obiekt może zostać przyciemniony.
- W niektórych warunkach fotografowania na brzegach obrazu mogą pojawić się zakłócenia.
- Ta funkcja jest niedostępna w przypadku ustawienia [Redukcja zakłóceń (dł.czas)] i podczas wykonywania zdjęć RAW. Jeżeli skonfigurowano te opcje, nie można używać ustawienia [Red. szumów zdjęć seryj.].
- Fotografowanie z lampą błyskową nie jest możliwe.
- W porównaniu do fotografowania ze zwykłymi parametrami zapisywanie obrazu na karcie trwa dłużej. Kolejne zdjęcie można wykonać dopiero po zakończeniu przetwarzania.

# Redukcja zakłóceń przy długim czasie naświetlania

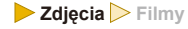

Można redukować zakłócenia występujące przy długiej ekspozycji i czasie naświetlania co najmniej 1 s.

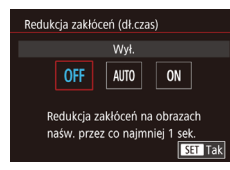

 Naciśnij przycisk [MENU], na karcie
 [1]4] wybierz opcję [Redukcja zakłóceń (dł.czas)], a następnie wybierz ustawienie (1]32).

| OFF  | Wyłączenie funkcji redukcji zakłóceń przy długich<br>czasach ekspozycji.                                                                   |
|------|----------------------------------------------------------------------------------------------------|
| AUTO | Stosowanie redukcji zakłóceń tylko po wykryciu<br>zakłóceń występujących przy długiej ekspozycji i czasie<br>naświetlania co najmniej 1 s. |
| ON   | Redukcja zakłóceń zawsze przy czasie naświetlania co<br>najmniej 1 s.                                                                      |

 Aparat będzie gotowy do wykonania kolejnego zdjęcia dopiero po zakończeniu redukcji zakłóceń na wykonanych zdjęciach.
 Zdjęcia wykonane z czułością ISO 1600 lub większą będą bardziej ziarniste, jeżeli ta opcja zostanie skonfigurowana z ustawieniem [WŁ.], a nie [WYŁ.] lub [AUTO].

#### Przed użyciem

Przewodnik podstawowy

Przewodnik zaawansowany

Podstawowe informacje o aparacie

Tryb automatyczny/tryb hybrydowy automatyczny

Inne tryby fotografowania

#### Tryb P

Tryb Tv, Av i M

Tryb wyświetlania

Funkcje Wi-Fi

Menu ustawień

Akcesoria

Dodatek

# Tryb Tv, Av i M

Wykonywanie ciekawszych, bardziej wyrafinowanych zdjęć

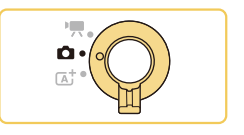

 Instrukcje podane w tym rozdziale dotyczą odpowiednich trybów fotografowania po ustawieniu przełącznika trybu w położeniu [1]

# Określone czasy naświetlania (Tryb [Tv])

#### 🕨 Zdjęcia > Filmy

Przed fotografowaniem można samodzielnie ustawić czas naświetlania w przedstawiony poniżej sposób. Aparat automatycznie dostosowuje wartość przysłony do wybranego czasu naświetlania.

Szczegółowe informacje na temat dostępnych czasów naświetlania można znaleźć w podrozdziale "Migawka" (2185).

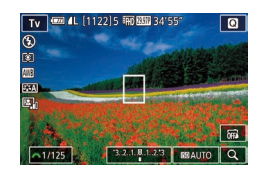

# Włącz tryb [**Tv**].

- Wykonaj czynności podane w punkcie 1 w podrozdziale "Fotografowanie w trybie hybrydowym automatycznym" (<sup>1</sup>37) i wybierz ikonę [**1**].
- 🖞 Ustaw czas naświetlania.
- Ustaw czas naświetlania za pomocą pokrętła [<u>\*\*\*</u>].
- Jeśli opcja [Redukcja zakłóceń (dł.czas)] jest ustawiona na [ON] lub [AUTO] i fotografowanie odbywa się przy czasie naświetlania wynoszącym 1 sekundę lub dłuższym, może występować opóźnienie przed zrobieniem następnego zdjęcia na skutek przetwarzania zdjęć w celu redukcji zakłóceń.
- Zalecamy włączenie stabilizacji obrazu podczas fotografowania z długim czasem naświetlania na statywie (<sup>1</sup><sup>1</sup><sup>2</sup><sup>9</sup>).
- Maksymalny czas naświetlania w przypadku użycia lampy błyskowej wynosi 1/200 s. W przypadku ustawienia krótszego czasu aparat przed rozpoczęciem fotografowania automatycznie wprowadzi wartość 1/200 s.
- Jeśli po naciśnięciu spustu migawki do połowy wartość przysłony jest wyświetlana na pomarańczowo, oznacza to, że uzyskano standardowej ekspozycji. W takiej sytuacji należy zmieniać czas naświetlania, aż wartość przysłony będzie wyświetlana na biało. Można też skorzystać z funkcji bezpiecznego przesuwania ekspozycji (🔲 88).

#### Przed użyciem

Przewodnik podstawowy

#### Przewodnik zaawansowany

Podstawowe informacje o aparacie

Tryb automatyczny/tryb hybrydowy automatyczny

Inne tryby fotografowania

Tryb P

Tryb Tv, Av i M

Tryb wyświetlania

Funkcje Wi-Fi

Menu ustawień

Akcesoria

Dodatek

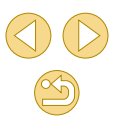

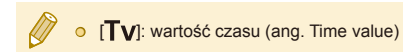

# Określone wartości przysłony (Tryb [Av])

#### 🕨 Zdjęcia > Filmy

Przed fotografowaniem można samodzielnie ustawić wartość przysłony w sposób przedstawiony poniżej. Aparat automatycznie dostosowuje czas naświetlania do wybranej wartości przysłony.

Dostępne wartości przysłony są zależne od obiektywu.

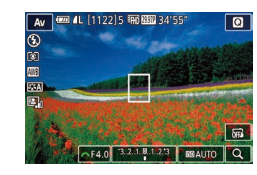

# Włącz tryb [Av].

- Wykonaj czynności podane w punkcie 1 w podrozdziale "Fotografowanie w trybie hybrydowym automatycznym" (<sup>1</sup>37) i wybierz ikonę [**A**].
- 2 Ustaw wartość przysłony.
- Ustaw wartość przysłony za pomocą pokrętła [<u>\*\*\*</u>].
- Jeśli po naciśnięciu spustu migawki do połowy czas naświetlania jest wyświetlany na pomarańczowo, oznacza to, że uzyskano standardowej ekspozycji. W takiej sytuacji należy zmieniać wartość przysłony, aż czas naświetlania będzie wyświetlany na biało. Można też skorzystać z funkcji bezpiecznego przesuwania ekspozycji (Q88).
- Maksymalny czas naświetlania w przypadku użycia lampy błyskowej wynosi 1/200 s. Aby zapobiec przekroczeniu 1/200 sekundy przy zdjęciach wykonywanych z użyciem lampy błyskowej, aparat może dostosować wartość przysłony.
- [AV]: wartość przysłony (ang. aperture value), która odnosi się do wielkości otworu przysłony wewnątrz obiektywu.

Przed użyciem

Przewodnik podstawowy

#### Przewodnik zaawansowany

Podstawowe informacje o aparacie

Tryb automatyczny/tryb hybrydowy automatyczny

Inne tryby fotografowania

Tryb P

Tryb Tv, Av i M

Tryb wyświetlania

Funkcje Wi-Fi

Menu ustawień

Akcesoria

Dodatek

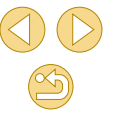

# Podgląd głębi ostrości

Przysłona zmienia się tylko podczas fotografowania, a później pozostaje otwarta. Głębia ostrości widoczna na ekranie może więc wydawać się wąska lub płytka. Aby sprawdzić rzeczywistą głębię ostrości, przypisz opcję [Podgląd głębi ostrości] do przycisku filmowania (Q90) i naciśnij go.

# Określone czasy naświetlania i wartości przysłony (Tryb [M])

#### **Zdjęcia** Filmy

Dzięki wykonywaniu poniższych czynności przed fotografowaniem można samodzielnie ustawić czas naświetlania i wartość przysłony w celu uzyskania zaplanowanej ekspozycji.

Szczegółowe informacje na temat dostępnych czasów naświetlania można znaleźć w podrozdziale "Migawka" (2185). Dostępne wartości przysłony są zależne od obiektywu.

# M Control (1/2/) we way to a so of a so of a s

# Włącz tryb [**[V[**].

 Wykonaj czynności podane w punkcie 1 w podrozdziale "Fotografowanie w trybie hybrydowym automatycznym" (<sup>1</sup>37) i wybierz ikonę [**M**].

#### Wprowadź ustawienie.

- Naciśnij przycisk [▲], aby dostosować czas naświetlania (1) lub wartość przysłony (2), a po wyświetleniu ikony [ﷺ] obróć pokrętło [ﷺ], aby skonfigurować wartość.
- Dotknij przycisku [ISOAUTO] i dotknij/ przeciągnij pasek lub dotknij przycisków [4][b], aby ustawić czułość ISO (3).
- Gdy czułość ISO jest zablokowana, znacznik poziomu ekspozycji (5) ilustrujący wprowadzone ustawienia jest wyświetlany na wskaźniku poziomu ekspozycji, aby umożliwiać porównanie ze standardowym poziomem ekspozycji (4). Znacznik poziomu ekspozycji jest zastępowany ikoną [◀] lub [▶] wówczas, gdy odchylenie od standardowej ekspozycji przekracza 3 stopnie.

#### Przed użyciem

Przewodnik podstawowy

#### Przewodnik zaawansowany

Podstawowe informacje o aparacie

Tryb automatyczny/tryb hybrydowy automatyczny

Inne tryby fotografowania

Tryb P

Tryb Tv, Av i M

Tryb wyświetlania

Funkcje Wi-Fi

Menu ustawień

Akcesoria

Dodatek

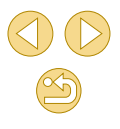

- Czułość ISO jest zablokowana, a jasność ekranu zmienia się po naciśnięciu spustu migawki do połowy, jeśli ustawiono czułość ISO [AUTO]. Jeśli standardowego poziomu ekspozycji nie można uzyskać przy zdefiniowanym czasie naświetlania i przysłonie, czułość ISO jest wyświetlona na pomarańczowo.
- Po ustawieniu czasu naświetlania i wartości przysłony poziom ekspozycji może ulec zmianie, jeśli użytkownik zmodyfikuje współczynnik powiększenia lub kompozycję ujęcia.
  - Gdy czułość ISO jest zablokowana, jasność ekranu może się zmieniać w zależności od wprowadzonego przez użytkownika ustawienia czasu naświetlania i wartości przysłony. Jasność ekranu pozostanie jednak stała, gdy lampa błyskowa jest podniesiona, a aparat działa w trybie [\$].
  - Automatyczny optymalizator jasności może wpływać na jasność obrazu (Д66). Aby na stałe wyłączyć automatyczny optymalizator jasności w trybie [M], naciśnij przycisk [] na ekranie ustawień automatycznego optymalizatora jasności w celu dodania znacznika [√] do opcji [Wył.podczas eksp.ręczn.].

#### [M]: Ręcznie

- Standardowa ekspozycja jest obliczana odpowiednio do wybranej metody pomiaru (D64).
- Następujące czynności są dostępne po skonfigurowaniu opcji Czułość ISO z ustawieniem [AUTO].
  - Obróć pokrętło [ ) po wyświetleniu ikony [ ) na pasku korekty ekspozycji w punkcie 2, aby dostosować ekspozycję.
  - Naciśnij przycisk [4], aby zablokować czułość ISO. Jasność ekranu zostanie odpowiednio zmieniona.

 Można również dostosować ustawienia w dolnej części ekranu, dotykając elementu w celu zaznaczenia go, a następnie dotykając/przeciągając pasek lub dotykając przycisków [4][)].

# Ustawianie siły błysku

#### ┝ Zdjęcia ┝ Filmy

W trybach [**Tv**], [**Av**] i [**M**] można wybrać jeden z trzech poziomów siły błysku.

#### Wybierz tryb błysku [Błysk ręczny].

Naciśnij przycisk [MENU] i na karcie
 [1] 3] wybierz opcję [Sterow. Lampa].
 Wybierz opcję [Nastawy lampy wbudow.]
 i skonfiguruj opcję [Tryb błysku]
 z ustawieniem [Błysk ręczny] ([2] 32).

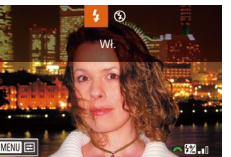

#### Wprowadź ustawienie.

- Podnieś lampę błyskową, naciśnij przycisk [] i niezwłocznie wybierz moc błysku za pomocą pokrętła [], a następnie naciśnij przycisk [@].
- Można również ustawić poziom ilości światła, przechodząc do MENU (<sup>[2]</sup>32) i wybierając kolejno na karcie [<sup>1</sup>3] > menu [Sterow. Lampa] > opcję [Nastawy lampy wbudow.] > opcję [Ilość światła ].
  - Aby wyświetlić ekran [Sterow. Lampa] (<sup>[]</sup>32), gdy lampa błyskowa jest podniesiona, można również nacisnąć przycisk [<sup>]</sup> i natychmiast nacisnąć przycisk [<sup>]</sup>MENU].

 Aby wyświetlić ekran [Sterow. Lampa] (<sup>[]</sup>32), można również nacisnąć przycisk [) i dotknąć ikony [[]. Przed użyciem

Przewodnik podstawowy

Przewodnik zaawansowany

Podstawowe informacje o aparacie

Tryb automatyczny/tryb hybrydowy automatyczny

Inne tryby fotografowania

Tryb P

Tryb Tv, Av i M

Tryb wyświetlania

Funkcje Wi-Fi

Menu ustawień

Akcesoria

Dodatek

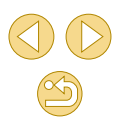

# Nagrywanie filmów przy określonych czasach naświetlania i wartościach przysłony

#### > Zdjęcia Þ Filmy

Ustaw preferowany czas naświetlania, wartość przysłony i czułość ISO. Szczegółowe informacje na temat dostępnych czasów naświetlania można znaleźć w podrozdziale "Migawka" ( 185). Dostępne wartości przysłony są zależne od obiektywu.

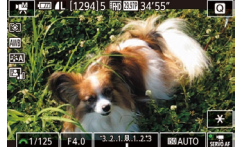

# Włącz tryb [⁰∰].

- Wykonaj czynności podane w punkcie 1 w podrozdziale "Nagrywanie filmów w trybie filmowania" (259) i wybierz ikonę ["#].
- Wprowadź ustawienie.
   Za pomocą przycisku [▲] wybierz element, który chcesz skonfigurować, a następnie obróć pokretło [♣♣], aby

 Niektóre ustawienia czasu naświetlania mogą powodować migotanie ekranu podczas nagrywania przy świetle jarzeniowym lub diodowym i ten efekt może zostać nagrany.

ustawić wartość.

 Duże wartości przysłony mogą powodować opóźnienie lub uniemożliwiać dokładną regulację ostrości.

- Gdy czułość ISO jest zablokowana, znacznik poziomu ekspozycji ilustrujący wprowadzone ustawienie jest wyświetlany na wskaźniku poziomu ekspozycji, aby umożliwiać porównanie ze standardowym poziomem ekspozycji. Znacznik poziomu ekspozycji jest zastępowany ikoną [◀] lub [▶] wówczas, gdy odchylenie od standardowej ekspozycji przekracza 3 stopnie.
- Czułość ISO jest zablokowana, a jasność ekranu zmienia się po naciśnięciu spustu migawki do połowy, jeśli ustawiono czułość ISO [AUTO]. Jeśli standardowego poziomu ekspozycji nie można uzyskać przy zdefiniowanym czasie naświetlania i przysłonie, czułość ISO jest wyświetlona na pomarańczowo.

 Można również dostosować ustawienia w dolnej części ekranu, dotykając elementu w celu zaznaczenia go, a następnie dotykając/przeciągając pasek lub dotykając przycisków [4][b].

#### Przed użyciem

Przewodnik podstawowy

Przewodnik zaawansowany

Podstawowe informacje o aparacie

Tryb automatyczny/tryb hybrydowy automatyczny

Inne tryby fotografowania

Tryb P

Tryb Tv, Av i M

Tryb wyświetlania

Funkcje Wi-Fi

Menu ustawień

Akcesoria

Dodatek

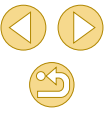

# Dostosowanie ustawień i wyświetlania

# Konfigurowanie wyświetlanych informacji

#### ┝ Zdjęcia ┝ Filmy

Można dostosować ekran wyświetlany po naciśnięciu przycisku [▼] na ekranie fotografowania.

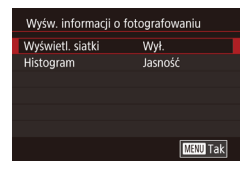

#### Przejdź do ekranu ustawień.

 Wybierz opcję [Wyśw. informacji o fotografowaniu] na karcie [1], a następnie naciśnij przycisk [3] (132).

#### Wprowadź ustawienie.

- Naciśnij przyciski [▲][▼], aby wybrać wyświetlaną pozycję, a następnie naciśnij przycisk [இ]. Naciśnij przyciski [▲][▼], aby wybrać opcję, a następnie naciśnij przycisk [இ].
- Aby zmniejszyć wzorzec siatki, wybierz opcje [Wyśw. informacji o fotografowaniu] > [Wyświetl. siatki].
- Aby wyświetlić histogram RGB zamiast histogramu jasności, wybierz opcje [Wyśw. informacji o fotografowaniu] > [Histogram].

# Konfigurowanie funkcji indywidualnych

#### Zdjęcia > Filmy

Konfigurując funkcje indywidualne na karcie [11] menu (1232), można dostosować sposób funkcjonowania aparatu zgodnie z preferencjami dotyczącymi fotografowania. Można również przypisać często używane funkcji do określonych przycisków.

C.Fn I: Ekspozycja C.Fn I: Autofokus C Fn II: June

Kasowanie nast. funkcii C.Fn

CFn I: Ekspozycja Dodatkowe czułości (ISO) 0:Wyłącz 1:Włącz Rozszerzalne ISO inne dla zdjęć i filmowania CFn I:  $\frac{1}{2}\frac{2}{6}$ 

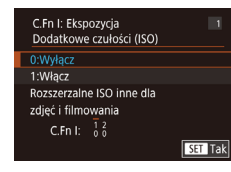

# Wybierz typ funkcji, którą chcesz dostosować.

- Naciśnij przycisk [MENU] i wybierz kartę [A1] (A32).
- Za pomocą przycisków [▲][▼] wybierz typ funkcji ([Ekspozycja], [Autofokus], [Inne]), a następnie naciśnij przycisk [இ].
- 2 Wybierz funkcję.
- [Ekspozycja] lub [Inne]: Wybierz funkcję (za pomocą przycisków [4][) lub pokrętła [\*\*:]), a następnie naciśnij przycisk [@].

#### 🕴 Wybierz jedną z opcji.

- Wybierz jedną z opcji za pomocą przycisków [▲][▼].
- Po zakończeniu wprowadzania ustawień naciśnij przycisk [இ], aby ponownie wyświetlić poprzedni ekran.

#### Przed użyciem

Przewodnik podstawowy

#### Przewodnik zaawansowany

Podstawowe informacje o aparacie

Tryb automatyczny/tryb hybrydowy automatyczny

Inne tryby fotografowania

Tryb P

Tryb Tv, Av i M

Tryb wyświetlania

Funkcje Wi-Fi

Menu ustawień

Akcesoria

Dodatek

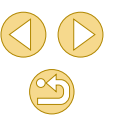

| Typ funkcji | Funkcja                           | Opis                                                                                                    |
|-------------|-----------------------------------|----------------------------------------------------------------------------------------------------|
| Ekspozycja  | Dodatkowe<br>czułości (ISO)       | Ustaw wartość [1:Włącz], aby<br>umożliwić wybór ustawienia [H]<br>dla czułości ISO. [H] odpowiada<br>czułości ISO 25600, a w trybie [♥♥]<br>ISO 12800.                                                                                                    |
|             | Bezpieczne<br>przesuw.ekspozycji  | Ustaw wartość [1:Włącz],<br>aby umożliwić automatyczne<br>dostosowanie czasu naświetlania<br>i wartości przysłony w celu<br>uzyskania poziomu ekspozycji<br>zbliżonego do standardowej<br>ekspozycji, którego nie można<br>uzyskać przy czasie naświetlania<br>lub wartości przysłony ustawionym<br>w trybie [ <b>Tv</b> ] lub [ <b>Av</b> ]. |
| Autofokus   | Oświetlenie<br>wspom. AF (LED)    | Ustaw wartość [1:Wyłącz], aby<br>wyłączyć oświetlenie wspomagające<br>AF.                                                                                                    |
| Inne        | Ustawienia własne                 | Można przypisać często używane<br>funkcje do określonych przycisków<br>(                                                                                                    |
|             | Zwolnij mig. bez<br>obiektywu     | Ustaw wartość [1:Włącz], aby<br>włączyć fotografowanie bez<br>podłączonego obiektywu za pomocą<br>spustu migawki lub przycisku<br>filmowania.                                                                                                    |
|             | Chowaj obiektyw<br>po wył. zasil. | Określ, czy obiektyw powinien być<br>automatycznie cofany po wyłączeniu<br>aparatu.                                                                                                    |

| [] | • Abv                                            | anulować wszvstkie zmiany na karcie [                                                                                          | Przec                 | l użyciem                                        |  |
|----|--------------------------------------------------|----------------------------------------------------------------------------------------------------|-----------------------|--------------------------------------------------|--|
| 5  | ustav<br>C.Fn                                    | ustawienia domyślne, wybierz opcję [Kasowanie nast. funkcji<br>C.Fn] na ekranie przedstawionym w punkcie 1 i naciśnij przycisk | Przewodnik podstawowy |                                                  |  |
|    | [@].<br>• Usta                                   | wienie [H] jest niedostępne po skonfigurowaniu opcji                                                                           | Przev                 | vodnik zaawansowany                              |  |
|    | [Prio<br>nawe                                    | rytet jasnych partii obr.] z ustawieniem [D+] (🕮66),<br>et przy opcji [Dodatkowe czułości (ISO)] skonfigurowanej               |                       | Podstawowe informacje<br>o aparacie              |  |
|    | <ul> <li>Z ust</li> <li>Bezp<br/>zadz</li> </ul> | awieniem [1:włącz].<br>pieczne przesuwanie ekspozycji jest wyłączone po<br>iałaniu lampy błyskowei.                            |                       | Tryb automatyczny/tryb<br>hybrydowy automatyczny |  |
|    | <ul> <li>Oświ<br/>lamp</li> </ul>                | ietlenie wspomagające AF: Oświetlenie za pomocą przednie<br>w po naciśnięciu spustu migawki do połowy w słabych                |                       | Inne tryby fotografowania                        |  |
|    | waru<br>• Funk                                   | inkach oświetleniowych, ułatwiające regulację ostrości.<br>ccja automatycznego cofania obiektywu po wyłączeniu                 |                       | Tryb P                                           |  |
|    | zasila<br>obsłu                                  | ania jest dostępna tylko w przypadku obiektywów<br>Jgujących tę funkcję.                                                       |                       | Tryb Tv, Av i M                                  |  |
|    |                                                  |                                                                                                    |                       | Tryb wyświetlania                                |  |
|    |                                                  |                                                                                                    |                       | Funkcje Wi-Fi                                    |  |
|    |                                                  |                                                                                                    |                       | Menu ustawień                                    |  |
|    |                                                  |                                                                                                    |                       | Akcesoria                                        |  |
|    |                                                  |                                                                                                    |                       | Dodatek                                          |  |
|    |                                                  |                                                                                                    | Skord                 | owidz                                            |  |
|    |                                                  |                                                                                                    |                       |                                                  |  |
|    |                                                  |                                                                                                    |                       |                                                  |  |

 $\bigcirc$ 

# Przypisywanie funkcji do przycisków

Można przypisać często używane funkcje do spustu migawki, przycisku [◀] ([¥]) lub przycisku filmowania.

| C.Fn III: Inne<br>Ustawienia własne  | Przejdź do ekranu przypisywania                                                                                                    |  | Przew             | odnik zaawansowany                               |
|--------------------------------------|----------------------------------------------------------------------------------------------------|--|-------------------|--------------------------------------------------|
| S : AF ★ : AEL                       | <ul> <li>Wykonaj czynności podane w punkcie 1</li> </ul>                                                                                             |  |                   | Podstawowe informacje o aparacie                 |
| C.Fn III: 1 2 3<br>MENU              | <ul> <li>w podrozdziale "Konfigurowanie funkcji<br/>indywidualnych" (Q88) i wybierz opcję</li> <li>[Ustawienia własne] w obszarze [Inne].</li> </ul> |  |                   | Tryb automatyczny/tryb<br>hybrydowy automatyczny |
|                                      | 🙎 Przypisz funkcję.                                                                                                    |  |                   | Inne tryby fotografowania                        |
|                                      | <ul> <li>Wybierz przycisk, który zostanie<br/>przypisany, za pomocą przycisków</li> <li>[▲][▼], a następnie naciśnij przycisk [இ].</li> </ul>        |  |                   | Tryb P                                           |
| Przypisywanie funkcji                | <ul> <li>Wybierz funkcję za pomocą przycisków</li> </ul>                                                                                             |  |                   | Tryb Tv, Av i M                                  |
| Sp.mig./blok. AE<br>Przyc. 'ऩ        | [▲][▼].<br>• Po zakończeniu wprowadzania ustawień                                                                                                    |  | Tryb wyświetlania |                                                  |
|                                      | naciśnij przycisk [இ], aby ponownie wyświetlić poprzedni ekran.                                                                                      |  |                   | Funkcje Wi-Fi                                    |
| MENU                                 |                                                                                                    |  |                   | Menu ustawień                                    |
| Spust migawki                        | Ustaw wartość [AE/AF, bez blokady AE], aby<br>umożliwić regulowanie ostrości za pomocą<br>przycisku [4]. Powoduje to apulowanie                      |  |                   | Akcesoria                                        |
|                                      | normalnej funkcji przycisku [4] tzn. blokowania                                                                                                    |  |                   | Dodatek                                          |
| [ <b>◀</b> ] (przycisk [ <b>米</b> ]) | ostrości przed wykonaniem zdjęcia, jeśli<br>używana jest dotykowa migawka.                                                                           |  | Skoro             | widz                                             |
| Przycisk<br>filmowania               | Naciśnij przycisk, aby uaktywnić przypisaną funkcję.                                                                                                 |  |                   |                                                  |
|                                      |                                                                                                    |  |                   |                                                  |

- Aby przywrócić domyślne ustawienie przycisku filmowania, wybierz opcję [Filmy].
   Jeżeli nie chcesz przypisywać żadnych funkcji do przycisku
- Jezeli nie cncesz przypisywac zadnych funkcji do przycisku filmowania, wybierz opcję [Bez funkcji].
- Aby wyświetlać podgląd głębi ostrości przy określonej wartości przysłony po naciśnięciu i przytrzymaniu przycisku, przypisz funkcję [Podgląd głębi ostrości] do przycisku.

Przed użyciem

Przewodnik podstawowy

# Tryb wyświetlania

Przyjemne oglądanie zdjęć oraz przeszukiwanie ich i edytowanie na wiele sposobów

 Aby przygotować aparat do tych czynności, naciśnij przycisk [I] w celu włączenia trybu odtwarzania.

> Wyświetlanie i edycja zdjęć, których nazwy zostały zmienione za pomocą komputera lub które były już modyfikowane przy jego użyciu albo zostały wykonane innym aparatem, może okazać się niemożliwe.

# Wyświetlanie

# ┝ Zdjęcia ┝ Filmy

Zarejestrowane zdjęcia lub filmy można wyświetlać na ekranie w poniższy sposób.

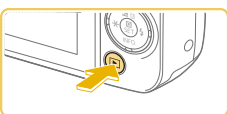

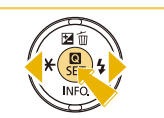

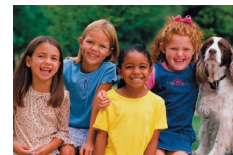

 Aby uzyskać dostęp do tego ekranu (tryb Przewijanie), naciśnij przycisk
 [4][b] i przytrzymaj go przez co najmniej sekundę. W tym trybie można przeglądać zdjęcia za pomocą przycisków [4][b].

Przejdź do trybu odtwarzania.

Pojawi się ostatnio wykonane zdjęcie.

Aby wyświetlić poprzednie zdjęcie,

naciśnij przycisk []. Aby wyświetlić

Naciśnij przycisk []].

Wvbierz zdjęcia.

- Aby powrócić do wyświetlania pojedynczego obrazu, naciśnij przycisk [<sup>®</sup>].
- Aby przeglądać zdjęcia pogrupowane według daty fotografowania, skorzystaj z przycisków [▲][▼] w trybie przewijania.

#### Przed użyciem

Przewodnik podstawowy

#### Przewodnik zaawansowany

Podstawowe informacje o aparacie

Tryb automatyczny/tryb hybrydowy automatyczny

Inne tryby fotografowania

Tryb P

Tryb Tv, Av i M

Tryb wyświetlania

Funkcje Wi-Fi

Menu ustawień

Akcesoria

Dodatek

Skorowidz

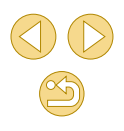

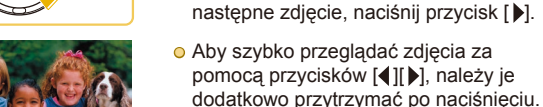

SET ᠫ

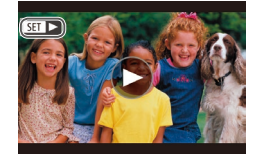

 Filmy są oznaczone ikoną [SET►]. Aby je odtwarzać, przejdź do punktu 3.

Aby rozpoczać odtwarzanie, naciśnij

przycisk [@], wybierz ikonę [] za

Do regulacji głośności służą przyciski

Po zniknieciu wskaźnika głośności (1)

z wyświetlacza do regulacji głośności

ponownie naciśnij przycisk [@].

Wyreguluj głośność.

pomoca przycisków [▲][▼], a następnie

# Obsługa za pomocą ekranu dotykowego

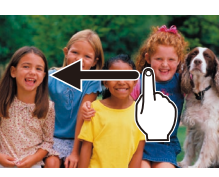

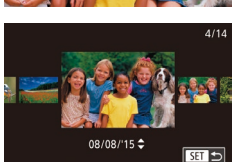

 Aby wyświetlić następne zdjęcie, przeciągnij po ekranie w lewą stronę, aby natomiast wyświetlić poprzednie zdjęcie, przeciągnij w prawą stronę.

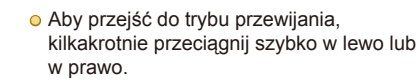

- W trybie przewijania możesz też przeglądać zdjęcia, przeciągając po ekranie w lewo lub w prawo.
- Dotknięcie środkowego zdjęcia powoduje przywrócenie wyświetlania pojedynczego obrazu.
- Aby w trybie przewijania przeglądać zdjęcia pogrupowane według dat wykonania, przeciągaj szybko po ekranie w górę lub w dół.
- Aby rozpocząć odtwarzanie filmu, dotknij ikony [<sup>®</sup>] w punkcie 2 w podrozdziale "Wyświetlanie" (<sup>¶</sup>91).
- Aby wyregulować poziom głośności podczas odtwarzania filmu, szybko przeciągnij pionowo w górę lub w dół ekranu.

#### Przed użyciem

Przewodnik podstawowy

Przewodnik zaawansowany

Podstawowe informacje o aparacie

Tryb automatyczny/tryb hybrydowy automatyczny

Inne tryby fotografowania

Tryb P

Tryb Tv, Av i M

Tryb wyświetlania

Funkcje Wi-Fi

Menu ustawień

Akcesoria

Dodatek

Skorowidz

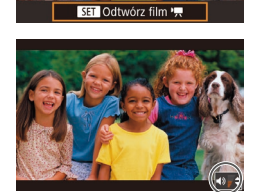

(1)

#### Wstrzymaj odtwarzanie.

służa przyciski [▲][▼].

Odtwórz filmv.

- Aby wstrzymać lub wznowić odtwarzanie, naciśnij przycisk [
  .
- Po zakończeniu filmu pojawi się ikona
   SET >1.

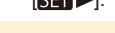

- Aby przełączyć aparat z trybu odtwarzania do trybu fotografowania, naciśnij spust migawki do połowy.
- Aby wyłączyć funkcję przewijania, wybierz kolejno: MENU (<sup>[]</sup>32) > kartę [**]**3] > opcję [Przewijanie] > ustawienie [Wył.].
- Aby po przejściu w tryb wyświetlania pojawiało się na ekranie ostatnie wyświetlane zdjęcie, wybierz kolejno: MENU (<sup>[]</sup>32) > kartę [**]**3] > opcję [Kontyn.wyśw] > ustawienie [Ost. zdjęc].

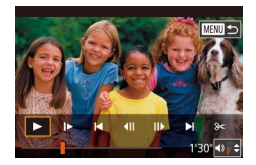

- Aby zatrzymać odtwarzanie filmu, dotknij ekranu. Zostanie wyświetlony ten ekran i aparat będzie gotowy do następnej operacji.
  - Dotknij przycisku [4)], aby wyświetlić panel głośności, a następnie wyreguluj głośność za pomocą przycisków
     [▲][▼].
  - Aby przełączać klatki, dotykaj paska przewijania albo przeciągaj w lewo lub w prawo.
  - Aby wznowić odtwarzanie, dotknij ikony [▶].
  - Aby powrócić do ekranu przedstawionego w punkcie 2 w podrozdziale "Wyświetlanie" (□91), dotknij przycisku [<sup>5</sup>].

# Przełączanie trybów wyświetlania

Naciśnij przycisk [▼] w trybie odtwarzania, aby przełączyć między brakiem ekranu informacyjnego, ekranem informacyjnym 1 (podstawowe informacje) i ekranem informacyjnym 2 (szczegółowe informacje).

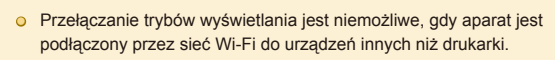

# Dostosowywanie wyświetlanych informacji o fotografowaniu

Można dostosować informacje wyświetlane na poszczególnych ekranach. Dostępne informacje szczegółowo omówiono w podrozdziale "Podczas odtwarzania" (2168).

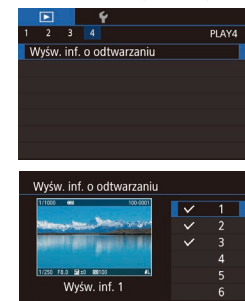

SET V

#### Przejdź do ekranu ustawień.

- Wybierz opcję [Wyśw. inf. o odtwarzaniu] na karcie []] 4], a następnie naciśnij przycisk [இ].
- Wybierz informacje, które powinny być wyświetlane.
- Wybierz informacje, które powinny być wyświetlane, za pomocą przycisków
   [▲][▼], a następnie naciśnij przycisk [∰], aby dodać znacznik [√].
- Aby powrócić do ekranu menu, naciśnij przycisk [MENU].
- Po lewej stronie przedstawiono przykładowy ekran z opcjami zaznaczonymi w punkcie 2.
- Aby wyświetlić szczegóły ustawień trybu [[1]], dodaj znacznik
   [√] do opcji [Wyśw. inf. 2]. Te informacje dotyczące ustawień, a następnie ekran [Wyśw. inf. 2], będą wyświetlane po naciśnięciu przycisku [▼].

#### Przed użyciem

Przewodnik podstawowy

Przewodnik zaawansowany

Podstawowe informacje o aparacie

Tryb automatyczny/tryb hybrydowy automatyczny

Inne tryby fotografowania

Tryb P

Tryb Tv, Av i M

Tryb wyświetlania

Funkcje Wi-Fi

Menu ustawień

Akcesoria

Dodatek

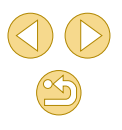

## Ostrzeżenie o prześwietleniu (dla najjaśniejszych obszarów zdjęcia)

Zdjecia Filmy

Wyświetlane informacje 2–6 (293) moga ułatwić eliminacje najjaśniejszych obszarów zdjecia, które zostały prześwietlone, i migaja w celu ostrzegania użytkownika.

# Histogram jasności

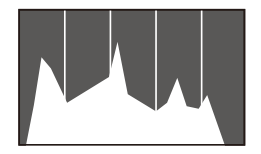

Zdiecia Filmv

Zdjecia Filmy

 Ekrany informacyjne 2–6 zawieraja górny wykres zwany histogramem jasności, przedstawiający rozkład jasności w obrazach. Oś pozioma odnosi się do stopnia jasności, a oś pionowa wskazuje, jak duża część zdjęcia osiaga dany poziom jasności. Histogram umożliwia sprawdzanie ekspozycji.

# **Histogram RGB**

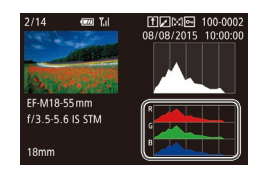

 Na ekranie informacvinym 3 iest wyświetlany histogram RGB przedstawiajacy rozkład składników koloru czerwonego (R), zielonego (G) i niebieskiego (B) w obrazach. Oś pozioma odnosi sie do jasności składowej R. G lub B. a oś pionowa wskazuje, jak duża część zdjęcia osiąga dany poziom jasności. Histogram ten umożliwia sprawdzanie charakterystyki kolorów obrazu

Histogram można również wyświetlić podczas fotografowania 0 ( 167).

# Wyświetlanie krótkich filmów utworzonych podczas wykonywania zdjęć (Przeglad filmowy)

**Z**diecia **Filmv** 

Można wyświetlać przeglady filmowe nagrane automatycznie w trybie [ 37) w danym dniu wykonywania zdieć.

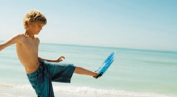

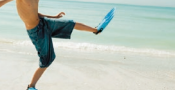

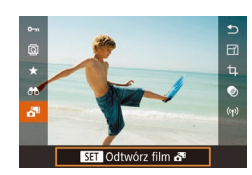

## Odtwórz film.

Wybierz zdiecie.

• Naciśnij przycisk [@], a następnie wybierz w menu ikone [31] (231).

Wybierz zdjęcie oznaczone ikona

[SET 5] i naciśnij przycisk [@].

 Rozpocznie się odtwarzanie od poczatku filmu nagranego automatycznie w danym dniu wykonywania zdjęć.

Po chwili ikona [SET 🔊 zniknie z monitora aparatu, jeśli został 0 w nim wyłaczony ekran informacyjny (293).

• Przeglądy filmowe można także odtwarzać, dotykając ikony [SET A] na ekranie w punkcie 1 i dotykajac opcij [SET] na ekranie w punkcie 2.

Przed użvciem

Przewodnik podstawowy

Przewodnik zaawansowany

Podstawowe informacje o aparacie

Tryb automatyczny/tryb hybrydowy automatyczny

Inne tryby fotografowania

Tryb P

Trvb Tv. Av i M

Tryb wyświetlania

Funkcje Wi-Fi

Menu ustawień

Akcesoria

Dodatek

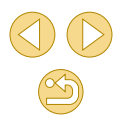

# Wyświetlanie według daty

Przeglady filmowe można wyświetlać według daty.

| D                      | 2              |     | 4     |  |  |  |
|------------------------|----------------|-----|-------|--|--|--|
| 1                      | 2              | 34  | PLAY1 |  |  |  |
| Oc                     | nroni          | a   |       |  |  |  |
| Ob                     | racar          | nie |       |  |  |  |
| Usu                    | Usuń           |     |       |  |  |  |
| Oce                    | Ocena          |     |       |  |  |  |
| Pokaz przezr.          |                |     |       |  |  |  |
| Wyś./odt. przeg. film. |                |     |       |  |  |  |
| Wy                     | Wyszuk. obrazu |     |       |  |  |  |

Wybierz film.

• Naciśnij przycisk [MENU], na karcie [▶1] wybierz opcję [Wyś./odt. przeg. film.], a nastepnie wybierz date (232).

# Odtwórz film.

 Aby rozpocząć odtwarzanie, naciśnij przycisk [@].

# Przegladanie i filtrowanie zdjeć

# Nawigowanie wśród zdjęć wyświetlanych w postaci miniatur

Zdiecia Filmv

Dzięki wyświetlaniu wielu zdjęć w postaci miniatur można szybko odnajdywać poszukiwane fotografie.

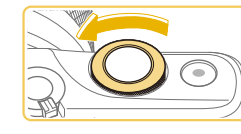

# Wyświetl zdjęcia w postaci miniatur.

- Aby wyświetlić zdjęcia w postaci miniatur, obróć pokretło [ 38 ] w kierunku przeciwnym do ruchu wskazówek zegara. Aby wyświetlić wieksza liczbę zdjęć równocześnie, ponownie obróć pokretło.
- Aby wyświetlić mnieisza liczbe zdieć równocześnie, ponownie obróć pokretło [ w kierunku zgodnym z ruchem wskazówek zegara. Liczba zdjęć jest zmnieiszana zawsze po obróceniu pokrętła.

# Wybierz zdiecie.

- O Naciśnij przyciski [▲][▼][◀][▶], aby przewinąć zdjęcia i wybrać jedno z nich.
- Wokół wybranego zdjęcia pojawia się pomarańczowa ramka.
- Aby obejrzeć wybrane zdjęcie w trybie wyświetlania pojedynczego obrazu, naciśnij przycisk 📳.

 Aby wyłączyć efekt wyświetlania 3D (widoczny po naciśnięciu i przytrzymaniu przycisków [A][V]), wybierz kolejno: MENU (□32) > kartę [►3] > opcję [Efekt miniatur] > ustawienie [Wył.].

#### Przed użvciem

Przewodnik podstawowy

#### Przewodnik zaawansowany

Podstawowe informacie o aparacie

Tryb automatyczny/tryb hybrydowy automatyczny

Inne tryby fotografowania

Tryb P

Trvb Tv. Av i M

Tryb wyświetlania

Funkcje Wi-Fi

Menu ustawień

Akcesoria

Dodatek

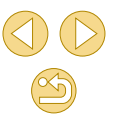

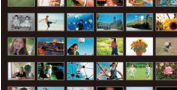

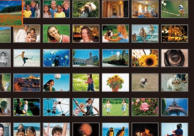

# Obsługa za pomocą ekranu dotykowego

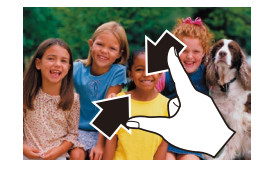

- Zsuń palce, aby przełączyć tryb wyświetlania pojedynczego obrazu na tryb widoku miniatur.
- Aby wyświetlić więcej miniatur na każdym ekranie, ponownie zsuń palce.
- Przeciągnij w górę lub w dół na ekranie, aby przewinąć wyświetlaną listę zdjęć.
- Aby wyświetlić mniej miniatur na każdym ekranie, rozsuń palce.
- Dotknij zdjęcia, aby je wybrać, a następnie dotknij go ponownie, aby obejrzeć w trybie wyświetlania pojedynczego obrazu.

# Powiększanie podwójnym dotykiem

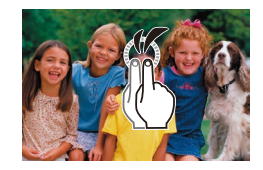

- Szybko dotknij ekranu dwa razy, aby powiększyć zdjęcie w przybliżeniu trzykrotnie.
- Aby ponownie wyświetlić pojedyncze zdjęcie zamiast widoku powiększonego, szybko dotknij ekranu dwa razy.

# Znajdowanie zdjęć spełniających warunki filtra

#### Zdjęcia > Filmy

Aby szybko znaleźć zdjęcia na zapełnionej nimi karcie pamięci, można przefiltrować widok fotografii z użyciem warunków danego filtra. Całe grupy odfiltrowanych zdjęć można też chronić (1999) i usuwać (102) naraz.

| 🛨 Ocena        | Wyświetlanie ocenianych zdjęć (💭105).                                |  |  |
|----------------|----------------------------------------------------------------------|--|--|
| ⊘ Do dat zdjęć | Wyświetlanie zdjęć wykonanych w określonym<br>dniu.                  |  |  |
| 🖏 Ludzie       | Wyświetlanie zdjęć z wykrytymi twarzami.                             |  |  |
| 🗣 Zdjęcia/film | Wyświetlanie zdjęć, filmów lub filmów nagranych w trybie [🚰] (🔍 37). |  |  |

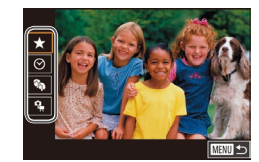

#### Wybierz pierwszy warunek.

- Naciśnij przycisk [இ], wybierz w menu ikonę [66], a następnie naciśnij przycisk [8]. Wybierz warunek za pomocą przycisków [▲][▼].
- Po wybraniu pozycji [%] można wyświetlać tylko zdjęcia, które są spełniają ten warunek, za pomocą przycisków [4][). Aby wykonać jakąś czynność dla całej grupy takich zdjęć, naciśnij przycisk [<sup>®</sup>] i przejdź do czynności z punktu 3.

# 2 Wybierz drugi warunek.

 Po wybraniu pozycji [★], [⊙] lub [♣] jako pierwszy warunek wybierz drugi warunek za pomocą przycisków [◀][▶].

#### Przed użyciem

Przewodnik podstawowy

```
Przewodnik zaawansowany
```

Podstawowe informacje o aparacie

Tryb automatyczny/tryb hybrydowy automatyczny

Inne tryby fotografowania

Tryb P

Tryb Tv, Av i M

Tryb wyświetlania

Funkcje Wi-Fi

Menu ustawień

Akcesoria

Dodatek

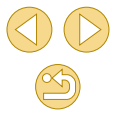

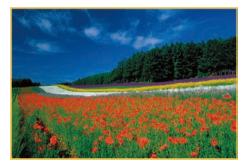

# Wyświetl zdjęcia z użyciem filtru.

- Zdjęcia spełniające warunki będą wyświetlane w żółtych ramkach. Aby wyświetlić tylko te zdjęcia, naciśnij przyciski [4][▶].
- Aby anulować wyświetlanie zdjęć z użyciem filtrów, naciśnij przycisk
   [<sup>®</sup>], wybierz opcję [<sup>A</sup>/<sub>2</sub>] w menu opcję i naciśnij przycisk [<sup>®</sup>].

 Jeśli dla danych warunków aparat nie znalazł żadnych spełniających je zdjęć, warunki te będą niedostępne.

- Przy wyświetlaniu znalezionych zdjęć (w punkcie 3) dostępne są opcje przedstawione w podrozdziałach "Nawigowanie wśród zdjęć wyświetlanych w postaci miniatur" (195), "Powiększanie zdjęć" (198) i "Wyświetlanie pokazów przezroczy" (199). Można również stosować operacje związane z obrazem w odniesieniu do wszystkich wyszukanych obrazów, wybierając opcję [Chroń wszystkie obr. w wysz.] w procedurach opisanych w podrozdziale "Ochrona zdjęć" (199) albo opcję [Wyb. wszyst. obr. w wysz.] w procedurach opisanych w podrozdziale "Ochrona zdjęć" (199) albo opcję [Wyb. wszyst. obr. w wysz.] w procedurach opisanych w podrozdziałach "Usuwanie wielu zdjęć naraz" (1102), "Dodawanie zdjęć do listy drukowania (DPOF)" (1158) lub "Dodawanie zdjęć do fotoksiążki" (1160).
- Jeśli poddasz zdjęcia edycji i zapiszesz je jako nowe ( 106- 108), pojawi się odpowiedni komunikat i znalezione zdjęcia nie będą już wyświetlane.
- Te same operacje można wykonać po naciśnięciu przycisku [MENU] i wybraniu kolejno [ ] > [Wyszuk. obrazu].

 Warunki można także zmieniać, dotykając ekranów opisanych w punktach 1 i 2.

## Przeskok za pomocą pokrętła przedniego

#### Zdjęcia > Filmy

Aby szybko znaleźć i wyświetlać żądane zdjęcia, można przefiltrować widok fotografii za pomocą określonych warunków.

| ndaat oo | Wyświetlanie ocenianych zdjęć (💭105).                                                                |
|----------|----------------------------------------------------------------------------------------------------|
| ര്       | Umożliwia przeskok do pierwszego zdjęcia<br>z danej grupy fotografii wykonanych w tym<br>samym dniu. |
| . T0     | Umożliwia przeskakiwanie o 10 zdjęć.                                                                 |
| :100     | Umożliwia przeskakiwanie o 100 zdjęć.                                                                |

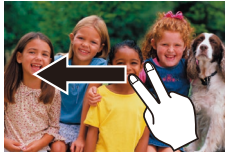

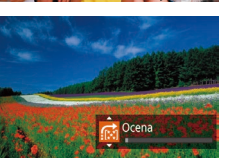

Wybierz jeden z warunków.

- W trybie wyświetlania pojedynczego obrazu przeciągnij w lewo lub w prawo dwoma palcami.
- Naciśnij przyciski [▲][▼] na ekranie po lewej stronie, aby wybrać warunek (lub metodę przeskoku).
- Wyświetl zdjęcia spełniające wybrany warunek lub przeskakuj o określoną liczbę obrazów.
- Obracaj pokrętłem [J\*\*\*], aby wyświetlać tylko zdjęcia spełniające warunek, czyli przeskakiwać w przód i w tył o określoną liczbę zdjęć.
- Warunki [[1]], [[1]], [[1]], [[1]] lub [[1]] są wyświetlane tylko wówczas, gdy niektóre zdjęcia otrzymały te oceny. Podobnie warunki [[1] lub [[1]] są wyświetlane tylko wówczas, gdy niektóre zdjęcia otrzymały te oceny.
- Aby przełączać zdjęcia z różnymi ocenami, użyj przycisku [ ].

#### Przed użyciem

Przewodnik podstawowy

#### Przewodnik zaawansowany

Podstawowe informacje o aparacie

Tryb automatyczny/tryb hybrydowy automatyczny

Inne tryby fotografowania

Tryb P

Tryb Tv, Av i M

Tryb wyświetlania

Funkcje Wi-Fi

Menu ustawień

Akcesoria

Dodatek

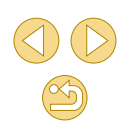

# **Opcje wyświetlania zdjeć**

# Powiekszanie zdjeć

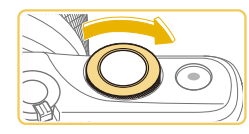

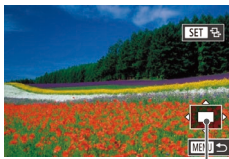

(1)

# **Zdiecia** Filmv

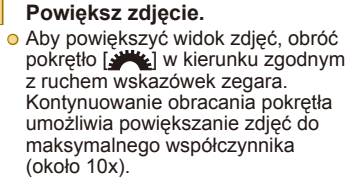

- Przvbliżone położenie wyświetlanego obszaru (1) jest wskazywane dla lepszej orientacii.
- Aby pomniejszyć widok, obróć pokrętło [ w kierunku przeciwnym do ruchu wskazówek zegara, a w celu ponownego wyświetlenia pojedynczego obrazu naciśnij przycisk [MENU].

W razie potrzeby zmieniaj położenie wyświetlanego obszaru i przełączaj zdjecia.

- Położenie wyświetlanego obszaru można zmieniać za pomoca przycisków
- O Po wyświetleniu ikony [SET ⊕] można przełączyć do trybu [SEI] [+] za pomoca przycisku [@]. Za pomocą przycisków [4][]] można wyświetlać inne zdiecia. zachowujac współczynnik powiekszenia. Aby przywrócić orvginalne ustawienie. naciśnij ponownie przycisk [3]

• Aby powrócić z ekranu powiększenia do trybu wyświetlania pojedynczego obrazu, naciśnij przycisk [MENU].

# Obsługa za pomoca ekranu dotykowego

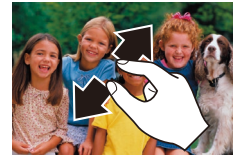

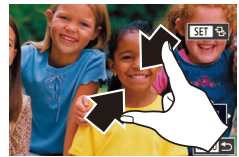

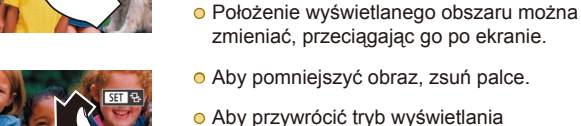

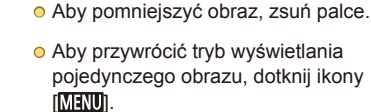

Aby powiekszyć obraz, rozsuń palce.

powiekszać zdjęcia do maksymalnego

Powtarzając te czynność, można

współczynnika (około 10x).

#### Przed użvciem

Przewodnik podstawowy

#### Przewodnik zaawansowany

Podstawowe informacie o aparacie

Tryb automatyczny/tryb hybrydowy automatyczny

Inne tryby fotografowania

Tryb P

Trvb Tv. Av i M

Tryb wyświetlania

Funkcje Wi-Fi

Menu ustawień

Akcesoria

Dodatek

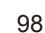

## Wyświetlanie pokazów przezroczy

#### ┝ Zdjęcia ┝ Filmy

Zdjęcia zapisane na karcie pamięci można wyświetlać automatycznie w sposób przedstawiony poniżej.

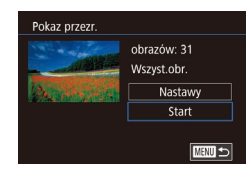

- Naciśnij przycisk [MENU], a następnie wybierz opcję [Pokaz przezr.] na karcie [1] 1] (132).
- Za pomocą przycisków [▲][▼] wybierz opcję [Start], a następnie naciśnij przycisk [இ].
- Pokaz przezroczy rozpocznie się kilka sekund po wyświetleniu komunikatu [Pobieranie obrazu].
- Naciśnięcie przycisku [MENU] powoduje zatrzymanie pokazu przezroczy.

 Podczas pokazu przezroczy funkcje oszczędzania energii w aparacie (<sup>[2]</sup>29) są wyłączone.

- Ø
  - Aby wstrzymać lub wznowić pokaz przezroczy, naciśnij przycisk [®].
  - Podczas odtwarzania można przełączać zdjęcia za pomocą przycisków [4][b]. Aby skorzystać z szybkiego przewijania do przodu lub do tyłu, naciśnij i przytrzymaj przycisk [4] lub [b].
  - Można skonfigurować powtarzanie pokazu przezroczy, czas wyświetlania poszczególnych zdjęć i przejścia między zdjęciami na ekranie wyświetlanym po wybraniu opcji [Nastawy] i naciśnięciu przycisku (இ) (Д32).

# Ochrona zdjęć

## ┝ Zdjęcia ┝ Filmy

Warto chronić ważne zdjęcia, aby zapobiegać ich przypadkowemu usunięciu (CP102).

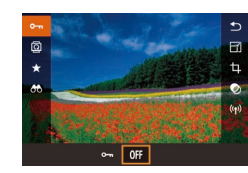

- Naciśnij przycisk [④], wybierz opcję
   [Om] w menu, a następnie wybierz ustawienie [Om] (naciśnij przyciski [◀][▶] lub obróć pokrętło [ﷺ]). Pojawi się ikona [].
- Aby anulować ochronę, wybierz ustawienie [OFF]. Ikona [Im] zniknie z ekranu.

 Chronione zdjęcia na karcie pamięci zostaną usunięte w przypadku jej sformatowania (III 139).

 Chronionych zdjęć nie można usuwać za pomocą dostępnej w aparacie funkcji kasowania. Aby usuwać je w ten sposób, należy najpierw anulować ochronę.

#### Przed użyciem

Przewodnik podstawowy

#### Przewodnik zaawansowany

Podstawowe informacje o aparacie

Tryb automatyczny/tryb hybrydowy automatyczny

Inne tryby fotografowania

Tryb P

Tryb Tv, Av i M

Tryb wyświetlania

Funkcje Wi-Fi

Menu ustawień

Akcesoria

Dodatek

# Za pomocą menu

|                        |       |       | Ý     |     |  |  |
|------------------------|-------|-------|-------|-----|--|--|
|                        |       |       |       | PL/ |  |  |
| (                      | Ochro | ina   |       |     |  |  |
|                        | Obrac | anie  |       |     |  |  |
|                        | Usuń  |       |       |     |  |  |
|                        | Ocena |       |       |     |  |  |
| Pokaz przezr.          |       |       |       |     |  |  |
| Wyś./odt. przeg. film. |       |       |       |     |  |  |
| ٧                      | Vyszu | Jk. O | brazu |     |  |  |

#### Przejdź do ekranu ustawień.

Określ sposób wyboru.

przycisk [MENU].

• Wybierz żadana opcje (232).

Wybierz opcie [Wybierz].

 Wybierz opcję [Wybierz] w sposób podany w punkcie 2 w podrozdziale

"Korzystanie z menu" (100).

a nastepnie naciśnii przycisk (@).

Aby powrócić do ekranu menu, naciśnij

| Ochrona               |
|-----------------------|
|                       |
| Zaakcentować zmiany?  |
| Zaakceptowac ziniany: |

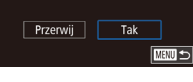

#### Włącz ochronę zdjęcia.

5

- Naciśnij przycisk [MENU]. Pojawi się komunikat potwierdzający.
- Za pomocą przycisków [4][b] wybierz opcję [Tak], a następnie naciśnij przycisk [@].

 O Zdjęcia nie będą chronione, jeśli przed wykonaniem czynności podanych w punkcie 3 nastąpi zmiana trybu fotografowania lub wyłączenie aparatu.

 O Zdjęcia można też wybierać lub usuwać, dotykając ekranu w punkcie 2, a do ekranu potwierdzenia można przejść, dotykając ikony [MENU].

 Zdjęcia można też chronić, dotykając opcji [Tak] na ekranie widocznym w punkcie 3.

## Wybieranie zakresu

#### Wybierz opcję [Wybierz zakres].

- Wybierz opcję [Wybierz zakres] w sposób podany w punkcie 2 w podrozdziale "Korzystanie z menu" ( 100), a następnie naciśnij przycisk [ ].
- Wybierz zdjęcie początkowe.
- Naciśnij przycisk [@].

Przed użyciem

Przewodnik podstawowy

#### Przewodnik zaawansowany

Podstawowe informacje o aparacie

Tryb automatyczny/tryb hybrydowy automatyczny

Inne tryby fotografowania

Tryb P

Tryb Tv, Av i M

Tryb wyświetlania

Funkcje Wi-Fi

Menu ustawień

Akcesoria

Dodatek

Skorowidz

Ochrona Wybierz Wybierz zakres Chróń wszystkie obrazy Odbezpiecz wszystkie obrazy

# Wybieranie pojedynczych zdjęć

MENU 🕤

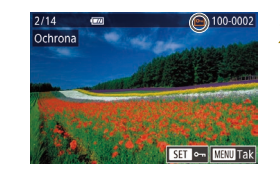

## Wybierz zdjęcie.

- Naciśnij przyciski [◀][▶], aby wybrać zdjęcie, a następnie naciśnij przycisk [இ]. Pojawi się ikona [☞].
- Aby wybrać inne zdjęcia, powtarzaj powyższą procedurę.

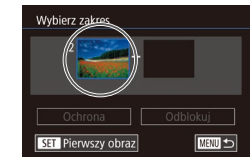

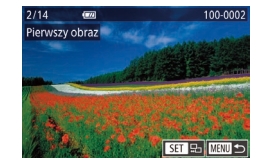

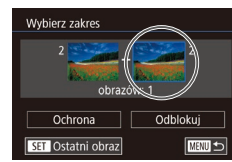

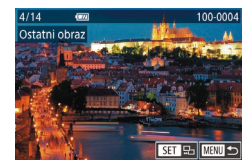

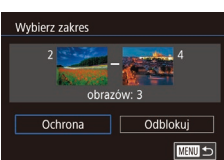

0

o Naciśnij przyciski [◀][▶], aby wybrać

zdiecie, a nastepnie naciśnii przycisk [@].

#### Wybierz zdjęcie końcowe.

- Naciśnij przycisk [), aby wybrać opcję [Ostatni obraz], a następnie naciśnij przycisk [).
- Naciśnij przyciski [4][), aby wybrać zdjęcie, a następnie naciśnij przycisk [@].
- Zdjęć poprzedzających zdjęcie początkowe nie można wybierać jako zdjęcia końcowego.

#### Włącz ochronę zdjęć.

 Naciśnij przyciski [♥], aby wybrać opcję [Ochrona], a następnie naciśnij przycisk [இ].

Aby anulować ochronę grup zdjęć, wybierz w punkcie 4 opcję [Odblokuj].

- Ekran wyboru zdjęcia początkowego i końcowego można też wyświetlić, dotykając jednego ze zdjęć u góry ekranu widocznego w punkcie 2 lub 3.
- Zdjęcia można też chronić, dotykając opcji [Ochrona] na ekranie widocznym w punkcie 4.

# Ochrona wszystkich zdjęć naraz

# Wybierz opcję [Chroń wszystkie obrazy].

- Wybierz opcję [Chroń wszystkie obrazy] w sposób podany w punkcie 2 w podrozdziale "Korzystanie z menu" (µ100), a następnie naciśnij przycisk [@].
- Włącz ochronę zdjęć.
  - Za pomocą przycisków [4][b] wybierz opcję [Tak], a następnie naciśnij przycisk [@].

# Anulowanie ochrony wszystkich zdjęć naraz

Można anulować ochronę wszystkich zdjęć naraz.

Ochrona

Chroń wszystkie obrazy

Anului Tak

Aby anulować ochronę, wybierz opcję [Odbezpiecz wszystkie obrazy] w sposób podany w punkcie 1 w podrozdziale "Ochrona wszystkich zdjęć naraz", a następnie wykonaj czynności opisane w punkcie 2.

#### Przed użyciem

Przewodnik podstawowy

#### Przewodnik zaawansowany

Podstawowe informacje o aparacie

Tryb automatyczny/tryb hybrydowy automatyczny

Inne tryby fotografowania

Tryb P

Tryb Tv, Av i M

Tryb wyświetlania

Funkcje Wi-Fi

Menu ustawień

Akcesoria

Dodatek

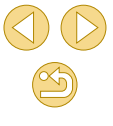

# Usuwanie obrazów

┝ Zdjęcia ┝ Filmy

Niepotrzebne zdjęcia można wybierać i usuwać pojedynczo. Należy przy tym zachować ostrożność, ponieważ usuniętych zdjęć nie można odzyskać. Chronionych zdjęć nie można jednak usuwać (

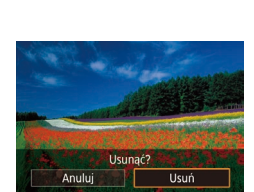

# Usuń zdjęcie.

usuniete.

Naciśnij przycisk [▲].

przycisków []]].

Wybierz zdiecie za pomoca

 Po pojawieniu się pytania [Usunąć?] wybierz opcję [Usuń] za pomocą przycisków [4][), a następnie naciśnij przycisk [).

Wybierz zdjęcie, które ma zostać

- Bieżące zdjęcie zostanie usunięte.
- Aby anulować usuwanie, za pomocą przycisków [◀][▶] wybierz opcję [Anuluj], a następnie naciśnij przycisk [இ].

 W przypadku zdjęć zapisanych zarówno w formacie RAW, jak i formacie JPEG, naciśnięcie przycisku [▲] podczas wyświetlania zdjęcia umożliwia wybranie opcji [Usuń []], [Usuń JPEG] lub [Usuń []]+JPEG].

 Bieżące zdjęcie można także usunąć, dotykając w punkcie 2 opcji [Usuń].

# Usuwanie wielu zdjęć naraz

Można wybierać wiele zdjęć do usunięcia naraz. Należy przy tym zachować ostrożność, ponieważ usuniętych zdjęć nie można odzyskać. Chronionych zdjęć nie można jednak usuwać (💭 99).

# Określanie sposobu wyboru

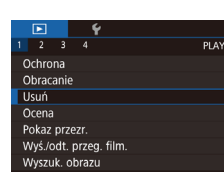

Usuń

Wybierz

Wybierz zakres

Wybierz wszystkie

# Przejdź do ekranu ustawień.

 Naciśnij przycisk [MENU], a następnie wybierz opcję [Usuń] na karcie [ 1] ( 32).

# 2 Określ sposób wyboru.

- Naciśnij przyciski [▲][▼], aby wybrać sposób wyboru, a następnie naciśnij przycisk [இ].
- Aby powrócić do ekranu menu, naciśnij przycisk [MENU].

#### Przed użyciem

Przewodnik podstawowy

Przewodnik zaawansowany

Podstawowe informacje o aparacie

Tryb automatyczny/tryb hybrydowy automatyczny

Inne tryby fotografowania

Tryb P

Tryb Tv, Av i M

Tryb wyświetlania

Funkcje Wi-Fi

Menu ustawień

Akcesoria

Dodatek

# Wybieranie pojedynczych zdjęć

## Wybieranie zakresu

#### Przed użvciem

#### Przewodnik podstawowy

#### Przewodnik zaawansowany

Podstawowe informacie o aparacie

Tryb automatyczny/tryb hybrydowy automatyczny

Inne tryby fotografowania

Tryb P

Trvb Tv. Av i M

Tryb wyświetlania

Funkcje Wi-Fi

Menu ustawień

Akcesoria

Dodatek

Skorowidz

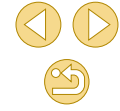

# Wybierz opcie [Wybierz].

 Wybierz opcje [Wybierz] w sposób podany w punkcie 2 w podrozdziale "Określanie sposobu wyboru" (Q102), a nastepnie naciśnii przycisk (@)

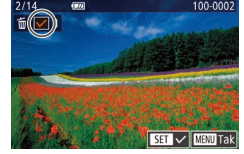

# Wybierz zdiecie.

- Po wybraniu zdiecia w sposób podany w punkcie 2 w podrozdziale "Wybieranie pojedvnczvch zdjeć" (2100) na ekranje pojawi sie ikona [1].
- Aby anulować wybieranie, naciśnij ponownie przycisk [@]. Ikona [/] zniknie z ekranu
- Aby wybrać inne zdiecia, powtarzaj powyższą procedurę.

# Usuń Usunać? MENU 🕤

# Usuń zdjęcia.

- Naciśnij przycisk [MENU]. Pojawi się komunikat potwierdzający.
- O Za pomocą przycisków [◀][▶] wybierz opcie [Tak], a nastepnie naciśnii przycisk 📳.

o Wybranie zdjęcia zapisanego zarówno w formacie RAW, jak i formacie JPEG, powoduje usunięcie obu wersji.

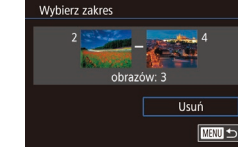

# Wybieranie wszystkich zdjęć naraz

5

#### Wybierz opcie [Wybierz wszystkie].

 Wybierz opcje [Wybierz wszystkie] w sposób podany w punkcie 2 w podrozdziale "Określanie sposobu wyboru" (2102), a następnie naciśnij przycisk [@].

## Usuń zdiecia.

• Za pomocą przycisków [◀][▶] wybierz opcję [Tak], a następnie naciśnij przycisk [@].

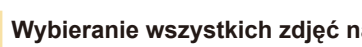

Wybierz opcie [Wybierz zakres].

podany w punkcie 2 w podrozdziale

a nastepnie naciśnii przycisk [@]

"Wybieranie zakresu" (100).

Wybierz zdiecia.

Usuń zdjęcia.

Wybierz opcje [Wybierz zakres] w sposób

"Określanie sposobu wyboru" (1102),

Aby wskazać zdjęcia, wykonaj czynności

podane w punktach 2-3 w podrozdziale

o Naciśnij przycisk [▼], aby wybrać opcję

[Usuń], a nastepnie naciśnii przycisk [@].

103

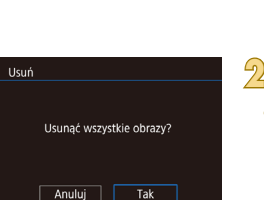

# **Obracanie zdjeć**

**Zdjęcia** Filmy

Zmiany układu zdiecia i zapisania go można dokonać w przedstawiony poniżej sposób.

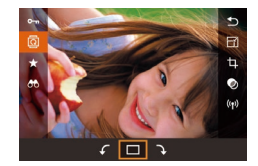

# Wybierz ikone [0].

• Naciśnij przycisk [@], a następnie wybierz w menu ikone 🔯 (🛄 31).

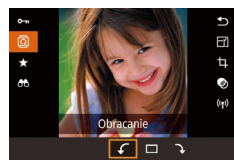

#### Obróć zdjęcie.

O Za pomocą przycisków [◀][▶] lub pokrętła [ wybierz ikonę [ ] lub ], aby obrócić zdiecie o 90° w wybranym kierunku. Aby zatwierdzić ustawienie. naciśnij przycisk [@].

Nie można obracać zdjęć, jeśli dla opcji [Auto-obracanie] wybrano ustawienie [Wył.] (2104).

# Za pomocą menu

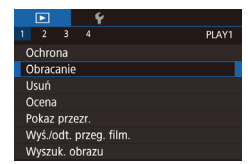

#### Wybierz opcję [Obracanie].

• Naciśnij przycisk [MENU] i na karcie [ 1] wybierz opcję [Obracanie] (232).

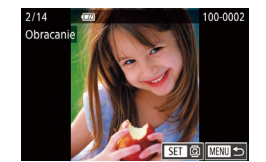

#### 2 Obróć zdiecie.

- Wybierz zdjęcie za pomoca przycisków
- Naciśnii przycisk [@]], aby obrócić zdiecie o 90° w kierunku zgodnym z ruchem wskazówek zegara. Naciśnii ponownie. aby obrócić o 90° w kierunku przeciwnym do ruchu wskazówek zegara, i naciśnii trzeci raz w celu przywrócenia oryginalnej orientacii zdiecia.
- Aby powrócić do ekranu menu, naciśnij przycisk [MENU]

• Na ekranie przedstawionym w punkcie 2 można dotknąć ikony [SET] w celu przywrócenia pierwotnego poziomu lub dotknąć ikony [MINU] w celu powrócenia do ekranu menu.

# Wyłączanie automatycznego obracania

Wykonując poniższe czynności, można wyłączyć funkcję automatycznego obracania zdieć, która powoduje obracanie zdieć odpowiednio do bieżacej orientacii aparatu.

|            | Ý      |              |  |
|------------|--------|--------------|--|
|            |        | PLAY         |  |
| Efekt prze | ejścia | Rozjaśnianie |  |
| Efekt min  | iatur  | Wł.          |  |
| Przewijan  | ie     | Wł.          |  |
| Auto-obra  | acanie | Wył.         |  |
| Kontyn.w   | yśw    | Ost. wyśw.   |  |
|            |        |              |  |

 Naciśnij przycisk [MENU], na karcie [ 3] wybierz opcje [Auto-obracanie], a następnie wybierz ustawienie [Wył.] (232).

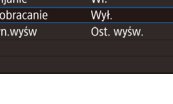

• Nie można obracać zdjęć (Q104), jeśli dla opcji [Autoobracanie] wybrano ustawienie [Wył.]. Ponadto obrócone już zdjęcia będą wyświetlane w ich pierwotnej orientacji.

#### Przed użvciem

Przewodnik podstawowy

#### Przewodnik zaawansowany

Podstawowe informacie o aparacie

Tryb automatyczny/tryb hybrydowy automatyczny

Inne tryby fotografowania

Tryb P

Trvb Tv. Av i M

Tryb wyświetlania

Funkcje Wi-Fi

Menu ustawień

Akcesoria

Dodatek

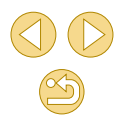

# Ocenianie zdjęć

┝ Zdjęcia ┝ Filmy

Zdjęcia można organizować za pomocą skali 1–5 ([**OFF**], [[\*]], [[\*]], [[

 "Wyświetlanie" (Д91), "Wyświetlanie pokazów przezroczy" (Д99), "Ochrona zdjęć" (Д99), "Usuwanie obrazów" (Д102), "Dodawanie zdjęć do listy drukowania (DPOF)" (Д158), "Dodawanie zdjęć do fotoksiążki" (Д160)

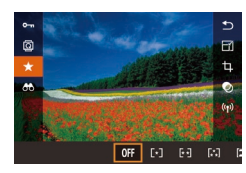

- Naciśnij przycisk [@], wybierz w menu ikonę [★], a następnie oceń zdjęcie (□31).
- Aby usunąć oceny, powtórz tę procedurę, ale wybierz ikonę [OFF], a następnie naciśnij przycisk [இ].

# Za pomocą menu

|                        | Þ |  | Ý |  |       |
|------------------------|---|--|---|--|-------|
|                        |   |  |   |  | PLAY1 |
| Ochrona                |   |  |   |  |       |
| Obracanie              |   |  |   |  |       |
| Usuń                   |   |  |   |  |       |
| Ocena                  |   |  |   |  |       |
| Pokaz przezr.          |   |  |   |  |       |
| Wyś./odt. przeg. film. |   |  |   |  |       |
| Wyszuk. obrazu         |   |  |   |  |       |

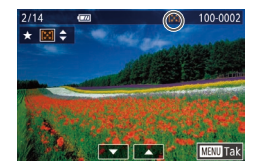

## Wybierz opcję [Ocena].

Naciśnij przycisk [MENU] i na karcie
 [▶1] wybierz opcję [Ocena] (□32).

# 2 Wybierz i oceń zdjęcie.

 Wybierz zdjęcie za pomocą przycisków [4][▶], a następnie naciśnij przyciski [▲][▼], aby wybrać ocenę.

| Ocena |                      |
|-------|----------------------|
|       |                      |
|       |                      |
|       | Zaakceptować zmiany? |
|       |                      |

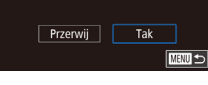

#### Skonfiguruj ustawienie.

5

- Naciśnij przycisk [MENU]. Pojawi się komunikat potwierdzający.
- Za pomocą przycisków [4][b] wybierz opcję [Tak], a następnie naciśnij przycisk [@].

 Oceny nie są stosowane, jeśli przed ukończeniem procesu konfiguracji, opisanego w punkcie 3, nastąpi przełączenie do trybu fotografowania lub wyłączenie aparatu.

 Zdjęcia można też oceniać, dotykając opcji [▲][▼] w dolnej części ekranu przedstawionego w punkcie 2.

#### Przed użyciem

Przewodnik podstawowy

#### Przewodnik zaawansowany

Podstawowe informacje o aparacie

Tryb automatyczny/tryb hybrydowy automatyczny

Inne tryby fotografowania

Tryb P

Tryb Tv, Av i M

Tryb wyświetlania

Funkcje Wi-Fi

Menu ustawień

Akcesoria

Dodatek

# Edytowanie zdjęć

 Zdjęcia można edytować (
 <sup>10</sup>106–
 <sup>10</sup>108), tylko gdy na karcie pamięci jest wystarczająco dużo wolnego miejsca.

Gdy na ekranie edycji wyświetlana jest ikona [SET], można dotknąć ikony [SET] zamiast naciskania przycisku (<sup>®</sup>).
 Gdy na ekranie edycji wyświetlana jest ikona [<u>MINU</u>], można dotknąć ikony [<u>MINU</u>] zamiast naciskania przycisku [<u>MENU</u>].

# Zmiana rozmiaru zdjęć

🕨 Zdjęcia 🕨 Filmy

Zapisywanie kopii zdjęć z niższą liczbą zarejestrowanych pikseli obrazu.

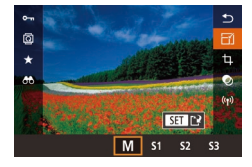

#### Wybierz wielkość obrazu.

- Naciśnij przycisk [@].

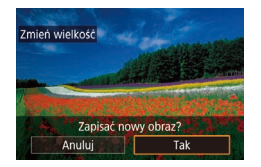

# Zapisz nowe zdjęcie.

 Po pojawieniu się pytania [Zapisać nowy obraz?] wybierz opcję [Tak] za pomocą przycisków [◀][▶], a następnie naciśnij przycisk [優]. 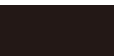

Nie

Wyświetlić nowy obraz?

Tak

3

#### Wyświetl nowe zdjęcie.

- Za pomocą przycisków [4][b] wybierz opcję [Tak], a następnie naciśnij przycisk [<sup>®</sup>].
- Zapisane zdjęcie zostanie wyświetlone.

Nie można edytować zdjęć wykonanych z ustawieniem liczby zarejestrowanych pikseli obrazu [\$3] ([143]).
 Nie można edytować zdjęć RAW.

 Zmiana wymiarów zdjęć nie umożliwia zwiększenia liczby zarejestrowanych pikseli obrazu.

# Za pomocą menu

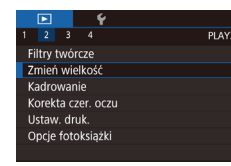

# Wybierz opcję [Zmień wielkość].

Naciśnij przycisk [MENU] i na karcie
 [12] wybierz opcję [Zmień wielkość]
 (132).

- 2 Wybierz zdjęcie.
- Naciśnij przyciski [◀][▶], aby wybrać zdjęcie, a następnie naciśnij przycisk [இ].
- Wybierz wielkość obrazu.
- Naciśnij przyciski [4][>], aby wybrać rozmiar, a następnie naciśnij przycisk [@].

Przed użyciem

Przewodnik podstawowy

#### Przewodnik zaawansowany

Podstawowe informacje o aparacie

Tryb automatyczny/tryb hybrydowy automatyczny

Inne tryby fotografowania

Tryb P

Tryb Tv, Av i M

Tryb wyświetlania

Funkcje Wi-Fi

Menu ustawień

Akcesoria

Dodatek

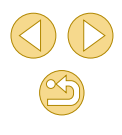

# Zapisz kadr jako nowe zdjęcie i wyświetl je.

- Wykonaj czynności podane w punkcie 2 w podrozdziale "Zmiana rozmiaru zdjęć" (Q106).
- Naciśnij przycisk [MENU], a następnie wykonaj czynności podane w punkcie 3 w podrozdziale "Zmiana rozmiaru zdjęć" (Q106).

## Kadrowanie

Zdjęcia Filmy

Można zaznaczyć fragment zdjęcia i zapisać go jako oddzielny plik graficzny.

# Przejdź do ekranu ustawień.

 Naciśnij przycisk [இ], wybierz w menu ikonę [禸], a następnie naciśnij przycisk [இ] (囗31).

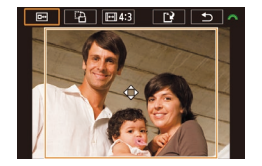

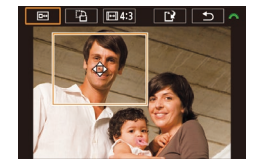

- Ustaw rozmiar, pozycję i proporcję ramki kadrowania.
- Aby zmienić wielkość ramki, zsuń lub rozsuń palce (198) na ekranie.
- Aby zmienić położenie ramki, przeciągnij ją lub naciśnij przyciski [▲][▼][◀][▶].
- Aby zmienić orientację ramki, obróć pokrętło [ ] w celu wybrania opcji
   [ ] a następnie naciśnij przycisk [ ]].
- Aby zmienić proporcję ramki, obróć pokrętło [ ] w celu wybrania opcji [ [ ]. Aby przełączać proporcje ([ 3:2], [ 16:9], [ 4:3] i [ 1:1]), naciskaj przycisk [ ].

- Wyświetl podgląd skadrowanego zdjęcia.
- Obróć pokrętło [, aby wybrać ustawienie [.].
- Aby przełączać wyświetlanie skadrowanego zdjęcia i ramki kadrowania, naciskaj przycisk [இ].

#### Zapisz kadr jako nowe zdjęcie i wyświetl je.

- Za pomocą pokrętła [ ) wybierz opcję [ [ ], a następnie naciśnij przycisk [ ].
- Wykonaj czynności podane w punktach 2–3 w podrozdziale "Zmiana rozmiaru zdjęć" (Д 106).
- Nie można edytować zdjęć wykonanych z ustawieniem liczby zarejestrowanych pikseli obrazu [S3].
- Nie można edytować zdjęć RAW.
- Nie można ponownie kadrować zdjęć, które zostały już skadrowane.
- Nie można zmieniać wymiarów skadrowanych zdjęć ani stosować filtrów twórczych.

 Skadrowane zdjęcia będą mieć mniejszą liczbę zarejestrowanych pikseli obrazu niż zdjęcia przed kadrowaniem.

- Podczas wyświetlania podglądu skadrowanego zdjęcia w punkcie 3 można zmienić rozmiar, położenie i proporcję ramki kadrowania.
- Operacje opisane w punkcie 2 można również wykonać, naciskając przycisk [MENU], [D2] > [Kadrowanie], naciskając przycisk [®], wybierając zdjęcie i ponownie naciskając przycisk [®].

Operacje można również wykonać, dotykając ikon [
], [
], [
], [
], ugórnej części ekranu w punkcie 2.

Przed użyciem

Przewodnik podstawowy

#### Przewodnik zaawansowany

Podstawowe informacje o aparacie

Tryb automatyczny/tryb hybrydowy automatyczny

Inne tryby fotografowania

Tryb P

Tryb Tv, Av i M

Tryb wyświetlania

Funkcje Wi-Fi

Menu ustawień

Akcesoria

Dodatek

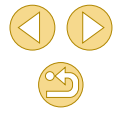

## Stosowanie efektów filtrów

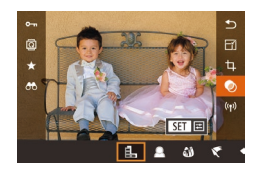

#### Wybierz efekt.

- Naciśnij przycisk [இ], wybierz w menu ikonę [], a następnie wybierz efekt (]]31).
- Naciśnij przycisk [@].

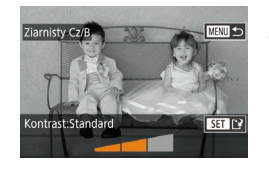

- Dostosuj efekt w miarę potrzeb.
- [♣]: Do regulacji kontrastu służą przyciski [◀][▶].
- [♣]: Do regulacji ostrości służą przyciski
   [◀][▶].
- [\*] lub [\*]: Aby dostosować poziom efektu, naciśnij przyciski [\*][\*].
- [\$]: Do regulacji nasycenia kolorów służą przyciski [4][\$].
- [O]: Do regulacji tonu koloru służą przyciski [◀][▶].
- [過]: Obróć pokrętło [梁峰], aby zmienić wielkość ramki, i przesuń ją za pomocą przycisków [▲][▼].

#### Zapisz kadr jako nowe zdjęcie i wyświetl je.

- Naciśnij przycisk [@].
- Wykonaj czynności podane w punktach 2–3 w podrozdziale "Zmiana rozmiaru zdjęć" (2106).

- [♣]: Aby zmienić orientację ramki na pionową, naciśnij przyciski
   [◀][▶] na ekranie, jak podano w punkcie 2. Do zmiany położenia ramki służą przyciski [◀][▶]. Aby przywrócić poziomą orientację ramki, posłuż się przyciskami [▲][▼].
- Te same operacje można wykonać, naciskając przycisk [MENU], a następnie [[]2] > [Filtry twórcze], wybierając zdjęcie i naciskając przycisk [@].
- Aby anulować stosowanie efektów na ekranie przedstawionym w punkcie 1, wybierz opcję [OFF].
- Można również dostosować efekt, dotykając lub przeciągając pasek w dolnej części ekranu przedstawionego w punkcie 2.
   W przypadku opcji [4] można także przesunąć ramkę, dotykając jej lub przeciągając ją po ekranie.

# Korekta czerwonych oczu

Zdjęcia > Filmy

Aparat może automatycznie korygować zdjęcia, na których występuje efekt czerwonych oczu. Skorygowane zdjęcie można zapisać w osobnym pliku.

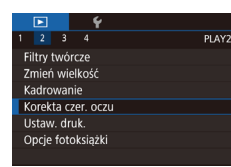

- Wybierz opcję [Korekta czer. oczu].
- Naciśnij przycisk [MENU], a następnie na karcie [E2] wybierz opcję [Korekta czer. oczu] ([]32).

# 2 Wybierz zdjęcie.

Wybierz zdjęcie za pomocą przycisków
 [◀][▶].

#### Przed użyciem

Przewodnik podstawowy

#### Przewodnik zaawansowany

Podstawowe informacje o aparacie

Tryb automatyczny/tryb hybrydowy automatyczny

Inne tryby fotografowania

Tryb P

Tryb Tv, Av i M

Tryb wyświetlania

Funkcje Wi-Fi

Menu ustawień

Akcesoria

Dodatek

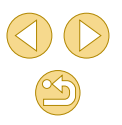
#### Skoryguj zdjęcie.

- Naciśnij przycisk [@].
- Efekt czerwonych oczu wykryty przez aparat zostanie skorygowany, a wokół zmodyfikowanych obszarów zdjęcia pojawią się ramki.
- W razie potrzeby możesz powiększać lub pomniejszać zdjęcia. Wykonaj czynności podane w podrozdziale "Powiększanie zdjęć" (298).

#### Zapisz kadr jako nowe zdjęcie i wyświetl je.

- Wybierz opcję [Nowy plik] za pomocą przycisków [▲][♥][◀][▶], a następnie naciśnij przycisk [இ].
- Zdjęcie zostanie zapisane w nowym pliku.
- Naciśnij przycisk [MENU], a następnie wykonaj czynności podane w punkcie 3 w podrozdziale "Zmiana rozmiaru zdjęć" (Д106).

#### • Niektórych zdjęć nie można dokładnie skorygować.

- Aby zastąpić oryginalne zdjęcie zdjęciem skorygowanym, wybierz w punkcie 4 opcję [Zastąp]. W takim przypadku oryginalne zdjęcie zostanie usunięte.
- Zdjęć chronionych nie można zastępować.

Nowy pli

- Zdjęć RAW nie można edytować w ten sposób.
- Korektę czerwonych oczu można stosować do zdjęć JPEG, które zostały również zapisane w formacie RAW, ale nie można zastępować oryginalnego zdjęcia.

 Zdjęcia można także zapisywać zdjęcia, dotykając opcji [Nowy plik] lub [Zastąp] na ekranie przedstawionym w punkcie 4.

### Edytowanie filmów

#### ┝ Zdjęcia ┝ Filmy

Można usuwać zbędne fragmenty z początku i końca filmu (nie dotyczy to przeglądów filmowych, D37).

#### Wybierz ikonę [%].

- Wykonaj czynności podane w punktach 1–5 w podrozdziale "Wyświetlanie" ( 91), wybierz ikonę [%] i naciśnij przycisk [ ].
- Spowoduje to wyświetlenie panelu i paska edycji filmów.

#### Zaznacz fragmenty do wycięcia.

- (1) to panel edycji filmów, a (2) to pasek edycji filmów.
- Za pomocą przycisków [▲][▼] wybierz ikonę [¾] lub [ﷺ].
- Aby określić fragment, który zostanie wycięty (oznaczony ikoną [🍆]), naciśnij przyciski [◀][▶] w celu przeniesienia pomarańczowej ikony [◀] lub [₱]. Wytnij początek filmu (od symbolu [➡]), wybierając ikonę [➡], a następnie wytnij koniec filmu, wybierając ikonę [¬½].
- Po przesunięciu ikony [] lub [] w inne miejsce niż zajmowane przez znacznik [] w trybie [] zostanie usunięty fragment poprzedzający najbliższy znacznik []] po lewej stronie, a w trybie []] zostanie usunięty fragment następujący po najbliższym znaczniku []] po prawej stronie.

#### Przed użyciem

Przewodnik podstawowy

#### Przewodnik zaawansowany

Podstawowe informacje o aparacie

Tryb automatyczny/tryb hybrydowy automatyczny

Inne tryby fotografowania

Tryb P

Tryb Tv, Av i M

Tryb wyświetlania

Funkcje Wi-Fi

Menu ustawień

Akcesoria

Dodatek

Skorowidz

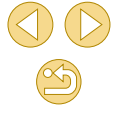

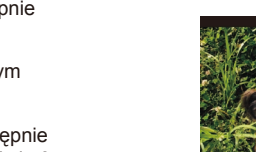

(Ż)

Przed użvciem

Przewodnik podstawowy

o aparacie

Tryb P

Przewodnik zaawansowany

Podstawowe informacie

Tryb automatyczny/tryb

hybrydowy automatyczny

Inne tryby fotografowania

Trvb Tv. Av i M

Tryb wyświetlania

Funkcje Wi-Fi

Menu ustawień

Akcesoria

Dodatek

Skorowidz

#### Zmniejszanie rozmiaru plików

Zap, bez komp

Skompr. i zapisz

Anulu

Rozmiar plików z filmami można zmniejszyć, kompresując je w poniższy sposób.

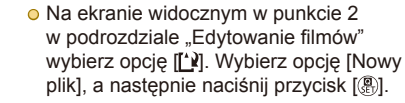

• Wybierz opcje [Skompr. i zapisz], a następnie naciśnij przycisk [@].

#### Jakość obrazu skompresowanych filmów

| Przed kompresją        | Po kompresji           |
|------------------------|------------------------|
| EFHD 29.97P            | <sup>≞</sup> HD 29.97P |
| EFHD 23.98P            | <sup>≞</sup> HD 23.98P |
| <sup>≝</sup> HD 59.94P | <sup>≞</sup> HD 29.97P |
| EFHD 25.00P            | <sup>L</sup> HD 25.00P |
| EHD 50.00P             | 些HD 25.00P             |

 Nie można kompresować filmów [<sup>E</sup>VGA 29.97P][<sup>E</sup>VGA 25.00P] • Po wybraniu opcji [Zastąp] nie można zapisywać edytowanych filmów w skompresowanym formacie.

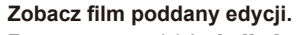

- O Za pomoca przycisków [▲][▼] wybierz ikone [], a nastepnie naciśnij przycisk [@]. Rozpocznie się wyświetlanie filmu poddanego edvcji.
- Aby ponownie edytować film, powtórz czvnności podane w punkcie 2.
- Aby anulować edvtowanie, naciśnii przycisk [MENU], za pomocą przycisków [] ]] wybierz opcję [Tak], a następnie naciśnii przycisk 📳.

O Za pomocą przycisków [▲][▼] wybierz

• Wybierz opcje [Nowy plik] za pomoca

przycisków [▲][▼][4][▶], a następnie

ikonę [[1]], a następnie naciśnij przycisk

Zapisz edytowany film.

naciśnij przycisk [@].

(**@**).

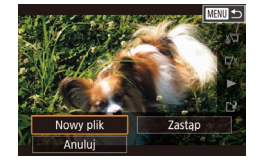

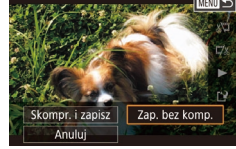

- Wybierz opcje [Zap. bez komp.], a następnie naciśnij przycisk [@]. • Film zostanie zapisany w nowym pliku.
  - Aby zastąpić oryginalny film filmem przyciętym, wybierz w punkcie 4 opcje [Zastap]. W takim przypadku oryginalny film zostanie usuniety.
  - Jeśli brakuje wolnego miejsca na karcie pamięci, dostępna będzie tylko opcja [Zastap].
  - Filmy mogą nie zostać zapisane, jeśli w trakcie zapisywania wyczerpie się akumulator.
  - W związku z tym zaleca się, aby podczas edycji filmów korzystać z całkowicie naładowanego akumulatora lub ze sprzedawanego oddzielnie zestawu zasilającego AC Adapter Kit (1148).

#### 110

#### Edytowanie przeglądów filmowych

> Zdjęcia ┝ Filmy

W razie potrzeby można usuwać poszczególne rozdziały (fragmenty filmowe, 237) nagrane w trybie **25**1. Należy przy tym zachować ostrożność, ponieważ usuniętych fragmentów filmowych nie można odzyskać.

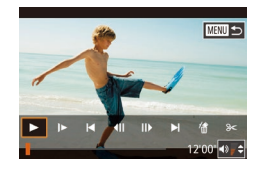

#### Wybierz fragment filmowy do usunięcia.

- Odtwórz film zarejestrowany w trybie [1], wykonując czynności podane w punktach 1–2 w podrozdziale "Wyświetlanie krótkich filmów utworzonych podczas wykonywania zdjęć (Przegląd filmowy)" ([1]94), a następnie naciśnij przycisk [[3]], aby przejść do panelu odtwarzania filmów.
- Za pomocą przycisków [4][) wybierz ikonę [4] lub [b]], a następnie naciśnij przycisk [@].

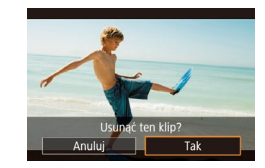

- Wybierz ikonę [#].
- Za pomocą przycisków [◀][▶] wybierz ikonę [備], a następnie naciśnij przycisk [⑧].
- Wybrany fragment filmowy jest wyświetlany w pętli.

#### **3** Potwierdź usuwanie.

- Za pomocą przycisków [4][b] wybierz opcję [Tak], a następnie naciśnij przycisk [@].
- Fragment filmowy zostaje usunięty, a film zastąpiony skróconą wersją.

 Gdy aparat jest podłączony do drukarki, ikona [m] jest niewidoczna po wybraniu filmu.

| Przed użyciem |                                                  |
|---------------|--------------------------------------------------|
| Przew         | vodnik podstawowy                                |
| Przev         | vodnik zaawansowany                              |
|               | Podstawowe informacje<br>o aparacie              |
|               | Tryb automatyczny/tryb<br>hybrydowy automatyczny |
|               | Inne tryby fotografowania                        |
|               | Tryb P                                           |
|               | Tryb Tv, Av i M                                  |
|               | Tryb wyświetlania                                |
|               | Funkcje Wi-Fi                                    |
|               | Menu ustawień                                    |
|               | Akcesoria                                        |
|               | Dodatek                                          |
|               |                                                  |

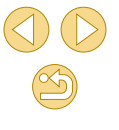

## Funkcje Wi-Fi

Bezprzewodowe przesyłanie zdjęć z aparatu do różnych zgodnych z nim urządzeń oraz korzystanie za jego pośrednictwem z usług sieci Web

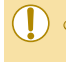

### Dostępne funkcje Wi-Fi

Można wysyłać i odbierać zdjęcia oraz zdalnie sterować aparatem, łącząc go z poniższymi urządzeniami i usługami za pośrednictwem sieci Wi-Fi.

Smartfony i tablety

Zdjęcia można wysyłać do smartfonów i tabletów obsługujących łączność Wi-Fi. Można również wykonywać zdjęcia zdalnie za pomocą smartfonu lub tabletu. Dla wygody w niniejszym podręczniku smartfony, tablety oraz inne zgodne urządzenia są zbiorczo nazywane smartfonami.

Usługi sieci Web

Można dodać do aparatu informacje dotyczące konta, umożliwiające przesyłanie zdjęć z aparatu do serwisu fotograficznego online CANON iMAGE GATEWAY lub innych usług sieci Web. Niewysłane zdjęcia, zapisane w aparacie, można również wysłać do komputera lub usługi sieci Web za pośrednictwem serwisu CANON iMAGE GATEWAY.

 Odtwarzacz Media Player Zdjęcia można wyświetlać na ekranie telewizorów lub innych urządzeń

 Zdjęcia można wyswietiac na ekranie telewizorow lub innych urządzen zgodnych ze standardem DLNA\*.
 \* Digital Living Network Alliance

Drukarki

Zdjęcia można przesyłać bezprzewodowo do drukarki zgodnej ze standardem PictBridge (obsługa protokołu DPS over IP) w celu drukowania.

Inny aparat

Zdjęcia można przesyłać bezprzewodowo między aparatami Canon zgodnymi ze standardem Wi-Fi.

Przed użyciem

Przewodnik podstawowy

Przewodnik zaawansowany

Podstawowe informacje o aparacie

Tryb automatyczny/tryb hybrydowy automatyczny

Inne tryby fotografowania

Tryb P

Tryb Tv, Av i M

Tryb wyświetlania

Funkcje Wi-Fi

Menu ustawień

Akcesoria

Dodatek

### Importowanie zdjęć do smartfonu

Zdjęcia można importować do smartfonu w następujący sposób.

• Połączenie przez NFC (Q113)

Wystarczy przyłożyć do aparatu smartfon z systemem Android (w wersji 4.0 lub nowszej) zgodny z funkcjami NFC, aby połączyć ze sobą oba urządzenia.

- Połączenie z urządzeniem przypisanym do przycisku ( (L) 115) Aby połączyć urządzenia, wystarczy nacisnąć przyciski ( ). Ułatwia to przesyłanie zdjęć do smartfonu ( 115). Do przycisku ( ) można przypisać tylko jeden smartfon.
- Połączenie przy użyciu menu Wi-Fi (Q117)

Przed ustanowieniem połączenia z aparatem należy zainstalować w smartfonie specjalną bezpłatną aplikację Camera Connect. Szczegółowe informacje dotyczące tej aplikacji (obsługiwane smartfony i uwzględnione funkcje) są dostępne w witrynie firmy Canon w sieci Web.

> Właściciele aparatów Canon obsługujących łączność Wi-Fi, używający aplikacji EOS Remote do łączenia aparatu ze smartfonem za pośrednictwem sieci Wi-Fi, powinni rozważyć użycie aplikacji Camera Connect dla urządzeń mobilnych.

#### Wysyłanie zdjęć do smartfonu zgodnego z NFC

Aby uprościć proces instalacji aplikacji Camera Connect i podłączenia do aparatu, należy użyć zgodnego z NFC smartfonu z systemem Android (wersja systemu operacyjnego 4.0 lub nowsza).

Funkcjonowanie urządzeń połączonych wstępnie za pośrednictwem NFC zależy od trybu aparatu aktywnego, gdy urządzenia zostaną zetknięte.

- Jeśli aparat jest wyłączony lub przełączony do trybu fotografowania, gdy urządzenia są ze sobą zetknięte, można importować zdjęcia z aparatu za pomocą smartfonu. Po podłączeniu urządzeń można również zdalnie wykonywać zdjęcia (2134). Łatwo jest również podłączyć wcześniej użyte urządzenia, ponieważ znajdują się one na liście w menu Wi-Fi.
- Jeśli aparat jest przełączony do trybu odtwarzania, gdy urządzenia są ze sobą zetknięte, można wybrać i wysłać zdjęcia z widoku miniatur.

Podłączanie przez NFC, kiedy aparat jest wyłączony lub w trybie fotografowania

N

0

ß

#### Zainstaluj aplikację Camera Connect.

Włącz funkcję NFC w smartfonie i zetknij symbole N (N) urządzeń, aby automatycznie wywołać w smartfonie połączenie z usługą Google Play. Po wyświetleniu strony pobierania aplikacji Camera Connect pobierz ją i zainstaluj. Przed użyciem

Przewodnik podstawowy

Przewodnik zaawansowany

Podstawowe informacje o aparacie

Tryb automatyczny/tryb hybrydowy automatyczny

Inne tryby fotografowania

Tryb P

Tryb Tv, Av i M

Tryb wyświetlania

Funkcje Wi-Fi

Menu ustawień

Akcesoria

Dodatek

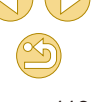

- Zetknij symbol N (N) na smartfonie z zainstalowaną aplikacją Camera Connect z symbolem N na aparacie.
- Aparat włączy się automatycznie.

naciśnij przycisk [@].

Jeśli zostanie wyświetlony ekran [Nick

pomoca przvcisków [▲][▼], a następnie

uruchomiona w smartfonie, a urzadzenia

urządzenia], wybierz opcje [Tak] za

Aplikacja Camera Connect zostanie

zostana połaczone automatycznie.

- Nick urządzenia Wprowadź nick dla tego aparatu XXXXX Tak MSW Anuluji

Wyśw. obrazy Wszystkie obrazy Obrazy z dnia dzisiejszego Obrazy z ostatnich dni Wybierz wg oceny Zakres numerów plików

- Dostosuj ustawienia zachowania poufności informacji.
- Po wyświetleniu tego ekranu wybierz opcję [Wszystkie obrazy] za pomocą przycisków [▲][♥], a następnie naciśnij przycisk [இ].
- Ten ekran jest ukrywany w przybliżeniu minutę po połączeniu urządzeń.

#### Importuj zdjęcia.

 Za pomocą smartfonu zaimportuj zdjęcia z aparatu.

- Przy korzystaniu z funkcji NFC należy pamiętać o następujących kwestiach:
  - Należy unikać silnego uderzania o siebie aparatu i smartfonu. Mogłoby to spowodować uszkodzenie obu urządzeń.
  - W zależności od smartfonu wzajemne wykrycie się obu urządzeń może nie być natychmiastowe. W takim przypadku należy przyłożyć je do siebie w nieco innej pozycji. Jeśli połączenie nie zostanie nawiązane, urządzenia powinny pozostać zetknięte do momentu zaktualizowania ekranu aparatu.
  - Jeśli aparat jest wyłączony podczas ustanawiania połączenia, smartfon może wyświetlić monit o włączenie aparatu. W takim wypadku należy włączyć aparat i ponownie zetknąć urządzenia.
  - Między aparatem a smartfonem nie powinny znajdować się żadne inne przedmioty. Należy również pamiętać, że pokrywy aparatu i smartfonu lub podobne akcesoria mogą blokować komunikację.
- Podczas fotografowania zdalnego należy wybrać opcję [Wszystkie obrazy] w punkcie 3.
- Po wybraniu w punkcie 3 opcji [Wszystkie obrazy] wszystkie zdjęcia w aparacie można wyświetlać za pośrednictwem podłączonego smartfonu. Aby ograniczyć zdjęcia z aparatu, które można wyświetlać przy użyciu smartfonu, należy wybrać inną opcję w punkcie 3 (Q136). Po zarejestrowaniu smartfonu możesz zmienić jego ustawienia zachowania poufności informacji w aparacie (Q136).
- Połączenia wymagają, aby w aparacie znajdowała się karta pamięci.
- Nie wszystkie smartfony zgodne ze standardem NFC mają symbol N (N). Szczegółowe informacje na ten temat można znaleźć w instrukcji obsługi dostarczonej ze smartfonem.
- Aby wyłączyć obsługę połączeń NFC, wybierz MENU (\$\overline\$32) > kartę [\$\overline\$4] > [Ustawienia Wi-Fi] > [NFC] > [Wył.].

#### Przed użyciem

Przewodnik podstawowy

Przewodnik zaawansowany

Podstawowe informacje o aparacie

Tryb automatyczny/tryb hybrydowy automatyczny

Inne tryby fotografowania

Tryb P

Tryb Tv, Av i M

Tryb wyświetlania

Funkcje Wi-Fi

Menu ustawień

Akcesoria

Dodatek

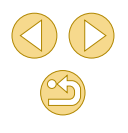

## Podłączanie przez NFC, kiedy aparat jest w trybie odtwarzania

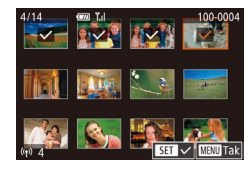

- Naciśnij przycisk [
  ], aby włączyć aparat.
- Zetknij symbol N (N) na smartfonie z zainstalowaną aplikacją Camera Connect (113) z symbolem N na aparacie (N).
- Wybierz zdjęcie do wysłania za pomocą przycisków [▲][♥][◀][▶], a następnie naciśnij przycisk [இ]. Pojawi się ikona [√].
- Aby anulować wybieranie, naciśnij ponownie przycisk [<sup>®</sup>]. Ikona [√] zniknie z ekranu.
- Aby wybrać kolejne zdjęcia, powtarzaj powyższą procedurę.
- Po zakończeniu wybierania zdjęć naciśnij przycisk [MENU].
- Za pomocą przycisków [◀][▶] wybierz opcję [Tak], a następnie naciśnij przycisk [優].
- Za pomocą przycisków [4][) wybierz opcję [Wyślij], a następnie naciśnij przycisk [@].
- Zdjęcia zostaną wysłane.
- Aby zakończyć połączenie, usuń znak
   [√] ze wszystkich zdjęć, naciśnij przycisk
   [MENU], a następnie wybierz opcję [Tak] za pomocą przycisków [4][▶].

- Ø
- Jeśli podczas trwania połączenia na ekranie aparatu lub smartfonu pojawi się monit o wprowadzenie nicka, zrób to w sposób podany w punkcie 2 w podrozdziale "Podłączanie przez NFC, kiedy aparat jest wyłączony lub w trybie fotografowania" (
  113).
- Aparat nie rejestruje smartfonów, z którymi nawiązano połączenia w trybie odtwarzania za pomocą NFC.

## Wysyłanie do smartfonu przypisanego do przycisku

Po wstępnym ustanowieniu połączenia ze smartfonem za pomocą przycisku []] wystarczy nacisnąć przycisk []], aby ponownie ustanowić połączenie w celu przeglądania i zapisywania zdjęć z aparatu na podłączonym urządzeniu.

W poniższej procedurze pokazano, jak używać aparatu w roli punktu dostępu, ale można również korzystać z dotychczasowego punktu dostępu w swojej sieci (QQ 118).

#### Zainstaluj aplikację Camera Connect.

- W przypadku urządzeń iPhone lub iPad znajdź aplikację Camera Connect w sklepie App Store, a następnie pobierz ją i zainstaluj.
- W przypadku smartfonów z systemem Android znajdź aplikację Camera Connect w usłudze Google Play, a następnie pobierz ją i zainstaluj.

Naciśnij przycisk [🋄.

Naciśnij przycisk []]

Przed użyciem

Przewodnik podstawowy

Przewodnik zaawansowany

Podstawowe informacje o aparacie

Tryb automatyczny/tryb hybrydowy automatyczny

Inne tryby fotografowania

Tryb P

Tryb Tv, Av i M

Tryb wyświetlania

Funkcje Wi-Fi

Menu ustawień

Akcesoria

Dodatek

Skorowidz

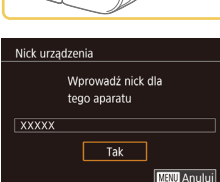

 Jeśli zostanie wyświetlony ekran [Nick urządzenia], wybierz opcję [Tak] za pomocą przycisków [▲][▼], a następnie naciśnij przycisk [இ].

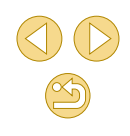

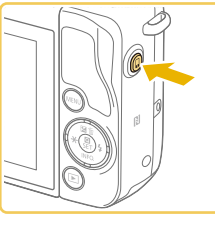

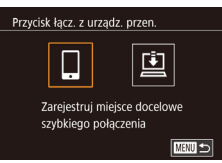

-33

Wybierz ikone I

przycisk 📳.

aparatu i hasło.

• Za pomoca przycisków [◀][▶] wybierz

Zostanie wyświetlony identyfikator SSID

ikone [], a nastepnie naciśnij

Oczekiwanie na połączenie
Połącz urządz. docel. z tym
punkt. dost. i uruchom apl.
SSID: XXXX XXXXX,XXXX
Hasło: XXXXXXXXXX
Anuluj
Przełącz sieć

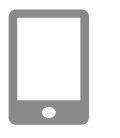

#### Podłącz smartfon do sieci.

- W menu ustawień Wi-Fi w smartfonie wybierz identyfikator SSID (nazwę sieci) wyświetlany na ekranie aparatu, aby nawiązać z nim połączenie.
- W polu hasła wpisz hasło wyświetlone w aparacie.

#### 5 Uruchom aplikację Camera Connect.

 Uruchom aplikację Camera Connect w smartfonie.

# •

- Wybierz aparat, aby ustanowić połączenie.
- Na ekranie wyboru aparatu, wyświetlanym w smartfonie, wybierz aparat, aby rozpocząć parowanie.

#### Importuj zdjęcia.

- Za pomocą smartfonu zaimportuj zdjęcia z aparatu.
- Zakończ połączenie przy użyciu smartfonu. Aparat zostanie automatycznie wyłączony.
- Połączenia wymagają, aby w aparacie znajdowała się karta pamięci.

- Do przycisku [] można przypisać tylko jeden smartfon. Aby przypisać inne urządzenie, najpierw wyczyść bieżące ustawienie w MENU ([] 32) > karta [] [Przycisk łącz. z urządz. przen.].

Przed użyciem

Przewodnik podstawowy

#### Przewodnik zaawansowany

Podstawowe informacje o aparacie

Tryb automatyczny/tryb hybrydowy automatyczny

Inne tryby fotografowania

Tryb P

Tryb Tv, Av i M

Tryb wyświetlania

Funkcje Wi-Fi

Menu ustawień

Akcesoria

Dodatek

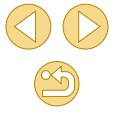

#### Dodawanie smartfonu za pomocą menu Wi-Fi

W poniższej procedurze pokazano, jak używać aparatu w roli punktu dostępu, ale można również korzystać z dotychczasowego punktu dostępu w swojej sieci (C 118).

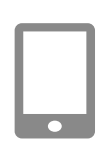

#### Zainstaluj aplikację Camera Connect.

- W przypadku smartfonów z systemem Android znajdź aplikację Camera Connect w usłudze Google Play, a następnie pobierz ją i zainstaluj.
- W przypadku urządzeń iPhone lub iPad znajdź aplikację Camera Connect w sklepie App Store, a następnie pobierz ją i zainstaluj.

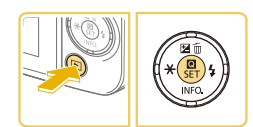

#### 2 Wyświetl menu Wi-Fi.

 Naciśnij przycisk [
], aby włączyć aparat.

• Naciśnij przycisk [@], a następnie

 Jeżeli zostanie wyświetlony ekran [Nick urządzenia], wybierz opcję [Tak]

wybierz w menu ikone  $[((\mathbf{p}))]$  ( $\square 31$ ).

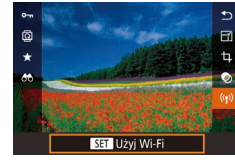

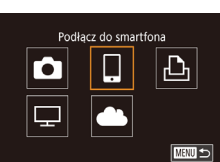

#### 🕄 Wybierz ikonę [[]].

([]115).

 Za pomocą przycisków [▲][♥][◀][▶] wybierz ikonę [], a następnie naciśnij przycisk [இ].

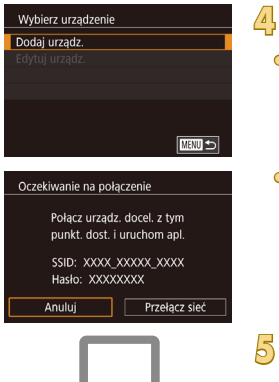

#### Wybierz opcję [Dodaj urządz.].

- Wybierz opcję [Dodaj urządz.] za pomocą przycisków [▲][▼], a następnie naciśnij przycisk [இ].
- Zostanie wyświetlony identyfikator SSID aparatu i hasło.

#### Podłącz smartfon do sieci.

- W menu ustawień Wi-Fi w smartfonie wybierz identyfikator SSID (nazwę sieci) wyświetlany na ekranie aparatu, aby nawiązać z nim połączenie.
- W polu hasła wpisz hasło wyświetlone w aparacie.

#### Uruchom aplikację Camera Connect.

- Uruchom aplikację Camera Connect w smartfonie.
- Wybierz aparat, aby ustanowić połączenie.
- Na ekranie wyboru aparatu, wyświetlanym w smartfonie, wybierz aparat, aby rozpocząć parowanie.

#### Przed użyciem

Przewodnik podstawowy

#### Przewodnik zaawansowany

Podstawowe informacje o aparacie

Tryb automatyczny/tryb hybrydowy automatyczny

Inne tryby fotografowania

Tryb P

Tryb Tv, Av i M

Tryb wyświetlania

Funkcje Wi-Fi

Menu ustawień

Akcesoria

Dodatek

Skorowidz

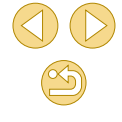

117

Wszystkie obrazy Obrazy z dnia dzisiejszego Obrazy z ostatnich dni Wybierz wg oceny Zakres numerów plików

## Dostosuj ustawienia zachowania poufności informacji.

- Po wyświetleniu tego ekranu wybierz opcję [Wszystkie obrazy] za pomocą przycisków [▲][▼], a następnie naciśnij przycisk [இ].
- Ten ekran jest ukrywany w przybliżeniu minutę po połączeniu urządzeń.

#### Importuj zdjęcia.

- Za pomocą smartfonu zaimportuj zdjęcia z aparatu.
- Podczas fotografowania zdalnego należy wybrać opcję [Wszystkie obrazy] w punkcie 8.
- Po wybraniu w punkcie 8 opcji [Wszystkie obrazy] wszystkie zdjęcia w aparacie można wyświetlać za pośrednictwem podłączonego smartfonu. Aby ograniczyć zdjęcia z aparatu, które można wyświetlać przy użyciu smartfonu, należy wybrać inną opcję w punkcie 8 (Q136). Po zarejestrowaniu smartfonu możesz zmienić jego ustawienia zachowania poufności informacji w aparacie (Q136).

- Połączenia wymagają, aby w aparacie znajdowała się karta pamięci.
- Aby ustanawiać połączenie bez wprowadzania hasła w punkcie 5, wybierz MENU (<sup>[]</sup>32) > karta [<sup>•</sup>4] > [Ustawienia Wi-Fi] > [Hasło] > [Wył.]. Pole [Hasło] nie będzie już wyświetlane na ekranie identyfikatora SSID (punkt 4).
- Jeśli aparat był już połączony z innymi urządzeniami, po wyświetleniu menu Wi-Fi w pierwszej kolejności pojawiają się ostatnie urządzenia docelowe. Z łatwością można ponownie nawiązać połączenie, wybierając za pomocą przycisków
   [▲][▼] nazwę odpowiedniego urządzenia, a następnie naciskajac przycisk (<sup>®</sup>). Aby dodać powe urządzenie wyświet
- naciskając przycisk (இ). Aby dodać nowe urządzenie, wyświetl ekran wyboru urządzenia za pomocą przycisków [◀][▶], a następnie skonfiguruj ustawienia.
- Jeśli nie chcesz, aby na liście były widoczne ostatnie urządzenia docelowe, wybierz kolejno: MENU (<sup>[]</sup>32) > kartę [<sup>4</sup>4] > menu [Ustawienia Wi-Fi] > opcję [Hist. docel.] > ustawienie [Wył.].

#### Korzystanie z innego punktu dostępu

Podłączając aparat do smartfonu za pomocą przycisku []] lub menu Wi-Fi, można również użyć istniejącego punktu dostępu.

Dodatkowe informacje znajdziesz w instrukcji obsługi dostarczonej z punktem dostępu.

#### Sprawdzanie zgodności punktu dostępu

Sprawdź w podrozdziale "Wi-Fi (bezprzewodowa sieć LAN)" ( $\square$  188), czy router

Wi-Fi lub stacja bazowa spełniają wymagania standardów Wi-Fi.

Metody połączenia zmieniają się w zależności od tego, czy punkt dostępu jest zgodny ze standardem Wi-Fi Protected Setup (WPS, 💭 119) czy nie (🎧 120). W przypadku punktów dostępu niezgodnych ze standardem WPS zapoznaj się z poniższymi informacjami.

Nazwa sieci (SSID/ESSID)

Identyfikator SSID lub ESSID używanego punktu dostępu. Jest to tzw. "nazwa punktu dostępu" lub "nazwa sieciowa".

Przed użyciem

Przewodnik podstawowy

Przewodnik zaawansowany

Podstawowe informacje o aparacie

Tryb automatyczny/tryb hybrydowy automatyczny

Inne tryby fotografowania

Tryb P

Tryb Tv, Av i M

Tryb wyświetlania

Funkcje Wi-Fi

Menu ustawień

Akcesoria

Dodatek

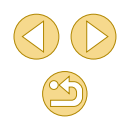

- Uwierzytelnianie w sieci/szyfrowanie danych (metoda/tryb szyfrowania) Metoda szyfrowania danych podczas transmisji bezprzewodowej. Sprawdź, jakie ustawienia zabezpieczeń znajduja się w użyciu: WPA2-PSK (AES), WPA2-PSK (TKIP), WPA-PSK (AES), WPA-PSK (TKIP), WEP (uwierzytelnianie za pośrednictwem systemu otwartego) czy może bez zabezpieczeń.
- Hasło (klucz szvfrujacy/siecjowy) Klucz używany do szyfrowania danych podczas transmisii bezprzewodowei. Jest to tzw. "klucz szvfrujacy" lub "klucz sieciowy".
- Indeks kluczy (klucz przesyłany) Klucz tworzony, gdy do uwierzytelniania w sieci/szyfrowania danych służy mechanizm WEP. Wprowadź ustawienie "1".
  - Jeżeli do dostosowania ustawień sieciowych są wymagane uprawnienia administratora systemu, skontaktuj sie z administratorem systemu, aby uzyskać szczegółowe informacje.
    - Te ustawienia sa bardzo ważne dla bezpieczeństwa sieci. Ustawienia te należy zmieniać rozważnie.
  - Informacje na temat zgodności ze standardem WPS oraz instrukcje dotyczące sprawdzania ustawień można znaleźć w podręczniku użytkownika dostarczonym z punktem dostępu.
  - Router jest urządzeniem tworzącym strukturę sieci (LAN) umożliwiającą łączenie wielu komputerów. Router z funkcją komunikacji Wi-Fi jest nazywany "routerem Wi-Fi".
  - W niniejszym przewodniku wszystkie routery Wi-Fi i stacje bazowe są nazywane "punktami dostępu".
  - Jeśli w sieci Wi-Fi stosujesz filtrowanie adresów MAC, dodaj koniecznie w punkcie dostępu adres MAC aparatu. Aby sprawdzić adres MAC aparatu można, należy wybrać MENU (232) > karta [4] > [Ustawienia Wi-Fi] > [Sprawdź adres MAC].

#### Korzystanie z punktów dostępu zgodnych ze standardem WPS

WPS ułatwia wprowadzanie ustawień w trakcie łaczenia urządzeń przez sieć Wi-Fi. Można skorzystać z metody konfiguracji przycisków (PBC) lub PIN w celu skonfigurowania ustawień dla urzadzenia zgodnego ze standardem WPS

- Podłacz smartfon do punktu dostepu. Przygotuj nawiazanie połaczenia. Wyświetl ekran [Oczekiwanie na połaczenie], wykonujac czynności podane w punktach 1-4 w podrozdziale "Dodawanie smartfonu za pomoca menu Wi-Fi" (117). Wybierz opcje [Przełacz sieć]. o Za pomocą przycisków [◀][▶] wybierz opcję [Przełącz sieć], a następnie naciśnij
  - Pojawi sie lista wykrytych punktów dostepu.

przycisk [@].

- Wybierz opcje [Połacz. WPS].
- O Za pomoca przycisków [▲][▼] wybierz opcję [Połącz. WPS], a następnie naciśnij przycisk [@].

#### Wybierz opcie [Metoda PBC].

O Za pomoca przycisków [▲][▼] wybierz opcje [Metoda PBC], a nastepnie naciśnij przycisk [@].

#### Przed użvciem

Przewodnik podstawowy

Przewodnik zaawansowany

Podstawowe informacie o aparacie

Tryb automatyczny/tryb hybrydowy automatyczny

Inne tryby fotografowania

Tryb P

Trvb Tv. Av i M

Tryb wyświetlania

Funkcje Wi-Fi

Menu ustawień

Akcesoria

Dodatek

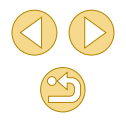

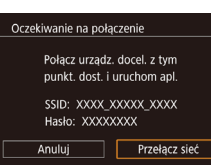

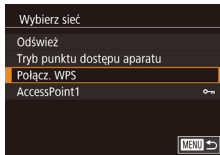

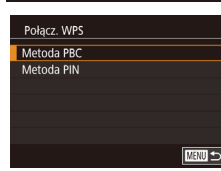

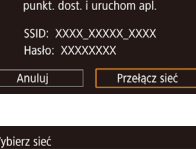

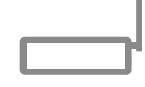

Naciś, i przyt, przyc, punkt

Dalej

0

MENU 🕤

dost., i kontyn

Połacz. WPS

#### Nawiąż połączenie.

- Naciśnij i przytrzymaj przycisk połączenia WPS na punkcie dostępu.
- Aby przejść do następnego punktu, naciśnij przycisk [<sup>®</sup>] na aparacie.

#### Importuj zdjęcia.

 Wykonaj czynności podane w punktach 6–9 w podrozdziale "Dodawanie smartfonu za pomocą menu Wi-Fi" (Q117), aby wybrać smartfon, określić ustawienia zachowania poufności informacji i zaimportować zdjęcia.

Jeśli w punkcie 5 zostanie wybrana opcja [Metoda PIN], na ekranie pojawi się kod PIN. Należy koniecznie skonfigurować ten kod w punkcie dostępu. Wybierz urządzenie na ekranie [Wybierz urządzenie]. Więcej informacji na ten temat można znaleźć w instrukcji obsługi dostarczonej z punktem dostępu.

#### Nawiązywanie połączenia z punktami dostępu widocznymi na liście

#### Wyświetl listę punktów dostępu.

 Wyświetl listę sieci (punktów dostępu) w sposób podany w punktach 1–3 w podrozdziale "Korzystanie z punktów dostępu zgodnych ze standardem WPS" (
119).

#### Wybierz punkt dostępu.

 Naciśnij przyciski [▲][▼], aby wybrać sieć (punkt dostępu), a następnie naciśnij przycisk [இ].

#### Wprowadź hasło punktu dostępu.

- Naciśnij przycisk [இ], aby wyświetlić klawiaturę, a następnie wpisz hasło (<sup>[]</sup>33).
- Za pomocą przycisków [▲][▼] wybierz opcję [Dalej], a następnie naciśnij przycisk [∰].
- 🖞 Wybierz opcję [Auto].
- Za pomocą przycisków [▲][▼] wybierz opcję [Auto], a następnie naciśnij przycisk [இ].

#### Importuj zdjęcia.

 Wykonaj czynności podane w punktach 6–9 w podrozdziale "Dodawanie smartfonu za pomocą menu Wi-Fi" (Q1117), aby wybrać smartfon, określić ustawienia zachowania poufności informacji i zaimportować zdjęcia.

#### Przed użyciem

Przewodnik podstawowy

#### Przewodnik zaawansowany

Podstawowe informacje o aparacie

Tryb automatyczny/tryb hybrydowy automatyczny

Inne tryby fotografowania

Tryb P

Tryb Tv, Av i M

Tryb wyświetlania

Funkcje Wi-Fi

Menu ustawień

Akcesoria

Dodatek

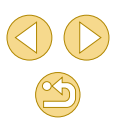

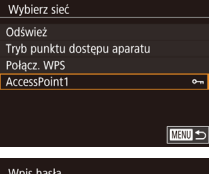

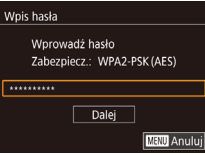

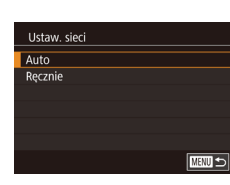

- Ø
  - Aby ustalić hasło punktu dostępu, sprawdź ustawienia samego punktu dostępu lub zapoznaj się z informacjami podanymi w jego instrukcji obsługi.
  - Wyświetlanych jest maksymalnie 16 punktów dostępu. Jeśli nie zostaną wykryte żadne punkty dostępu, nawet po wybraniu opcji [Odśwież] w punkcie 2 celu aktualizacji listy, wybierz opcję [Ustaw. ręczne] w punkcie 2, aby ręcznie skonfigurować ustawienia punktu dostępu. Postępuj zgodnie z instrukcjami wyświetlanymi na ekranie i wprowadż identyfikator SSID, ustawienia zabezpieczeń i hasło.
  - Hasła punktów dostępu, z którymi ustanawiano już połączenie, są wyświetlane jako gwiazdki [\*] w punkcie 3. Aby użyć tego samego hasła, wybierz opcję [Dalej] za pomocą przycisków [▲][▼], a następnie naciśnij przycisk [இ].

#### Poprzednie punkty dostępu

Aby automatycznie ponowić połączenie z jednym z wcześniejszych punktów dostępu, wykonaj czynności podane w punkcie 3 w podrozdziale "Wysyłanie do smartfonu przypisanego do przycisku" (Q115) lub punkcie 4 w podrozdziale "Dodawanie smartfonu za pomocą menu Wi-Fi" (Q117).

- Aby używać aparatu jako punktu dostępu, wybierz opcję [Przełącz sieć] na ekranie wyświetlonym w trakcie nawiązywania połączenia, a następnie wybierz opcję [Tryb punktu dostępu aparatu].
- Aby przełączyć punkty dostępu, wybierz opcję [Przełącz sieć] na ekranie wyświetlonym w trakcie nawiązywania połączenia, a następnie wykonaj procedurę opisaną w podrozdziale "Korzystanie z punktów dostępu zgodnych ze standardem WPS" (Q 119) od punktu 4 lub procedurę opisaną w podrozdziale "Nawiązywanie połączenia z punktami dostępu widocznymi na liście" (Q 120) od punktu 2.

## Wysyłanie zdjęć do zarejestrowanej usługi sieci Web

#### Rejestrowanie usług sieci Web

Dodaj do aparatu usługi sieci Web, z których chcesz korzystać, za pomocą smartfonu lub komputera.

- Dokończenie wprowadzania ustawień aparatu pod kątem serwisu CANON iMAGE GATEWAY lub innych usług sieci Web wymaga użycia smartfonu lub komputera z przeglądarką i połączeniem z Internetem.
- Sprawdź dostępne w witrynie CANON iMAGE GATEWAY w sieci Web dane dotyczące przeglądarki (program Microsoft Internet Explorer itd.), warunki użytkowania oraz informacje o ustawieniach i wersji.
- Informacje o tym, w których krajach i regionach dostępny jest serwis CANON iMAGE GATEWAY, można znaleźć w witrynie firmy Canon w sieci Web (http://www.canon.com/cig/).
- Instrukcje i szczegółowe informacje dotyczące serwisu CANON iMAGE GATEWAY zamieszczono w Pomocy serwisu CANON iMAGE GATEWAY.
- Aby korzystać z innych usług sieci Web niż serwis CANON iMAGE GATEWAY, musisz mieć powiązane z nimi konto. Aby uzyskać więcej informacji, zapoznaj się z zawartością witryn sieci Web dla poszczególnych usług, w których chcesz się zarejestrować.
- Za połączenie z usługodawcą internetowym (ISP) i korzystanie z punktów dostępu mogą być pobierane opłaty.
  - Serwis CANON iMAGE GATEWAY również wyświetla wskazówki dotyczące pobierania, przeznaczone dla użytkowników.

#### Rejestrowanie w serwisie CANON iMAGE GATEWAY

Po połączeniu aparatu z serwisem CANON iMAGE GATEWAY, należy dodać serwis CANON iMAGE GATEWAY jako docelową usługę sieci Web dla aparatu.

Przed użyciem

Przewodnik podstawowy

Przewodnik zaawansowany

Podstawowe informacje o aparacie

Tryb automatyczny/tryb hybrydowy automatyczny

Inne tryby fotografowania

Tryb P

Tryb Tv, Av i M

Tryb wyświetlania

Funkcje Wi-Fi

Menu ustawień

Akcesoria

Dodatek

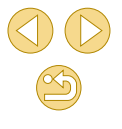

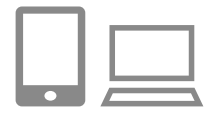

#### Zalogui sie w serwisie CANON iMAGE GATEWAY i uzvskai dostep do stronv ustawień połaczenia aparatu.

- Za pomoca komputera lub smartfonu przeidź pod adres http://www.canon.com/ cia/ i odwiedź witrvne serwisu CANON IMAGE GATEWAY
- Po wyświetleniu ekranu logowania wprowadź swoja nazwe użytkownika i hasło, aby sie zalogować, Jeśl nie masz konta w serwisie CANON iMAGE GATEWAY, postepui zgodnie z instrukciami, aby ukończyć rejestracje członkowska (bezpłatnie).

Uzvskaj dostep do stronv ustawień aparatu.

#### Wyświetl strone służaca do wprowadzania kodu uwierzytelniającego.

 Po wybraniu opcji [Wprowadź kod uwierzytelniaiacy tutail poiawi sie strona służaca do wprowadzania kodu uwierzytelniającego. Na tej stronie w punkcie 7 wprowadź kod uwierzytelniajacy widoczny na ekranie aparatu po wykonaniu czynności opisanych w punktach 3-6.

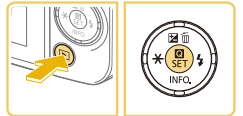

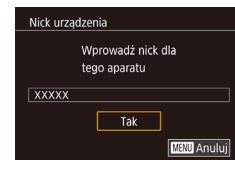

#### Wyświetl menu Wi-Fi.

- Naciśnij przycisk [
  ], aby włączyć aparat.
- Naciśnij przycisk [@], a następnie wybierz w menu ikone  $[((\mathbf{p}))]$  ( $\square$ 31).
- Jeżeli zostanie wyświetlony ekran [Nick urzadzenia], wybierz opcie [Tak] ([]] 114),

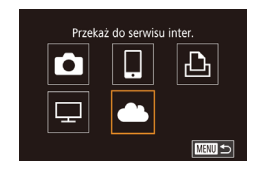

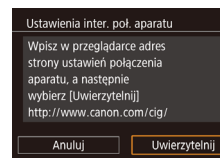

| Wybierz sieć |              |
|--------------|--------------|
| Odśwież      |              |
| Połącz. WPS  |              |
| AccessPoint1 | <del>م</del> |
| AccessPoint2 | 0-m          |
|              |              |
|              |              |
|              | MENU 🕤       |
|              |              |

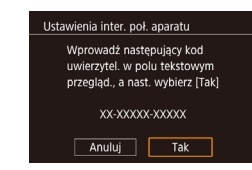

#### Wybierz ikone [

5

O Za pomoca przycisków [▲][▼][4][▶] wybierz ikone [ przycisk 📳.

#### Wybierz opcie [Uwierzytelnii].

• Za pomocą przycisków [◀][▶] wybierz opcie [Uwierzytelnii], a nastepnie naciśnii przycisk [@].

#### Nawiaż połaczenie z punktem dostepu.

- Nawiaż połaczenie z punktem dostepu w sposób podany w punktach 4-6 w podrozdziale "Korzystanie z punktów dostępu zgodnych ze standardem WPS" (1119) lub w punktach 2-4 w podrozdziale "Nawiazvwanie połączenia z punktami dostępu widocznymi na liście" (QQ 120).
- Po połaczeniu aparatu z serwisem CANON IMAGE GATEWAY 7a pośrednictwem punktu dostepu wyświetlany jest kod uwierzytelniający.
- Nie zamykaj tego ekranu do chwili, gdy zostana wykonane czynności opisane w punkcie 7.

#### Przed użvciem

Przewodnik podstawowy

#### Przewodnik zaawansowany

Podstawowe informacie o aparacie

Tryb automatyczny/tryb hybrydowy automatyczny

Inne tryby fotografowania

Tryb P

Trvb Tv. Av i M

Tryb wyświetlania

Funkcje Wi-Fi

Menu ustawień

Akcesoria

Dodatek

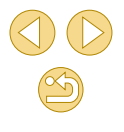

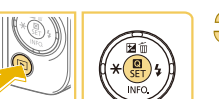

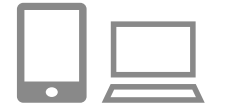

#### Wprowadź kod uwierzytelniający.

- W smartfonie lub na komputerze wprowadź kod uwierzytelniający widoczny na ekranie aparatu i przejdź do następnego punktu.
- Pojawi się 6-cyfrowy numer potwierdzający.

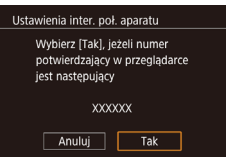

#### Sprawdź numer potwierdzający i wykonaj procedurę konfiguracji.

- Sprawdź numer potwierdzenia na drugim ekranie przedstawionym w punkcie 6 (wyświetlanym po wybraniu opcji [Tak] za pomocą przycisków [◀][▶], a następnie naciśnięciu przycisku []).
- Upewnij się, że numer potwierdzający na ekranie aparatu zgadza się z numerem na ekranie smartfonu lub komputera.
- Za pomocą przycisków [4][b] wybierz opcję [Tak], a następnie naciśnij przycisk [@].
- Wykonaj procedurę konfiguracji w smartfonie lub na komputerze.

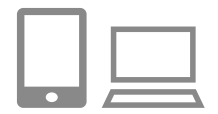

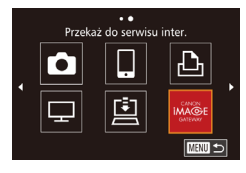

- Po wykonaniu powyższych czynności do listy lokalizacji docelowych zostaną dodane pozycje CANON iMAGE GATEWAY oraz
   (ユ) (ユ) 131), a ikona (山) zostanie zastąpiona przez ikonę (山).
- Ekran ustawień usługi sieci Web zostanie wyświetlony w smartfonie lub na komputerze.

Aby zarejestrować inne usługi sieci Web, wykonaj od punktu 2 procedurę opisaną w podrozdziale "Rejestrowanie innych usług sieci Web" (2123).

- Można również zmienić nick aparatu na ekranie opisanym w punkcie 3 (<sup>[2]</sup>137).
- Jeśli aparat był już połączony z innymi urządzeniami za pośrednictwem menu Wi-Fi, po wyświetleniu tego menu w pierwszej kolejności pojawiają się ostatnie urządzenia docelowe. Wyświetl ekran wyboru urządzenia za pomocą przycisków [4][b], a następnie skonfiguruj ustawienie.

#### Rejestrowanie innych usług sieci Web

Możesz również dodać do aparatu usługi sieci Web inne niż CANON iMAGE GATEWAY. Jednak najpierw należy zarejestrować w aparacie serwis CANON iMAGE GATEWAY (2121).

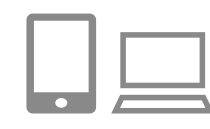

## Przejdź do ekranu ustawień usług sieci Web.

 Wykonaj czynności podane w punkcie 1 w podrozdziale "Rejestrowanie w serwisie CANON iMAGE GATEWAY" (Q121) i zaloguj się w serwisie CANON iMAGE GATEWAY, a następnie wyświetl ekran ustawień usług sieci Web.

#### Skonfiguruj usługę sieci Web, której chcesz używać.

 Postępuj zgodnie z instrukcjami wyświetlanymi na ekranie smartfonu lub komputera, aby skonfigurować usługę sieci Web.

#### Przed użyciem

Przewodnik podstawowy

#### Przewodnik zaawansowany

Podstawowe informacje o aparacie

Tryb automatyczny/tryb hybrydowy automatyczny

Inne tryby fotografowania

Tryb P

Tryb Tv, Av i M

Tryb wyświetlania

Funkcje Wi-Fi

Menu ustawień

Akcesoria

Dodatek

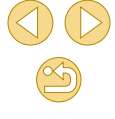

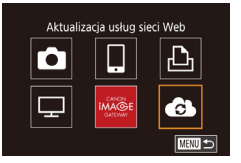

#### Wybierz ikonę [].

- W trybie odtwarzania naciśnij przycisk
   [<sup>®</sup>], wybierz opcję [<sup>(</sup><sup>n</sup>)] w menu i naciśnij przycisk [<sup>®</sup>], aby otworzyć menu Wi-Fi.
- Za pomocą przycisków [▲][▼][◀][▶] wybierz ikonę [,], a następnie naciśnij przycisk [,].
- Spowoduje to aktualizację ustawień usług sieci Web.

 Jeśli skonfigurowane ustawienia zostaną zmienione, wykonaj ponownie czynności opisane w tych punktach, aby zaktualizować ustawienia aparatu.

#### Przesyłanie zdjęć do usług sieci Web

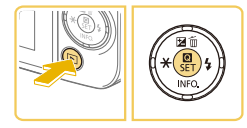

#### Wyświetl menu Wi-Fi.

- Naciśnij przycisk [
  ], aby włączyć aparat.
- Naciśnij przycisk [@], a następnie wybierz w menu ikonę [<sup>((</sup>)] (□31).

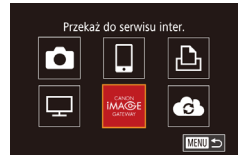

#### Wybierz miejsce docelowe.

- Wybierz ikonę usługi sieci Web, z która chcesz ustanowić połączenie, za pomocą przycisków [▲][♥][◀][▶], a następnie naciśnij przycisk [].
- Jeśli usługa sieci Web zawiera wielu odbiorców lub liczne opcje udostępniania, wybierz odpowiedni element na ekranie [Wybierz odbiorcę] za pomocą przycisków [▲][▼], a następnie naciśnij przycisk [இ].

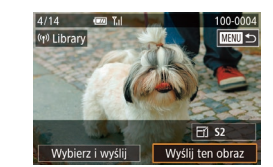

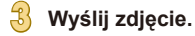

- Wybierz opcję [Wyślij ten obraz] za pomocą przycisków [▲][♥][◀][♥], a następnie naciśnij przycisk [இ].
- W przypadku przesyłania materiałów do serwisu YouTube zapoznaj się z warunkami świadczenia usługi, a następnie wybierz opcję [Zgadzam się] i naciśnij przycisk [இ].
- Rozpocznie się transfer obrazów.
   W trakcie transferu obrazów ekran gaśnie.
- Po wysłaniu zdjęcia zostanie wyświetlony komunikat [Tak]. Aby powrócić do ekranu wyświetlania, naciśnij przycisk [இ].
- Połączenia wymagają, aby w aparacie znajdowała się karta pamięci z zapisanymi na niej zdjęciami.

#### Przed użyciem

Przewodnik podstawowy

#### Przewodnik zaawansowany

Podstawowe informacje o aparacie

Tryb automatyczny/tryb hybrydowy automatyczny

Inne tryby fotografowania

Tryb P

Tryb Tv, Av i M

Tryb wyświetlania

Funkcje Wi-Fi

Menu ustawień

Akcesoria

Dodatek

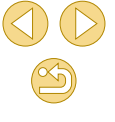

## Oglądanie obrazów w odtwarzaczu multimedialnym

Zdjęcia zapisane na karcie pamięci aparatu można wyświetlać na ekranie telewizora lub innego urządzenia.

Funkcja ta wymaga telewizora, konsoli do gier, smartfonu lub innego odtwarzacza multimedialnego zgodnego ze standardem DLNA. W tej instrukcji termin "odtwarzacz multimedialny" jest używany w odniesieniu do wszystkich takich urządzeń.

Postępuj zgodnie z tymi instrukcjami tylko po połączeniu odtwarzacza multimedialnego z punktem dostępu. Szczegółowe informacje można znaleźć w instrukcji obsługi urządzenia.

( 117).

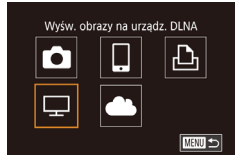

| Wybierz sieć |        |  |
|--------------|--------|--|
| Odśwież      |        |  |
| Połącz. WPS  |        |  |
| AccessPoint1 | 0-     |  |
| AccessPoint2 | ۰-     |  |
|              |        |  |
|              |        |  |
|              | MENU 1 |  |
|              |        |  |

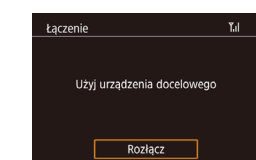

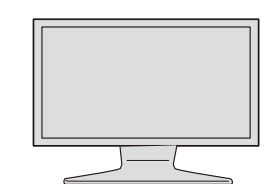

Wybierz ikonę [🖵].

Wyświetl menu Wi-Fi.

 Za pomocą przycisków [▲][♥][◀][▶] wybierz ikonę [□], a następnie naciśnij przycisk [⑧].

Przeidź do menu Wi-Fi w sposób opisany

w punkcie 2 w podrozdziale "Dodawanie

smartfonu za pomoca menu Wi-Fi"

#### Nawiąż połączenie z punktem dostępu.

Nawiąż połączenie z punktem dostępu w sposób podany w punktach 4–6 w podrozdziale "Korzystanie z punktów dostępu zgodnych ze standardem WPS" (Д 119) lub w punktach 2–4 w podrozdziale "Nawiązywanie połączenia z punktami dostępu widocznymi na liście" (Д 120).

- Ten ekran zostanie wyświetlony po przygotowaniu aparatu do połączenia z odtwarzaczem multimedialnym. Ekran zostanie przyciemniony po chwili.
- Po połączeniu urządzeń można wyświetlać zdjęcia przy użyciu odtwarzacza multimedialnego.
   Szczegółowe informacje można znaleźć w instrukcji obsługi odtwarzacza multimedialnego.

#### Wyświetl ekran ustawień odtwarzacza multimedialnego w telewizorze.

- Wyświetl ekran [ Canon EOS M10] w wyświetlaczu multimedialnym.
- Wyświetlana ikona zależy od rodzaju odtwarzacza multimedialnego. Znajdź ikonę z etykietą [Canon EOS M10].

#### 5 Wyświetl zdjęcia.

- Wybierz [ Canon EOS M10] > karta pamięci (SD lub inna) > folder > zdjęcia.
- Wybierz zdjęcie, które chcesz wyświetlić w odtwarzaczu multimedialnym.
   Szczegółowe informacje można znaleźć w instrukcji obsługi odtwarzacza multimedialnego.
- Po wykonaniu powyższych czynności naciśnij przycisk [இ] w aparacie, aby zakończyć połączenie. Jeżeli ekran jest przyciemniony, naciśnij dowolny przycisk. Po wyświetleniu drugiego ekranu opisanego w punkcie 3 naciśnij przycisk [இ].

#### Przed użyciem

Przewodnik podstawowy

#### Przewodnik zaawansowany

Podstawowe informacje o aparacie

Tryb automatyczny/tryb hybrydowy automatyczny

Inne tryby fotografowania

Tryb P

Tryb Tv, Av i M

Tryb wyświetlania

Funkcje Wi-Fi

Menu ustawień

Akcesoria

Dodatek

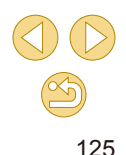

- Połączenia wymagają, aby w aparacie znajdowała się karta pamięci z zapisanymi na niej zdjęciami.
- Jeśli aparat był już połączony z innymi urządzeniami za pośrednictwem menu Wi-Fi, po wyświetleniu menu Wi-Fi w pierwszej kolejności pojawiają się ostatnie urządzenia docelowe. Z łatwością można ponownie nawiązać połączenie, wybierając za pomocą przycisków [▲][▼] nazwę odpowiedniego urządzenia, a następnie naciskając przycisk [∰]. Aby dodać nowe urządzenie, wyświetl ekran wyboru urządzenia za pomocą przycisków [◀][▶], a następnie skonfiguruj ustawienia.
- Poprzednie połączenia odtwarzaczy multimedialnych są wyświetlane jako "MediaServ.".
- Obrazy RAW i filmy nie są wyświetlane.
- Okno informacji i szczegóły wyświetlane w telewizorze mogą się różnić w zależności od odtwarzacza multimedialnego. Niektóre odtwarzacze multimedialne nie wyświetlają informacji o obrazie lub wyświetlają pionowe obrazy w orientacji poziomej.
- Ikony z etykietami typu "1-100" zawierają obrazy pogrupowane według numeru pliku w wybranym folderze.
- Daty wyświetlane dla kart lub folderów mogą odzwierciedlać datę zegara aparatu podczas ostatniego wyświetlenia.

## Bezprzewodowe drukowanie zdjęć na podłączonej drukarce

W opisany poniżej sposób podłącz aparat do drukarki za pośrednictwem Wi-Fi w celu drukowania.

W poniższej procedurze pokazano, jak używać aparatu w roli punktu dostępu, ale można również korzystać z dotychczasowego punktu dostępu w swojej sieci (CP118).

#### Wyświetl menu Wi-Fi.

#### 🖞 Wybierz ikonę [凸].

 Za pomocą przycisków [▲][▼][▲]] wybierz ikonę [止], a następnie naciśnij przycisk [இ].

#### Wybierz opcję [Dodaj urządz.].

- Wybierz opcję [Dodaj urządz.] za pomocą przycisków [▲][▼], a następnie naciśnij przycisk [骤].
- Zostanie wyświetlony identyfikator SSID aparatu i hasło.

#### Przed użyciem

Przewodnik podstawowy

#### Przewodnik zaawansowany

Podstawowe informacje o aparacie

Tryb automatyczny/tryb hybrydowy automatyczny

Inne tryby fotografowania

Tryb P

Tryb Tv, Av i M

Tryb wyświetlania

Funkcje Wi-Fi

Menu ustawień

Akcesoria

Dodatek

Skorowidz

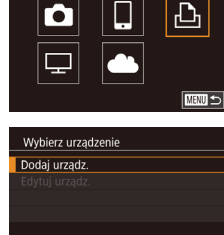

Drukui na drukarce Wi-Fi

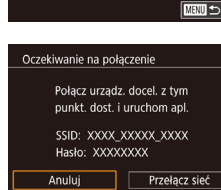

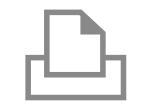

#### Podłącz drukarkę do sieci komputerowej.

 W menu ustawień Wi-Fi w drukarce wybierz identyfikator SSID (nazwę sieci) wyświetlany na ekranie aparatu, aby nawiązać z nim połączenie.

## Wybierz urządzenie Odśwież Printer1

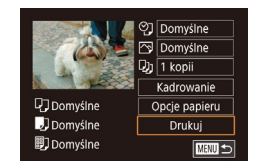

## Wybierz drukarkę.

5

 Wybierz nazwę drukarki za pomocą przycisków [▲][▼], a następnie naciśnij przycisk [இ].

#### Wybierz zdjęcie do wydrukowania.

- Wybierz zdjęcie za pomocą przycisków [◀][▶].
- Naciśnij przycisk [®], wybierz ikonę [b], a następnie ponownie naciśnij przycisk [®].
- Za pomocą przycisków [▲][▼] wybierz opcję [Drukuj], a następnie naciśnij przycisk [இ].
- Szczegółowe instrukcje dotyczące drukowania można znaleźć w podrozdziale "Drukowanie zdjęć" (<sup>1</sup>154).
- Naciśnij przycisk [இ], aby zakończyć połączenie, naciśnij przyciski
   [▲][▼] w celu wybrania opcji [<sup>((η)</sup>], naciśnij przycisk [இ], wybierz opcję [Tak] za pomocą przycisków [◀][▶], a następnie naciśnij przycisk [இ].

- Połączenia wymagają, aby w aparacie znajdowała się karta pamięci z zapisanymi na niej zdjęciami.
- Jeśli aparat był już połączony z innymi urządzeniami za pośrednictwem menu Wi-Fi, po wyświetleniu menu Wi-Fi w pierwszej kolejności pojawiają się ostatnie urządzenia docelowe. Z łatwością można ponownie nawiązać połączenie, wybierając za pomocą przycisków [▲][▼] nazwę odpowiedniego urządzenia, a następnie naciskając przycisk [฿]. Aby dodać nowe urządzenie, wyświetl ekran wyboru urządzenia za pomocą przycisków [▲][▶], a następnie skonfiguruj ustawienia.
- Jeśli nie chcesz, aby na liście były widoczne ostatnie urządzenia docelowe, wybierz kolejno: MENU (<sup>[]</sup>32) > kartę [<sup>4</sup>4] > menu [Ustawienia Wi-Fi] > opcję [Hist. docel.] > ustawienie [Wył.].
- Jeśli używany jest inny punkt dostępu, zobacz "Korzystanie z innego punktu dostępu" (2118).

#### Przed użyciem

Przewodnik podstawowy

Przewodnik zaawansowany

Podstawowe informacje o aparacie

Tryb automatyczny/tryb hybrydowy automatyczny

Inne tryby fotografowania

Tryb P

Tryb Tv, Av i M

Tryb wyświetlania

Funkcje Wi-Fi

Menu ustawień

Akcesoria

Dodatek

### Wysyłanie zdjęć do innego aparatu

W poniższy sposób można za pośrednictwem sieci Wi-Fi połączyć ze sobą dwa aparaty i przesyłać zdjęcia między nimi.

 Bezprzewodowo można łączyć ze sobą tylko aparaty marki Canon wyposażone w funkcję Wi-Fi. Nie można nawiązywać połączeń z aparatami marki Canon obsługującymi karty Eye-Fi, jeśli nie mają one funkcji Wi-Fi. Za pomocą tego aparatu nie można nawiązywać połączenia z aparatami DIGITAL IXUS WIRELESS.

([] 117).

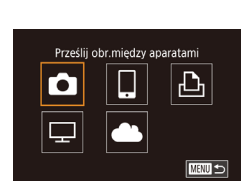

#### Wybierz ikone [

Wyświetl menu Wi-Fi.

 Za pomocą przycisków [▲][▼][↓][↓] wybierz ikonę [▲], a następnie naciśnij przycisk [இ].

Przejdź do menu Wi-Fi w sposób opisany

w punkcie 2 w podrozdziale "Dodawanie

smartfonu za pomoca menu Wi-Fi"

| Wybierz urządzenie |      |
|--------------------|------|
| Dodaj urządz.      |      |
| Edytuj urządz.     |      |
|                    |      |
|                    |      |
|                    |      |
|                    | MENU |

#### Wybierz opcję [Dodaj urządz.].

- Wybierz opcję [Dodaj urządz.] za pomocą przycisków [▲][▼], a następnie naciśnij przycisk [∰].
- Wykonaj również w aparacie docelowym czynności podane w punktach 1–3.
- Informacje o połączeniu z aparatem zostaną dodane wówczas, gdy komunikat [Rozp. poł. na aparacie docel.] jest wyświetlany na ekranach obu aparatów.

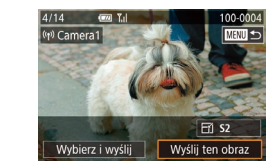

#### Wyślij zdjęcie.

- Wybierz opcję [Wyślij ten obraz] za pomocą przycisków [▲][♥][◀][♥], a następnie naciśnij przycisk [இ].
- Rozpocznie się transfer obrazów.
   W trakcie transferu obrazów ekran gaśnie.
- Po wysłaniu zdjęcia zostanie wyświetlony komunikat [Transfer zakończony] i ponownie pojawi się ekran transferu obrazów.
- Naciśnij przycisk [MENU], aby zakończyć połączenie, wybierz opcję [Tak] na ekranie potwierdzenia za pomocą przycisków [◀][▶], a następnie naciśnij przycisk [嗯].
- Połączenia wymagają, aby w aparacie znajdowała się karta pamięci.
- Jeśli aparat był już połączony z innymi urządzeniami za pośrednictwem menu Wi-Fi, po wyświetleniu menu Wi-Fi w pierwszej kolejności pojawiają się ostatnie urządzenia docelowe. Z łatwością można ponownie nawiązać połączenie, wybierając za pomocą przycisków [▲][▼] nazwę odpowiedniego urządzenia, a następnie naciskając przycisk [∰]. Aby dodać nowe urządzenie, wyświetl ekran wyboru urządzenia za pomocą przycisków [◀][▶], a następnie skonfiguruj ustawienia.
- Jeśli nie chcesz, aby na liście były widoczne ostatnie urządzenia docelowe, wybierz kolejno: MENU (<sup>[]</sup>32) > kartę [<sup>4</sup>] > menu [Ustawienia Wi-Fi] > opcję [Hist. docel.] > ustawienie [Wył.].

#### Przed użyciem

Przewodnik podstawowy

#### Przewodnik zaawansowany

Podstawowe informacje o aparacie

Tryb automatyczny/tryb hybrydowy automatyczny

Inne tryby fotografowania

Tryb P

Tryb Tv, Av i M

Tryb wyświetlania

Funkcje Wi-Fi

Menu ustawień

Akcesoria

Dodatek

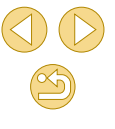

### Opcje wysyłania zdjęć

Możesz wybierać wiele zdjęć do jednoczesnego wysłania oraz zmieniać liczbę rejestrowanych pikseli obrazu (rozmiar) przed wysłaniem. Niektóre usługi sieci Web umożliwiają również dodawanie komentarzy do zdjęć.

#### Wysyłanie wielu zdjęć

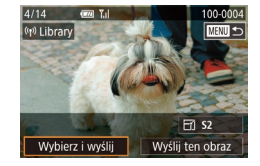

#### Wybierz opcję [Wybierz i wyślij].

 Na ekranie transferu obrazów za pomocą przycisków [4][) wybierz opcję [Wybierz i wyślij], a następnie naciśnij przycisk [@].

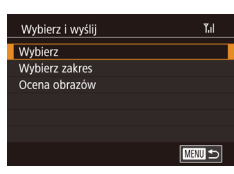

#### Określ sposób wyboru.

 Wybierz sposób wyboru za pomocą przycisków [▲][▼].

#### Wybieranie pojedynczych zdjęć

#### Wybierz opcję [Wybierz].

 Wybierz opcję [Wybierz] w sposób opisany w punkcie 2 w podrozdziale "Wysyłanie wielu zdjęć" (<sup>1</sup>(129), a następnie naciśnij przycisk [<sup>®</sup>)].

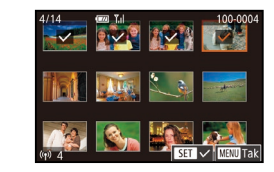

#### Wybierz zdjęcie.

- Wybierz zdjęcie do wysłania za pomocą przycisków [▲][♥][♥][♥]][♥], a następnie naciśnij przycisk [இ]. Pojawi się ikona [√].
- Aby anulować wybieranie, naciśnij ponownie przycisk [இ]. Ikona [/] zniknie z ekranu.
- Aby wybrać kolejne zdjęcia, powtarzaj powyższą procedurę.
- Po zakończeniu wybierania zdjęć naciśnij przycisk [MENU].
- Za pomocą przycisków [4][b] wybierz opcję [Tak], a następnie naciśnij przycisk [@].

#### Wyślij zdjęcia.

 Za pomocą przycisków [4][) wybierz opcję [Wyślij], a następnie naciśnij przycisk [).

#### Wybieranie zakresu

#### Wybierz opcję [Wybierz zakres].

 Wybierz opcję [Wybierz zakres] w sposób opisany w punkcie 2 w podrozdziale "Wysyłanie wielu zdjęć" (<sup>[1]</sup>129), a następnie naciśnij przycisk [<sup>®</sup>].

#### 2 Wybierz zdjęcia.

- Aby wskazać zdjęcia, wykonaj czynności podane w punktach 2–3 w podrozdziale "Wybieranie zakresu" (<sup>1</sup>103).
- Aby uwzględnić filmy, wybierz opcję [Doł. filmy] za pomocą przycisków
   [▲][♥][◀][▶], a następnie naciśnij przycisk [இ] w celu oznaczenia opcji jako wybranej (✓).
- Wybierz opcję [Tak] za pomocą przycisków [▲][♥][◀][▶], a następnie naciśnij przycisk [இ].

#### Przed użyciem

Przewodnik podstawowy

#### Przewodnik zaawansowany

Podstawowe informacje o aparacie

Tryb automatyczny/tryb hybrydowy automatyczny

Inne tryby fotografowania

Tryb P

Tryb Tv, Av i M

Tryb wyświetlania

Funkcje Wi-Fi

Menu ustawień

Akcesoria

Dodatek

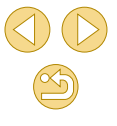

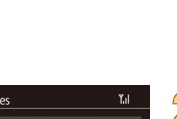

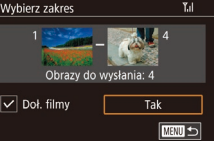

#### </u> Wyślij zdjęcia.

 Za pomocą przycisków [4][]] wybierz opcję [Wyślij], a następnie naciśnij przycisk [].

#### Wysyłanie ocenionych zdjęć

Można wysłać wiele zdjęć z tą samą oceną (Q105).

#### Wybierz opcję [Ocenianie zdjęć].

- Wybierz opcję [Ocenianie zdjęć] w sposób opisany w punkcie 2 w podrozdziale "Wysyłanie wielu zdjęć" (µ129), a następnie naciśnij przycisk [இ].
- Wybierz ocenę za pomocą przycisków [▲][▼], a następnie naciśnij przycisk [இ]. Zostanie wyświetlony ekran wyboru zdjęć, na którym będą wyświetlane tylko zdjęcia z wybraną oceną.
- Po zakończeniu wybierania zdjęć naciśnij przycisk [MENU].
- Za pomocą przycisków [4][) wybierz opcję [Tak], a następnie naciśnij przycisk [@].

#### 2 Wyślij zdjęcia.

 Za pomocą przycisków [4][b] wybierz opcję [Wyślij], a następnie naciśnij przycisk [@].

#### Uwagi dotyczące wysyłania zdjęć

- Zależnie od stanu używanej sieci przesyłanie filmów może być czasochłonne. Należy sprawdzać stan akumulatora aparatu.
- Usługi sieci Web mogą ograniczać liczbę zdjęć lub długość filmów, które można przesłać.
- W przypadku wysyłania filmów do smartfonów należy pamiętać, że obsługiwana jakość obrazu zmienia się w zależności od smartfonu. Szczegółowe informacje na ten temat można znaleźć w instrukcji obsługi dostarczonej ze smartfonem.
- Moc sygnału sieci bezprzewodowej jest wskazywana na ekranie za pomocą następujących ikon:
   [Y,I] duża. [Y,I] średnia. [Y] mała. [Y] słaba
- Wysyłanie zdjęć do usług sieci Web jest mniej czasochłonne w przypadku ponownego wysyłania zdjęć, które są wciąż dostępne na serwerze CANON iMAGE GATEWAY.

#### Ustawienie liczby rejestrowanych pikseli (Wielkość obrazu)

Na ekranie transferu obrazów za pomocą przycisków [▲][▼] wybierz ikonę [└ʃ], a następnie naciśnij przycisk [இ]. Na wyświetlonym ekranie wybierz liczbę rejestrowanych pikseli (wielkość obrazu) za pomocą przycisków [▲][▼], a następnie naciśnij przycisk [இ].

- Aby wysłać zdjęcia w oryginalnym rozmiarze, wybierz dla opcji zmiany rozmiaru ustawienie [Nie].
- Wybranie ustawienia [S2] spowoduje zmianę rozmiaru zdjęć, które są większe od rozmiaru określonego przed wysyłaniem.
- Nie można zmienić wielkości filmów.

#### Przed użyciem

Przewodnik podstawowy

Przewodnik zaawansowany

Podstawowe informacje o aparacie

Tryb automatyczny/tryb hybrydowy automatyczny

Inne tryby fotografowania

Tryb P

Tryb Tv, Av i M

Tryb wyświetlania

Funkcje Wi-Fi

Menu ustawień

Akcesoria

Dodatek

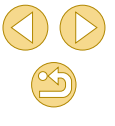

#### Dodawanie komentarzy

Za pomocą aparatu można dodawać komentarze do zdjęć wysyłanych na adresy e-mail, do sieci społecznościowych itp. Maksymalna liczba znaków i symboli zależy od usługi sieci Web.

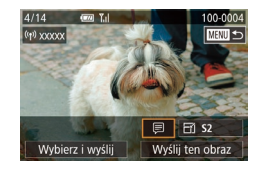

## Przejdź do ekranu dodawania komentarzy.

 Na ekranie transferu obrazów za pomocą przycisków [▲][♥][♥]] wybierz ikonę [□], a następnie naciśnij przycisk [⑧].

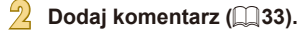

#### Wyślij zdjęcie.

- Jeśli nie zostanie wprowadzony komentarz, automatycznie wysyłany jest komentarz ustawiony w serwisie CANON iMAGE GATEWAY.
- Możesz też dodawać komentarze do wielu zdjęć przed ich wysłaniem. Ten sam komentarz jest dodawany do wszystkich obrazów wysyłanych razem.

## Automatyczne wysyłanie zdjęć (Synchronizowanie obrazów)

Zdjęcia zapisane na karcie pamięci, które nie zostały jeszcze przesłane, można wysyłać do komputera lub usług sieci Web za pośrednictwem serwisu CANON iMAGE GATEWAY.

Uwaga: zdjęć nie można wysyłać tylko do usług sieci Web.

#### Początkowe przygotowania

#### Przygotowanie aparatu

Zarejestruj przycisk []] jako miejsce docelowe. Można również przypisać opcję []] do przycisku []], aby umożliwić wysyłanie niewysłanych zdjęć, zapisanych na karcie pamięci, do komputera za pośrednictwem serwisu CANON iMAGE GATEWAY przy użyciu przycisku []]. Na komputerze docelowym należy zainstalować i skonfigurować bezpłatną aplikację Image Transfer Utility zgodną z aplikacją Image Sync.

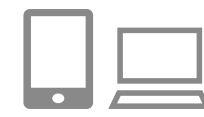

## Dodaj przycisk [] jako miejsce docelowe.

- Dodaj przycisk [b] jako miejsce docelowe w sposób podany w podrozdziale "Rejestrowanie w serwisie CANON iMAGE GATEWAY" (C121).
- Aby uwzględnić usługę sieci Web jako miejsce docelowe, należy zalogować się w serwisie CANON iMAGE GATEWAY (123), wybrać model aparatu, wyświetlić ekran ustawień usługi sieci Web i wybrać docelową usługę sieci Web w ustawieniach aplikacji Image Sync. Szczegółowe informacje zamieszczono w Pomocy serwisu CANON iMAGE GATEWAY.
- Wybierz rodzaj obrazów do wysłania (tylko jeśli razem ze zdjęciami wysyłasz też filmy).
- Naciśnij przycisk [MENU] i na karcie [¥4] wybierz opcję [Ustawienia Wi-Fi] (<sup>1</sup>32).

#### Przed użyciem

Przewodnik podstawowy

Przewodnik zaawansowany

Podstawowe informacje o aparacie

Tryb automatyczny/tryb hybrydowy automatyczny

Inne tryby fotografowania

Tryb P

Tryb Tv, Av i M

Tryb wyświetlania

Funkcje Wi-Fi

Menu ustawień

Akcesoria

Dodatek

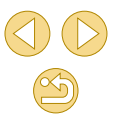

- Wybierz opcję [Synchr. obraz.] za pomocą przycisków [▲][▼], a następnie wybierz ustawienie [Zdjęcia/filmy] (□32).
- Przypisz opcję [b] do przycisku [] (tylko w przypadku wysyłania zdjęć za pomocą przycisku []]).
- Wyczyść ustawienie przycisku []], jeśli smartfon jest już przypisany do przycisku ([]]115).
- Naciśnij przycisk []], aby wyświetlić ekran połączenia urządzenia mobilnego, wybierz opcję []] za pomocą przycisków []].], a następnie naciśnij przycisk []].

#### Przygotowanie komputera

Zainstaluj i skonfiguruj oprogramowanie na komputerze docelowym.

| T. |  |     |
|----|--|-----|
|    |  |     |
|    |  | . 1 |
| 1  |  |     |
|    |  |     |

#### Zainstaluj aplikację Image Transfer Utility.

- Zainstaluj aplikację Image Transfer Utility na komputerze połączonym z Internetem (
  153).
- Aplikację Image Transfer Utility można również pobrać ze strony ustawień aplikacji Image Sync serwisu CANON iMAGE GATEWAY (2131).

#### Zarejestruj aparat.

- Windows: na pasku zadań kliknij prawym przyciskiem ikonę [4], a następnie kliknij pozycję [Add new camera/Dodaj nowy aparat].
- Mac OS: na pasku menu kliknij ikonę
   a następnie wybierz polecenie [Add new camera/Dodaj nowy aparat].

- Pojawi się lista aparatów powiązanych z serwisem CANON iMAGE GATEWAY. Wybierz aparat, z którego mają być wysyłane zdjęcia.
- Po zarejestrowaniu aparatu i przygotowaniu komputera do odbierania zdjęć ikona zostanie zastąpiona ikoną [3].

#### Wysyłanie zdjęć

Zdjęcia wysyłane z aparatu są automatycznie zapisywane na komputerze.

Jeśli komputer docelowy jest wyłączony, zdjęcia zostaną zapisane tymczasowo na serwerze serwisu CANON iMAGE GATEWAY. Przechowywane zdjęcia są regularnie usuwane, więc trzeba pamiętać o włączeniu komputera i zapisaniu zdjęć.

#### ] Wyślij zdjęcia.

- Wykonaj czynności opisane w punktach 1–2 w podrozdziale "Przesyłanie zdjęć do usług sieci Web" (□124) i wybierz opcję [□].
- Po nawiązaniu połączenia rozpoczyna się wysyłanie zdjęć. Po wysłaniu zdjęć do serwera serwisu CANON iMAGE GATEWAY na ekranie pojawi się symbol [<sup>th</sup>].

## Zapisz zdjęcia z aparatu na dysku komputera.

- Po włączeniu komputera zdjęcia zostaną na nim automatycznie zapisane.
- Wysyłane zdjęcia są oznaczone ikoną [[1]].

Przed użyciem

Przewodnik podstawowy

Przewodnik zaawansowany

Podstawowe informacje o aparacie

Tryb automatyczny/tryb hybrydowy automatyczny

Inne tryby fotografowania

Tryb P

Tryb Tv, Av i M

Tryb wyświetlania

Funkcje Wi-Fi

Menu ustawień

Akcesoria

Dodatek

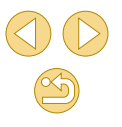

Zaleca się, aby podczas wysyłania zdjęć korzystać z całkowicie naładowanego akumulatora lub z zestawu zasilającego AC Adapter Kit (sprzedawanego oddzielnie; 🛄 148).

- Nawet jeśli zdjęcia zostały zaimportowane do komputera w inny sposób, serwis CANON iMAGE GATEWAY wyśle do komputera wszystkie zdjęcia, które nie zostały jeszcze przez nią wysłane.
- Wysyłanie jest szybsze wówczas, gdy lokalizacją docelową jest komputer w tej samej sieci, w której znajduje się aparat, ponieważ zdjęcia są wysyłane za pośrednictwem punktu dostępu, a nie serwisu CANON iMAGE GATEWAY. Uwaga: zdjęcia przechowywane w komputerze są wysyłane do serwisu CANON iMAGE GATEWAY, dlatego komputer musi być połączony z Internetem.

#### Wyświetlanie zdjęć wysłanych za pomocą aplikacji Image Sync w smartfonie

Po zainstalowaniu aplikacji Canon Online Photo Album (Canon OPA) można przy użyciu smartfonu wyświetlać i pobierać zdjęcia wysłane za pośrednictwem aplikacji Image Sync, tymczasowo przechowywane na serwerze serwisu CANON iMAGE GATEWAY.

Przygotuj się do uzyskiwania dostępu przy użyciu smartfonu w następujący sposób.

- Upewnij się, że ustawienia zostały skonfigurowane w sposób opisany w podrozdziale "Przygotowanie komputera" (2132).
- Pobierz i zainstaluj aplikację Canon Online Photo Album ze sklepu App Store (telefony iPhone i tablety iPad) lub Google Play (urządzenia z systemem Android).
- Zaloguj się w serwisie CANON iMAGE GATEWAY (<sup>[]</sup>121), wybierz model aparatu, wyświetl ekran ustawień usługi sieci Web, a następnie włącz opcję wyświetlania i pobierania ze smartfonu w ustawieniach aplikacji Image Sync. Szczegółowe informacje zamieszczono w Pomocy serwisu CANON iMAGE GATEWAY.

 Po usunięciu zdjęć przechowywanych tymczasowo na serwerze serwisu CANON iMAGE GATEWAY nie można już ich wyświetlać.
 Nie można w ten sposób uzyskać dostępu do zdjęć wysłanych przed włączeniem funkcji wyświetlania i pobierania przy użyciu smartofonu w ustawieniach aplikacji Image Sync.

 Instrukcje dotyczące aplikacji Canon Online Photo Album zamieszczono w Pomocy aplikacji Canon Online Photo Album. Przed użyciem

Przewodnik podstawowy

Przewodnik zaawansowany

Podstawowe informacje o aparacie

Tryb automatyczny/tryb hybrydowy automatyczny

Inne tryby fotografowania

Tryb P

Tryb Tv, Av i M

Tryb wyświetlania

Funkcje Wi-Fi

Menu ustawień

Akcesoria

Dodatek

### Zdalne fotografowanie

Po wyświetleniu w smartfonie ekranu fotografowania możesz używać go do zdalnego wykonywania zdjęć.

#### Zamocuj aparat.

 Należy unieruchomić aparat, mocując go na statywie lub w jakiś inny sposób.

#### 

 W ustawieniach zachowania poufności informacji wybierz ustawienie [Wszystkie obrazy].

#### Wybierz zdalne fotografowanie.

- W aplikacji Camera Connect w smartfonie wybierz fotografowanie zdalne.
- Gdy aparat jest już gotowy do zdalnego fotografowania, na ekranie smartfonu pojawi się obraz przekazywany na żywo z aparatu.
- Na ekranie aparatu wyświetlany jest odpowiedni komunikat, a wszystkie elementy sterujące oprócz przycisku ON/OFF są wyłączone.

#### 🖺 Zrób zdjęcie lub nagraj film.

Wykonuj zdjęcia za pomocą smartfonu.

Filmowanie jest niedostępne.

- Ustawianie ostrości może trwać dłużej.
- Zależnie od stanu połączenia wyświetlanie obrazu lub wykonywanie zdjęć może być wolniejsze niż zwykle.

 Żadne skokowe ruchy fotografowanych obiektów widoczne na ekranie smartfonu z powodu warunków połączenia nie mają wpływu na zarejestrowane zdjęcia.

 Wykonywane zdjęcia nie są przesyłane do smartfonu. Za jego pomocą można jednak przeglądać i importować zdjęcia z aparatu. Przed użvciem

Przewodnik podstawowy

Przewodnik zaawansowany

Podstawowe informacje o aparacie

Tryb automatyczny/tryb hybrydowy automatyczny

Inne tryby fotografowania

Tryb P

Tryb Tv, Av i M

Tryb wyświetlania

Funkcje Wi-Fi

Menu ustawień

Akcesoria

Dodatek

### Edytowanie i usuwanie ustawień Wi-Fi

Ustawienia Wi-Fi można edytować i usuwać w poniższy sposób.

#### Edytowanie informacji o połączeniu

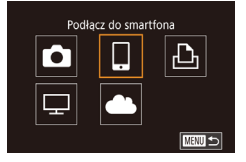

- Otwórz menu Wi-Fi i wybierz urządzenie, które chcesz edytować.
- Naciśnij przycisk [▶], aby włączyć aparat.
- Naciśnij przycisk [<sup>®</sup>], a następnie wybierz w menu ikonę [<sup>((</sup>)] (<sup>[]</sup>31).

| Wybierz urządzenie |        |
|--------------------|--------|
| Dodaj urządz.      |        |
| Edytuj urządz.     |        |
| Smartphone1        |        |
| Smartphone2        |        |
|                    |        |
|                    |        |
|                    | MENU 🕤 |

| Edytuj urządz. |   |
|----------------|---|
| Smartphone1    |   |
| Smartphone2    |   |
|                |   |
|                |   |
|                |   |
|                |   |
|                | - |

#### Wybierz opcję [Edytuj urządz.].

 Wybierz opcję [Edytuj urządz.] za pomocą przycisków [▲][▼], a następnie naciśnij przycisk [இ].

Wybierz urządzenie, które chcesz edytować.

 Wybierz urządzenie przeznaczone do edycji za pomocą przycisków [▲][▼], a następnie naciśnij przycisk [இ].

- Wybierz element, który chcesz edytować.
- Wybierz element przeznaczony do edycji za pomocą przycisków [▲][▼], a następnie naciśnij przycisk [இ].
- Elementy, które można zmieniać, zależą od urządzenia lub usługi.

| Elementy które można           |   | Połączenie |   |   |                    |  |
|--------------------------------|---|------------|---|---|--------------------|--|
| konfigurować                   | ٥ |            | Ъ | ₽ | Usługi<br>sieci We |  |
| Zmień nick tego urządz. (🛄135) | 0 | 0          | 0 | - | -                  |  |
| Zobacz ustaw. (🛄 136)          | - | 0          | - | - | -                  |  |
| Wymaż inf. o połącz. (📖136)    | 0 | 0          | 0 | - | -                  |  |

O : można konfigurować – : nie można konfigurować

#### Zmiana nicku urządzenia

Można zmieniać wyświetlany na ekranie aparatu nick urządzenia.

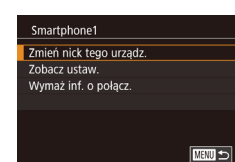

- Wykonaj czynności podane w punkcie 4 w podrozdziale "Edytowanie informacji o połączeniu" (Д135), wybierz opcję [Zmień nick tego urządz.], a następnie naciśnij przycisk [இ].
- Wybierz pole wprowadzania danych i naciśnij przycisk [இ]. Wprowadź nowy nick za pomocą klawiatury ekranowej (<sup>[]</sup>33).

#### Przed użyciem

Przewodnik podstawowy

Przewodnik zaawansowany

Podstawowe informacje o aparacie

Tryb automatyczny/tryb hybrydowy automatyczny

Inne tryby fotografowania

Tryb P

Tryb Tv, Av i M

Tryb wyświetlania

Funkcje Wi-Fi

Menu ustawień

Akcesoria

Dodatek

#### Usuwanie informacji o połączeniu

W poniższy sposób można usuwać informacje o połączeniu (tzn. dotyczące urządzeń, z którymi były nawiązywane połączenia).

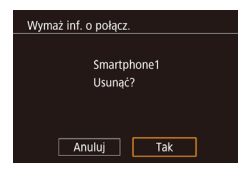

- Wykonaj czynności podane w punkcie 4 w podrozdziale "Edytowanie informacji o połączeniu" (2135), wybierz opcję [Wymaż inf. o połącz.], a następnie naciśnij przycisk [8].
- Po pojawieniu się pytania [Usunąć?] wybierz opcję [Tak] za pomocą przycisków [4][), a następnie naciśnij przycisk (
  ).
- Informacje o połączeniu zostaną usunięte.

#### Określanie zdjęć wyświetlanych na smartfonach

Można określić, które zdjęcia zapisane na karcie pamięci aparatu można wyświetlać za pomocą smartfonów podłączonych do aparatu.

| Opcja/ustawienie              | Zdjęcia wyświetlane na smartfonach                     |
|-------------------------------|--------------------------------------------------------|
| Wszystkie obrazy              | Wszystkie zdjęcia zapisane na karcie pamięci           |
| Obrazy z dnia<br>dzisiejszego | Zdjęcia wykonane w danym dniu                          |
| Obrazy z ostatnich dni        | Zdjęcia wykonane w określonej liczbie<br>ubiegłych dni |
| Wybierz wg oceny              | Zdjęcia z określoną oceną (🛄 105)                      |
| Zakres numerów plików         | Zdjęcia w określonym zakresie numerów plików           |

Te same instrukcje można wykonać po wyświetleniu ekranu opisanego w punkcie 2 i ustanowieniu połączenia ze smartfonem.

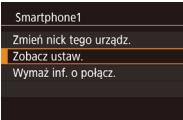

MENU 🕤

#### Przejdź do ekranu ustawień.

Wyśw. obrazy Wszystkie obrazy Obrazy z dnia dzisiejszego Obrazy z ostatnich dni Wybierz wg oceny Zakres numerów plików

#### Wybierz i skonfiguruj opcję.

- Wybierz jedną z opcji za pomocą przycisków [▲][▼].
- Po wybraniu opcji [Wszystkie obrazy] lub [Obrazy z dnia dzisiejszego]: Naciśnij przycisk [@].
- Po wybraniu opcji [Obrazy z ostatnich dni]: Naciśnij przycisk [இ], określ liczbę dni na następnym ekranie za pomocą przycisków [▲][▼], a następnie naciśnij przycisk [இ].
- Po wybraniu opcji [Wybierz wg oceny]: Naciśnij przycisk [இ], wybierz ocenę na następnym ekranie za pomocą przycisków [▲][▼], a następnie naciśnij przycisk [இ].
- Po wybraniu opcji [Zakres numerów plików]: Naciśnij przycisk [இ], określ pierwszy i ostatni numer na następnym ekranie, wybierz opcję [Tak], a następnie naciśnij przycisk [இ]. Instrukcje dotyczące określania zakresu zamieszczono w punktach 2–3 w podrozdziale "Wybieranie zakresu" (囗 100).

 Podczas fotografowania zdalnego należy wybrać opcję [Wszystkie obrazy]. Przed użyciem

Przewodnik podstawowy

Przewodnik zaawansowany

Podstawowe informacje o aparacie

Tryb automatyczny/tryb hybrydowy automatyczny

Inne tryby fotografowania

Tryb P

Tryb Tv, Av i M

Tryb wyświetlania

Funkcje Wi-Fi

Menu ustawień

Akcesoria

Dodatek

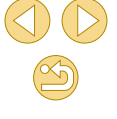

#### Zmiana nicku aparatu

Zmień nick aparatu (wyświetlany na podłączonych urządzeniach) zgodnie z wymaganiami.

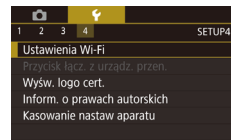

#### Ustawienia Wi-Fi NFC Wł. Hasło Wł. Hist. docel. Wł. Zmień nick tego urządz.

| Zmień nick tego urządz.      |  |
|------------------------------|--|
| ماله بامانه بالمربية المراجع |  |
| wprowauz nick ula            |  |
| tego aparatu                 |  |
|                              |  |
| XXXXX                        |  |
|                              |  |
|                              |  |
|                              |  |

- Wybierz opcję [Ustawienia Wi-Fi].
   Naciśnij przycisk [MENU] i na karcie
  - [**¥**4] wybierz opcję [Ustawienia Wi-Fi] (<sup>[]</sup>32).

## Wybierz opcję [Zmień nick tego urządz.].

 Wybierz opcję [Zmień nick tego urządz.] za pomocą przycisków [▲][▼], a następnie naciśnij przycisk [இ].

#### Zmień nick urządzenia.

- Naciśnij przycisk [@], aby wyświetlić klawiaturę, a następnie wpisz nick (□33).
- Jeśli nick, który wpisujesz, zawiera na początku symbol lub spację, pojawi się odpowiedni komunikat. Naciśnij przycisk [<sup>(P)</sup>] i wpisz inny nick.
- Można również zmienić nick na ekranie [Nick urządzenia] wyświetlanym przy pierwszym użyciu sieci Wi-Fi. W takim wypadku zaznacz pole tekstowe, naciśnij przycisk [<sup>®</sup>], aby wyświetlić klawiaturę, a następnie wprowadź nowy nick.

#### Przywracanie domyślnych ustawień Wi-Fi

Δ I

2 3 4

Ustawienia Wi-Fi

Wyśw. logo cert.

Ustawienia Wi-Fi

Zmień nick tego urządz. Sprawdź adres MAC

MBMI ←

Hist docel

Resetuj ustaw.

Przycisk łacz, z urządz, przen.

Inform o prawach autorskich

Kasowanie nastaw aparatu

Domyślne ustawienia Wi-Fi należy przywrócić w przypadku przekazania aparatu innej osobie lub rezygnacji z jego używania.

Zresetowanie ustawień Wi-Fi spowoduje również usunięcie wszystkich ustawień usług sieci Web. Przed skorzystaniem z tej opcji należy koniecznie potwierdzić zamiar zresetowania wszystkich ustawień Wi-Fi.

 Wybierz opcję [Ustawienia Wi-Fi].
 Naciśnij przycisk [MENU] i na karcie [¥4] wybierz opcję [Ustawienia Wi-Fi] (□32).

#### Wybierz opcję [Resetuj ustaw.].

 Za pomocą przycisków [▲][▼] wybierz opcję [Resetuj ustaw.], a następnie naciśnij przycisk [<sup>®</sup>].

#### 8 Przywróć ustawienia domyślne.

- Za pomocą przycisków [4][b] wybierz opcję [Tak], a następnie naciśnij przycisk [@].
- Zostaną przywrócone domyślne ustawienia Wi-Fi.

 Aby przywrócić wartości domyślne innych ustawień (oprócz Wi-Fi), należy na karcie [¥4] wybrać opcję [Kasowanie nastaw aparatu] (<sup>1</sup>[145).

#### Przed użyciem

Przewodnik podstawowy

Przewodnik zaawansowany

Podstawowe informacje o aparacie

Tryb automatyczny/tryb hybrydowy automatyczny

Inne tryby fotografowania

Tryb P

Tryb Tv, Av i M

Tryb wyświetlania

Funkcje Wi-Fi

Menu ustawień

Akcesoria

Dodatek

## Menu ustawień

Dostosowywanie podstawowych funkcji aparatu pod kątem wygodniejszej obsługi

## Dostosowywanie podstawowych funkcji aparatu

Ustawienia MENU (<sup>[]</sup>32) można konfigurować na kartach [<sup>4</sup>1], [<sup>4</sup>2], [<sup>4</sup>3] i [<sup>4</sup>4]. Można dowolnie dostosowywać najczęściej używane funkcje, aby zwiększyć wygodę obsługi.

#### Przechowywanie zdjęć z uwzględnieniem daty

Zamiast zapisywać zdjęcia w folderach tworzonych co miesiąc, można ustawić w aparacie codzienne tworzenie folderów w celu przechowywania w nich fotografii wykonywanych w poszczególnych dniach.

- 1 2 3 4 SETUP1 Utwórz folder Co dzień co miesiąc
- Wybierz opcję [Utwórz folder] na karcie [
   [
   [
   1], a następnie wybierz ustawienie [co dzień].
- Zdjęcia będą teraz zapisywane w folderach tworzonych dla każdej daty fotografowania.

#### Numery plików

Wykonywane zdjęcia są automatycznie numerowane kolejno (0001–9999) i zapisywane w folderach, które mieszczą po 2000 zdjęć. Można zmieniać sposób przypisywania przez aparat numerów plików.

1 2 3 4 SETUP1 Numery plików Narastajaco Autóm. od 1 Wybierz opcję [Numery plików] na karcie
 [¥1], a następnie wybierz ustawienie.

| Narastająco | Zdjęcia otrzymują kolejne numery (aż do 9999<br>wykonanego/zapisanego zdjęcia). Numeracja jest<br>kontynuowana nawet po wymianie karty pamięci. |
|-------------|----------------------------------------------------------------------------------------------------|
| Autom. od 1 | Numerowanie zdjęć resetowane do 0001 po wymianie karty pamięci lub po utworzeniu nowego folderu.                                                |

#### Przed użyciem

Przewodnik podstawowy

Przewodnik zaawansowany

Podstawowe informacje o aparacie

Tryb automatyczny/tryb hybrydowy automatyczny

Inne tryby fotografowania

Tryb P

Tryb Tv, Av i M

Tryb wyświetlania

Funkcje Wi-Fi

Menu ustawień

Akcesoria

Dodatek

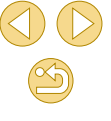

• Niezależnie od wybranego ustawienia zdjęcia moga być numerowane kolejno od ostatniego numeru zdjęcia znajdującego

się na włożonej karcie pamięci. Aby rozpocząć numerowanie zdjeć od 0001, należy użyć pustej (lub sformatowanej 239) karty pamieci.

#### Formatowanie kart pamieci

Przed użyciem nowei karty pamieci lub karty sformatowanej w innym urzadzeniu trzeba ja sformatować za pomoca tego aparatu.

Formatowanie karty pamieci powoduje usuniecie z niej wszystkich danych. Przed rozpoczeciem formatowania należy skopiować zdiecia z karty pamieci na dysk komputera lub podjać inne czynności w celu wykonania ich kopii zapasowei.

#### Przejdź do ekranu [Formatowanie].

- Wybierz opcje [Formatowanie] na karcie [1]. a następnie naciśnij przycisk [
- Formatowanie Formatui karte Wszystkie dane beda utracone! 32 KB zaiete 7.5GB INFO. Formatow. pełne Anuluj Tak

#### Wybierz opcie [Tak].

- O Za pomocą przycisków [◀][▶] wybierz opcję [Tak], a następnie naciśnij przycisk 📳.
- Karta pamieci zostanie sformatowana.
- Operacie formatowania i usuwania danvch z karty pamieci powodują jedynie zmianę zapisanych na karcie informacji o strukturze plików i nie zapewniają całkowitego usunięcia danych. Przesyłając lub wyrzucając karty pamięci, należy w razie potrzeby podjąć odpowiednie czynności w celu ochrony informacji osobistych, np. mechanicznie uszkodzić kartę.

Całkowita pojemność karty pamięci wyświetlana na ekranie formatowania może być mniejsza niż pojemność podawana na karcie.

#### Pełne formatowanie

Formatowanie pełne karty pamieci należy wykonać w nastepujacych przypadkach: wyświetlany jest komunikat [Błąd karty pamięciowej], aparat działa nieprawidłowo, odczytywanie/zapisywanie zdieć znajdujacych sie na karcie stało sie wolniejsze, rejestrowanie serij zdieć stało sie wolniejsze lub nagrywanie filmu zostało nagle przerwane. Formatowanie pełne karty pamięci powoduje usunięcie z niej wszystkich danych. Przed rozpoczeciem formatowania pełnego należy skopiować zdiecia z karty pamieci na dysk komputera lub podjać inne czynności w celu wykonania ich kopii zapasowei.

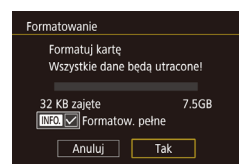

- Na ekranie przedstawionym w punkcie 2 w podrozdziale "Formatowanie kart pamieci" (139) wybierz opcie [Formatow, pełne] za pomoca przycisku [▼]. Na ekranie pojawi sie ikona [√].
- Kontynuuj procedure formatowania. wykonujac czynności podane w punkcie 2 w podrozdziale "Formatowanie kart pamięci" (2139).

• Wybierz opcie [Standard TV] na karcie

[[1], a następnie wybierz ustawienie.

- Formatowanie pełne może potrwać dłużej niż operacja opisana w podrozdziale "Formatowanie kart pamięci" (Q139), ponieważ dane są usuwane ze wszystkich komórek karty pamięci.
- Trwającą operację formatowania pełnego można anulować, wybierając opcję [Anuluj]. W takim przypadku wszystkie dane zostana usuniete, jednak nadal bedzie można korzystać z karty pamięci w zwykły sposób.

#### Zmiana standardu TV

Ustaw standard TV telewizora używanego do wyświetlania. To ustawienie określa jakość obrazu (prędkość nagrywania) dostępną dla filmów.

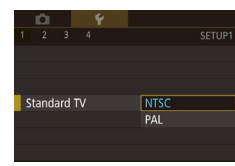

#### Przed użvciem

Przewodnik podstawowy

Przewodnik zaawansowany

Podstawowe informacie o aparacie

Tryb automatyczny/tryb hvbrvdowy automatyczny

Inne tryby fotografowania

Tryb P

Trvb Tv. Av i M

Tryb wyświetlania

Funkcje Wi-Fi

Menu ustawień

Akcesoria

Dodatek

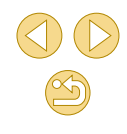

#### Korzystanie z trybu Eco

Ta funkcja pozwala oszczędzać akumulator w trybie fotografowania. Kiedy aparat nie jest używany, ekran szybko gaśnie, ograniczając zużycie akumulatora.

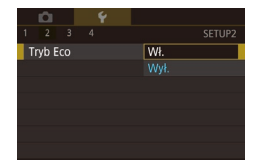

#### Wprowadź ustawienie.

- Wybierz opcję [Tryb Eco] na karcie [¥2], a następnie wybierz ustawienie [Wł.].
- Ekran gaśnie, kiedy aparat nie jest używany przez około dwie sekundy.
   Około dziesięć sekund po wygaśnięciu ekran wyłącza się. Aparat wyłącza się automatycznie po około trzech minutach bezczynności.

#### Zrób zdjęcie lub nagraj film.

 Aby uaktywnić ekran i przygotować aparat do fotografowania, gdy ekran jest wyłączony, ale kontrolka wskaźnika jest włączona, naciśnij spust migawki do połowy.

#### Dostosowanie funkcji oszczędzania energii

Można dostosowywać czas automatycznego wyłączania aparatu i jego monitora (opcje odpowiednio Wyłączenie aparatu i Wyłączenie monitora); (229).

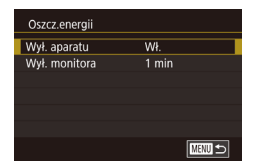

- Wybierz opcję [Oszcz.energii] na karcie
   [¥2], a następnie naciśnij przycisk [<sup>®</sup>].
- Wybierz jeden z elementów menu i naciśnij przycisk [இ]. Naciśnij przyciski
   [▲][▼], aby dostosować ustawienie, a następnie ponownie naciśnij przycisk [இ].

 W celu oszczędzania energii należy zwykle wybierać dla opcji [Wył. aparatu] ustawienie [Wł.], a dla opcji [Wył. monitora] ustawienie [1 min.] lub jeszcze krótszy czas.

- Ustawienie opcji [Wył. monitora] jest stosowane nawet po wybraniu dla opcji [Wył. aparatu] ustawienia [Wył.].
- Te funkcje oszczędzania energii są niedostępne, jeśli dla trybu Eco (💭 140) wybrano ustawienie [Wł.].

#### Jasność ekranu

Jasność ekranu można wyregulować w sposób przedstawiony poniżej.

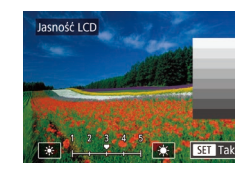

 Wybierz [¥2] > [Jasność LCD], naciśnij przycisk [<sup>®</sup>], a następnie dostosuj jasność za pomocą przycisków [4][<sup>▶</sup>].

• Aby ustawić maksymalną jasność, naciśnij przycisk [▼] i przytrzymaj go przez co najmniej sekundę podczas wyświetlania ekranu fotografowania lub w trybie wyświetlania pojedynczego obrazu. (Spowoduje to zmianę ustawienia opcji [Jasność LCD] na karcie [Ψ2]). Aby przywrócić pierwotną jasność, ponownie naciśnij przycisk [▼] i przytrzymaj go przez co najmniej sekundę lub wyłącz aparat i włącz go.

#### Przed użyciem

Przewodnik podstawowy

#### Przewodnik zaawansowany

Podstawowe informacje o aparacie

Tryb automatyczny/tryb hybrydowy automatyczny

Inne tryby fotografowania

Tryb P

Tryb Tv, Av i M

Tryb wyświetlania

Funkcje Wi-Fi

Menu ustawień

Akcesoria

Dodatek

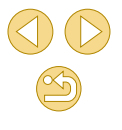

#### Zegar światowy

Aby zapewnić prawidłowa date i godzine zdjęć wykonywanych podczas podróży zagranicznych, należy po prostu wcześniej zarejestrować w aparacie miejsce docelowe i przełaczyć sie później na jego strefe czasowa. Ta wygodna funkcia eliminuje konieczność recznego modyfikowania ustawień opcji Data/godzina.

Przed skorzystaniem z zegara światowego należy ustawić prawidłowa date i godzine oraz właściwa macierzysta strefe czasowa w sposób opisany w podrozdziale "Ustawianie daty i godziny" (220).

| Strefa czasowa |                    |  |  |  |
|----------------|--------------------|--|--|--|
| Wybierz opcję  |                    |  |  |  |
| 🔒 Dom          | 08.08.201510:00    |  |  |  |
| 🛪 Świat        | ,;                 |  |  |  |
|                | SET Wybierz strefę |  |  |  |

#### Określ miejsce docelowe.

- Wybierz opcję [Strefa czasowa] na karcie [ 21. a nastepnie naciśnii przycisk [ ]
- O Za pomoca przycisków [▲][▼] wybierz ikone [X Świat], a następnie naciśnij przycisk 📳.
- Wybierz miejsce docelowe za pomoca przycisków []]].
- Aby ustawić czas letni (1 godzine do przodu), wybierz ikone [1] za pomoca przycisków [▲][▼], a następnie wybierz ustawienie [: za pomoca przycisków
- Naciśnii przycisk [@].

| Strefa czasowa |                    |  |  |  |
|----------------|--------------------|--|--|--|
| Wybierz opcję  |                    |  |  |  |
| 📌 Dom          | 08.08.201510:00    |  |  |  |
| 🛪 Świat        | 08.08.201511:00    |  |  |  |
|                |                    |  |  |  |
| MENU ᠫ         | SET Wybierz strefę |  |  |  |

#### Przestaw aparat na docelowa strefe czasowa.

- O Za pomoca przycisków [▲][▼] wybierz ikone [X Świat], a następnie naciśnii przycisk [MENU].
- Na ekranie fotografowania pojawi się teraz ikona [X] (2167).

Przestawianie daty lub godziny w trybie [X] (21) powoduje automatyczną aktualizacje daty i godziny w ustawieniach strefy czasowej [ Dom].

#### Data i godzina

Data/godz

Ustawienia daty i godziny można wyregulować w sposób przedstawiony poniżei.

- Wybierz opcje [Data/godz] na karcie [¥2], a następnie naciśnij przycisk [®].
  - Wybierz pozycie za pomoca przycisków []]]). a nastepnie naciśnii przyciski [▲][▼], aby dostosować ustawienie.

#### Jezvk wvświetlacza

Wprowadzanie daty i godziny

08. 08. 2015 10: 00 mm/dd/rr 🕷

SET Tak

Język wyświetlacza można swobodnie zmieniać.

| English    | Norsk    | Română  |
|------------|----------|---------|
| Deutsch    | Svenska  | Türkçe  |
| Français   | Español  | العربية |
| Nederlands | Ελληνικά | ภาษาไทย |
| Dansk      | Русский  | 简体中文    |
| Português  | Polski   | 繁體中文    |
| Suomi      | Čeština  | 한국어     |
| Italiano   | Magyar   | 日本語     |
| Українська |          | SET Tak |
|            |          |         |

- Wybierz opcje [Wybór jezyka 🗐 na karcie [42], a następnie naciśnij przycisk [@].
- Wybierz język za pomocą przycisków [▲][▼][◀][▶], a następnie naciśnij przycisk [@].

• W trybie odtwarzania do ekranu [Wybór języka] można także przejść, naciskając i przytrzymując przycisk [(), a następnie naciskajac przycisk [MFNU].

#### Wyciszanie aparatu

Aparat można wyciszyć, tak aby nie emitował dźwieków w przypadku naciśniecia spustu migawki do połowy ani uaktywniania samowyzwalacza.

[Wył.].

- Svanał "bip" Wył.
- Wybierz opcje [Sygnał "bip"] na karcie [**4**3], a następnie wybierz ustawienie

#### Przed użvciem

Przewodnik podstawowy

#### Przewodnik zaawansowany

Podstawowe informacje o aparacie

Tryb automatyczny/tryb hybrydowy automatyczny

Inne tryby fotografowania

Tryb P

Trvb Tv. Av i M

Tryb wyświetlania

Funkcje Wi-Fi

Menu ustawień

Akcesoria

Dodatek

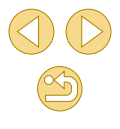

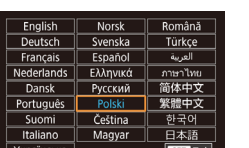

#### Ukrywanie wskazówek

Wskazówki są zazwyczaj wyświetlane po wybraniu pozycji w menu szybkich (231) lub na ekranie fotografowania (263). Jeśli chcesz, możesz wyłączyć wyświetlanie tych informacji.

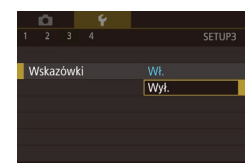

Wybierz opcję [Wskazówki] na karcie [¥
 3], a następnie wybierz ustawienie [Wył.].

#### Wyświetlanie ikon trybów fotografowania

Wyświetlanie tylko ikon trybów fotografowania na ekranie wyboru, bez nazw trybów, w celu ułatwienia wybierania trybów.

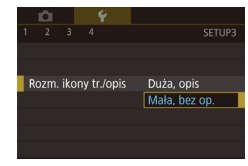

 Wybierz opcję [Rozm. ikony tr./opis] na karcie [¥3], a następnie wybierz ustawienie [Mała, bez op.].

#### Dostosowanie panelu dotykowego

Można zwiększyć czułość panelu dotykowego, aby aparat reagował na mniejszy nacisk.

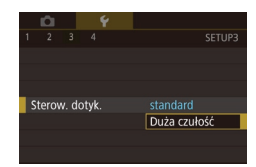

Wybierz opcję [Sterow. dotyk.] na karcie
 [¥3], a następnie wybierz ustawienie
 [Duża czułość].

#### Automatyczne blokowanie panelu dotykowego

Aby zapobiec przypadkowemu uaktywnianiu, można skonfigurować automatyczne blokowanie panelu dotykowego.

- Wybierz opcję [Ustaw. autom. blok. ekr.] na karcie [¥3], a następnie wybierz [Autom. blokada] i [Wł.].
- Wybierz opcję [Autom. blokada po], a następnie wybierz ustawienie.
- Aby odblokować panel dotykowy, naciśnij spust migawki do połowy.
- Panel dotykowy nie jest blokowany, gdy ekran jest otwarty pod kątem około 180°.
- Panel dotykowy można również odblokować, naciskając lub obracając elementy sterujące, takie jak przycisk [MENU] lub pokrętło [........].

#### Czyszczenie matrycy światłoczułej

Ustaw. autom. blok. ekr.

Autom blokada po

Matryca światłoczuła jest automatycznie czyszczona w celu usunięcia kurzu zawsze podczas włączania lub wyłączania aparatu albo wyłączania aparatu w trybie oszczędzania energii. Funkcję automatycznego czyszczenia można wyłączyć lub uaktywnić zależnie od potrzeb.

#### Wyłączanie funkcji automatycznego czyszczenia

#### Przejdź do ekranu ustawień.

- Włącz aparat w trybie fotografowania, wybierz opcję [Czyszczenie matrycy] na karcie [¥3], a następnie naciśnij przycisk [<sup>®</sup>].
- Za pomocą przycisków [▲][▼] wybierz opcję [Autoczyszczenie , ----], a następnie naciśnij przycisk [இ].

#### Przed użyciem

Przewodnik podstawowy

Przewodnik zaawansowany

Podstawowe informacje o aparacie

Tryb automatyczny/tryb hybrydowy automatyczny

Inne tryby fotografowania

Tryb P

Tryb Tv, Av i M

Tryb wyświetlania

Funkcje Wi-Fi

Menu ustawień

Akcesoria

Dodatek

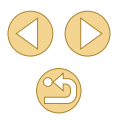

#### Autoczyszczenie 🚈

#### Wprowadź ustawienie.

Automatyczne czyszczenie matrycy w trakcie włączania lub wyłączania aparatu Wł. Wył.  Za pomocą przycisków [4][b] wybierz opcję [Wył.], a następnie naciśnij przycisk [8].

#### Uaktywnianie funkcji czyszczenia matrycy

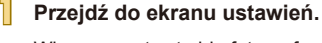

- Włącz aparat w trybie fotografowania, wybierz opcję [Czyszczenie matrycy] na karcie [¥3], a następnie naciśnij przycisk [⑧].
- Za pomocą przycisków [▲][▼] wybierz opcję [Czyść teraz .<sup>t</sup>⊡·], a następnie naciśnij przycisk [இ].

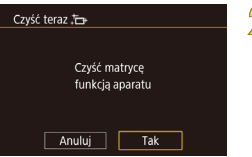

#### Rozpocznij czyszczenie.

- Za pomocą przycisków [4][b] wybierz opcję [Tak], a następnie naciśnij przycisk [<sup>®</sup>].
- Zostanie wyświetlony komunikat informujący o rozpoczęciu czyszczenia. Rozlegnie się wprawdzie dźwięk migawki, ale nie zostanie wykonane zdjęcie.
- Funkcja czyszczenia matrycy działa także wtedy, gdy nie jest podłączony żaden obiektyw. Jeżeli nie jest podłączony żaden obiektyw, nie wsuwaj palca ani końcówki dmuchawy poza krawędź mocowania obiektywu. Pozwoli to zapobiec uszkodzeniu kurtyn migawki.

- Aby uzyskać najlepsze rezultaty, należy czyścić aparat ustawiony pionowo na biurku lub innej powierzchni.
- Wielokrotne czyszczenie nie umożliwia uzyskania znacznie lepszych rezultatów. Opcja [Czyść teraz ,<sup>t</sup>\_r] może być niedostępna bezpośrednio po czyszczeniu.
- Jeżeli nie można usunąć kurzu lub innych zanieczyszczeń z matrycy, należy skontaktować się z punktem obsługi klienta firmy Canon.

#### Ręczne czyszczenie matrycy

Kurz pozostający po czyszczeniu automatycznym można również usunąć za pomocą opcjonalnej dmuchawy lub innego specjalistycznego narzędzia.

Powierzchnia matrycy światłoczułej jest wyjątkowo delikatna. Jeżeli konieczne jest ręczne oczyszczenie matrycy, zalecamy skorzystanie z pomocy punktu obsługi klienta firmy Canon.

- Upewnij się, że aparat jest wyłączony.
- 2 Odłącz obiektyw.
- 3 Wyczyść matrycę.
- Matryca światłoczuła jest wyjątkowo delikatna. Należy ostrożnie czyścić matrycę.
  - Należy użyć dmuchawy bez przymocowanej do niej szczotki. Szczotka może zarysować matrycę.
  - Nie wolno wsuwać końcówki dmuchawy do aparatu poza krawędź mocowania obiektywu. Może to spowodować uszkodzenie kurtyn migawki.
  - Nie wolno używać sprężonego powietrza lub gazu w pojemnikach do czyszczenia matrycy. Sprężony strumień może spowodować uszkodzenie matrycy, a rozprężenie gazu może spowodować zamrożenie matrycy.
  - Jeżeli nie można usunąć zanieczyszczeń za pomocą dmuchawy, zalecane jest zlecenie czyszczenia matrycy w punkcie obsługi klienta firmy Canon.

Przed użyciem

Przewodnik podstawowy

Przewodnik zaawansowany

Podstawowe informacje o aparacie

Tryb automatyczny/tryb hybrydowy automatyczny

Inne tryby fotografowania

Tryb P

Tryb Tv, Av i M

Tryb wyświetlania

Funkcje Wi-Fi

Menu ustawień

Akcesoria

Dodatek

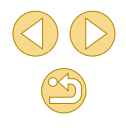

#### Sprawdzanie logo certyfikatów

Na ekranie można wyświetlać niektóre logo certyfikatów poświadczających zgodność z wymaganiami aparatu. Pozostałe logo certyfikatów znajdują się w tym podręczniku, na opakowaniu aparatu lub na obudowie aparatu.

1 2 3 4 SETUP4 Ustawienia Wi-Fi Przycisk łącz. z urządz. przen. Wyśw. logo cert. Inform. o prawach autorskich Kasowanie nastaw aparatu  Wybierz opcję [Wyśw. logo cert.] na karcie [¥4], a następnie naciśnij przycisk [\$].

## Wprowadzanie informacji o prawach autorskich w celu ich zapisywania w danych zdjęć

Aby na zdjęciach zapisywać nazwisko autora i inne informacje o prawach autorskich, należy najpierw wprowadzić te dane w następujący sposób:

Inform. o prawach autorskich Wyśw.inf.o prawach autor. Nazwisko autora Szczegóły dot. praw autor. Usuń inf. o prawach autor.

MENU 🕤

- Wybierz opcję [Inform. o prawach autorskich] na karcie [¥4], a następnie naciśnij przycisk [<sup>®</sup>].
- Wybierz opcję [Nazwisko autora] lub [Szczegóły dot. praw autor.] za pomocą przycisków [▲][▼]. Naciśnij przycisk [இ], aby wyświetlić klawiaturę, a następnie wpisz nazwisko (□33).
- Naciśnij przycisk [MENU]. Po pojawieniu się pytania [Zaakceptować zmiany?] wybierz opcję [Tak] za pomocą przycisków [4][), a następnie naciśnij przycisk [@].
- Wprowadzone tu informacje będą zapisywane na zdjęciach.

- Aby sprawdzić wprowadzone informacje, na powyższym ekranie wybierz opcję [Wyśw.inf.o prawach autor.], a następnie naciśnij przycisk [<sup>®</sup>].
- Ponadto informacje o prawach autorskich związanych z aparatem można wprowadzać, zmieniać i usuwać za pomocą oprogramowania EOS Utility (Q152). Niektóre znaki wprowadzone za pomocą oprogramowania nie mogą być wyświetlane przez aparat, ale zostaną prawidłowo zapisane na zdjęciach.
- Po zapisaniu zdjęć na komputerze można sprawdzić zawarte w nich informacje o prawach autorskich za pomocą oprogramowania.

## Usuwanie wszystkich informacji o prawach autorskich

Nazwisko autora i inne informacje o prawach autorskich można usunąć naraz w opisany poniżej sposób.

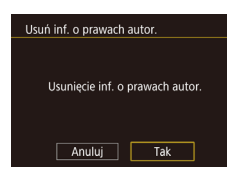

- Wykonaj czynności podane w podrozdziale "Wprowadzanie informacji o prawach autorskich w celu ich zapisywania w danych zdjęć" (2 144) i wybierz opcję [Usuń inf. o prawach autor.].
- Za pomocą przycisków [4][] wybierz opcję [Tak], a następnie naciśnij przycisk [<sup>®</sup>].

 Informacje o prawach autorskich zapisane już wcześniej na zdjęciach nie zostaną usunięte.

#### Przed użyciem

Przewodnik podstawowy

Przewodnik zaawansowany

Podstawowe informacje o aparacie

Tryb automatyczny/tryb hybrydowy automatyczny

Inne tryby fotografowania

Tryb P

Tryb Tv, Av i M

Tryb wyświetlania

Funkcje Wi-Fi

Menu ustawień

Akcesoria

Dodatek

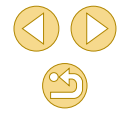
## Dostosowywanie innych ustawień

Można również dostosować następujące ustawienia.

- [Ustawienia Wi-Fi] (karta [4]) ([112)
- [Przycisk łącz. z urządz. przen.] (karta [¥4]) (□115)
- [ Firmware Ver.] (karta [ 4]) (aktualizacja oprogramowania układowego)

 Podczas aktualizacji oprogramowania układowego (firmware) panel dotykowy zostanie wyłączony, aby zapobiec przypadkowemu naciśnięciu ekranu.

## Przywracanie ustawień domyślnych aparatu

W razie przypadkowej zmiany jakiegoś ustawienia można przywrócić ustawienia domyślne aparatu.

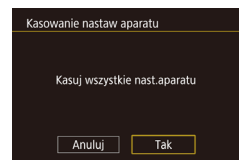

## Przejdź do ekranu [Kasowanie nastaw aparatu].

- Wybierz opcję [Kasuj wszystkie nast. aparatu] na karcie [¥4], a następnie naciśnij przycisk [<sup>®</sup>].
- Przywróć ustawienia domyślne.
- Za pomocą przycisków [4][b] wybierz opcję [Tak], a następnie naciśnij przycisk [@].
- Nastąpiło przywrócenie ustawień domyślnych.

- W przypadku poniższych funkcji nie zostaną przywrócone ustawienia domyślne.
  - Karta [[1]: ustawienie [Standard TV] ([]139)
  - = Karta [∲2]: ustawienia [Strefa czasowa] (□141), [Data/godz] (□141) i [Wybór języka (渤) (□141)
  - Karta [**P**1]
  - Tryb fotografowania (<sup>[]</sup>52)
  - Ustawienia Wi-Fi (📖 112)
  - Informacje o prawach autorskich (
    144)

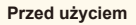

Przewodnik podstawowy

#### Przewodnik zaawansowany

Podstawowe informacje o aparacie

Tryb automatyczny/tryb hybrydowy automatyczny

Inne tryby fotografowania

Tryb P

Tryb Tv, Av i M

Tryb wyświetlania

Funkcje Wi-Fi

Menu ustawień

Akcesoria

Dodatek

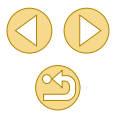

### Zaleca się korzystanie z oryginalnych akcesoriów firmy Canon.

Aby w pełni korzystać z możliwości opisywanego produktu, należy używać go wraz z oryginalnymi akcesoriami firmy Canon.

Firma Canon nie ponosi odpowiedzialności za żadne uszkodzenia produktu i (lub) wypadki, takie jak pożary, które zostaną spowodowane nieprawidłowym działaniem akcesoriów firm innych niż Canon (np. wyciekiem elektrolitu lub wybuchem akumulatora). Gwarancja udzielana na produkt nie obejmuje napraw uszkodzeń, których przyczyną jest nieprawidłowe działanie akcesoriów firm innych niż Canon, chociaż istnieje możliwość zlecenia takich napraw za odpowiednią opłatą.

Przed użyciem Przewodnik podstawowy Przewodnik zaawansowany Podstawowe informacie o aparacie Tryb automatyczny/tryb hybrydowy automatyczny Inne tryby fotografowania Tryb P Tryb Tv, Av i M Tryb wyświetlania Funkcje Wi-Fi Menu ustawień Akcesoria Dodatek Skorowidz

## Akcesoria

Radość odkrywania nowych zastosowań aparatu dzięki opcjonalnym akcesoriom firmy Canon i innym zgodnym akcesoriom sprzedawanym oddzielnie

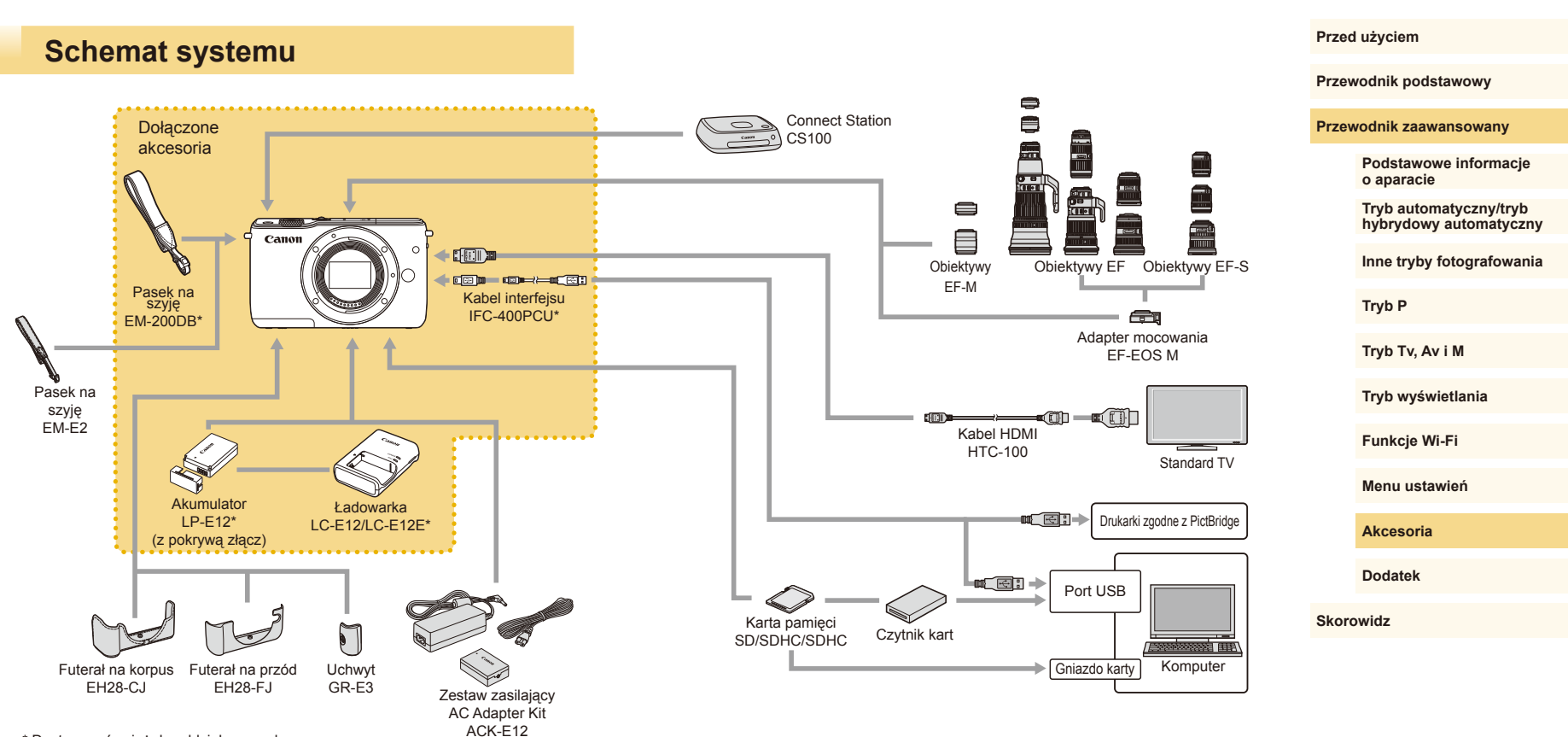

\* Dostępne również do oddzielnego zakupu.

## Akcesoria opcjonalne

Przedstawione poniżej akcesoria do aparatu są sprzedawane oddzielnie. Należy pamiętać, że ich dostępność zmienia się w zależności od regionu, a niektóre mogą być już całkowicie niedostępne.

## Obiektywy

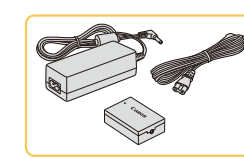

## Zestaw zasilający AC Adapter Kit ACK-E12

 Służy do zasilania aparatu z gniazdka sieci elektrycznej. Zaleca się korzystanie z niego, gdy aparat ma być włączony przez dłuższy czas albo jest podłączany do drukarki lub komputera. Zestawu tego nie można używać do ładowania akumulatora w aparacie.

 O Z ładowarki i zestawu zasilającego AC Adapter Kit można korzystać w regionach, w których stosowane jest zasilanie prądem zmiennym o napięciu 100–240 V (50/60 Hz).

 W przypadku gniazdek sieci elektrycznej o różnych kształtach należy używać dostępnego w sprzedaży adaptera wtyczki.
 Nie wolno nigdy korzystać z podróżnego transformatora elektrycznego, gdyż może on uszkodzić akumulator.

Inne akcesoria

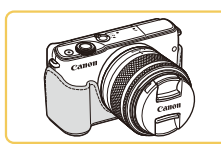

## Futerał na korpus EH28-CJ

 Chroni aparat przed kurzem i zarysowaniami.

## Futerał na przód EH28-FJ

Umożliwia zmianę wyglądu aparatu.

Przed użyciem

Przewodnik podstawowy

Przewodnik zaawansowany

Podstawowe informacje o aparacie

Tryb automatyczny/tryb hybrydowy automatyczny

Inne tryby fotografowania

Tryb P

Tryb Tv, Av i M

Tryb wyświetlania

Funkcje Wi-Fi

Menu ustawień

Akcesoria

Dodatek

Skorowidz

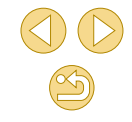

## Obiektywy EF-M, EF i EF-S

 Obiektywy należy zmieniać zależnie od fotografowanego obiektu lub preferowanego stylu fotografowania.
 W przypadku obiektywów EF i EF-S wymagany jest adapter mocowania EF-EOS M.

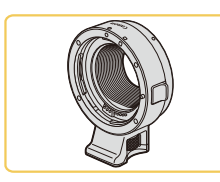

## Adapter mocowania EF-EOS M

 Za pomocą tego adaptera można podłączać obiektywy EF lub EF-S.

## Zasilanie

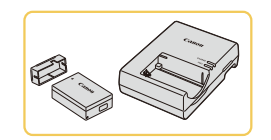

- Akumulator LP-E12
- Akumulator litowo-jonowy

Ładowarka LC-E12/LC-E12E

Ładowarka do akumulatora LP-E12

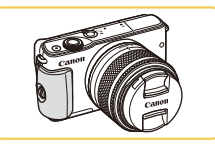

## Uchwyt GR-E3

 Umożliwia bardziej bezpieczne trzymanie aparatu. Gdy używany jest uchwyt, należy dokręcić śrubę, aby prawidłowo przymocować go do aparatu.

# Pasek na szyję EM-E2 Miekki i wygodny pasek na szyje.

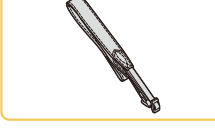

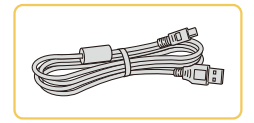

## Kabel interfejsu IFC-400PCU

- Służy do podłączania aparatu do komputera lub drukarki.
- Zgodne są również aparaty IFC-200U i IFC-500U.

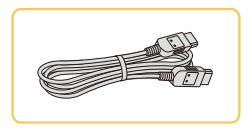

## Przewód HDMI HTC-100

 Służy do podłączania aparatu do gniazda wejściowego HDMI w telewizorze o wysokiej rozdzielczości.

## Drukarki

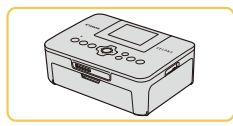

## Drukarki firmy Canon zgodne ze standardem PictBridge

 Zdjęcia można drukować po podłączeniu aparatu bezpośrednio do drukarki bez konieczności korzystania z komputera.
 Szczegółowe informacje na ten temat można uzyskać w najbliższym punkcie sprzedaży detalicznej produktów firmy Canon.

## Przechowywanie zdjęć i filmów

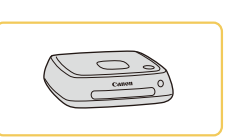

## Connect Station CS100

Koncentrator multimedialny służący do przechowywania zdjęć wykonanych przy użyciu aparatu, przeglądania ich na ekranie podłączonego telewizora, bezprzewodowego drukowania przy użyciu drukarki zgodnej ze standardem Wi-Fi, udostępniania za pośrednictwem Internetu itd.

## Przed użyciem

Przewodnik podstawowy

Przewodnik zaawansowany

Podstawowe informacje o aparacie

Tryb automatyczny/tryb hybrydowy automatyczny

Inne tryby fotografowania

Tryb P

Tryb Tv, Av i M

Tryb wyświetlania

Funkcje Wi-Fi

Menu ustawień

Akcesoria

Dodatek

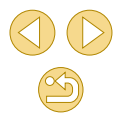

## Korzystanie z akcesoriów opcjonalnych

## Odtwarzanie na ekranie telewizora

### Zdjecia Filmy

Podłaczenie aparatu do telewizora o wysokiej rozdzielczości (HD) za pomocą przewodu HDMI HTC-100 (sprzedawanego oddzielnie) umożliwia wyświetlanie zdjęć i filmów z aparatu na dużym ekranie. Filmy nagrane w rozdzielczości [#FHD 29,97P], [#FHD 23,98P], [#HD 59,94P], [#FHD 25,00P] lub [#HD 50,00P] można wyświetlać w wysokiej rozdzielczości (HD).

z ilustracja.

Informacje dotyczące podłączania lub przełączania wejść znajduja sie w instrukcii obsługi telewizora.

## Upewnij sie, że aparat i telewizor sa wyłaczone.

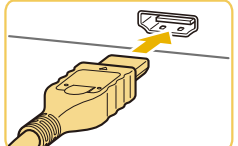

Podłacz aparat do telewizora. Po stronie telewizora włóż wtyczke kabla do gniazda wejściowego HDMI zgodnie

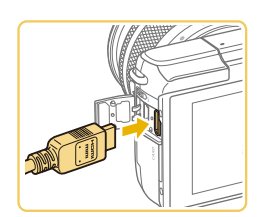

 Po stronie aparatu otwórz pokrywe złącz i włóż wtyczkę kabla do gniazda w aparacie.

- Włacz telewizor i przełacz go na weiście svonału zewnetrznego.
- Przełacz wejście telewizora na wejście sygnału zewnętrznego podłączonego za pomoca kabla w punkcie 2.

## Włacz aparat.

- Naciśnij przycisk [**]**], aby włączyć aparat.
- Zdjecia i filmy z aparatu sa teraz wyświetlane na telewizorze. (Ekran aparatu jest natomiast wygaszony).
- Po zakończeniu wyłacz naipierw aparat i telewizor, a dopiero później odłącz kabel

Po podłączeniu aparatu do telewizora funkcje ekranu dotykowego sa niedostepne.

Gdy aparat jest podłączony do telewizora, można też 0 fotografować, mając do dyspozycji wyświetlanie podglądu na dużym ekranie. Procedura fotografowania jest taka sama, jak w przypadku korzystania z ekranu aparatu. Funkcje powiekszenia MF-Point Zoom (Q75) i wspomagania MF (Q76) sa jednak niedostepne.

Przed użvciem

Przewodnik podstawowy

Przewodnik zaawansowany

Podstawowe informacie o aparacie

Tryb automatyczny/tryb hybrydowy automatyczny

Inne tryby fotografowania

Tryb P

Trvb Tv. Av i M

Tryb wyświetlania

Funkcje Wi-Fi

Menu ustawień

Akcesoria

Dodatek

## Zasilanie aparatu z sieci elektrycznej

## ┝ Zdjęcia ┝ Filmy

Zasilanie aparatu za pomocą zestawu zasilającego AC Adapter Kit ACK-E12 (sprzedawanego oddzielnie) eliminuje konieczność regularnego sprawdzania stanu akumulatora.

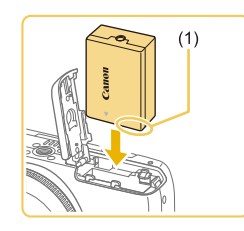

## Upewnij się, że aparat jest wyłączony.

## Włóż adapter.

- Aby otworzyć pokrywę, wykonaj czynności podane w punkcie 1 w podrozdziale "Wkładanie akumulatora" (Д19).
- Trzymając adapter ze stykami (1) skierowanymi w sposób przedstawiony na ilustracji, włóż łącznik analogicznie jak w przypadku akumulatora, czyli zgodnie z opisem w punkcie 2 w podrozdziale "Wkładanie akumulatora" (Д19).
- Aby zamknąć pokrywę, wykonaj czynności podane w punkcie 3 w podrozdziale "Wkładanie akumulatora" (
  19).

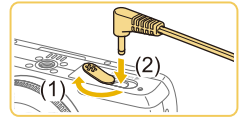

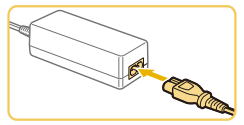

## Podłącz zasilacz do adaptera.

 Otwórz pokrywę i podłącz wtyczkę zasilacza do adaptera.

## Podłącz przewód zasilający.

- Podłącz jeden koniec przewodu zasilającego do kompaktowego zasilacza sieciowego, a jego drugi koniec do gniazdka sieci elektrycznej.
- Włącz aparat, aby użyć go w dowolnym celu.
- Po zakończeniu korzystania z aparatu wyłącz go i odłącz przewód zasilający od gniazdka sieci elektrycznej.

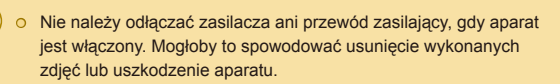

 Nie należy podłączać zasilacza ani jego kabla do innych urządzeń. Mogłoby to spowodować nieprawidłowe działanie lub uszkodzenie urządzenia. Przed użyciem

Przewodnik podstawowy

### Przewodnik zaawansowany

Podstawowe informacje o aparacie

Tryb automatyczny/tryb hybrydowy automatyczny

Inne tryby fotografowania

Tryb P

Tryb Tv, Av i M

Tryb wyświetlania

Funkcje Wi-Fi

Menu ustawień

Akcesoria

Dodatek

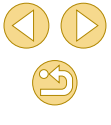

## Korzystanie z oprogramowania

Poniżej przedstawiono oprogramowanie dostępne do pobrania z witryny firmy Canon w sieci Web. Podane instrukcje obejmują instalację i zapisywanie zdjęć na dysku komputera.

## Oprogramowanie

Po zainstalowaniu oprogramowania możesz wykonywać na komputerze poniższe czynności.

- EOS Utility
  - Importowanie zdjęć i zmiana ustawień aparatu
- Digital Photo Professional
  - Przeglądanie, przetwarzanie i edytowanie zdjęć, łącznie z formatem RAW
- Picture Style Editor
  - Edytowanie stylów obrazów oraz tworzenie i zapisywanie plików stylów obrazów
- Image Transfer Utility
  - Konfigurowanie synchronizowania (
    131) i odbierania zdjęć

 Aby wyświetlać i edytować filmy przy użyciu komputera, użyj preinstalowanego lub powszechnie dostępnego oprogramowania zgodnego z filmami nagranymi przy użyciu aparatu.

 Program Image Transfer Utility można również pobrać ze strony ustawień Image Sync programu CANON iMAGE GATEWAY.

## Instrukcja obsługi oprogramowania

Pobierz wymagane instrukcje obsługi oprogramowania z witryny internetowej firmy Canon.

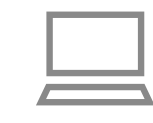

- Korzystając z komputera podłączonego do Internetu, wyświetl witrynę http://www.canon.com/icpd/.
- Przejdź do witryny przeznaczonej dla Twojego kraju lub regionu.

## Sprawdzanie konfiguracji komputera

Z oprogramowania można korzystać na komputerach spełniających poniższe wymagania. Szczegółowe wymagania systemowe oraz informacje na temat zgodności, m.in. obsługi w nowych wersjach systemów operacyjnych, można znaleźć w witrynie firmy Canon w sieci Web.

| <b>O</b> 1 | Windows                   | Mac OS         |
|------------|---------------------------|----------------|
| System     | Windows 8/8.1             | Mac OS X 10.10 |
| operacyjny | Windows 7 z dodatkiem SP1 | Mac OS X 10.9  |

 Najnowsze informacje na temat wymagań systemowych, m.in. obsługiwanych systemów operacyjnych, można znaleźć w witrynie internetowej firmy Canon. Przed użyciem

Przewodnik podstawowy

#### Przewodnik zaawansowany

Podstawowe informacje o aparacie

Tryb automatyczny/tryb hybrydowy automatyczny

Inne tryby fotografowania

Tryb P

Tryb Tv, Av i M

Tryb wyświetlania

Funkcje Wi-Fi

Menu ustawień

Akcesoria

Dodatek

Skorowidz

152

## Instalowanie oprogramowania

## Zapisywanie zdjęć na dysku komputera

Pobierz oprogramowanie.

- Korzystając z komputera podłączonego do Internetu, wyświetl witrynę http://www.canon.com/icpd/.
- Przejdź do witryny przeznaczonej dla Twojego kraju lub regionu.
- Pobierz oprogramowanie.
- Kliknij przycisk [Easy Installation/ Łatwa instalacja] i postępuj zgodnie z instrukcjami wyświetlanymi na ekranie.
- Kliknij dwukrotnie pobrany plik, a po wyświetleniu ekranu instalacyjnego kliknij przycisk [Easy Installation/Łatwa instalacja].
- Postępuj zgodnie z wyświetlanymi instrukcjami, aby ukończyć instalację.
- Instalacja może potrwać dłuższy czas, zależnie od wydajności komputera i połączenia internetowego.
- Na ekranie wyświetlonym po instalacji kliknij przycisk [Finish/Zakończ] lub [Restart/Uruchom ponownie].

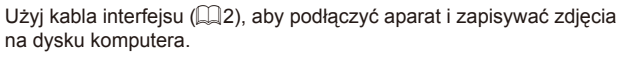

Dla celów ilustracyjnych wykorzystano systemy Windows 7 i Mac OS X 10.10.

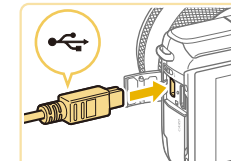

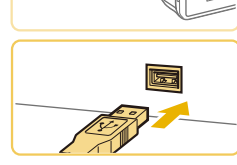

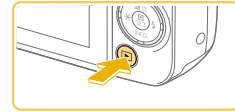

## Podłącz aparat do komputera.

- Otwórz osłonę przy wyłączonym aparacie (1). Ustaw mniejszą wtyczkę kabla zgodnie z ilustracją i włóż ją do końca do złącza w aparacie (2).
- Podłącz większą wtyczkę kabla do portu USB w komputerze. Szczegółowe informacje na temat połączeń USB na komputerze można znaleźć w jego instrukcji obsługi.
  - Włącz aparat i uruchom program EOS Utility.
- Naciśnij przycisk [▶], aby włączyć aparat.
- Windows: Kliknij dwukrotnie ikonę programu EOS Utility na pulpicie.
- Mac OS: Kliknij ikonę programu EOS Utility w Doku.
- Po wykonaniu powyższych czynności program EOS Utility będzie zawsze uruchamiany automatycznie po ponownym podłączeniu aparatu do komputera i włączeniu aparatu.

### Przed użyciem

Przewodnik podstawowy

Przewodnik zaawansowany

Podstawowe informacje o aparacie

Tryb automatyczny/tryb hybrydowy automatyczny

Inne tryby fotografowania

Tryb P

Tryb Tv, Av i M

Tryb wyświetlania

Funkcje Wi-Fi

Menu ustawień

Akcesoria

Dodatek

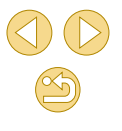

# Zapisz zdjęcia z aparatu na dysku komputera.

- Kliknij przycisk [Download images to computer/Pobierz zdjęcia na komputer] > [Start automatic download/Rozpocznij automatyczne pobieranie].
- Po zapisaniu obrazów w folderze Pictures na dysku komputera (w oddzielnych folderach z nazwami utworzonymi na podstawie dat) program Digital Photo Professional jest uruchamiany automatycznie i wyświetla zaimportowane zdjęcia.
- Po zapisaniu zdjęć zamknij program EOS Utility, naciśnij przycisk ON/OFF, aby wyłączyć aparat, i odłącz kabel.
- Korzystając z programu Digital Photo Professional, przeglądaj zdjęcia zapisane na dysku komputera. Aby wyświetlać filmy, użyj preinstalowanego lub powszechnie dostępnego oprogramowania zgodnego z filmami nagranymi przy użyciu aparatu.
- Po podłączeniu aparatu do komputera po raz pierwszy instalowane są sterowniki. W związku z tym może upłynąć kilka minut, zanim zdjęcia w aparacie staną się dostępne.
- Mimo że zdjęcia można zapisać na dysku komputera, podłączając po prostu aparat do komputera bez użycia oprogramowania, wiąże się to z następującymi ograniczeniami:
  - Po podłączeniu aparatu do komputera może upłynąć kilka minut, zanim zdjęcia w aparacie staną się dostępne.
  - Zdjęcia wykonane w orientacji pionowej mogą być zapisywane w orientacji poziomej.
  - Zdjęcia RÁW (lub zdjęcia JPEG zarejestrowane równocześnie ze zdjęciami RAW) mogą nie zostać zapisane.
  - Ustawienia ochrony zdjęć mogą zostać skasowane przy zapisywaniu zdjęć na dysku komputera.
  - Podczas zapisywania zdjęć lub informacji o nich mogą występować pewne problemy w zależności od wersji systemu operacyjnego, użytkowanego oprogramowania lub rozmiaru plików ze zdjęciami.

## Drukowanie zdjęć

## ┝ Zdjęcia ┝ Filmy

Zdjęcia można z łatwością drukować po podłączeniu aparatu do drukarki. W aparacie można wskazywać zdjęcia do jednoczesnego drukowania, przygotowywać zlecenia dla pracowni fotograficznych oraz przygotowywać zlecenia lub drukować zdjęcia przeznaczone do fotoksiążek.

Na potrzeby ilustracji użyto drukarki Compact Photo Printer z serii Canon SELPHY CP. Zawartość ekranów i dostępne funkcje zmieniają się w zależności od modelu drukarki. Dodatkowe informacje można ponadto znaleźć w instrukcji obsługi dostarczonej z drukarką.

## Łatwe drukowanie

00 0

## 🕨 Zdjęcia 🕨 Filmy

Wykonane zdjęcia można z łatwością drukować po podłączeniu aparatu do drukarki zgodnej ze standardem PictBridge (sprzedawanej oddzielnie) za pomocą dostarczonego w zestawie kabla interfejsu (<sup>[1]</sup>2).

# Upewnij się, że aparat i drukarka są wyłączone.

## Podłącz aparat do drukarki.

- Otwórz pokrywę złącz. Trzymając mniejszą wtyczkę kabla zgodnie z ilustracją, włóż ją do gniazda aparatu.
- Podłącz większą wtyczkę kabla do drukarki. Szczegółowe informacje na temat innych połączeń można znaleźć w instrukcji obsługi dostarczonej z drukarką.

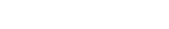

#### Przed użyciem

Przewodnik podstawowy

#### Przewodnik zaawansowany

Podstawowe informacje o aparacie

Tryb automatyczny/tryb hybrydowy automatyczny

Inne tryby fotografowania

Tryb P

Tryb Tv, Av i M

Tryb wyświetlania

Funkcje Wi-Fi

Menu ustawień

Akcesoria

Dodatek

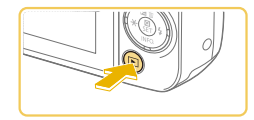

#### Włacz aparat. 4

 Naciśnij przycisk []], aby włączyć aparat.

## Wybierz zdiecie.

 Wybierz zdjęcie za pomocą przycisków 

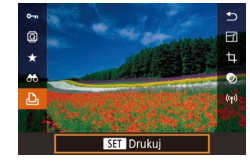

## Przeidź do ekranu drukowania.

• Naciśnij przycisk [@], wybierz ikonę []] a następnie ponownie naciśnii przycisk (@)

| Section of Con-   | ØJ                | Domyślne      |
|-------------------|-------------------|---------------|
|                   | $\overline{\sim}$ | Domyślne      |
| ACCOUNTS          | Q)                | 1 kopii       |
| 1750 (MT 7, MT 2) |                   | Kadrowanie    |
| 🖓 Domyślne        | 0                 | Opcje papieru |
| Domyślne 🚽        |                   | Drukuj        |
| Domyślne          |                   | MENU 🗲        |

## Wydrukuj zdjęcie.

- O Za pomocą przycisków [▲][▼] wybierz opcję [Drukuj], a następnie naciśnij przycisk 🚇].
- Rozpocznie się drukowanie.
- Aby wydrukować inne obrazy, po zakończeniu drukowania powtórz powyższe czynności od punktu 5.
- Po zakończeniu drukowania wyłącz aparat i drukarke oraz odłacz kabel.

Liste sprzedawanych oddzielnie drukarek marki Canon, które sa zgodne ze standardem PictBridge, można znaleźć w podrozdziale "Drukarki" (🛄 149).

#### Omyślne 🖂 Domyślne D 1 kopii Kadrowanie Domvsine Opcje papieru Domyślne Drukui

Ka

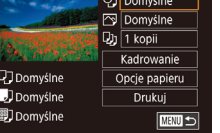

Konfigurowanie ustawień drukowania

## **Zdjecia** Filmy

## Przeidź do ekranu drukowania.

 Aby wyświetlić ten ekran, wykonaj czvnności podane w punktach 1-6 w podrozdziale "Łatwe drukowanie" ( 154).

#### 9 Wprowadź ustawienia.

o Naciśnij przyciski [▲][▼], aby wybrać pozycje, a następnie naciśnij przycisk [<sup>(R)</sup>]. Na następnym ekranie wybierz opcje za pomoca przycisków [▲][▼], a następnie naciśnij przycisk [@], aby ponownie wyświetlić ekran drukowania.

|                  | Domyślne           | Dopasowanie do bieżących ustawień drukarki.                                                                                                   |
|------------------|--------------------|----------------------------------------------------------------------------------------------------|
|                  | Data               | Drukowanie zdjęć z nałożoną datą.                                                                                                    |
| <u>Θ</u> η       | Numer pliku        | Drukowanie zdjęć z nałożonym numerem pliku.                                                                                                   |
| Q.,              | Data+Nr            | Drukowanie zdjęć z nałożonymi datą i numerem pliku.                                                                                           |
|                  | Wył.               | -                                                                                                    |
|                  | Domyślne           | Dopasowanie do bieżących ustawień drukarki.                                                                                                   |
|                  | Wył.               | -                                                                                                    |
| $\sim$           | Wł.                | Użycie informacji dotyczących parametrów,<br>jakie występowały w chwili rejestracji zdjęcia,<br>w celu drukowania z optymalnymi ustawieniami. |
|                  | Czerwone<br>oczy 1 | Korygowanie efektu czerwonych oczu.                                                                                                    |
| Q);              | Liczba<br>odbitek  | Wybieranie liczby odbitek do wydrukowania.                                                                                                    |
| adrowanie        | -                  | Wskazywanie obszaru obrazu do wydrukowania (📖 156).                                                                                           |
| Opcje<br>papieru | -                  | Określanie formatu papieru, układu i innych<br>szczegółów (斗156).                                                                             |

Przed użvciem

Przewodnik podstawowy

#### Przewodnik zaawansowany

Podstawowe informacie o aparacie

Tryb automatyczny/tryb hybrydowy automatyczny

Inne tryby fotografowania

Tryb P

Tryb Tv, Av i M

Tryb wyświetlania

Funkcje Wi-Fi

Menu ustawień

Akcesoria

Dodatek

Skorowidz

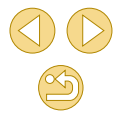

155

## Przycinanie zdjęć przed drukowaniem

**Zdjęcia** Filmy

Dzięki przycinaniu zdjęć przed drukowaniem można zamiast całej fotografii wydrukować tylko odpowiedni obszar obrazu.

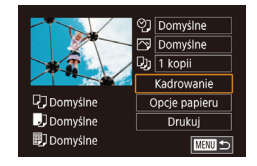

## Wybierz opcję [Kadrowanie].

- Po wykonaniu czynności podanych w punkcie 1 w podrozdziale "Konfigurowanie ustawień drukowania" (<sup>1155</sup>) w celu wyświetlenia ekranu drukowania wybierz opcję [Kadrowanie] i naciśnij przycisk [<sup>®</sup>].
- Na ekranie pojawi się ramka kadrowania wskazująca obszar obrazu, który zostanie wydrukowany.

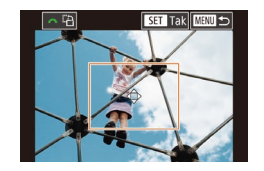

## Dostosuj w miarę potrzeb ramkę kadrowania.

- Aby zmienić wielkość ramki, zsuń lub rozsuń palce (Q98) na ekranie.
- Do zmiany położenia ramki służą przyciski [▲][♥][◀][▶].
- Do obracania ramki służy pokrętło [ ].
- Na koniec naciśnij przycisk [@].

## 🕴 Wydrukuj zdjęcie.

 Aby wydrukować zdjęcia, wykonaj czynności podane w punkcie 7 w podrozdziale "Łatwe drukowanie" (<sup>1</sup>154).

 Przycinanie może być niedostępne w przypadku małych wielkości obrazów lub niektórych proporcji obrazu.

## Wybieranie formatu i układu papieru przed drukowaniem

⑦ Domyślne

🖂 Domyślne

Kadrowanie

Opcje papieru

Drukuj

🖓 1 kopii

SET Dalej

SET Dalei

SET Dalej

Domyślne

Domvślne

🗊 🛛 Domyślne

Format papieru

10x14.8cm

MENU Anuluj

Rodzai papieru

Manu Wróć

Układ strony

Z ramka

Bez ramk

Krotność

Paszportowe

Format obr

MENU Wróć

## ┝ Zdjęcia ┝ Filmy

## Wybierz opcję [Opcje papieru].

## 2 Wybierz format papieru.

 Naciśnij przyciski [▲][▼], aby wybrać opcję, a następnie naciśnij przycisk [இ].

## 🕴 Wybierz rodzaj papieru.

 Naciśnij przyciski [▲][▼], aby wybrać opcję, a następnie naciśnij przycisk [இ].

## Wybierz układ.

- Naciśnij przyciski [▲][▼], aby wybrać opcję, a następnie naciśnij przycisk [இ].
- Jeżeli została wybrana opcja [Krotność], naciśnij przycisk (இ). Na następnym ekranie wybierz liczbę zdjęć na arkuszu przy użyciu przycisków [▲][▼], a następnie naciśnij przycisk [இ].

## 5 Wydrukuj zdjęcie.

#### Przed użyciem

Przewodnik podstawowy

#### Przewodnik zaawansowany

Podstawowe informacje o aparacie

Tryb automatyczny/tryb hybrydowy automatyczny

Inne tryby fotografowania

Tryb P

Tryb Tv, Av i M

Tryb wyświetlania

Funkcje Wi-Fi

Menu ustawień

Akcesoria

Dodatek

## Dostepne opcie układu

| Domyślne    | Dopasowanie do bieżących ustawień drukarki.                                                |  |
|-------------|--------------------------------------------------------------------------------------------|--|
| Z ramką     | Drukowanie z pustym miejscem wokół zdjęcia.                                                |  |
| Bez ramki   | Drukowanie bez ramki, od jednej do drugiej krawędzi<br>papieru.                            |  |
| Krotność    | Wybieranie liczby zdjęć drukowanych na stronie.                                            |  |
|             | Drukowanie zdjęć do celów identyfikacyjnych.                                               |  |
| Paszportowe | Opcja dostępna tylko w przypadku zdjęć o ustawieniu<br>pikseli L i proporcjach obrazu 3:2. |  |
|             | Wybieranie formatu wydruku.                                                                |  |
| Format obr  | Można wybrać wydruki w formacie 90 x 130 mm,<br>pocztówkowym lub szerokim.                 |  |

## Drukowanie zdjęć paszportowych

**Zdjęcia** Filmy

## Wybierz opcie [Paszportowe].

• Po wykonaniu czynności podanych w punktach 1-4 w podrozdziale "Wybieranie formatu i układu papieru przed drukowaniem" (1156) wybierz opcje [Paszportowe] i naciśnij przycisk 📳.

#### Paszportowe Długi bok 25mm Krótki bok 20mm Kadrowanie MENU 🕤

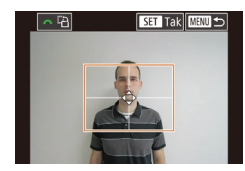

## Wybierz długość krótszego i dłuższego boku.

o Naciśnij przyciski [▲][▼], aby wybrać pozycje, a nastepnie naciśnij przycisk [ . Na nastepnym ekranie wybierz długość za pomoca przycisków [▲][▼], a następnie naciśnij przycisk [

## Wybierz obszar drukowania.

 Wybierz opcję [Kadrowanie] za pomocą przycisków [▲][▼] na ekranie w punkcie 2.

- Abv wybrać pole druku, wykonaj czynności podane w punkcie 2 w podrozdziale "Przycinanie zdjeć przed drukowaniem" (2156).
- Wydrukuj zdjęcie.

## Drukowanie ujeć filmowych

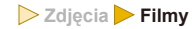

## Przejdź do ekranu drukowania.

- Aby wybrać film, wykonaj czynności podane w punktach 1-6 w podrozdziale "Łatwe drukowanie" (Q154). Zostanie wyświetlony ekran przedstawiony po lewei stronie.
- Wybierz metode drukowania.
- O Za pomoca przycisków [▲][▼] wybierz ikone [1], a nastepnie naciśnij przycisk [ ]. Na następnym ekranie wybierz opcje za pomoca przycisków [▲][▼]. a następnie naciśnij przycisk [@], aby ponownie wyświetlić ekran drukowania.

Wvdrukui zdiecie.

## Opcje drukowania filmów

| Klatka  | Drukowanie bieżącego ujęcia jako fotografii.                                                                                                    |
|---------|----------------------------------------------------------------------------------------------------|
| Odcinek | Drukowanie na pojedynczym arkuszu papieru serii ujęć<br>rozdzielonych określonym interwałem. Po wybraniu dla<br>opcji [Plik i czas] ustawienia [Wł.] można drukować dla<br>każdej klatki: numer folderu, numer pliku i czas, jaki<br>upłynął od początku. |

#### Przed użvciem

Przewodnik podstawowy

#### Przewodnik zaawansowany

Podstawowe informacie o aparacie

Tryb automatyczny/tryb hybrydowy automatyczny

Inne tryby fotografowania

Tryb P

Tryb Tv, Av i M

Tryb wyświetlania

Funkcje Wi-Fi

Menu ustawień

Akcesoria

Dodatek

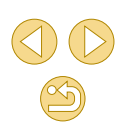

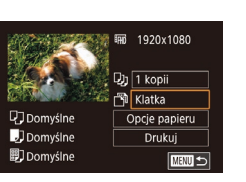

Aby anulować trwające drukowanie, naciśnij przycisk [∰], wybierz opcję [Tak], a następnie ponownie naciśnij przycisk [∰].
 Po wyświetleniu ujęcia przeznaczonego do wydrukowania w sposób opisany w punktach 2–5 podrozdziału "Wyświetlanie" (□91) można również uzyskać tutaj dostęp do ekranu w punkcie 1, naciskając przyciski [◀][▶] w celu wybrania opcji [□] w panelu wyświetlania filmów, a następnie naciskając

## Dodawanie zdjęć do listy drukowania (DPOF)

przycisk 📳.

**Zdjęcia** Filmy

W aparacie można skonfigurować jednoczesne drukowanie zdjęć (D160) i zamawianie odbitek w pracowni fotograficznej. Można wybrać na karcie pamięci maks. 998 zdjęć i wprowadzić odpowiednie ustawienia, np. liczbę odbitek, w sposób przedstawiony poniżej. Przygotowane tą metodą informacje o drukowaniu będą zgodne ze standardami DPOF (ang. Digital Print Order Format — format poleceń druku cyfrowego).

Do listy drukowania nie można dodawać zdjęć RAW.

## Konfigurowanie ustawień drukowania

🕨 Zdjęcia 🕨 Filmy

Format drukowania, umieszczanie daty lub numeru pliku i inne ustawienia można skonfigurować w sposób przedstawiony poniżej. Ustawienia te będą stosowane do wszystkich zdjęć na liście drukowania.

| Opcje drukowania |           |
|------------------|-----------|
| Rodzaj wydruku   | Standard. |
| Data             | Wył.      |
| Numer pliku      | Wył.      |
| Usuń dane DPOF   | Wł.       |
|                  |           |
|                  |           |
| <b>D</b> 0       |           |

- Naciśnij [MENU] > [D2] > [Ustaw. druk.], a następnie naciśnij przycisk [<sup>®</sup>].
- Za pomocą przycisków [▲][▼] wybierz opcję [Opcje drukowania], a następnie naciśnij przycisk [∰]. Na następnym ekranie wybierz i skonfiguruj wymagane opcje (□32).

| ,  |                   | Standard.   | Na każdej stronie drukowane jest jedno<br>zdjęcie.                          |
|----|-------------------|-------------|-----------------------------------------------------------------------------|
|    | Rodzaj<br>wydruku | Miniatury   | Na każdej stronie drukowane są mniejsze wersje wielu zdjęć.                 |
|    |                   | Oba rodzaje | Drukowanie zdjęć standardowych<br>i miniatur.                               |
|    | Data              | Wł.         | Drukowanie zdjęć z nałożoną datą<br>fotografowania.                         |
|    |                   | Wył.        | -                                                                           |
|    | Numer             | Wł.         | Drukowanie zdjęć z nałożonym numerem<br>pliku.                              |
| Us | ріки              | Wył.        | -                                                                           |
|    | Usuń dane         | Wł.         | Usuwanie po zakończeniu drukowania<br>wszystkich ustawień listy drukowania. |
|    | DPOF              | Wył.        | -                                                                           |

- W niektórych przypadkach nie wszystkie wprowadzone przez użytkownika ustawienia DPOF zostaną zastosowane przez drukarkę lub pracownię fotograficzną.
- Na ekranie aparatu może się pojawić ikona [1] stanowiąca ostrzeżenie, że na karcie pamięci znajdują się ustawienia drukowania skonfigurowane w innym aparacie. Zmiana ustawień drukowania za pomocą użytkowanego aparatu może spowodować zastąpienie wszystkich dotychczasowych ustawień.
   Po wybraniu dla opcii [Data] ustawiegi. DWI b jicktóra druktarki.
- Po wybraniu dla opcji [Data] ustawienia [Wł.] niektóre drukarki mogą drukować datę dwukrotnie.
- Włączenie opcji [Miniatury] uniemożliwi jednoczesne wybranie ustawienia [Wł.] zarówno dla opcji [Data], jak i dla opcji [Numer pliku].
- W przypadku niektórych drukarek marki Canon zgodnych ze standardem PictBridge (sprzedawanych oddzielnie) drukowanie miniatur jest niedostępne.
- Data jest drukowana w formacie odpowiadającym ustawieniom w MENU (□32) > [♥2] > [Data/godz] (□20).

Przed użyciem Przewodnik podstawowy Przewodnik zaawansowany Podstawowe informacje o aparacie

> Tryb automatyczny/tryb hybrydowy automatyczny

Inne tryby fotografowania

Tryb P

Tryb Tv, Av i M

Tryb wyświetlania

Funkcje Wi-Fi

Menu ustawień

Akcesoria

Dodatek

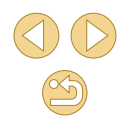

## Konfigurowanie drukowania dla poszczególnych zdjęć

Zdjęcia > Filmy

| MENU |
|------|
|      |

## Wybierz opcję [Wybierz obrazy/ kopie].

- Naciśnij przycisk [MENU], na karcie [D2] wybierz opcję [Ustaw. druk.], a następnie naciśnij przycisk [@].
- Za pomocą przycisków [▲][▼] wybierz opcję [Wybierz obrazy/kopie], a następnie naciśnij przycisk [இ] (□32).

## Wybierz zdjęcie.

- Naciśnij przyciski [◀][▶], aby wybrać zdjęcie, a następnie naciśnij przycisk [∰].
- Możesz teraz wybrać liczbę odbitek.
- Po włączeniu dla danego zdjęcia drukowania miniatur zostaje ono oznaczone ikoną [√]. Aby anulować drukowanie miniatur dla danego zdjęcia, naciśnij ponownie przycisk [<sup>®</sup>]. Ikona [√] zniknie z ekranu.

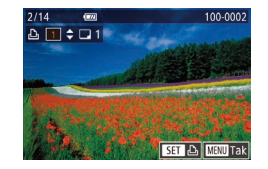

## Określ liczbę odbitek.

- Określ liczbę odbitek (maksymalnie 99) za pomocą przycisków [▲][▼].
- Aby skonfigurować drukowania dla innych zdjęć i określić liczbę odbitek, powtarzaj czynności podane w punktach 2–3.
- W przypadku drukowania miniatur nie można określać liczby odbitek. Można jedynie wybrać zdjęcia do wydrukowania, wykonując czynności podane w punkcie 2.
- Po zakończeniu wprowadzania ustawień naciśnij przycisk [MENU], aby powrócić do ekranu menu.

## Konfigurowanie drukowania dla zakresu zdjęć

#### Zdjęcia > Filmy

- Wybierz opcję [Wybierz zakres] w sposób podany w punkcie 1 w podrozdziale "Konfigurowanie drukowania dla poszczególnych zdjęć" (<sup>1</sup>159), a następnie naciśnij przycisk [<sup>®</sup>].
- Aby wskazać zdjęcia, wykonaj czynności podane w punktach 2–3 w podrozdziale "Wybieranie zakresu" (<sup>1</sup> 100).
- Za pomocą przycisków [▲][▼] wybierz opcję [Wybierz], a następnie naciśnij przycisk [∰].

## Konfigurowanie drukowania dla wszystkich zdjęć

**Zdjęcia** Filmy

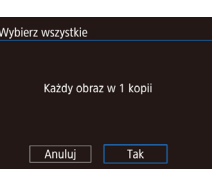

Wybierz zakres

obrazów: 3

Wybierz

 Wybierz opcję [Wybierz wszystkie] w sposób podany w punkcie 1 w podrozdziale "Konfigurowanie drukowania dla poszczególnych zdjęć" (1159), a następnie naciśnij przycisk [@].

 Za pomocą przycisków [4][b] wybierz opcję [Tak], a następnie naciśnij przycisk [<sup>®</sup>].

## Usuwanie wszystkich zdjęć z listy drukowania

- Skasuj cały wybór Skasuj cały wybór do druku Anuluj Tak
- Wybierz opcję [Skasuj cały wybór] w sposób podany w punkcie 1 w podrozdziale "Konfigurowanie drukowania dla poszczególnych zdjęć" (<sup>1</sup>(<sup>1</sup>59), a następnie naciśnij przycisk [<sup>®</sup>).
- Za pomocą przycisków [4][b] wybierz opcję [Tak], a następnie naciśnij przycisk [@].

#### Przed użyciem

Przewodnik podstawowy

#### Przewodnik zaawansowany

Podstawowe informacje o aparacie

Tryb automatyczny/tryb hybrydowy automatyczny

Inne tryby fotografowania

Tryb P

Tryb Tv, Av i M

Tryb wyświetlania

Funkcje Wi-Fi

Menu ustawień

Akcesoria

Dodatek

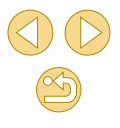

## Dodawanie zdjeć do fotoksiażki

## **Zdiecia** Filmv

Fotoksiażki można konfigurować w aparacie, wybierając maksymalnie 998 zdieć zapisanych na karcie pamieci oraz importujac je do komputera za pomoca oprogramowania. Na komputerze zdiecia trafiaia do specialnego folderu. Przydaje się to w celu zamawiania przez internet drukowanych fotoksiażek lub drukowania ich na własnej drukarce.

## Określanie sposobu wyboru

|                    |       | Ý        |     |
|--------------------|-------|----------|-----|
|                    |       |          | PLA |
| Filtry             | twó   | rcze     |     |
| Zmie               | ń wie | elkość   |     |
| Kadrowanie         |       |          |     |
| Korekta czer. oczu |       |          |     |
| Ustav              | v. dr | uk.      |     |
| Opcje              | e fot | oksiążki |     |
|                    |       |          |     |

 Naciśnij przycisk [MENU], na karcie [▶2] wybierz opcje [Opcje fotoksiażki], a następnie wskaż sposób wybierania zdjęć.

Na ekranie aparatu może się pojawić ikona [1] stanowiąca ostrzeżenie, że na karcie pamięci znajdują się ustawienia drukowania skonfigurowane w innym aparacie. Zmiana ustawień drukowania za pomocą użytkowanego aparatu może spowodować zastąpienie wszystkich dotychczasowych ustawień.

## Dodawanie poszczególnych zdjęć

**Zdiecia** Filmv

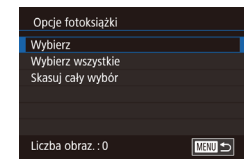

## Wybierz opcję [Wybierz].

 Wybierz opcję [Wybierz] w sposób podany w podrozdziale "Określanie sposobu wyboru" (2160), a nastepnie naciśnij przycisk [@].

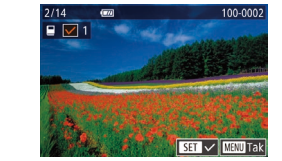

#### 2 Wybierz zdiecie.

- O Naciśnij przyciski [◀][▶], aby wybrać zdiecie, a nastepnie naciśnii przycisk [@].
- Poiawi sie ikona [√].
- Aby usunać zdjecie z fotoksiażki, naciśnij ponownie przycisk [@]. Ikona [/] zniknie z ekranu.
- Aby wybrać inne zdiecia, powtarzaj powyższą procedurę.
- Po zakończeniu wprowadzania ustawień naciśnij przycisk [MFNU], aby powrócić do ekranu menu.

## Dodawanie wszystkich zdjęć do fotoksiażki

#### **Zdiecia** Filmv

Wybierz wszystkie Każdy obraz w 1 kopij Anului Tak

Skasui cały wybór

Anuluj

Skasuj cały wybór do druku

Tak

- Wybierz opcję [Wybierz wszystkie] w sposób podany w podrozdziale "Określanie sposobu wyboru" (Q160). a nastepnie naciśnii przycisk [@]
- Za pomoca przycisków [◀][▶] wybierz opcie [Tak], a nastepnie naciśnij przycisk [@].

## Usuwanie wszystkich zdjęć z listy drukowania

Zdjecia > Filmy

- Wybierz opcję [Skasuj cały wybór] w sposób podany w podrozdziale "Określanie sposobu wyboru" (20160). a nastepnie naciśnii przycisk [@]
- O Za pomoca przycisków [◀][▶] wybierz opcie [Tak], a nastepnie naciśnij przycisk [@].

#### Przed użvciem

Przewodnik podstawowy

#### Przewodnik zaawansowany

Podstawowe informacje o aparacie

Tryb automatyczny/tryb hybrydowy automatyczny

Inne tryby fotografowania

Tryb P

Trvb Tv. Av i M

Trvb wyświetlania

Funkcje Wi-Fi

Menu ustawień

Akcesoria

Dodatek

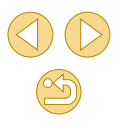

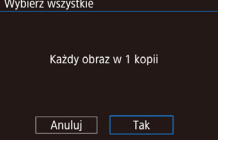

## Dodatek

Przydatne informacje dotyczące obsługi aparatu

## Rozwiązywanie problemów

W przypadku podejrzenia, że występuje jakiś problem z aparatem, należy najpierw sprawdzić poniższe zagadnienia. Jeśli wykonanie opisanych tu czynności nie doprowadzi do rozwiązania problemu, należy skontaktować się z najbliższym punktem obsługi klienta firmy Canon.

#### Zasilanie

Po naciśnięciu przycisku ON/OFF nic się nie dzieje.

- Sprawdź, czy akumulator jest naładowany (Q18).
- Sprawdź, czy akumulator jest ustawiony we właściwą stronę (119).
- Upewnij się, że pokrywa karty pamięci i pokrywa akumulatora są całkowicie zamknięte (119, 119).
- Zabrudzenie styków akumulatora powoduje zmniejszenie jego wydajności. Spróbuj oczyścić styki za pomocą bawełnianej szmatki oraz kilkakrotnie włożyć i wyjąć akumulator.

#### Akumulator szybko się wyczerpuje.

- Wydajność akumulatora zmniejsza się w niskich temperaturach. Spróbuj nieco ogrzać akumulator, np. wkładając go do kieszeni, dbając przy tym, aby jego styki nie zetknęły się z żadnymi metalowymi przedmiotami.
- Zabrudzenie styków akumulatora powoduje zmniejszenie jego wydajności. Spróbuj oczyścić styki za pomocą bawełnianej szmatki oraz kilkakrotnie włożyć i wyjąć akumulator.
- Jeśli czynności te nie przynoszą efektu, gdyż akumulator nadal szybko się wyczerpuje po naładowaniu, oznacza to, że zakończył się okres jego żywotności. W takim przypadku należy kupić nowy akumulator.

#### Akumulator pęcznieje.

 Pęcznienie akumulatora jest normalnym zjawiskiem i nie powoduje żadnych zagrożeń dla bezpieczeństwa. Jeśli jednak pęcznienie akumulatora uniemożliwia włożenie go do aparatu, należy skontaktować się z punktem obsługi klienta firmy Canon.

Aparat z przymocowanym obiektywem EF-M emituje dźwięk podczas włączania lub wyłączania.

 Gdy aparat jest wyłączany, zwężenie przysłony zapobiega przedostaniu się światła do aparatu. Zapewnia to ochronę wewnętrznych podzespołów.

#### Przed użyciem

Przewodnik podstawowy

Przewodnik zaawansowany

Podstawowe informacje o aparacie

Tryb automatyczny/tryb hybrydowy automatyczny

Inne tryby fotografowania

Tryb P

Tryb Tv, Av i M

Tryb wyświetlania

Funkcje Wi-Fi

Menu ustawień

Akcesoria

Dodatek

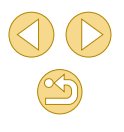

#### Fotografowanie

Nie można fotografować.

- Przed wykonaniem zdjęć aparat musi ustawić ostrość na fotografowanych obiektach. Przed rozpoczęciem fotografowania należy po nacisnąć spust migawki do połowy i poczekać na ustawienie ostrości i wyświetlenie zielonej ramki przez aparat.
- W trybie odtwarzania (291) naciśnij spust migawki do połowy (29).

Dziwne widoki na ekranie w słabych warunkach oświetleniowych (Д30).

Dziwne widoki na ekranie podczas fotografowania.

- Należy pamiętać, że poniższe zjawiska związane z wyświetlaniem obrazu nie zostaną zarejestrowane na zdjęciach, ale zostaną utrwalone na filmach.
  - Podczas fotografowania przy świetle jarzeniowym lub diodowym ekran może migotać oraz mogą pojawiać się poziome pasma o jednolitej barwie.

Po naciśnięciu spustu migawki na ekranie miga ikona [**4**] i nie można wykonywać zdjęć (📖 38).

Po naciśnięciu spustu migawki do połowy pojawia się ikona [9] (238).

- Fotografowanie ze stabilizacją obrazu (QQ79).
- Podnieś lampę błyskową i wybierz dla niej tryb błysku [\*] (Q76).
- Zwiększ czułość ISO (<sup>[[]</sup>65).
- Zamocuj aparat na statywie lub unieruchom go w jakiś inny sposób. W takim wypadku należy również wyłączyć funkcję stabilizacji obrazu (<sup>1</sup>79).

#### Zdjęcia są nieostre.

- Fotografowanie z automatyczną ogniskową (AF).
- Przed naciśnięciem spustu migawki do końca w celu wykonania zdjęcia naciśnij go najpierw do połowy, aby ustawić ostrość (<sup>2</sup>)
- Nie można ustawić ostrości na fotografowanym obiekcie znajdującym się bliżej niż minimalna odległość regulacji ostrości obiektywu. Aby ustalić minimalną odległość regulacji ostrości, należy sprawdzić obiektyw. Minimalna odległość regulacji ostrości obiektywu jest mierzona pomiędzy znacznikiem [-] (płaszczyzna ogniskowania) znajdującym się w górnej części aparatu i fotografowanym obiektem.
- Potwierdź, że wszystkie funkcje, których nie chcesz używać, takie jak ręczne ustawianie ostrości, są wyłączone.
- Spróbuj wykonać zdjęcie z blokadą ostrości (Q272).

### Zdjęcia są rozmyte.

 W zależności od warunków zdjęciowych fotografowanie z użyciem dotykowej migawki może sprzyjać częstszemu występowaniu rozmycia. Podczas fotografowania trzymaj aparat nieruchomo.

Ramki AF są pomarańczowe, a ostrość nie jest ustawiana na fotografowanych obiektach, gdy nacisnę spust migawki do połowy.

 Przed naciśnięciem spustu migawki do połowy spróbuj ustawić w centrum kadru obszary fotografowanych obiektów o większym kontraście. W przeciwnym razie spróbuj kilkakrotnie naciskać spust migawki do połowy. Te metody mogą ułatwić ustawienie ostrości przez aparat, sygnalizowanie przez zieloną ramkę AF.

Obiekty na zdjęciach wyglądają na zbyt ciemne.

- Podnieś lampę błyskową i wybierz dla niej tryb błysku [4] (Q76).
- Skoryguj jasność z użyciem kompensacji ekspozycji (<sup>16</sup>63).
- Dostosuj jasność przy użyciu funkcji Autom. optymalizator jasności (<sup>[]</sup>66).
- Skorzystaj z funkcji blokady AE lub pomiaru skupionego (<sup>[]</sup>63, <sup>[]</sup>64).

Obiekty na zdjęciach są zbyt jasne, a najjaśniejsze obszary prześwietlone.

- Schowaj lampę błyskową i wybierz dla niej tryb błysku [3] (436).
- Skoryguj jasność z użyciem kompensacji ekspozycji (Q63).
- Skorzystaj z funkcji blokady AE lub pomiaru skupionego (<sup>[]</sup>63, <sup>[]</sup>64).
- Zmniejsz ilość światła padającego na fotografowane obiekty.

Zdjęcia są zbyt ciemne pomimo wyzwalania błysku (Q38).

- Zwiększ czułość ISO (<sup>[]</sup>65).

Obiekty na zdjęciach wykonywanych z użyciem lampy błyskowej są zbyt jasne, a najjaśniejsze obszary prześwietlone.

- Fotografuj w zasięgu lampy błyskowej (Q190).
- Schowaj lampę błyskową i wybierz dla niej tryb błysku [3] (236).
- Skoryguj jasność poprzez korektę ekspozycji lampy lub poziomu ilości światła (µ77, µ86).

Na zdjęciach wykonywanych z użyciem lampy błyskowej pojawiają się białe kropki.

 Jest to spowodowane odbiciami światła lampy błyskowej od kurzu lub cząstek stałych unoszących się w powietrzu.

#### Zdjęcia wyglądają na ziarniste.

- Zmniejsz czułość ISO (<sup>[[]</sup>65).
- W pewnych trybach fotografowania wysoka czułość ISO może powodować ziarnistość zdjęć (<sup>252</sup>).

| Przewodnik zaawansowany |                                                  |  |
|-------------------------|--------------------------------------------------|--|
|                         | Podstawowe informacje<br>o aparacie              |  |
|                         | Tryb automatyczny/tryb<br>hybrydowy automatyczny |  |
|                         | Inne tryby fotografowania                        |  |
|                         | Tryb P                                           |  |
|                         | Tryb Tv, Av i M                                  |  |
|                         | Tryb wyświetlania                                |  |
|                         | Funkcje Wi-Fi                                    |  |
|                         | Menu ustawień                                    |  |
|                         | Akcesoria                                        |  |
|                         | Dodatek                                          |  |
| Skord                   | owidz                                            |  |
|                         |                                                  |  |
|                         |                                                  |  |

Przed użvciem

Przewodnik podstawowy

Na zdjęciach mogą występować pasma zniekształceń lub wzór moiré.

- W przypadku niektórych fotografowanych obiektów częściej występują pasma zniekształceń lub wzór moiré. Występowanie tego problemu jest większe w następujących warunkach.
  - Obiekty z poziomymi wąskimi pasmami lub wzorem szachownicy itp.
  - Słońce, oświetlenie lub inne źródła jaskrawego światła są widoczne na ekranie fotografowania lub znajdują się w pobliżu.

W takim wypadku wykonanie następujących czynności umożliwia ograniczenie zniekształceń lub wzoru moiré.

- Zmień wielkość fotografowanego obiektu w kadrze, zmieniając odległość regulacji ostrości albo zwiększając lub zmniejszając powiększenie widoku.
- Zmień kompozycję ujęcia, aby usunąć źródła światła z ekranu fotografowania.
- Przymocuj osłonę obiektywu, aby zapobiec oświetlaniu obiektu przez jaskrawe światło.
- Pasma zniekształceń lub wzór moiré mogą również pojawiać się na zdjęciach, jeśli obiektyw TS-E zostanie przesunięty lub pochylony.

Na zdjęciach występuje efekt czerwonych oczu.

- Wybierz dla opcji [Cz.oczy Wł/Wył] ustawienie [Wł.] (□47). Spowoduje to włączenie lampki redukcji efektu czerwonych oczu (□4) w przypadku zdjęć wykonywanych z użyciem lampy błyskowej. W celu uzyskania najlępszych efektów fotografowane osoby powinny patrzeć prosto na lampkę redukcji efektu czerwonych oczu. Spróbuj również zwiększyć intensywność oświetlenia w przypadku fotografowania we wnętrzach oraz wykonywać zdjęcia z bliższej odległości.
- Popraw zdjęcia za pomocą funkcji korekty czerwonych oczu (Q108).

Zapisywanie zdjęć na karcie pamięci trwa zbyt długo lub spada tempo rejestrowania serii zdjęć.

Przeprowadź formatowanie pełne karty pamięci za pomocą aparatu (Q139).

Serie zdjęć są nagle przerywane.

 Serie zdjęć są automatycznie przerywane w celu ochrony aparatu po wykonaniu około 1000 zdjęć w jednej serii. Zwolnij spust migawki na chwilę przed wznowieniem fotografowania.

Ustawienia fotografowania lub menu szybkich nastaw są niedostępne.

 Dostępne elementy ustawień zmieniają się w zależności od trybu fotografowania. Więcej informacji na ten temat można znależć w podrozdziałach "Funkcje dostępne w poszczególnych trybach fotografowania", "Menu szybkich nastaw", "Karta Fotografowanie", "Karta C.Fn", "INFO. Szybkie nastawy" i "Karta Nastawy ogólne" (Д170 – Д180).

Opcje Funkcja Touch AF i Dotykowa migawka nie działają.

 Jeśli dotykasz krawędzi ekranu, opcje Funkcja Touch AF i Dotykowa migawka nie działają. Dotykaj obszarów bliżej środka ekranu.

## Nagrywanie filmów

Wyświetlany czas, jaki upłynął od początku, jest nieprawidłowy lub nagrywanie nie jest płynne.

 Sformatuj kartę pamięci w aparacie lub wymień ją na model, który obsługuje większą szybkość nagrywania. Należy pamiętać, że nawet jeśli wyświetlany czas, jaki upłynął od początku, jest nieprawidłowy, długość filmów na karcie pamięci odpowiada faktycznemu czasowi nagrywania.

Pojawia się ostrzeżenie o zapełnieniu bufora (1167), a nagrywanie jest automatycznie przerywane.

- Bufor w pamięci wewnętrznej aparatu został zapełniony, ponieważ aparat nie mógł nagrywać na karcie pamięci z odpowiednią szybkością. Wypróbuj jedno z następujących rozwiązań:

  - Ustaw niższą jakość obrazu (<sup>1</sup>46).
- Zamień kartę pamięci na model, który obsługuje większą szybkość nagrywania.

### Filmowane obiekty wyglądają na zniekształcone.

 Filmowane obiekty mogą wyglądać na zniekształcone, jeśli podczas nagrywania szybko przemieszczają się przez kadr. Nie oznacza to nieprawidłowego działania aparatu.

Film zawiera nieruchome sekwencje.

 W przypadku niektórych obiektywów klatka filmu jest pozornie pomijana w chwilach, w których następuje znaczna zmiana jasności.

## Odtwarzanie

Odtwarzanie jest niemożliwe.

 Odtwarzanie bywa niemożliwe, jeśli zmieniono nazwy plików lub strukturę folderów za pomocą komputera.

Odtwarzanie zatrzymuje się lub dźwięk jest przerywany.

- Zamień kartę pamięci na egzemplarz, na którym zostało przeprowadzone formatowanie pełne za pomocą aparatu (<sup>1</sup>139).
- Przy wyświetlaniu filmów skopiowanych na karty pamięci o małej szybkości odczytu mogą występować krótkie przerwy.
- Podczas odtwarzania filmów na komputerze może występować zjawisko "gubienia" klatek i przerywania dźwięku, jeśli ma on zbyt małą wydajność.

### Dźwięk nie jest odtwarzany podczas filmów.

- Wyreguluj głośność (Q91), jeśli ścieżka dźwiękowa filmu jest cicho nagrana.
- W przypadku filmów nagranych w trybie (2) (156) nie słychać ścieżki dźwiękowej, ponieważ w tym trybie dźwięk nie jest rejestrowany.

Przed użyciem

Przewodnik podstawowy

Przewodnik zaawansowany

Podstawowe informacje o aparacie

Tryb automatyczny/tryb hybrydowy automatyczny

Inne tryby fotografowania

Tryb P

Tryb Tv, Av i M

Tryb wyświetlania

Funkcje Wi-Fi

Menu ustawień

Akcesoria

Dodatek

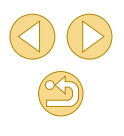

#### Komputer

Nie można przesyłać zdjęć do komputera.

- Przy przesyłaniu zdjęć do komputera za pośrednictwem kabla spróbuj zmniejszyć szybkość przesyłania w następujący sposób:
  - Naciśnij przycisk [▶], aby włączyć tryb wyświetlania. Przytrzymaj przycisk [₩ENU] i naciśnij równocześnie przyciski [▲] i (இ). Na następnym ekranie wybierz opcję [B] za pomocą przycisków [◀][▶], po czym naciśnij przycisk [இ].

#### Wi-Fi

Nie można wyświetlić menu Wi-Fi.

- Menu Wi-Fi jest niedostępne w trybie fotografowania. Przełącz aparat w tryb wyświetlania i spróbuj ponownie.
- W trybie odtwarzania menu Wi-Fi jest niedostępne na ekranie powiększenia ani w widoku miniatur. Przełącz do trybu wyświetlania pojedynczego obrazu i spróbuj ponownie. Podobnie, dostępu do menu Wi-Fi nie można uzyskać w trybie wyświetlania zdjęć z użyciem filtrów zdefiniowanych za pomocą określonych warunków. Należy anulować odtwarzanie obrazów z użyciem filtrów.
- Menu Wi-Fi jest niedostępne, gdy aparat jest podłączony kablem do drukarki. Odłącz kabel.

Nie można dodać urządzenia/lokalizacji docelowej.

- Do aparatu można dodać łącznie 20 elementów informacji o połączeniu. Usuń najpierw z aparatu zbędne informacje o połączeniu, a następnie dodaj nowe urządzenia/lokalizacje docelowe (Q136).
- Zarejestruj usługi sieci Web przy użyciu komputera lub smartfonu (Q121).
- Aby dodać smartfon, zainstaluj w nim najpierw specjalną aplikację (Q113).
- Należy unikać korzystania z aparatu w pobliżu źródeł zakłóceń sygnału Wi-Fi, takich jak kuchenki mikrofalowe, urządzenia Bluetooth lub inne urządzenia działające w paśmie 2,4 GHz.
- Umieść aparat bliżej urządzenia, z którym próbujesz nawiązać połączenie (np. punktu dostępu), i upewnij się, że między urządzeniami nie znajdują się żadne przedmioty.

Nie można nawiązać połączenia z punktem dostępu.

 Upewnij się, że w punkcie dostępu wybrany jest kanał komunikacyjny obsługiwany przez aparat (Д188). Zalecane jest ręczne wskazanie obsługiwanego kanału zamiast automatycznego przypisania kanału.

#### Nie można wysyłać zdjęć.

- Brak miejsca na urządzeniu docelowym. Zwiększ ilość miejsca na urządzeniu docelowym i wyślij zdjęcia ponownie.
- Przełącznik zabezpieczenia przed zapisem na karcie pamięci aparatu docelowego jest ustawiony w położeniu blokowania. Przesuń przełącznik zabezpieczenia przed zapisem do położenia odblokowania.
- Zdjęć RAW nie można wysyłać do aparatu ani wyświetlać przy użyciu telewizorów. Zdjęcia RAW przeznaczone do importowania do smartfonu zostaną zaimportowane jako pliki JPEG. Aplikacja Image Sync również może przesyłać zdjęcia RAW.
- Zdjęcia nie są przesyłane do serwisu CANON iMAGE GATEWAY ani do innych usług sieci Web po przeniesieniu lub zmianie nazw plików lub folderów zdjęć na komputerze, który odbiera zdjęcia wysyłane przy użyciu opcji synchronizacji obrazów za pośrednictwem punktu dostępu (µ131). Przed przeniesieniem lub zmianą nazw plików lub folderów zdjęć na komputerze upewnij się, że zdjęcia zostały już wysłane do serwisu CANON iMAGE GATEWAY lub innych usług sieci Web.

Nie można zmienić wielkości zdjęć przeznaczonych do wysłania

- Nie można zmienić wielkości zdjęć, wybierając ustawienie liczby rejestrowanych pikseli wyższe niż oryginalna wielkość zdjęcia.
- Nie można zmienić wielkości filmów.

Wysyłanie zdjęć jest czasochłonne/połączenie bezprzewodowe zostało przerwane.

- Wysyłanie wielu zdjęć może być czasochłonne. Spróbuj zmienić rozmiar zdjęcia, aby przyspieszyć wysyłanie (2130).
- Wysyłanie filmów może być czasochłonne.
- Należy unikać korzystania z aparatu w pobliżu źródeł zakłóceń sygnału Wi-Fi, takich jak kuchenki mikrofalowe, urządzenia Bluetooth lub inne urządzenia działające w paśmie 2,4 GHz. Należy pamiętać, że wysyłanie może być czasochłonne, gdy wyświetlana jest ikona []].
- Umieść aparat bliżej urządzenia, z którym próbujesz nawiązać połączenie (np. punktu dostępu), i upewnij się, że między urządzeniami nie znajdują się żadne przedmioty.

Chcesz usunąć informacje o połączeniu Wi-Fi zanim pozbędziesz się aparatu lub oddasz go komuś innemu?

Zresetuj ustawienia Wi-Fi (<sup>[]</sup>137).

Przed użyciem

Przewodnik podstawowy

Przewodnik zaawansowany

Podstawowe informacje o aparacie

Tryb automatyczny/tryb hybrydowy automatyczny

Inne tryby fotografowania

Tryb P

Tryb Tv, Av i M

Tryb wyświetlania

Funkcje Wi-Fi

Menu ustawień

Akcesoria

Dodatek

## Komunikaty ekranowe

Jeśli pojawia się jakiś komunikat o błędzie, należy zareagować w sposób opisany poniżej.

### Fotografowanie lub odtwarzanie

#### Brak karty pamięciowej

 Być może karta pamięci została włożona w nieodpowiednim kierunku. Włóż ponownie kartę pamięci skierowaną we właściwą stronę (<sup>[2]</sup>19).

#### Karta pam. zablokowana

 Przełącznik ochrony przed zapisem na karcie pamięci jest ustawiony w pozycji blokady. Przestaw przełącznik ochrony przed zapisem w pozycję odblokowania (<sup>[2]</sup>19).

#### Nie można zapisać!

## Błąd karty pamięciowej (QQ 139)

 Jeśli ten sam komunikat pojawia się nawet po sformatowaniu obsługiwanej karty pamięci (<sup>(()</sup>2) i włożeniu jej we właściwym kierunku (<sup>()</sup>19), należy skontaktować się z punktem obsługi klienta firmy Canon.

#### Za mało miejsca na karcie

Na karcie pamięci jest zbyt mało miejsca, aby wykonywać (\$35, \$48, \$62) lub edytować (\$106) zdjęcia. Usuń zbędne zdjęcia (\$102) albo włóż kartę pamięci, na której jest wystarczająco dużo wolnego miejsca (\$19).

### Dotykowy AF niedost.

Opcja Dotykowy AF jest niedostępna w bieżącym trybie fotografowania (Q170).

## Dotykowy AF anul.

Nie można już wykryć obiektu wybranego dla funkcji dotykowego AF (<sup>[2]</sup>72).

Naładuj baterię (218).

### Nie ma obrazów

• Na karcie pamięci nie ma żadnych obrazów, które można wyświetlić.

## Ochrona! (199)

## Niezidentyfikowany obraz/Niezgodny JPEG/Obraz jest zbyt duży/Brak odtwarz. MOV/Brak odtwarz. MP4

- Nie można wyświetlać nieobsługiwanych ani uszkodzonych zdjęć.
- Wyświetlanie zdjęć, które zostały poddane edycji lub zmianie nazwy za pomocą komputera albo wykonane innym aparatem, może okazać się niemożliwe.

Nie można powiększyć!/Nie można obrócić/Nie można modyfikować obrazu/Nie można modyfikować/Nie można przypisać do kategorii/Nie można wybrać obrazu

 Poniższe funkcje mogą być niedostępne w przypadku zdjęć, które zostały poddane zmianie nazwy lub nawet edycji za pomocą komputera albo wykonane innym aparatem. Funkcje oznaczone gwiazdką (\*) są niedostępne w przypadku filmów.

Powiększanie\* (🕮 98), Obracanie\* (🕮 104), Ocena (🕮 105), Edytuj\* (💭 106), Lista drukowania\* (💭 158) i Opcje fotoksiążki\* (💭 160).

#### Niepraw. zakres zazn.

 Przy określaniu zakresu dla wybierania zdjęć (µ100, µ103, µ159) próbowano wybrać zdjęcie początkowe, które występuje po zdjęciu końcowym, lub odwrotnie.

#### Przekr. limit zazn.

- Dla listy drukowania (µ158) lub opcji fotoksiążki (µ160) wybrano więcej niż 998 zdjęć. Wybierz 998 zdjęć lub mniej.
- Próbowano wybrać więcej niż 500 zdjęć w ramach funkcji ochrony (
   <sup>(1)</sup>99), usuwania (
   <sup>(1)</sup>102), oceniania (
   <sup>(1)</sup>105), listy drukowania (
   <sup>(1)</sup>158) lub opcji fotoksiążki (
   <sup>(1)</sup>160).

### Błąd nazwy pliku!

Nie można utworzyć folderu lub nie można rejestrować zdjęć, ponieważ została osiągnięta maksymalna liczba obsługiwanych folderów (999) służących do przechowywania zdjęć na karcie pamięci oraz maksymalna liczba obsługiwanych zdjęć w folderach (9999). Na karcie [1] menu (132) zmień ustawienie opcji [Numery plików] na [Autom. od 1] (138) lub sformatuj kartę pamięci (139).

### Błąd obiektywu

- Wystąpił problem z komunikacją aparatu z obiektywem. Oczyść złącze obiektywu i zamocuj go prawidłowo na aparacie.
- Częste pojawianie się tego komunikatu o błędzie może wskazywać na uszkodzenie aparatu. W takim przypadku należy skontaktować się z punktem obsługi klienta firmy Canon.

#### Przed użyciem

Przewodnik podstawowy

#### Przewodnik zaawansowany

Podstawowe informacje o aparacie

Tryb automatyczny/tryb hybrydowy automatyczny

Inne tryby fotografowania

Tryb P

Tryb Tv, Av i M

Tryb wyświetlania

Funkcje Wi-Fi

Menu ustawień

Akcesoria

Dodatek

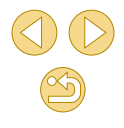

Wykryto błąd aparatu (numer błędu)

- Jeśli ten komunikat o błędzie pojawia się bezpośrednio po wykonaniu zdjęcia, mogło ono nie zostać zapisane. Włącz tryb wyświetlania, aby sprawdzić to zdjęcie.
- Częste pojawianie się tego komunikatu o błędzie może wskazywać na uszkodzenie aparatu. W takim przypadku należy zanotować numer błędu (Exx) i skontaktować się z punktem obsługi klienta firmy Canon.

#### Błąd pliku

 Prawidłowe drukowanie (<sup>1</sup>µ154) może okazać się niemożliwe w przypadku zdjęć wykonanych innymi aparatami lub zmodyfikowanych przy użyciu oprogramowania komputerowego, nawet jeśli aparat jest podłączony do drukarki.

#### Błąd drukowania

#### Pochłaniacz atramentu pełny

 Należy skontaktować się z punktem obsługi klienta firmy Canon, aby zamówić pomoc przy wymianie pochłaniacza atramentu.

#### Wi-Fi

#### Błąd połączenia

- Nie rozpoznano punktów dostępu. Sprawdź ustawienia punktu dostępu (Q118).
- Nie można znaleźć urządzenia. Wyłącz aparat i włącz go powtórnie, a następnie ponów próbę nawiązania połączenia.
- Sprawdź urządzenie, z którym chcesz ustanowić połączenie, i upewnij się, że jest przygotowane do połączenia.

#### Nie można okreś. punktu dostępu

 Przyciski WPS na kilku punktach dostępu zostały naciśnięte równocześnie. Spróbuj ponownie ustanowić połączenie.

#### Nie znaleziono

- Upewnij się, że punkt dostępu jest włączony.
- W przypadku ręcznego nawiązywania połączenia upewnij się, że wprowadzony identyfikator SSID jest prawidłowy.

Nieprawidłowe hasło/Nieprawidłowe ustawienia zabezpieczeń Wi-Fi

• Sprawdź ustawienia zabezpieczeń punktu dostępu (Q118).

#### Konflikt adresów IP

• Resetuj adres IP, tak aby nie powodował konfliktów z innym adresem.

Rozłączony/Nie odebrano pliku/plików/Niepowodzenie wysyłania

- o Możesz znajdować się w miejscu, do którego nie dociera sygnał Wi-Fi.
- Należy unikać korzystania z funkcji Wi-Fi w aparacie w pobliżu kuchenek mikrofalowych, urządzeń Bluetooth oraz innych urządzeń działających w paśmie 2,4 GHz.
- Umieść aparat bliżej urządzenia, z którym próbujesz nawiązać połączenie (np. punktu dostępu), i upewnij się, że między urządzeniami nie znajdują się żadne przedmioty.
- Upewnij się, że podłączone urządzenie nie zgłosiło błędów.

#### Niepowodzenie wysyłania Błąd karty pamieciowej

 Jeśli ten sam komunikat pojawia się nawet po włożeniu sformatowanej karty pamięci we właściwym kierunku, należy skontaktować się z punktem obsługi klienta firmy Canon.

#### Nie odebrano pliku/plików Za mało miejsca na karcie

 Na karcie pamięci w aparacie docelowym nie ma wystarczającej ilości miejsca, aby odebrać zdjęcia. Usuń zdjęcia, aby zwolnić miejsce na karcie pamięci, lub włóż kartę pamięci o wystarczającej ilości wolnego miejsca.

Nie odebrano pliku/plików Karta pam. zablokowana

 Przełącznik zabezpieczenia przed zapisem na karcie pamięci aparatu, do którego przesyłane są zdjęcia, jest ustawiony w położeniu blokowania. Przesuń przełącznik zabezpieczenia przed zapisem do położenia odblokowania.

## Nie odebrano pliku/plików

Błąd nazwy pliku!

 Po osiągnięciu najwyższego numeru folderu (999) i zdjęcia (9999) w aparacie, do którego zdjęcia są przesyłane, nie można odebrać zdjęć.

#### Za mało miejsca na serwerze

- Usuń zbędne zdjęcia przekazane do serwisu CANON iMAGE GATEWAY, aby zwolnić miejsce.

#### Sprawdź ustw. sieci

 Upewnij się, że komputer może połączyć się z Internetem przy użyciu bieżących ustawień sieciowych.

| Przewodnik podstawowy |                                                  |  |
|-----------------------|--------------------------------------------------|--|
| Przew                 | vodnik zaawansowany                              |  |
|                       | Podstawowe informacje<br>o aparacie              |  |
|                       | Tryb automatyczny/tryb<br>hybrydowy automatyczny |  |
|                       | Inne tryby fotografowania                        |  |
|                       | Tryb P                                           |  |
|                       | Tryb Tv, Av i M                                  |  |
|                       | Tryb wyświetlania                                |  |
|                       | Funkcje Wi-Fi                                    |  |
|                       | Menu ustawień                                    |  |
|                       | Akcesoria                                        |  |
|                       | Dodatek                                          |  |
| Skorowidz             |                                                  |  |
|                       |                                                  |  |

Przed użvciem

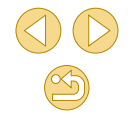

## Informacje wyświetlane na ekranie

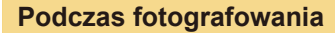

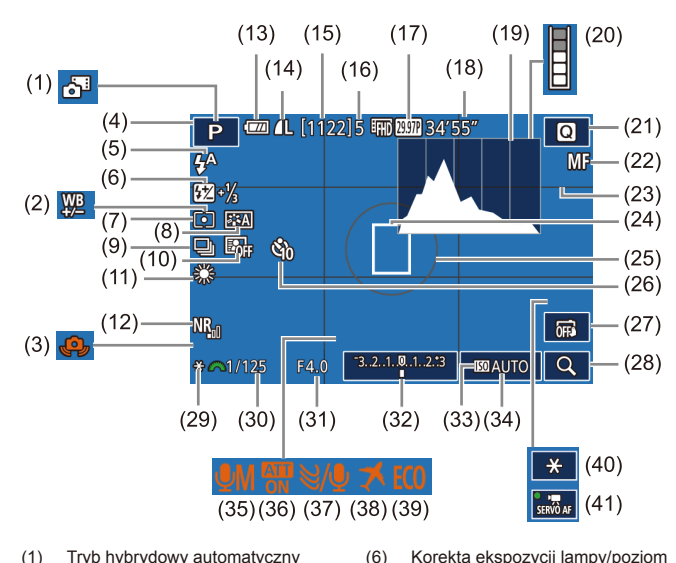

(6)

(7)

(8)

(9)

(10)

(11)

ilości światła (277, 286)

Automatyczny optymalizator

Tryb pomiaru (464)

Styl obrazów (269)

Serie zdjeć (42)

jasności (🕮66)

Balans bieli (167)

- (1) Tryb hybrydowy automatyczny ([]]37)
- Korekcia balansu bieli (468) (2)
- Ostrzeżenie o drganiach aparatu (3)(238)
- Tryb fotografowania (1170), (4)ikona ujecia (239)
- Tryb błysku (QQ76) (5)

- (12) High ISO (redukcia zakłóceń) (📖 81)
- (13) Stan akumulatora (2167)
- (14) Jakość zdieć (kompresia. ustawienie liczby reiestrowanych pikseli) (43)
- (15) Liczba zdjęć do zapisania
- (16) Maksymalna liczba zdjęć w serii
- Jakość filmu (liczba (17)rejestrowanych pikseli, predkość nagrywania) (🛄46)
- (18) Pozostały czas
- (19) Histogram (494)
- (20) Ostrzeżenie o buforze (QQ 163)
- (21) Menu szybkich nastaw (231)
- (22) Reczne ustawianie ostrości (275)
- (23) Linie siatki (230)
- (24) Ramka AF (271)

## Stan akumulatora

O poziomie naładowania akumulatora informuje ikona lub komunikat na ekranie aparatu.

| Ekran              | Szczegóły                                                     |
|--------------------|---------------------------------------------------------------|
|                    | Wystarczający poziom naładowania.                             |
|                    | Akumulator częściowo rozładowany, ale<br>wystarczający.       |
| (miga na czerwono) | Prawie całkowicie rozładowany — naładuj<br>wkrótce akumulator |
| [Naładuj baterię]  | Rozładowany — natychmiast naładuj<br>akumulator               |

| 1   | (25) | Ramka      | pomiarowa | ( <sup>[]]</sup> 64 |
|-----|------|------------|-----------|---------------------|
| . 1 | 20   | / Itaninta | pornarowa |                     |

- Samowyzwalacz (240) (26)
- Dotykowa migawka (442) (27)
- (28)Powiekszenie (275)
- Blokada AE (CG64) (29)
- Czas naświetlania (283) (30)
- Przysłona (284) (31)
- (32) Kompensacia ekspozycii (463)
- (33) Priorytet jasnych partii obrazu ([[]66)
- Czułość ISO (465) (34)
- Tryb nagrywania audio (2060) (35)
- (36) Tłumik (CG61)
- (37) Usuw. wiatru (461)
- Strefa czasowa (2141) (38)
- Tryb Eco (4140) (39)
- Blokada AE (film) (60) (40)
- Filmowy Serwo AF (460) (41)

Menu ustawień

Akcesoria

Dodatek

Skorowidz

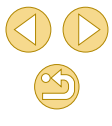

Przed użvciem

Przewodnik podstawowy

#### Przewodnik zaawansowany

Podstawowe informacie o aparacie

Tryb automatyczny/tryb hybrydowy automatyczny

Inne tryby fotografowania

Tryb P

Trvb Tv. Av i M

#### Tryb wyświetlania

Funkcje Wi-Fi

## Podczas odtwarzania

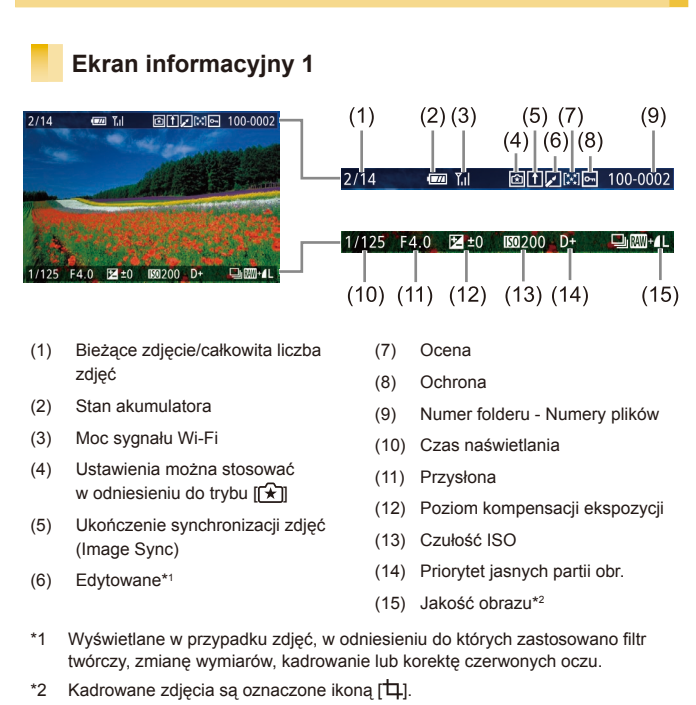

## Ekran informacviny 2

|            | (1) (2)                                                         | (3)                  | (4) (5)              | (6)                   | (7) (8)                    |
|------------|-----------------------------------------------------------------|----------------------|----------------------|-----------------------|----------------------------|
| 2/14       | @ T <sub>il</sub>                                               | P 1/1                | 25 F4.0              | 12≝±0                 | 100 200 D+                 |
|            |                                                                 | (9) (10)             | )                    | (11)                  | (12)(13)                   |
| <b>P</b> 1 | /125 F4.0 ⊠±0 100 D+                                            | ∰A2,                 | 0 🎲 🔛                | 022.                  | -2 💯 -21/3 🕲               |
|            | 42,0 (3) EEA 022.9529-2½ (8)<br>FRI65539 ⊂ 14L 5184x3456 2.26MB | (14)<br>(14)<br>(14) | 15)<br>##D129.97P    | (16)<br>↓<br>⊒ 1 5184 | (17) (18)<br>4x3456 2.26MB |
| (1)        | Data/godzina fotografowania                                     | (11)                 | Ustawieni            | a stylu ob            | razów                      |
| (2)        | Histogram                                                       | (12)                 | Korekta e            | kspozycji             | lampy                      |
| (3)        | Tryb fotografowania                                             | (13)                 | Tryb pomi            | aru                   |                            |
| (4)<br>(5) | Czas naświetlania<br>Przysłona                                  | (14)                 | Automaty<br>jasności | czny opty             | malizator                  |
| (6)        | Poziom kompensacii ekspozvcii                                   | (15)                 | Korekta c            | zerwonycl             | h oczu                     |
| (7)        | Czułość ISO                                                     | (16)                 | Jakość ob            | orazu*                |                            |
| (8)        | Priorytet jasnych partii obrazu                                 | (17)                 | Ustawieni<br>pikseli | e liczby re           | ejestrowanych              |
| (9)        | Korekcja balansu bieli                                          | (18)                 | Wielkość             | obrazu                |                            |
| * Kad      | drowane zdjęcia są oznaczone iko                                | ną [井].              |                      |                       |                            |
|            | Ekran informacyjny 3                                            |                      |                      |                       |                            |
| Wvś        | wietlana iest nazwa obiektywi                                   | u. oaniska           | owa i histo          | oram R                | GB.                        |

### Przed użvciem

Przewodnik podstawowy

### Przewodnik zaawansowany

Podstawowe informacje o aparacie

Tryb automatyczny/tryb hybrydowy automatyczny

Inne tryby fotografowania

Tryb P

Skorowidz

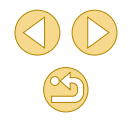

## **Ekran informacyjny 4**

informacvinvm 2.

Wyświetlanie informacji dotyczących stylu obrazów. W górnej części ekranu są wyświetlane takie same informacje jak na ekranie informacyjnym 2.

Nie można wyświetlać w całości długich nazw obiektywów. W górnej części ekranu są wyświetlane takie same informacje jak na ekranie

## Ekran informacyjny 5

Wyświetlanie ustawień eliminacji zakłóceń dla fotografowania przy większym czasie ekspozycji i dużej czułości ISO. W górnej części ekranu są wyświetlane takie same informacje jak na ekranie informacyjnym 2.

## Ekran informacyjny 6

Wyświetlanie danych korekcji obiektywu oraz informacje dotyczące jasności brzegów i aberracji chromatycznej. W górnej części ekranu są wyświetlane takie same informacje jak na ekranie informacyjnym 2.

# Podsumowanie informacji o panelu wyświetlania filmów opisanym w podrozdziale

Następujące operacje są dostępne na panelu wyświetlania filmów, wyświetlanym w sposób opisany w podrozdziale "Wyświetlanie" (291).

| ß | Pojawia się po podłączeniu aparatu do drukarki zgodnej ze standardem PictBridge (💭 154).                                                       |
|---|----------------------------------------------------------------------------------------------------|
|   | Odtwarzanie                                                                                                    |
| ► | Spowalnianie ruchu (szybkość wyświetlania (Naciśnij przyciski<br>[◀][▶], aby wyregulować szybkość odtwarzania. Dźwięk nie jest<br>odtwarzany). |
| M | Przeskocz do tyłu* lub Poprzedni klip (囗111) (Aby<br>kontynuować przeskakiwanie do tyłu, naciśnij i przytrzymaj<br>przycisk [⑧]).              |
| ◀ | Klatka poprzednia (w celu szybkiego przewijania do tyłu naciśnij i przytrzymaj przycisk [இ]).                                                  |
| ▶ | Klatka następna (w celu szybkiego przewijania do przodu naciśni i przytrzymaj przycisk [இ]).                                                   |
| M | Przeskocz do przodu* lub Następny klip (囗111; aby kontynuować przeskakiwanie do przodu, naciśnij i przytrzymaj przycisk [®]).                  |
| * | Usuwanie fragmentu filmowego (opcja widoczna tylko po<br>wybraniu przeglądu filmowego, [ୣୣୣୗ 111).                                             |
| * | Skracanie (🛄 109)                                                                                                    |
|   |                                                                                                    |

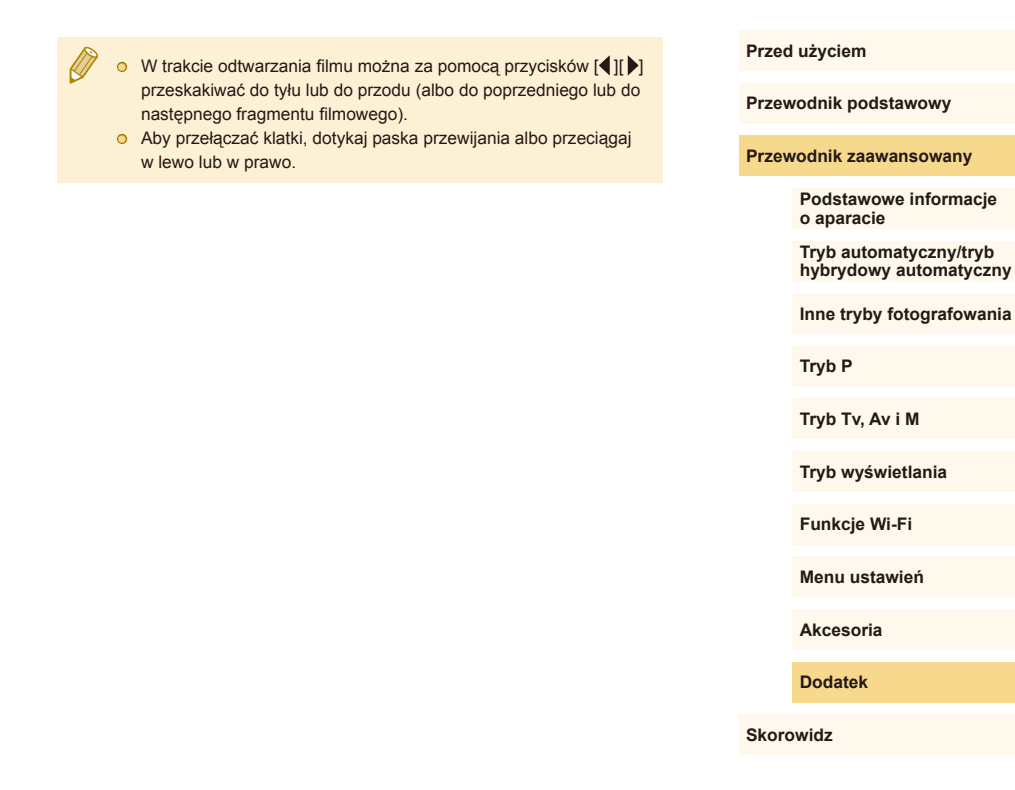

\* Wyświetlenie ramki około 4 s przed bieżącą ramką lub po niej.

## Tabele funkcji i menu

# Funkcje dostępne w poszczególnych trybach fotografowania

|                                                    | Tryb fotografowania             |            |   |    |    |   |    |    |    |     |   |   | ٥ |    |    |     |   |   |   |   |   |   |    | Þ             | ,            |
|----------------------------------------------------|---------------------------------|------------|---|----|----|---|----|----|----|-----|---|---|---|----|----|-----|---|---|---|---|---|---|----|---------------|--------------|
| Funkcja                                            |                                 | <u>ت</u> ھ | Μ | Av | Τv | Ρ | Â  | ¥  | ia | শ্ব | 2 |   | * | 1  | ٣f | HDR | J | ۴ | * | æ | 0 | 2 | e. | <del>ار</del> | ▶ <u>■</u> M |
| Kompensacja ekspozycji                             | (🛄63)                           | -          | 0 | 0  | 0  | 0 | -  | *1 | *1 | 0   | 0 | 0 | 0 | 0  | 0  | 0   | 0 | 0 | 0 | 0 | 0 | 0 | 0  | 0             | 0            |
|                                                    | AUTO                            | 0          | 0 | 0  | 0  | 0 | 0  | 0  | 0  | 0   | 0 | 0 | 0 | 0  | 0  | 0   | 0 | 0 | 0 | 0 | 0 | 0 | 0  | 0             | 0            |
| Czułość ISO (🛄65)                                  | 100–6400                        | -          | 0 | 0  | 0  | 0 | -  | -  | -  | -   | - | - | - | -  | -  | -   | - | - | - | - | - | - | -  | -             | 0            |
|                                                    | 12800                           | -          | 0 | 0  | 0  | 0 | -  | -  | -  | -   | - | - | - | -  | -  | -   | - | - | - | - | - | - | -  | -             | -            |
|                                                    | Auto                            | 0          | - | -  | -  | 0 | 0  | 0  | -  | 0   | - | 0 | - | 0  | -  | -   | 0 | 0 | 0 | 0 | 0 | 0 | 0  | -             | -            |
| Lampa błyskowa                                     | Wł.                             | -          | 0 | 0  | 0  | 0 | -  | 0  | 0  | 0   | - | 0 | - | 0  | 0  | -   | 0 | 0 | 0 | 0 | 0 | 0 | 0  | -             | -            |
| (🛄76)                                              | Błysk i długi czas naświetlania | *2         | - | 0  | -  | 0 | *2 | 0  | -  | -   | - | - | - | *2 | -  | -   | - | - | - | - | - | - | -  | -             | -            |
|                                                    | Wył.                            | 0          | 0 | 0  | 0  | 0 | 0  | 0  | 0  | 0   | 0 | 0 | 0 | 0  | 0  | 0   | 0 | 0 | 0 | 0 | 0 | 0 | 0  | 0             | 0            |
| Korekta ekspozycji lampy                           | (Щ77)                           | -          | 0 | 0  | 0  | 0 | -  | *1 | *1 | -   | - | - | - | -  | -  | -   | - | - | - | - | - | - | -  | -             | -            |
| Poziom ilości światła (📖                           | 36)                             | -          | 0 | 0  | 0  | - | -  | -  | -  | -   | - | - | - | -  | -  | -   | - | - | - | - | - | - | -  | -             | -            |
| Przysłona (🛄84)                                    |                                 | -          | 0 | 0  | -  | - | -  | -  | -  | -   | - | - | - | -  | -  | -   | - | - | - | - | - | - | -  | -             | 0            |
| Czas naświetlania (🛄83)                            |                                 | -          | 0 | -  | 0  | - | -  | -  | -  | -   | - | - | - | -  | -  | -   | - | - | - | - | - | - | -  | -             | 0            |
| Przeł. programu (🛄64)                              |                                 | -          | - | -  | -  | 0 | -  | -  | -  | -   | - | - | - | -  | -  | -   | - | - | - | - | - | - | -  | -             | -            |
| Blokada AE (🛄60, 🛄64)                              | , blokowanie FE (🛄78)           | -          | 0 | 0  | 0  | 0 | -  | -  | -  | -   | - | - | - | -  | -  | -   | - | - | - | - | - | - | -  | *3            | *3           |
| Blokada AE (podczas nag<br>Korekta ekspozycji (🛄60 | rywania),<br>)                  | -          | 0 | 0  | 0  | 0 | -  | -  | -  | 0   | 0 | 0 | 0 | 0  | 0  | 0   | 0 | 0 | 0 | 0 | 0 | 0 | 0  | 0             | 0            |

\*1 Dostosowane zgodnie z ustawieniem [Jasność].

O Dostępne lub konfigurowane automatycznie. - Opcja niedostępna.

\*2 Niedostępne, ale przełączane do ustawienia [2] w niektórych wypadkach.

\*3 Tylko blokada AE.

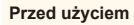

Przewodnik podstawowy

#### Przewodnik zaawansowany

Podstawowe informacje o aparacie

Tryb automatyczny/tryb hybrydowy automatyczny

Inne tryby fotografowania

Tryb P

Tryb Tv, Av i M

Tryb wyświetlania

Funkcje Wi-Fi

Menu ustawień

Akcesoria

Dodatek

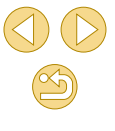

## Przed użyciem

|                              | Tryb fotografowania                                  | _+  |   |    |    |   |    |   |    |   |   |   | ٥ |   |    |     |    |   |    |                |   |   |    | P | ~ |
|------------------------------|------------------------------------------------------|-----|---|----|----|---|----|---|----|---|---|---|---|---|----|-----|----|---|----|----------------|---|---|----|---|---|
| Funkcja                      |                                                      | نها | Μ | Av | Τv | Ρ | Å. | ٤ | úa | Þ | 2 |   | ۲ | 2 | ٣f | HDR | J  | ۴ | \$ | <u>ر</u> انی ا | 0 | 2 | e. | • |   |
| Zmiana położenia ramki A     | JF (□172)                                            | -   | 0 | 0  | 0  | 0 | -  | 0 | -  | 0 | 0 | 0 | 0 | 0 | 0  | 0   | -  | 0 | 0  | -              | - | - | 0  | 0 | 0 |
| Funkcja touch AF (🛄 72)      |                                                      | 0   | 0 | 0  | 0  | 0 | 0  | 0 | -  | 0 | 0 | 0 | 0 | 0 | 0  | 0   | -  | 0 | 0  | -              | - | - | 0  | 0 | 0 |
| Wyświetlanie w powiększ      | eniu (🎞 75)                                          | -   | 0 | 0  | 0  | 0 | -  | 0 | -  | 0 | 0 | 0 | 0 | - | 0  | -   | -  | - | -  | -              | - | - | -  | - | - |
| Dotyk. migawka (🛄42)         |                                                      | 0   | 0 | 0  | 0  | 0 | 0  | 0 | 0  | 0 | 0 | 0 | 0 | 0 | 0  | 0   | *4 | 0 | 0  | -              | 0 | 0 | 0  | - | - |
| Rejestrowanie zdjęć podc     | zas nagrywania filmu (🛄59)* <sup>5</sup>             | 0   | 0 | 0  | 0  | 0 | 0  | 0 | 0  | 0 | 0 | 0 | 0 | 0 | 0  | 0   | 0  | 0 | 0  | -              | 0 | 0 | 0  | 0 | 0 |
| Zmiana trybu                 | Ekran informacyjny 1/<br>Bez wyświetlania informacji | 0   | 0 | 0  | 0  | ο | 0  | 0 | 0  | 0 | 0 | 0 | 0 | 0 | 0  | 0   | 0  | 0 | 0  | 0              | 0 | 0 | 0  | 0 | 0 |
| wyswietiania<br>(🛄 30, 🛄 63) | Ekran informacyjny 2/INFO.<br>Ekran szybkich nastaw  | -   | 0 | 0  | 0  | 0 | -  | - | -  | - | - | - | - | - | -  | -   | -  | - | -  | -              | - | - | -  | 0 | 0 |

\*4 Dostępne tylko dla fotografowania. Oznaczenie fotografowanego obiektu niedostępne.

O Dostępne lub konfigurowane automatycznie. – Opcja niedostępna.

\*5 Zdjęcia są wykonywane z takimi samymi proporcjami obrazu jak filmy.

|       | o aparacie                                       |
|-------|--------------------------------------------------|
|       | Tryb automatyczny/tryb<br>hybrydowy automatyczny |
|       | Inne tryby fotografowania                        |
|       | Tryb P                                           |
|       | Tryb Tv, Av i M                                  |
|       | Tryb wyświetlania                                |
|       | Funkcje Wi-Fi                                    |
|       | Menu ustawień                                    |
|       | Akcesoria                                        |
|       | Dodatek                                          |
| Skord | owidz                                            |
|       |                                                  |
|       |                                                  |
|       |                                                  |
|       |                                                  |

## Menu szybkich nastaw

Funkcja

Wielk

(46)

nagr. filmu

Metoda AF (271)

Działanie AF (273)

Jakość obrazu (🛄43)

Tryb migawki (242)

Balans bieli (167)

Kor. balan. bieli (168)

Samowyzwalacz (240)

Ustawienia samowyzwalacza

Po wybraniu

Po wybraniu ustawienia PAL

ustawienia

NTSC

#### Przed użvciem

틋

M

E.

0

0 0 0

\_ \_

0

0

0 Ο

\_

0 0

\_

Ο

0

0

Przewodnik podstawowy

#### Przewodnik zaawansowany

Podstawowe informacie o aparacie

Tryb automatyczny/tryb hybrydowy automatyczny

Inne tryby fotografowania

Tryb P

Tryb Tv, Av i M

Tryb wyświetlania

Funkcje Wi-Fi

Menu ustawień

Akcesoria

Dodatek

Skorowidz

| *1 | Funkcje można | a skonfigurować na | a karcie [02]. |
|----|---------------|--------------------|----------------|

\_ O Dostępne lub konfigurowane automatycznie. - Opcja niedostępna.

Ó

0

Ο

Ο 0 0

Ο 0 0

0 Ο 0

0

\_

0

\_ \_

0 0 0 0 0

24 .....

0 0 0 0 0 0 0 0 0 0 0 0 0 0 0 0

0 0 0

0 0 0

0 0 0

0 0 0 0 0 0 0 0 0 0 0 0 0 0 0 0

0 0 0 0 0 0 0 0 0 0 0 0 0 0 0 0

0 0

0 0 HDR

0

0 0 0

0 0 0

0 0 0

\_ \_

\_ \_ \_ \_

0

Ψ4

0 0 ~ A

\_

\_

0

0 0

0 \_

0

Ο \_ 0 0 0 0

Ο \*3 0

0 0

> \_ \_ \_ \_ \_

\_ \_

\_

/el-6 2

\_

\_

0 0 0 0 0

0

0 0 0

0 0 0 0 0

\_ \_ \_

\_

\_ \_

\_

0

\*2 Funkcie można skonfigurować na karcie [

Synchronizacja z ustawieniem proporcji obrazu i konfiguracja automatyczna (Q356). \*3

Tryb fotografowania

AFELL

AF

ONE SHOT

LIFHD 29.97P/LIFHD 23.98P

LID 59.94P V(A 29.97P

LHD 50.00P V(A) 25.00P

SERVO

HD 25.00P

COFF

AWB

4

いかいかいう

(A)

0 0 0 0 0

\_

0 0 0 0 0 0 \*1 0 0 0 0 \_ 0 0 0 0 0 0 0 0 0 0 0 0

\_

Ο

0 0 0 0 Ο Ο \*2 0 Ο 0 Ο 0 Ο 0 0 0 0 Ο \*3 0 0 0 Ο 0

0 0 0

0

0 0

0 0

0 0 0 0 0 0 0 0 0 0 0 0 0 0 0 0 0 0 0 0 0 0 0 0

0 0 0 0 0 0

0 0

\_

0 0 0 0

0 0 0 0

0

0 0

0 Ο Ο 0 \*2 0

0

0

0

0

0

0

0

0 0 0 0

0

0

0 0

0

0 0 0

0

0 0

Ο Ο \*2 0 0

Ο Ο \*2 0 0

0

Ο

0 0 0

\_ \_ \_

\_ \_ \_ \_ \_ \_ \_ \_

\_ \_ \_ \_ \_ \_ \_ \_ \_ \_ \_ \_ \_ \_ \_ \_ \_

\_

\_ \_

0 0

\_ \_ \_ \_ \_ \_ \_ \_ \_ \_

MAVTVP 🖉 🕅 🛵 🌒

0

\_

\_ \*1 \_ \_ \_ \_

\*1 0 0 0 0 0

\*1

\_

Aby uzyskać wiecej informacji, zobacz "Karta Fotografowanie" (174).

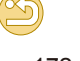

|                                         | Trvb fotografowania                     |     |   |    |    |   |   |    |    |   |   |     | ٥    |       |       |       |      |     |       |            |        |       |      | Þ     |      |
|-----------------------------------------|-----------------------------------------|-----|---|----|----|---|---|----|----|---|---|-----|------|-------|-------|-------|------|-----|-------|------------|--------|-------|------|-------|------|
| Funkcja                                 | ,,,,,,,,,,,,,,,,,,,,,,,,,,,,,,,,,,,,,,, | \©‡ | М | Av | Τv | Ρ | Å | æ  | ia | Þ | 2 |     | ×    | 2     | ٣f    | HDR   | J    | ۴   | <     | <u>⊿</u> ₽ | 0      | 2     | ٤.   | •     | •    |
|                                         | <b>A</b>                                | 0   | 0 | 0  | 0  | 0 | 0 | -  | -  | 0 | 0 | 0   | 0    | -     | 0     | -     | -    | -   | -     | -          | -      | -     | -    | 0     | 0    |
| Styl abrozów (MGCO)                     | <b>2</b> 25                             | -   | 0 | 0  | 0  | 0 | - | 0  | 0  | - | - | -   | -    | 0     | -     | 0     | 0    | 0   | 0     | 0          | 0      | 0     | 0    | 0     | 0    |
| Styl Oblazow (Latos)                    |                                         | -   | 0 | 0  | ο  | 0 | - | -  | -  | - | - | -   | -    | -     | -     | -     | -    | -   | -     | -          | -      | -     | -    | ο     | ο    |
|                                         | E0ff                                    | -   | 0 | 0  | 0  | 0 | - | 0  | 0  | - | - | -   | -    | 0     | -     | 0     | 0    | 0   | 0     | 0          | 0      | 0     | 0    | 0     | 0    |
| Autom. optymalizator jasności<br>(Q166) |                                         | -   | 0 | 0  | 0  | 0 | - | -  | -  | - | - | -   | -    | -     | -     | -     | -    | -   | -     | -          | -      | -     | -    | 0     | 0    |
| (*****)                                 |                                         | 0   | 0 | 0  | 0  | 0 | 0 | -  | -  | 0 | 0 | 0   | 0    | -     | 0     | -     | -    | -   | -     | -          | -      | -     | -    | 0     | 0    |
|                                         | 0                                       | 0   | 0 | 0  | 0  | 0 | 0 | 0  | 0  | 0 | 0 | 0   | 0    | 0     | 0     | 0     | 0    | 0   | 0     | 0          | 0      | 0     | 0    | 0     | 0    |
| Tryb porniaru (🔤 04)                    |                                         | -   | 0 | 0  | 0  | 0 | - | -  | -  | - | - | -   | -    | -     | -     | -     | -    | -   | -     | -          | -      | -     | -    | -     | -    |
|                                         | 3:2                                     | 0   | 0 | 0  | 0  | 0 | 0 | *3 | -  | 0 | 0 | 0   | 0    | 0     | 0     | 0     | 0    | 0   | 0     | -          | 0      | 0     | 0    | -     | -    |
| Współ. prop. obrazu (🛄45)               | 4:3/16:9                                | 0   | 0 | 0  | 0  | 0 | - | *3 | 0  | 0 | 0 | 0   | 0    | 0     | 0     | 0     | 0    | 0   | 0     | 0          | 0      | 0     | 0    | *4    | *4   |
|                                         | 1:1                                     | 0   | 0 | 0  | 0  | 0 | - | *3 | -  | 0 | 0 | 0   | 0    | 0     | 0     | 0     | 0    | 0   | 0     | -          | 0      | 0     | 0    | -     | -    |
| *3 Funkcje można skonfigurov            | wać na karcie [                         |     |   |    |    |   |   |    |    |   | C | Dos | tępn | e lub | konfi | iguro | wane | aut | omaty | /czni      | e. – C | Орсја | nied | lostę | pna. |

\*4 Konfiguracja automatyczna zgodnie z proporcjami obrazu i wielkością nagrywanego filmu. Akcesoria

Dodatek

## Karta Fotografowanie

#### Przed użyciem

Przewodnik podstawowy

#### Przewodnik zaawansowany

Podstawowe informacje o aparacie

Tryb automatyczny/tryb hybrydowy automatyczny

Inne tryby fotografowania

Tryb P

Tryb Tv, Av i M

Tryb wyświetlania

Funkcje Wi-Fi

Menu ustawień

Akcesoria

Dodatek

Skorowidz

|     | -             |                              | Tryb f             | otografowania                               |     |      |      |       |       |       |      |     |      |   |   | ٥ |   |    |     |   |   |    |               |   |   |    | Þ |            |
|-----|---------------|------------------------------|--------------------|---------------------------------------------|-----|------|------|-------|-------|-------|------|-----|------|---|---|---|---|----|-----|---|---|----|---------------|---|---|----|---|------------|
| cja |               |                              |                    |                                             | ۵J  | М    | Av   | Τv    | Ρ     | Å.    | ٤    | ία  | Þ    | 2 |   | ۲ | 2 | ٣f | HDR | J | ۴ | \$ | را <u>گ</u> ر | 0 | 2 | ٤. | • | ₽ <u>M</u> |
|     | Tryb          | nagrywa                      | ania               |                                             | -   | 0    | 0    | 0     | 0     | 0     | 0    | 0   | 0    | 0 | 0 | 0 | 0 | 0  | 0   | 0 | 0 | 0  | 0             | 0 | 0 | 0  | 0 | 0          |
|     | Jak           |                              |                    | -                                           | 0   | 0    | 0    | 0     | 0     | 0     | 0    | 0   | 0    | 0 | 0 | 0 | 0 | 0  | 0   | 0 | 0 | 0  | 0             | 0 | 0 | 0  | 0 | 0          |
|     | ość c         | RAW                          |                    | RAW                                         | 0   | 0    | 0    | 0     | 0     | -     | -    | -   | 0    | - | - | 0 | - | -  | -   | - | - | -  | -             | - | - | -  | 0 | 0          |
|     | braz          |                              |                    | -                                           | 0   | 0    | 0    | 0     | 0     | -     | -    | -   | 0    | - | - | 0 | - | -  | -   | - | - | -  | -             | - | - | -  | 0 | 0          |
|     | Ê             |                              |                    | <b>1</b> L                                  | 0   | 0    | 0    | 0     | 0     | 0     | 0    | 0   | 0    | 0 | 0 | 0 | 0 | 0  | 0   | 0 | 0 | 0  | 0             | 0 | 0 | 0  | 0 | 0          |
|     | [ 43)         | JPEG                         |                    | 11/11/11/1<br>1/51/1/51/52/<br>53           | 0   | 0    | 0    | 0     | 0     | _     | 0    | 0   | 0    | 0 | 0 | 0 | 0 | 0  | 0   | 0 | 0 | 0  | 0             | 0 | 0 | 0  | 0 | 0          |
|     | Wspo          | ół. prop.                    | obrazu (🛄4         | -5)                                         | Zoł | bacz | "Men | u szy | bkicł | n nas | taw" | (Щ1 | 72). |   |   |   |   |    |     |   |   |    |               |   |   |    |   |            |
|     | Wyśv<br>(🎞 8  | w. inforn<br>8)              | nacji o fotogra    | afowaniu                                    | 0   | 0    | 0    | 0     | 0     | 0     | 0    | 0   | 0    | 0 | 0 | 0 | 0 | 0  | 0   | 0 | 0 | 0  | 0             | 0 | 0 | 0  | 0 | 0          |
|     |               |                              | - ([]]20)          | Włącz                                       | 0   | 0    | 0    | 0     | 0     | 0     | 0    | 0   | 0    | 0 | 0 | 0 | 0 | 0  | 0   | 0 | 0 | 0  | 0             | 0 | 0 | 0  | 0 | 0          |
|     | Odwi          | IOC ODIA                     | z (💷 30)           | Wył.                                        | 0   | 0    | 0    | 0     | 0     | 0     | 0    | -   | 0    | 0 | 0 | 0 | 0 | 0  | 0   | 0 | 0 | 0  | 0             | 0 | 0 | 0  | 0 | 0          |
|     | Kontr<br>(Щ4  | rolne wy<br>7)* <sup>1</sup> | św                 | Wył/2 sek./<br>4 sek./8 sek./<br>Bez limitu | 0   | 0    | 0    | 0     | 0     | 0     | 0    | 0   | 0    | 0 | 0 | 0 | 0 | 0  | 0   | 0 | 0 | 0  | 0             | ο | 0 | 0  | 0 | 0          |
|     |               |                              | Dotyk.             | Wł.                                         | 0   | 0    | 0    | 0     | 0     | 0     | 0    | 0   | 0    | 0 | 0 | 0 | 0 | 0  | 0   | 0 | 0 | 0  | -             | 0 | 0 | 0  | - | -          |
|     | Dotyl<br>miga | k.<br>wka                    | migawka            | Wył.                                        | 0   | 0    | 0    | 0     | 0     | 0     | 0    | 0   | 0    | 0 | 0 | 0 | 0 | 0  | 0   | 0 | 0 | 0  | 0             | 0 | 0 | 0  | 0 | 0          |
|     | (Щ4           | -2)                          | lkona<br>dotykowej | Wł.                                         | 0   | 0    | 0    | 0     | 0     | 0     | 0    | 0   | 0    | 0 | 0 | 0 | 0 | 0  | 0   | 0 | 0 | 0  | -             | 0 | 0 | 0  | - | -          |
|     |               |                              | migawki            | Wył.                                        | 0   | 0    | 0    | 0     | 0     | 0     | 0    | 0   | 0    | 0 | 0 | 0 | 0 | 0  | 0   | 0 | 0 | 0  | 0             | 0 | 0 | 0  | 0 | 0          |

\*1 Skonfigurowane z ustawieniem [Wył.] bez możliwości dostosowania, gdy wybrano równocześnie opcję [🛄] i [SERVO].

O Dostępne lub konfigurowane automatycznie. – Opcja niedostępna.

| -    |                   | Trub            | fotografowania |       |      |        |        |        |        |        |              |      |   |      | ٥     |        |       |       |      |       |      |       |        |      |       | Þ        |             |
|------|-------------------|-----------------|----------------|-------|------|--------|--------|--------|--------|--------|--------------|------|---|------|-------|--------|-------|-------|------|-------|------|-------|--------|------|-------|----------|-------------|
| ja   |                   | ityb            | lotograiowania | \©‡   | м    | Av     | Tv     | Ρ      | A.     | ٤      | ia           | P)   |   |      | ×     | 윎      | Ψſ    | HDR   | J    | ۴     | <    | ł     | 0      | 2    | e.    | <b>7</b> | P <u>IM</u> |
|      | Działanie A       | √F (Щ73)        |                | Zo    | bacz | "Men   | iu szy | /bkich | n nasi | taw" ( | <b>[]</b> 1  | 72). |   |      |       |        |       |       |      |       |      |       |        |      |       |          |             |
|      | Metoda AF         | ([[]71)         |                | Zo    | bacz | "Men   | iu szy | /bkich | n nas  | taw" ( | <b>[]]</b> 1 | 72). |   |      |       |        |       |       |      |       |      |       |        |      |       |          |             |
|      |                   |                 | Wł.            | 0     | 0    | 0      | 0      | 0      | 0      | 0      | 0            | 0    | 0 | 0    | 0     | 0      | 0     | 0     | 0    | 0     | 0    | 0     | 0      | 0    | 0     | 0        | 0           |
|      | Ciągły (📖         | 74)             | Wył.           | 0     | 0    | 0      | 0      | 0      | 0      | 0      | 0            | 0    | 0 | 0    | -     | 0      | 0     | 0     | 0    | 0     | 0    | 0     | 0      | 0    | 0     | -        | -           |
|      | To be a story (   |                 | AF             | 0     | 0    | 0      | 0      | 0      | 0      | 0      | 0            | 0    | 0 | 0    | 0     | 0      | 0     | 0     | 0    | 0     | 0    | 0     | 0      | 0    | 0     | 0        | 0           |
|      | Tryb ostros       | ici (⊫,⊒74)     | MF / AF+MF     | -     | 0    | 0      | 0      | 0      | -      | 0      | -            | 0    | 0 | 0    | -     | 0      | 0     | 0     | 0    | 0     | 0    | 0     | 0      | 0    | 0     | 0        | 0           |
|      | Nastawy w         | yróżniania MF   | ([[]76)        | -     | 0    | 0      | 0      | 0      | -      | 0      | -            | 0    | 0 | 0    | -     | 0      | 0     | 0     | 0    | 0     | 0    | 0     | 0      | 0    | 0     | 0        | 0           |
| ľ    |                   | Stabi-          | Wył.           | -     | 0    | 0      | 0      | 0      | 0      | 0      | 0            | 0    | 0 | 0    | 0     | -      | 0     | 0     | 0    | 0     | 0    | 0     | 0      | 0    | 0     | 0        | 0           |
|      | Ustaw.            | lizacja*2       | Ciągła         | 0     | 0    | 0      | 0      | 0      | 0      | 0      | 0            | 0    | 0 | 0    | 0     | 0      | 0     | 0     | 0    | 0     | 0    | 0     | 0      | 0    | 0     | 0        | 0           |
|      | stab.<br>([[]]79) | Dvnam.          | 1              | 0     | 0    | 0      | 0      | 0      | 0      | 0      | 0            | 0    | 0 | 0    | 0     | 0      | 0     | 0     | 0    | 0     | 0    | -     | 0      | 0    | 0     | 0        | 0           |
|      |                   | stab.*3         | 2              | 0     | 0    | 0      | 0      | 0      | 0      | 0      | 0            | 0    | 0 | 0    | 0     | -      | 0     | 0     | 0    | 0     | 0    | 0     | 0      | 0    | 0     | 0        | 0           |
| ľ    | Korekcja a        | berracji obiekt | ywu (🎞 80)     | 0     | 0    | 0      | 0      | 0      | 0      | 0      | 0            | 0    | 0 | 0    | 0     | 0      | 0     | 0     | 0    | 0     | 0    | 0     | 0      | 0    | 0     | 0        | 0           |
| e je | st wyświetla      | ane w przypad   | ku obiektywów  | ËF, E | F-SI | lub El | F-M b  | ez sta | abiliz | acji   |              |      | ( | ) Do | stępr | ne lui | o kon | figur | owar | ie au | toma | tyczr | nie. – | Opcj | a nie | dostę    | pna.        |
| az   | u.                |                 |                |       |      |        |        |        |        |        |              |      |   |      |       |        |       |       |      |       |      |       |        |      |       |          |             |

\*3 Wyświetlane tylko w przypadku obiektywów obsługujących dynamiczną stabilizację obrazu.

Akcesoria

Dodatek

|        | _      |                  | Trub f             | otografowania             |     |      |       |        |        |       |       |        |       |        |      | ٥     |       |      |        |     |      |   |   |   |     |   | Þ        |           |
|--------|--------|------------------|--------------------|---------------------------|-----|------|-------|--------|--------|-------|-------|--------|-------|--------|------|-------|-------|------|--------|-----|------|---|---|---|-----|---|----------|-----------|
| unkcja |        |                  | TIYOT              | otograiowallia            | ٦   | М    | Av    | Tv     | Ρ      | Å     | €     | ia     | Þ     | *      |      | ×     | 2     | ٣f   | HDR    | J   | ۴    | • | Ŀ | 0 | ) 🙎 | L | <b>ب</b> | <u>ام</u> |
|        | Kor    | yg. eksp         | ozycji (🎞63)       |                           | Zoł | acz  | "Men  | u szy  | /bkich | n nas | taw"  | (Щ1    | 72).  |        |      |       |       |      |        |     |      |   |   |   |     |   |          |           |
|        | Czu    | łość             | Czułość ISO        |                           | Zoł | acz  | "Funł | kcje o | dostę  | pne v | v pos | szcze  | gólny | /ch ti | ybac | h fot | ograf | owar | nia" ( | 囗17 | '0). |   |   |   |     |   |          |           |
|        | (      | 65)              | Autom. ISO         |                           | -   | 0    | 0     | 0      | 0      | -     | -     | -      | -     | -      | -    | -     | -     | -    | -      | -   | -    | - | - | - | -   | - | -        | 0         |
|        | Prio   | rytet jas        | nych partii obr    | . (🛄66)                   | -   | 0    | 0     | 0      | 0      | -     | -     | -      | -     | -      | -    | -     | -     | -    | -      | -   | -    | - | - | - | -   | - | 0        | 0         |
|        | Auto   | om. opty         | malizator jasn     | ości (🛄66)                | Zoł | acz  | "Men  | u szy  | /bkich | n nas | taw"  | ([[]]1 | 72).  |        |      |       |       |      |        |     |      |   |   |   |     |   |          |           |
|        | Tryt   | o pomia          | ru (🛄64)           |                           | Zoł | bacz | "Men  | u szy  | /bkich | n nas | taw"  | (Д)1   | 72).  |        |      |       |       |      |        |     |      |   |   |   |     |   |          |           |
|        | Ste    | Lampa            | błyskowa (📖        | 76)                       | Zoł | bacz | "Funł | kcje c | dostę  | pne v | v pos | szcze  | gólny | /ch ti | ybac | h fot | ograf | owar | nia" ( | Щ17 | 0).  |   |   |   |     |   |          |           |
|        | ow. la | Pomia<br>(Q)78)  | E-TTL II           | Wielosegm./<br>Uśredniony | -   | 0    | 0     | 0      | 0      | -     | -     | -      | -     | -      | -    | -     | -     | -    | -      | -   | -    | - | - | - | -   | - | -        | -         |
| 3      | npą    | Czerwo<br>Włącz/ | one oczy<br>Wyłącz | Wł./Wył.                  | ο   | 0    | 0     | о      | 0      | 0     | 0     | 0      | 0     | -      | 0    | -     | 0     | 0    | -      | о   | 0    | о | 0 | о | о   | ο | -        | -         |
|        |        | (📖 47)           |                    |                           | 0   | 0    | 0     |        | 0      | 0     | 0     | 0      | 0     |        | 0    |       | 0     | 0    |        |     |      | 0 | 0 | 0 | 0   |   |          |           |
|        |        | Vast             | Tryb błysku        | E-IILII<br>Dhudu          | 0   | 0    | 0     | 0      | 0      | 0     | 0     | 0      | 0     | -      | 0    | -     | 0     | 0    | -      | 0   | 0    | 0 | 0 | 0 | 0   | 0 | -        | -         |
|        |        | tawy I           | (📖86)              | Błysk<br>ręczny           | -   | 0    | 0     | 0      | -      | -     | -     | -      | -     | -      | -    | -     | -     | -    | -      | -   | -    | - | - | - | -   | - | -        | -         |
|        |        | ampy             | Tryb               | z 1 zasł.                 | 0   | 0    | 0     | 0      | 0      | 0     | 0     | 0      | 0     | -      | 0    | -     | 0     | 0    | -      | 0   | 0    | 0 | 0 | 0 | 0   | 0 | -        | -         |
|        |        | wbu              | ([[]]78)           | z 2 zasł.                 | -   | 0    | 0     | 0      | 0      | -     | 0     | -      | -     | -      | -    | -     | -     | -    | -      | -   | -    | - | - | - | -   | - | -        | -         |
|        |        | Idow             | 💄 Korekcja         | ekspozycji                | Zoł | bacz | "Funł | kcje c | dostę  | pne v | v pos | szcze  | gólny | /ch ti | ybac | h fot | ograf | owar | nia" ( | Щ17 | 0).  |   |   |   |     |   |          |           |
|        |        |                  | 💄 llość świ        | atła                      | Zoł | acz  | "Funł | kcje o | dostę  | pne v | v pos | szcze  | gólny | /ch ti | ybac | h fot | ograf | owar | nia" ( | 囗17 | '0). |   |   |   |     |   |          |           |
|        |        | Kasuj i          | nastawy (🋄 79      | ))                        | -   | 0    | 0     | 0      | 0      | -     | 0     | -      | -     | -      | -    | -     | -     | -    | -      | -   | -    | - | - | - | -   | - | -        | -         |

O Dostępne lub konfigurowane automatycznie. – Opcja niedostępna.

|                         | Tryb f                                    | otografowania                                       |      |      |        |       |        |       |       |        |      |   |      | ٥     |        |       |       |      |      |       |          |        |      |        | Þ        |     |
|-------------------------|-------------------------------------------|-----------------------------------------------------|------|------|--------|-------|--------|-------|-------|--------|------|---|------|-------|--------|-------|-------|------|------|-------|----------|--------|------|--------|----------|-----|
| Funkcja                 | i i ju                                    | otogra.owalila                                      | \∎‡  | М    | Av     | Τv    | Ρ      | Å.    | ٤     | ia     | Ą    | 1 |      | ۲     | 2      | ٣f    | HDR   | J    | ۴    | *     | <u>i</u> | 0      | 2    | el.    | <b>P</b> | •   |
|                         | Ręczny balans według wz<br>(🛄67)          | zorca bieli                                         | -    | 0    | 0      | 0     | 0      | -     | -     | -      | -    | - | -    | -     | -      | -     | -     | -    | -    | -     | -        | -      | -    | -      | 0        | 0   |
|                         | Kor. balan. bieli (🛄68)                   |                                                     | Zoł  | bacz | "Men   | u szy | ybkicł | n nas | staw" | ([[]]1 | 72). |   |      |       |        |       |       |      |      |       |          |        |      |        |          |     |
|                         | Styl obrazów (🛄69)                        |                                                     | Zoł  | bacz | "Men   | u szy | ybkicł | n nas | staw" | ([[]]1 | 72). |   |      |       |        |       |       |      |      |       |          |        |      |        |          |     |
|                         | Redukcja zakłóceń                         | Wył.                                                | 0    | 0    | 0      | 0     | 0      | 0     | 0     | 0      | 0    | 0 | 0    | 0     | 0      | 0     | 0     | 0    | 0    | 0     | 0        | 0      | 0    | 0      | 0        | 0   |
|                         | (dł.czas) (🛄82)                           | Auto/Wł.                                            | -    | 0    | 0      | 0     | 0      | -     | -     | -      | -    | - | -    | -     | -      | -     | -     | -    | -    | -     | -        | -      | -    | -      | -        | -   |
|                         |                                           | Standar-<br>dowy                                    | ο    | 0    | 0      | 0     | 0      | 0     | 0     | 0      | 0    | 0 | 0    | 0     | 0      | 0     | 0     | 0    | 0    | 0     | 0        | 0      | 0    | 0      | 0        | 0   |
| <b>4</b> * <sup>4</sup> | Redukowanie zakłóceń -<br>High ISO (🛄 81) | Wył./Słabe/<br>Mocne/Red.<br>szumów<br>zdjęć seryj. | -    | 0    | ο      | ο     | ο      | _     | -     | -      | -    | - | -    | -     | -      | -     | _     | -    | _    | -     | _        | -      | -    | -      | -        | -   |
|                         | Typ przeglądu (🛄 37)                      | Uwzględ.<br>zdj./Bez<br>zdjęć                       | -    | -    | -      | -     | -      | 0     | -     | _      | -    | - | -    | -     | -      | -     | -     | -    | _    | -     | _        | -      | -    | -      | -        | -   |
|                         |                                           | Wł.                                                 | 0    | -    | -      | -     | -      | -     | -     | -      | -    | - | -    | -     | -      | -     | -     | -    | -    | -     | -        | -      | -    | -      | -        | -   |
|                         | Aut. przeł. AF (l⊒_140)                   | Wył.                                                | 0    | 0    | 0      | 0     | 0      | 0     | 0     | 0      | 0    | 0 | 0    | 0     | 0      | 0     | 0     | 0    | 0    | 0     | 0        | 0      | 0    | 0      | 0        | 0   |
|                         | Zachowaj nastawy 🖈<br>(Щ48)               | Wył./<br>Wł.                                        | -    | -    | -      | -     | -      | -     | 0     | -      | -    | - | -    | -     | -      | -     | -     | -    | -    | -     | -        | -      | -    | -      | -        | -   |
| en                      | enty z karty [ <b>1</b> 5] sa wyśw        | vietlane na karc                                    | ie I | 41 v | v nast | tenui | acych  | h     |       |        |      | ( | ) Do | stepr | ne lul | o kon | fiaur | owan | e au | tomat | vczr     | nie. – | Opci | a nied | doste    | ena |

|            |                                                 | Tryb fc                 |                   | otografowania     |   | Ö 🦷                                    |    |    |   |     |   |    |   |   |   |   |   |    |     |   |   |   |             |   |   |    |   |            |
|------------|-------------------------------------------------|-------------------------|-------------------|-------------------|---|----------------------------------------|----|----|---|-----|---|----|---|---|---|---|---|----|-----|---|---|---|-------------|---|---|----|---|------------|
| Funkcja    |                                                 |                         |                   | otograiowania     | ⊾ | м                                      | Av | Τv | Ρ | P 🔊 |   | ia | Þ | 2 |   | × | 2 | ٣f | HDR | 0 | ۴ | 5 | <u>ل</u> کے | 0 | 2 | e. | • | ₽ <u>₩</u> |
|            | Wie                                             | Wielk.nagr. filmu (🛄46) |                   |                   |   | Zobacz "Menu szybkich nastaw" (🛄 172). |    |    |   |     |   |    |   |   |   |   |   |    |     |   |   |   |             |   |   |    |   |            |
|            | Nag                                             | Nagryw. dźwięku         |                   | Auto/Wł.          | 0 | 0                                      | 0  | 0  | 0 | 0   | 0 | 0  | 0 | 0 | 0 | 0 | 0 | 0  | 0   | 0 | 0 | 0 | -           | 0 | 0 | 0  | 0 | 0          |
| <b>D</b> 5 | ıryw. dźwięku (💭 60)                            |                         |                   | Ręcznie           | - | 0                                      | 0  | 0  | 0 | -   | - | -  | - | - | - | - | - | -  | -   | - | - | - | -           | - | - | -  | 0 | 0          |
|            |                                                 |                         |                   | Wył.              | 0 | 0                                      | 0  | 0  | 0 | 0   | 0 | 0  | 0 | 0 | 0 | 0 | 0 | 0  | 0   | 0 | 0 | 0 | 0           | 0 | 0 | 0  | 0 | 0          |
|            |                                                 | Poziom nagr.            |                   |                   | - | 0                                      | 0  | 0  | 0 | -   | - | -  | - | - | - | - | - | -  | -   | - | - | - | -           | - | - | -  | 0 | 0          |
|            |                                                 | Filtr wiatru/Tłumik     | Usuw. wia-<br>tru | Auto              | 0 | 0                                      | 0  | 0  | 0 | 0   | 0 | 0  | 0 | 0 | 0 | 0 | 0 | 0  | 0   | 0 | 0 | 0 | -           | 0 | 0 | 0  | 0 | 0          |
|            |                                                 |                         |                   | Wył.              | - | 0                                      | 0  | 0  | 0 | -   | - | -  | - | - | - | - | - | -  | -   | - | - | - | 0           | - | - | -  | 0 | 0          |
|            |                                                 |                         | Tłumik            | Wył.              | 0 | 0                                      | 0  | 0  | 0 | 0   | 0 | 0  | 0 | 0 | 0 | 0 | 0 | 0  | 0   | 0 | 0 | 0 | 0           | 0 | 0 | 0  | 0 | 0          |
|            |                                                 |                         |                   | Wł.               | - | 0                                      | 0  | 0  | 0 | -   | - | -  | - | - | - | - | - | -  | -   | - | - | - | -           | - | - | -  | 0 | 0          |
|            | Film                                            | nowy Se                 | Wł.               | 0                 | 0 | 0                                      | 0  | 0  | 0 | 0   | 0 | 0  | 0 | 0 | 0 | 0 | 0 | 0  | 0   | 0 | 0 | - | 0           | 0 | 0 | 0  | 0 |            |
|            | (                                               | 59)                     |                   | Wył.              | 0 | 0                                      | 0  | 0  | 0 | 0   | 0 | 0  | 0 | 0 | 0 | 0 | 0 | 0  | 0   | 0 | 0 | 0 | 0           | 0 | 0 | 0  | 0 | 0          |
|            | AF z spustem podczas ONE SHO<br>♥♥ (♀\$59) Wył. |                         |                   | ONE SHOT/<br>Wył. | 0 | 0                                      | 0  | 0  | 0 | 0   | 0 | 0  | 0 | 0 | 0 | 0 | 0 | 0  | 0   | 0 | 0 | 0 | 0           | 0 | 0 | 0  | 0 | 0          |

O Dostępne lub konfigurowane automatycznie. – Opcja niedostępna.

178

Akcesoria Dodatek

#### O 一 Tryb fotografowania Przewodnik zaawansowany ۲A) Funkcia M Av Tv P 🗗 还 🤖 轮 🏊 HDR e. . 氡 0 5 *,*∎, 0 44 1 Podstawowe informacje o aparacie 0: Wył. 0 0 0 0 0 0 0 0 0 0 0 0 0 0 0 Ο Ο 0 Ο 0 Ο 0 0 Ο Dodatkowe Tryb automatyczny/tryb czułości (ISO) C En l 1: Wł. 0 0 0 0 \_ Ο \_ \_ \_ \_ \_ \_ \_ \_ \_ \_ \_ \_ \_ \_ \_ \_ \_ \_ hybrydowy automatyczny Ekspozycja 0: Wvł. 0 0 0 0 0 0 0 0 0 0 0 0 0 0 0 0 0 0 0 0 0 0 0 0 (288) Inne tryby fotografowania Bezpiecznik 0 0 1: Wł. \_ \_ \_ \_ \_ \_ \_ \_ \_ \_ \_ \_ \_ \_ \_ \_ \_ \_ \_ \_ \_ \_ Tryb P C.Fn II: Oświetlenie 0 0: Wł. 0 0 0 0 0 0 0 0 0 0 0 0 0 0 0 0 0 0 0 0 0 \_ \_ Autofokus wspom, AF 0 0 0 0 0 0 0 0 (🛄 88) 1: Wył. \_ \_ \_ \_ \_ \_ \_ \_ \_ \_ \_ \_ \_ \_ \_ \_ (LED) Tryb Tv, Av i M Sp.miq./blok. \_ 0 0 0 0 0 0 \_ \_ \_ \_ \_ \_ \_ \_ \_ \_ \_ \_ \_ \_ \_ \_ \_ Ustawienia Tryb wyświetlania AF własne Przycisk \_ 0 0 0 0 \_ \_ \_ \_ \_ \_ \_ \_ \_ \_ \_ \_ \_ \_ \_ \_ \_ \_ \_ Funkcje Wi-Fi C.Fn III: 0 0 0 0 0 0 0 0 0 0 0 0 0 0 0 0 0: Wvł. 0 Ο 0 Ο Ο 0 Ο Ο Zwolnii mia. Inne Menu ustawień (288) bez obiektywu 0 0 1: Wł. \_ Ο 0 0 0 \_ \_ \_ \_ \_ \_ \_ \_ \_ \_ \_ \_ \_ \_ \_ \_ \_ Chowai obiek-0: Wł. 0 0 0 0 0 0 0 0 0 0 0 0 0 0 0 0 0 0 0 0 0 0 0 0 Akcesoria tyw po wył. 0 0 0 0 0 0 1: Wvł. \_ \_ \_ \_ \_ \_ \_ \_ \_ \_ \_ \_ \_ \_ \_ \_ zasil \_ \_ Dodatek 0 Kasowanie własnych funkcji (C.Fn) (Q88) \_ 0 0 0 0 \_ \_ \_ \_ \_ \_ \_ \_ \_ \_ \_ \_ \_ \_ \_ \_ \_ 0

O Dostępne lub konfigurowane automatycznie. – Opcja niedostępna.

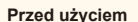

Przewodnik podstawowy

## **INFO. Szybkie nastawy**

Ekran INFO. Ekran Szybkie nastawy (ဩ63) jest niedostępny w następujących trybach: [[ゐ]], [ゐ], [[♪]], [[ゐ]], [[♪]], [[ゐ]], [[♪]], [[♪]], [[♪]], [[]], [[]], [[Ĥ]], [[ゐ]], [[�]], [[ゐ]], [[ゐ]] i [[]].

| Tryb fotografowania<br>Funkcja | м | Av | Τv | Ρ | <b>P</b> | P <u>IM</u> |
|--------------------------------|---|----|----|---|----------|-------------|
| Tryb fotografowania            | - | -  | -  | - | 0        | 0           |
| Czas naświetlania              | 0 | -  | 0  | - | -        | 0           |
| Przysłona                      | 0 | 0  | -  | - | -        | 0           |
| Czułość ISO                    | 0 | 0  | 0  | 0 | -        | 0           |
| Koryg. ekspozycji              | 0 | 0  | 0  | 0 | 0        | 0           |
| Korekta ekspozycji z lampą     | 0 | 0  | 0  | 0 | -        | -           |
| Lampa błyskowa                 | 0 | 0  | 0  | 0 | -        | -           |
| Styl obrazów                   | 0 | 0  | 0  | 0 | 0        | 0           |
| Balans bieli                   | 0 | 0  | 0  | 0 | 0        | 0           |
| Kor. balan. bieli              | 0 | 0  | 0  | 0 | 0        | 0           |
| Autom. optymalizator jasności  | 0 | 0  | 0  | 0 | 0        | 0           |
| Tryb pomiaru                   | 0 | 0  | 0  | 0 | -        | -           |
| Tryb migawki                   | 0 | 0  | 0  | 0 | -        | -           |
| Samowyzwalacz                  | 0 | 0  | 0  | 0 | 0        | 0           |
| Wielk.nagr. filmu              | 0 | 0  | 0  | 0 | 0        | 0           |
| Jakość obrazu                  | 0 | 0  | 0  | 0 | 0        | 0           |
| Nagryw. dźwięku                | - | -  | -  | - | 0        | 0           |
| Usuw. wiatru                   | - | -  | -  | - | 0        | 0           |
| Tłumik                         | - | -  | -  | - | 0        | 0           |

## Karta Nastawy

| Karta      | Element                                        | Strona         |
|------------|------------------------------------------------|----------------|
|            | Utwórz folder                                  | <b>138</b>     |
| <b>L</b> . | Numery plików                                  | <b>138</b>     |
| <b>T</b> 1 | Format                                         | <b>139</b>     |
|            | Standard TV                                    | <b>139</b>     |
|            | Tryb Eco                                       | <b>140</b>     |
|            | Oszcz.energii                                  | <b>29</b>      |
| 40         | Jasność LCD                                    | <b>140</b>     |
| ∎2         | Strefa czasowa                                 | <b>[</b> ]141  |
|            | Data/godz                                      | <b>[]]</b> 141 |
|            | Wybór języka 🕅                                 | <b>[]]</b> 141 |
|            | Sygnał "bip"                                   | <b>[]]</b> 141 |
|            | Wskazówki                                      | <b>[]]</b> 142 |
|            | Wielkość ikony trybu/informacje                | <b>[]]</b> 142 |
| <b>¥</b> 3 | Sterow. dotyk.                                 | <b>[]]</b> 142 |
|            | Ustawienia automatycznego<br>blokowania ekranu | <b>[]]</b> 142 |
|            | Czyszczenie matrycy                            | <b>142</b>     |
|            | Ustawienia Wi-Fi                               | <b>112</b>     |
|            | Przycisk łącz. z urządz. przen.                | <b>115</b>     |
| <b>L</b> . | Wyśw. logo cert.                               | <b>144</b>     |
| <b>T</b> 4 | Inform. o prawach autorskich                   | <b>144</b>     |
|            | Kasowanie nastaw aparatu                       | <b>145</b>     |
|            | Firmware Ver.: *.*.* *                         | 囗145           |
|            |                                                |                |

\* Dostępne tylko w następujących trybach: [M], [Av], [Tv], [P], [', i [', i ]:

Przed użyciem

Przewodnik podstawowy

Przewodnik zaawansowany

Podstawowe informacje o aparacie

Tryb automatyczny/tryb hybrydowy automatyczny

Inne tryby fotografowania

Tryb P

Tryb Tv, Av i M

Tryb wyświetlania

Funkcje Wi-Fi

Menu ustawień

Akcesoria

Dodatek

Skorowidz

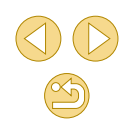

O Dostępne lub konfigurowane automatycznie. - Opcja niedostępna.
# Karta Odtwarzania

| Karta      | Element                  | Strona         |
|------------|--------------------------|----------------|
|            | Ochrona                  | <b>\$\$99</b>  |
|            | Obracanie                | <b>104</b>     |
|            | Usuń                     | <b>[]]</b> 102 |
| <b>▶</b> 1 | Ocena                    | <b>105</b>     |
|            | Pokaz przezr.            | <b>\$\$199</b> |
|            | Wyś./odt. przeg. film.   | <b>1</b> 94    |
|            | Wyszuk. obrazu           | <b>\$\$</b> 96 |
|            | Filtry twórcze           | <b>108</b>     |
|            | Zmień wielkość           | <b>106</b>     |
| ▶2         | Kadrowanie               | <b>107</b>     |
|            | Korekta czer. oczu       | <b>108</b>     |
|            | Opcje drukowania         | <b>155</b>     |
|            | Opcje fotoksiążki        | <b>160</b>     |
|            | Efekt przejścia          | <b>\$</b> 92   |
| ▶3         | Efekt miniatur           | <b>\$</b> 95   |
|            | Przewijanie              | <b>\$</b> 92   |
|            | Auto-obracanie           | <b>104</b>     |
|            | Kontyn.wyśw              | <b>1</b> 92    |
| ▶4         | Wyśw. inf. o odtwarzaniu | <b></b>        |

# Menu szybkich nastaw w trybie odtwarzania

| Element                     | Strona         |
|-----------------------------|----------------|
| Ochrona                     | <b>\$\$99</b>  |
| Obracanie                   | <b>[]]</b> 104 |
| Ocena                       | <b>105</b>     |
| Wyszuk. obrazu              | <b>\$\$</b> 96 |
| Odtwórz film                | <b>\$\$192</b> |
| Odtw. powiąz. przegl. film. | <b>\$</b> 94   |
| Drukuj                      | <b>[</b> ]154  |
| Zmień wielkość              | <b>106</b>     |
| Kadrowanie                  | <b>107</b>     |
| Filtry twórcze              | <b>108</b>     |
| Zastosuj ustawienia 🖈*      | 囗50            |
| Funkcja Wi-Fi               | <b>[]]</b> 112 |

\* W trybach fotografowania innych niż [🖈]: [Zastosuj ustawienia do 🖈]

Przewodnik podstawowy Przewodnik zaawansowany Podstawowe informacje o aparacie Tryb automatyczny/tryb hybrydowy automatyczny Inne tryby fotografowania Tryb P Tryb Tv, Av i M Tryb wyświetlania Funkcje Wi-Fi Menu ustawień Akcesoria Dodatek Skorowidz

Przed użyciem

(1) (1)
(2)
(3)
(3)
(4)
(5)
(5)
(18)

# Zalecenia dotyczące obsługi

- Aparat to precyzyjne urządzenie elektroniczne. Należy unikać upuszczania go i narażania na silne wstrząsy.
- Nie wolno umieszczać aparatu w pobliżu magnesów, silników lub innych urządzeń generujących silne pola elektromagnetyczne, które mogą powodować nieprawidłowe funkcjonowanie lub usunięcie danych związanych ze zdjęciami.
- Jeśli na aparacie lub ekranie znajdują się krople wody lub kurz, należy przetrzeć te elementy suchą i miękką tkaniną, np. ściereczką do czyszczenia okularów. Nie należy ich mocno pocierać ani używać siły.
- Aparatu i ekranu nie wolno czyścić przy użyciu środków czyszczących zawierających rozpuszczalniki organiczne.
- Kurz należy usuwać z obiektywu za pomocą pędzelka z dmuchawą. Jeśli czyszczenie sprawia kłopoty, należy skontaktować się z punktem obsługi klienta firmy Canon.
- Aby zapobiec skraplaniu się wody na aparacie na skutek szybkiej zmiany temperatury (przeniesienie aparatu z zimnego do ciepłego otoczenia), należy umieścić aparat w szczelnym, zamykanym worku z tworzywa sztucznego i poczekać na dostosowanie się aparatu do temperatury otoczenia przed wyjęciem go z worka.
- Nieużywane akumulatory należy przechowywać w worku z tworzywa sztucznego lub innym pojemniku. Aby zapewnić odpowiednią wydajność akumulatorów, należy ładować nieużywane akumulatory w przybliżeniu co rok, a następnie korzystać z aparatu do chwili, gdy akumulatory zostaną rozładowane, przed umieszczeniem akumulatorów w miejscu przechowywania.
- W przypadku skroplenia się pary wodnej na aparacie należy natychmiast przerwać korzystanie z niego. Dalsze użytkowanie może spowodować jego uszkodzenie. Przed ponownym użyciem aparatu należy wyjąć z niego obiektyw, akumulator i kartę pamięci oraz zaczekać na całkowite wyparowanie wilgoci.
- Nie wolno dotykać złączy aparatu ani obiektywu. Mogłoby to spowodować usterkę aparatu.

- Aby zapobiec uszkodzeniu matrycy światłoczułej, nie wolno dotykać jej po odłączenia obiektywu.
- Nie wolno blokować działania migawki palcem ani innym przedmiotem. Może to spowodować awarię.
- Po odłączeniu obiektywu od aparatu należy odłożyć obiektyw tylną częścią skierowaną do góry i założyć dekle na obiektyw, aby zapobiec porysowaniu powierzchni obiektywu i jego złącza elektryczne.
- Do zanieczyszczenia matrycy, prócz drobin kurzu, które dostały się do wnętrza aparatu, przyczynić się mogą także — w rzadkich sytuacjach — plamy smaru wyciekające z wewnętrznych komponentów i przedostające się przed matrycę. Jeżeli plamy są wciąż widoczne na zdjęciach po automatycznym czyszczeniu matrycy, należy skontaktować się z punktem obsługi klienta firmy Canon, aby zlecić czyszczenie matrycy.
- Zaleca się okresowe czyszczenie korpusu aparatu i mocowania obiektywu miękką ściereczką do wycierania obiektywów.

Przed użyciem

Przewodnik podstawowy

Przewodnik zaawansowany

Podstawowe informacje o aparacie

Tryb automatyczny/tryb hybrydowy automatyczny

Inne tryby fotografowania

Tryb P

Tryb Tv, Av i M

Tryb wyświetlania

Funkcje Wi-Fi

Menu ustawień

Akcesoria

Dodatek

# Dane techniczne

# Тур

| Тур                                 | Bezlusterkowy jednoobiektywowy aparat cyfrowy z<br>funkcją AF/AE            |
|-------------------------------------|-----------------------------------------------------------------------------|
| Nośniki danych                      | Karta pamięci SD, karta pamięci SDHC, karta<br>pamięci SDXC                 |
|                                     | <ul> <li>Zgodność ze standardem UHS-I</li> </ul>                            |
| Wymiary<br>matrycy<br>światłoczułej | Ok. 22,3 x 14,9 mm (rozmiar APS-C)                                          |
|                                     | Obiektywy Canon EF-M, EF* i EF-S*                                           |
| Zgodne<br>obiektywy                 | (długość ogniskowej odpowiadająca filmowi 35 mm<br>jest około 1,6x dłuższa) |
|                                     | * Wymaga adaptera mocowania EF-EOS M                                        |
| Mocowanie<br>obiektywu              | Mocowanie Canon EF-M                                                        |

# Matryca światłoczuła

| Тур                         | Czujnik CMOS (obsługa metody Hybrid<br>CMOS AF II) |
|-----------------------------|----------------------------------------------------|
| Efektywna liczba<br>pikseli | Ok. 18,0 mln pikseli                               |
| Całkowita liczba<br>pikseli | Ok. 18,5 mln pikseli                               |
| Proporcja<br>obrazu         | 3:2                                                |
| Funkcja<br>usuwania kurzu   | Automatycznie/ręcznie                              |

# Format zapisu

| Format pliku                        | Design rule for Camera File System (DCF) 2.0                                                  |                                       |
|-------------------------------------|-----------------------------------------------------------------------------------------------|---------------------------------------|
| Typ danych                          | JPEG, RAW (oryginalny, 14-bitowy Canon),<br>możliwość jednoczesnego zapisu plików<br>RAW+JPEG |                                       |
| Liczba<br>rejestrowanych<br>pikseli | L (Duży rozmiar):                                                                             | ok. 17,9 mln pikseli<br>(5184 x 3456) |
|                                     | M (Średni rozmiar):                                                                           | ok. 12,4 mln pikseli<br>(4320 x 2880) |
|                                     | S1 (Mały rozmiar 1):                                                                          | ok. 5,5 mln pikseli<br>(2880 x 1920)  |
|                                     | S2 (Mały rozmiar 2):                                                                          | ok. 3,5 mln pikseli<br>(2304 x 1536)  |
|                                     | S3 (Mały rozmiar 3):                                                                          | ok. 350 000 pikseli<br>(720 x 480)    |
|                                     | RAW:                                                                                          | ok. 17,9 mln pikseli<br>(5184 x 3456) |
| Ustawienie<br>folderu               | Co miesiąc lub codziennie                                                                     |                                       |
| Numer pliku                         | Numeracja ciągła lub automatycznie resetowana                                                 |                                       |

#### Przed użyciem

Przewodnik podstawowy

Przewodnik zaawansowany

Podstawowe informacje o aparacie

Tryb automatyczny/tryb hybrydowy automatyczny

Inne tryby fotografowania

Tryb P

Tryb Tv, Av i M

Tryb wyświetlania

Funkcje Wi-Fi

Menu ustawień

Akcesoria

Dodatek

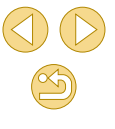

# Obróbka obrazów podczas fotografowania

| Styl obrazów                                | Automatycznie, Standard, Portrety, Krajobrazy,<br>Neutralny, Dokładny, Monochromatyczny,<br>Użytkownika 1–3                                                                                                    |
|---------------------------------------------|----------------------------------------------------------------------------------------------------|
| Balans bieli                                | Auto, zaprogramowane ustawienia (Światło<br>dzienne, Miejsca ocienione, Pochmurny dzień,<br>Światło żarówek, Białe światło fluorescencyjne,<br>Lampa błyskowa); dostępna jest funkcja ręcznej<br>korekcji balansu bieli |
| Redukcja<br>zakłóceń                        | Stosowana w przypadku długich czasów<br>naświetlania i zdjęć wykonywanych z dużą<br>czułością ISO                                                                                                    |
| Automatyczna<br>korekcja<br>jasności obrazu | Automatyczny optymalizator jasności                                                                                                    |
| Priorytet jasnych<br>partii obrazu          | Dostępne                                                                                                    |
| Korekcja<br>aberracji<br>obiektywu          | Korygowanie jasności brzegów, korygowanie<br>aberracji chromatycznej                                                                                                    |
| Twórcze<br>wspomaganie                      | Tło (rozmyte, ostre), Jasność (ciemne, jasne),<br>Kontrast (niski, wysoki), Nasycenie (neutralne,<br>jaskrawe), Ton koloru (zimny, ciepły),<br>Monochromatyczny                                                         |

# Autofokus

| Тур                                   | System Hybrid CMOS AF II (jednopunktowy<br>AF, priorytetowy AF z wykrywaniem twarzy<br>i śledzeniem) |
|---------------------------------------|----------------------------------------------------------------------------------------------------|
| Punkty AF                             | 49 punktów (maksymalnie)                                                                             |
| Zakres jasności<br>regulacji ostrości | EV 1–18 (w temperaturze pokojowej, ISO 100, przy EF-M22mm f/2 STM)                                   |
| Działanie AF                          | Tryb One-Shot AF, Servo AF                                                                           |
| Oświetlenie<br>wspomagające<br>AF     | Wbudowane (lampa LED)                                                                                |

| Regulacja ekspozycji       |                                                                                          | Przed użyciem             |  |
|----------------------------|------------------------------------------------------------------------------------------|---------------------------|--|
|                            | Pomiar w czasie rzeczywistym na matrycy<br>światłoczułej                                 | Przewodnik podstawowy     |  |
| Truby pomiary              | Pomiar wielosegmentowy                                                                   | Przewodnik zaawansowany   |  |
| Tryby porniaru             | Pomiar skupiony                                                                          | De determente informa sia |  |
|                            | Pomiar punktowy                                                                          | o aparacie                |  |
|                            | Centralna średnia ważona                                                                 | Tryb automatyczny/tryb    |  |
| Zakres pomiaru<br>jasności | EV 1 - 20 (temperatura pokojowa, ISO 100)                                                | hýbrydowy automátyczny    |  |
| Pogulacia                  | Programowa AE (tryby inne niż Tv, Av i M),                                               | inne tryby lotograiowania |  |
| ekspozycji                 | Preselekcja czasu, Preselekcja przysłony, Ręczna regulacja ekspozycji                    | Tryb P                    |  |
| Czułość ISO                | Automatyczna lub ręczna konfiguracja w zakresie<br>ISO 100–12800 (odpowiednik 25600 po   | Tryb Tv, Av i M           |  |
| (zalecany                  | rozszerzeniu)                                                                            | Tryb wyświetlania         |  |
| wskażnik<br>ekspozycii)    | Maks. automatyczna czułość ISO może być<br>skonfigurowana po przełaczeniu do trybu P. Ty |                           |  |
| CROPOZYOJI                 | Av, M lub filmów                                                                         | Funkcje Wi-Fi             |  |
| Korekta<br>ekspozycji      | Ręczna: ±3 stopnie z dokładnością do 1/3 stopnia                                         | Menu ustawień             |  |
| Blokada AE                 | Auto/Ręcznie                                                                             | Akcesoria                 |  |

Dodatek

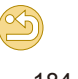

#### Migawka

| Тур                  | Migawka szczelinowa sterowana elektronicznie                                                                                                    |
|----------------------|----------------------------------------------------------------------------------------------------|
| Czas<br>naświetlania | 1/4000 s do 30 s (całkowity zakres czasów<br>naświetlania; dostępny zakres zależy od trybu<br>fotografowania), czas synchronizacji z lampą<br>błyskową 1/200 s |

# Lampa błyskowa

| Wbudowana<br>lampa błyskowa   | Lampa błyskowa z mechanizmem ręcznego<br>wysuwania                                                        |
|-------------------------------|----------------------------------------------------------------------------------------------------|
|                               | Liczba przewodnia ok. 5 (ISO 100⋅m)                                                                       |
|                               | Obsługa kąta widzenia odpowiadającego<br>ogniskowej około 15 mm (odpowiednik filmu<br>35 mm: około 24 mm) |
|                               | Czas ładowania około 3 s                                                                                  |
| Tryb pomiaru<br>światła       | Automatyka błysku E-TTL II                                                                                |
| Korekta ekspo-<br>zycji lampy | ±2 stopnie z dokładnością do 1/3 stopnia                                                                  |
| Blokada ekspo-<br>zycji lampy | Dostępne                                                                                                  |

# Tryb wyzwalania/samowyzwalacz

| Tryb migawki                            | Pojedyncze zdjęcia, serie zdjęć                                                                                                    |  |
|-----------------------------------------|----------------------------------------------------------------------------------------------------|--|
| Szybkość serii<br>zdjęć                 | Maks. ok. 4,6 kl./s                                                                                                    |  |
| Maksymalna<br>liczba zdjęć<br>seryjnych | JPEG: Około 1000 zdjęć                                                                                                    |  |
|                                         | RAW: Około 7 zdjęć                                                                                                    |  |
|                                         | RAW+JPEG duży rozmiar/niska kompresja: Około<br>4 zdjęcia                                                                                                    |  |
|                                         | <ul> <li>Pomiar zgodnie ze standardami testów<br/>Canon (ISO 200; Styl obrazów: ustawienia<br/>standardowe); użycie karty pamięci 16 GB UHS-I,<br/>zgodnie ze standardami testów Canon.</li> </ul> |  |
| Tryb samo-<br>wyzwalacza                | Wyłączony, samowyzwalacz 2-sekundowy,<br>samowyzwalacz 10-sekundowy, zdalne wyzwalanie                                                                                                    |  |

# Fotografowanie

| Ustawienia<br>formatu obrazu | 3:2, 4:3, 16:9, 1:1                                                                         |
|------------------------------|---------------------------------------------------------------------------------------------|
| Tryb ostrości                | AF, MF, AF+MF (MF i MF w trybie AF+MF: obsługa<br>powiększenia ok. 5x/10x i wyróżniania MF) |
| Ciągły                       | Dostępne                                                                                    |
| Dotyk. migawka               | Dostępne                                                                                    |
| Wyświetl. siatki             | Dwa typy                                                                                    |
| Podgląd głębi<br>ostrości    | Dostępne                                                                                    |

#### Filmowanie

| ormat zapisu                           | MP4                                                                                                    |
|----------------------------------------|----------------------------------------------------------------------------------------------------|
| Film                                   | MPEG-4 AVC/H.264<br>Zmienna (średnia) szybkość transmisji                                                                                                    |
| Dźwięk                                 | MPEG-4 AAC-LC                                                                                                    |
| Rozdzielczość<br>prędkość<br>agrywania | 1920x1080 (Full HD): 29,97 kl./s (NTSC)/<br>23,98 kl./s* (NTSC)/25,00 kl./s (PAL)<br>1280x720 (HD): 59,94 kl./s (NTSC)/50,00 kl./s<br>(PAL)<br>640x480 (SD): 29,97 kl./s (NTSC)/25,00 kl./s (PAL)<br>* Rzeczywista prędkość nagrywania: 23,976 kl./s |
| Rozmiar pliku                          | 1920x1080 (29,97 kl./s/23,98 kl./s/25,00 kl./s):<br>172,6 MB/min<br>1280x720 (59,94 kl./s/50,00 kl./s): 115,4 MB/min<br>640x480 (29,97 kl./s/25,00 kl./s): 22,4 MB/min                                                                               |

#### Przed użyciem

Przewodnik podstawowy

#### Przewodnik zaawansowany

Podstawowe informacje o aparacie

Tryb automatyczny/tryb hybrydowy automatyczny

Inne tryby fotografowania

Tryb P

Tryb Tv, Av i M

Tryb wyświetlania

Funkcje Wi-Fi

Menu ustawień

Akcesoria

Dodatek

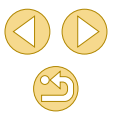

| Regulacja<br>ostrości                | System Hybrid CMOS AF II (jednopunktowy<br>AF, priorytetowy AF z wykrywaniem twarzy<br>i śledzeniem)                                                                                                    |
|--------------------------------------|----------------------------------------------------------------------------------------------------|
| Tryb ostrości                        | AF, MF, AF+MF (ręczne ustawianie ostrości po<br>One-Shot AF) (MF i MF w trybie AF+MF: obsługa<br>wspomagania MF)                                                                                                |
| Serwo AF                             | Możliwość wstrzymywania i wznawiania.                                                                                                    |
| Zakres pomiaru<br>jasności           | EV 1 - 20 (temperatura pokojowa, ISO 100)                                                                                                    |
| Tryb pomiaru                         | Pomiar wielosegmentowy                                                                                                    |
|                                      | Tryb automatycznej regulacji ekspozycji dla filmów,<br>tryb filmu z efektem miniatury, tryb fotografowania:<br>Czas naświetlania 1/30–1/4000 sek.*<br>automatycznie konfigurowaną przysłoną<br>i czułością ISO. |
| Regulacja                            | Tryb ręcznej regulacji ekspozycji dla filmów:                                                                                                    |
| ekspozycji                           | Czas naświetlania 1/30–1/4000 sek.* ręcznie<br>konfigurowaną przysłoną i czułością ISO<br>(automatycznie lub określona wartość).                                                                                |
|                                      | * Minimalny czas naświetlania jest ograniczony do<br>1/30 sek. przy 24/25/30 kl./s lub 1/60 sek. przy<br>50/60 kl./s.                                                                                           |
| Korekta<br>ekspozycji                | ±3 stopnie z dokładnością do 1/3 stopnia                                                                                                    |
| Czułość ISO<br>(zalecany<br>wskaźnik | Automatyczna lub ręczna konfiguracja w zakresie<br>ISO 100–6400 (odpowiednik 12800 po<br>rozszerzeniu)*                                                                                                    |
| ekspozycji)                          | * Tylko tryb ręczny                                                                                                    |
| Film z efektem<br>miniatury          | Dostępne                                                                                                    |
| Fotografowanie                       | Dostępne                                                                                                    |
| Wyświetlanie<br>siatki               | Dwa typy                                                                                                    |
| Nagrywanie<br>dźwięku                | Wbudowany mikrofon stereofoniczny, regulacja<br>poziomu nagrywania, dostępny filtr wiatru,<br>dostępny tłumik                                                                                                   |

# Ekran (monitor)

| Тур                        | Kolorowy monitor ciekłokrystaliczny TFT                                                                                                    |
|----------------------------|----------------------------------------------------------------------------------------------------|
| Wymiary ekranu/<br>piksele | Panoramiczny ekran dotykowy o przekątnej 7,5 cm (3 cale) (3:2)/ok. 1,04 mln punktów                                                                                                    |
| Regulacja<br>jasności      | Ręczna (5 poziomów)                                                                                                    |
| Regulacja kąta             | Typ nachylenia: Ok. 180° w górę                                                                                                    |
| Języki interfejsu          | angielski, niemiecki, francuski, holenderski, duński,<br>portugalski, fiński, włoski, norweski, szwedzki,<br>hiszpański, grecki, rosyjski, polski, czeski,<br>węgierski, rumuński, ukraiński, turecki, arabski,<br>tajski, chiński uproszczony, chiński tradycyjny,<br>koreański i japoński |
| Wskazówki                  | Możliwość wyświetlenia                                                                                                    |
|                            |                                                                                                    |

Przewodnik podstawowy Przewodnik zaawansowany Podstawowe informacje o aparacie Tryb automatyczny/tryb hybrydowy automatyczny Inne tryby fotografowania Tryb P Tryb Tv, Av i M Tryb wyświetlania Funkcje Wi-Fi Menu ustawień Akcesoria Dodatek Skorowidz

Przed użyciem

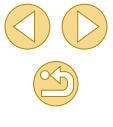

# Funkcje odtwarzania

| Formaty<br>wyświetlania<br>obrazów | Pojedynczy obraz, pojedynczy obraz + informacje<br>(informacje podstawowe, informacje o obrazie,<br>histogram, informacje o obiektywie, styl obrazów,<br>redukcja zakłóceń i dane korekcji), widok miniatur<br>(6/12/42/110), możliwość obracania obrazu |
|------------------------------------|----------------------------------------------------------------------------------------------------|
| Powiększenie                       | Około 1,5x–10x                                                                                                    |
| Alarm<br>prześwietlenia            | Migają obszary prześwietlone                                                                                                    |
| Metody<br>przeglądania<br>obrazów  | Pojedynczy obraz, przeskok o 10 lub 100 zdjęć,<br>filtrowanie zdjęć (według daty fotografowania,<br>według osób, według filmów, według zdjęć, według<br>oceny), tryb przewijania                                                                         |
| Obracanie<br>obrazu                | Dostępne                                                                                                    |
| Ocena                              | Dostępne                                                                                                    |
| Wyszukiwanie<br>obrazów            | Ocena, data wykonania zdjęcia, osoby, zdjęcia,<br>filmy, przeglądy                                                                                                    |
| Odtwarzanie<br>filmów              | Włączone                                                                                                    |
| Ochrona<br>obrazów                 | Dostępne                                                                                                    |
| Pokaz<br>przezroczy                | <ul> <li>Wszystkie obrazy</li> <li>Możliwe jest również odtwarzanie po filtrowaniu obrazów przy użyciu funkcji Wyszukiwanie obrazu</li> </ul>                                                                                                    |

### Dodatkowa obróbka obrazów

Możliwe tylko w przypadku obrazów wykonanych przy użyciu tego samego modelu

| Filtry twórcze               | Ziarnisty Cz/B, Miękka ostrość, Efekt rybiego oka,<br>Efekt pogrubienia artystycznego, Efekt akwareli,<br>Efekt aparatu zabawki, Efekt miniatury |
|------------------------------|----------------------------------------------------------------------------------------------------|
| Zmień wielkość               | Dostępne                                                                                                    |
| Korekta czerwo-<br>nych oczu | Dostępne                                                                                                    |

#### Drukowanie bezpośrednie

| Тур                                | PictBridge (USB i bezprzewodowa sieć LAN)                                                                                                    |
|------------------------------------|----------------------------------------------------------------------------------------------------|
| Obrazy,<br>które można<br>drukować | Obrazy JPEG i RAW (obrazy RAW wyświetlane<br>jako JPEG można drukować tylko z obrazami<br>wykonanymi przy użyciu tego samego modelu),<br>MP4 |
| Polecenie<br>wydruku<br>obrazów    | Zgodność z DPOF w wersji 1.1                                                                                                    |

### Funkcje indywidualne

| <sup>-</sup> unkcje<br>ndywidualne   | 6 typów                             |
|--------------------------------------|-------------------------------------|
| nformacje<br>o prawach<br>autorskich | Możliwość wprowadzania i dołączania |

#### Interfejsy

| Złącze cyfrowe              | Do komunikowania się z komputerem i PictBridge<br>(odpowiednik Hi-Speed USB) |
|-----------------------------|------------------------------------------------------------------------------|
| Złącze wyjścia<br>mini HDMI | Typ C (automatyczne przełączanie rozdzielczości)                             |

#### Przed użyciem

Przewodnik podstawowy

#### Przewodnik zaawansowany

Podstawowe informacje o aparacie

Tryb automatyczny/tryb hybrydowy automatyczny

Inne tryby fotografowania

Tryb P

Tryb Tv, Av i M

Tryb wyświetlania

Funkcje Wi-Fi

Menu ustawień

Akcesoria

Dodatek

# Wi-Fi (bezprzewodowa sieć LAN)

| Zgodność ze<br>standardami                             | IEEE 802.11b/g/n                                                                                             |
|--------------------------------------------------------|----------------------------------------------------------------------------------------------------|
| Metody transmisji                                      | Modulacja DS-SS (IEEE 802.11b),<br>modulacja OFDM (IEEE 802.11g/n)                                           |
|                                                        | Około 15 m                                                                                                   |
|                                                        | <ul> <li>Po podłączeniu do smartfonu lub tabletu</li> </ul>                                                  |
| Zakres przesyłania                                     | <ul> <li>Bez przeszkód między nadawczymi<br/>a odbiorczymi antenami i bez zakłóceń<br/>radiowych</li> </ul>  |
| Częstotliwość przesyłania<br>(częstotliwość środkowa): | Częstotliwość: 2412–2462 MHz<br>Kanały: 1–11                                                                 |
| Metoda połączenia                                      | Tryb infrastruktury*, tryb punktu dostępu<br>aparatu, tryb ad hoc<br>* Obsługa funkcji Wi-Fi Protected Setup |
| Zabezpieczenia                                         | Metoda uwierzytelniania: System otwarty,<br>WPA-PSK lub WPA2-PSK<br>Szyfrowanie: WEP, TKIP, AES              |

# Funkcje sieciowe

| Przesyłanie obrazów<br>między aparatami              | Przesyłanie pojedynczego obrazu,<br>przesyłanie wybranych obrazów,<br>przesyłanie obrazów o zmienionych<br>rozmiarach                                                                                 |
|------------------------------------------------------|----------------------------------------------------------------------------------------------------|
| Podłączanie do<br>smartfonów                         | Wysyłanie, obsługiwanie, odbieranie<br>obrazów przy użyciu smartfonu<br>Wysyłanie obrazów do smartfonu<br>podłączonego przy użyciu połączenia NFC<br>Zdalne wyzwalanie aparatu za pomocą<br>smartfonu |
| Drukowanie na<br>drukarkach Wi-Fi                    | Obrazy można wysyłać do drukarki<br>obsługującej łączność Wi-Fi                                                                                                    |
| Wysyłanie obrazów do<br>serwisu internetowego        | Obrazy w aparacie lub łącza do obrazów<br>można wysyłać do zarejestrowanych<br>serwisów internetowych                                                                                                 |
| Oglądanie obrazów<br>w odtwarzaczu<br>multimedialnym | Obrazy można wyświetlać przy użyciu<br>odtwarzacza multimedialnego zgodnego<br>z technologią DLNA                                                                                                    |

#### Zasilanie

| Akumulator                   | Pojedynczy akumulator: LP-E12                                                                                  |
|------------------------------|----------------------------------------------------------------------------------------------------|
|                              | <ul> <li>Zasilanie sieciowe może być zapewniane przez<br/>zestaw zasilający AC Adapter Kit ACK-E12.</li> </ul> |
| Dostępna liczba<br>zdjęć     | Temperatura pokojowa (23°C): około 255 zdjęć/<br>niska temperatura (0°C): około 210 zdjęć                      |
| Czas trwania<br>filmu, który | Temperatura pokojowa (23°C): około 1 godz.<br>45 min/niska temperatura (0°C): około 1 godz.<br>40 min          |
| można nagrać                 | (użycie w pełni naładowanego akumulatora<br>LP-E12)                                                            |
|                              |                                                                                                    |

# Wymiary i masa

| Nymiary | Ok. 108,0 (szer.) x 66,6 (wys.) x 35,0 (głęb.) mm |
|---------|---------------------------------------------------|
| Masa    | Ok. 301 g (aparat, akumulator i karta)            |
|         | Ok. 265 g (tylko aparat bez dekla na obiektyw)    |

# Środowisko pracy

| emperatura<br>odczas pracy  | 0°C–40°C      |
|-----------------------------|---------------|
| Vilgotność<br>oodczas pracy | 85% lub mniej |

# Przed użyciem

Przewodnik podstawowy

#### Przewodnik zaawansowany

Podstawowe informacje o aparacie

Tryb automatyczny/tryb hybrydowy automatyczny

Inne tryby fotografowania

Tryb P

Tryb Tv, Av i M

Tryb wyświetlania

Funkcje Wi-Fi

Menu ustawień

Akcesoria

Dodatek

# Liczba zdjęć na karcie pamięci

Korzystanie z karty pamięci 16 GB

| Jakość obrazu | Przybliżony<br>rozmiar pliku<br>(MB) | Przybliżona<br>liczba zdjęć | Przybliżona<br>maksymalna<br>liczba zdjęć<br>seryjnych |
|---------------|--------------------------------------|-----------------------------|--------------------------------------------------------|
| <b>A</b> L    | 6,8                                  | 2208                        | 1000                                                   |
| al.           | 4,4                                  | 3397                        | 1000                                                   |
| ∎M            | 5,8                                  | 2612                        | 1000                                                   |
| ML            | 3,6                                  | 4152                        | 1000                                                   |
| <b>⊿</b> S1   | 3,0                                  | 5061                        | 1000                                                   |
| ∎S1           | 2,0                                  | 7592                        | 1000                                                   |
| S2            | 1,8                                  | 8377                        | 1000                                                   |
| <b>S</b> 3    | 0,3                                  | 48592                       | 1000                                                   |
| RAW           | 22,7                                 | 666                         | 7                                                      |
| RAW + JPEG    | RAW i JPEG<br>ogółem                 | 512                         | 4                                                      |

 Rozmiar pliku obrazu, liczba zdjęć, które można zapisać i maksymalna liczba zdjęć w serii określono zgodnie ze standardami testów firmy Canon (proporcje 3:2, ISO 200 i standardowy styl zdjęć) przy użyciu karty pamięci 16 GB zgodnej ze standardem UHS-I oraz standardami testów Canon. Te wartości zależą od warunków fotografowania.

# Czas nagrywania na karcie pamięci

#### Korzystanie z karty pamięci 16 GB

| Jakość obrazu                                                                       | Przybliżony łączny czas<br>nagrywania | Przybliżony rozmiar pliku |
|-------------------------------------------------------------------------------------|---------------------------------------|---------------------------|
| <sup>또</sup> FHD (29.97P)<br><sup>또</sup> FHD (23.98P)<br><sup>또</sup> FHD (25.00P) | 1 godz. 26 min 5 sek.                 | 172,6 MB/min              |
| <sup>≝</sup> HD 59.94P<br><sup>≝</sup> HD 50.00P                                    | 2 godz. 8 min 27 sek.                 | 115,4 MB/min              |
| <sup>E</sup> VGA 29.97P<br><sup>E</sup> VGA 25.00P                                  | 10 godz. 22 min 35 sek.               | 22,4 MB/min               |

- Nagrywanie ciągłe może być kontynuowane do chwili, gdy zostanie zapełniona karta pamięci lub czas nagrywania osiągnie ok. 29 minut i 59 sekund.
- W przypadku niektórych kart pamięci nagrywanie może zostać przerwane przed upłynięciem tego czasu. Szybsze karty pamięci są wymagane w przypadku wykonywania zdjęć podczas nagrywania filmu.

Przed użyciem

Przewodnik podstawowy

| Przev | odnik zaawansowany                               |
|-------|--------------------------------------------------|
|       | Podstawowe informacje<br>o aparacie              |
|       | Tryb automatyczny/tryb<br>hybrydowy automatyczny |
|       | Inne tryby fotografowania                        |
|       | Tryb P                                           |
|       | Tryb Tv, Av i M                                  |
|       | Tryb wyświetlania                                |
|       | Funkcje Wi-Fi                                    |
|       | Menu ustawień                                    |
|       | Akcesoria                                        |
|       | Dodatek                                          |
| Skord | owidz                                            |
|       |                                                  |
|       |                                                  |

# Przybliżony zasięg wbudowanej lampy błyskowej

| Czułość ISO           | Z obiektywem EF-M15-45mm f/3.5–6.3<br>IS STM |                     |  |
|-----------------------|----------------------------------------------|---------------------|--|
|                       | Szerokokątny: 15 mm                          | Teleobiektyw: 45 mm |  |
| 100                   | 0.5–1.4                                      | 0.5–0.9             |  |
| 200                   | 0.5–2.0                                      | 0.5–1.3             |  |
| 400                   | 0.5–2.9                                      | 0.5–1.8             |  |
| 800                   | 0.7–4.0                                      | 0.5–2.5             |  |
| 1600                  | 1.0–5.7                                      | 0.5–3.6             |  |
| 3200                  | 1.5–8.1                                      | 0.8–5.1             |  |
| 6400                  | 2.1–11.4                                     | 1.2–7.1             |  |
| 12800                 | 2.9–16.2                                     | 1.6–10.1            |  |
| H (odpowiednik 25600) | 4.1–22.9                                     | 2.4–14.3            |  |

# Akumulator LP-E12

| Тур                         | Akumulator litowo-jonowy |
|-----------------------------|--------------------------|
| Napięcie nominalne          | 7,2 V DC                 |
| Pojemność                   | 875 mAh                  |
| Temperatura                 | Ładowanie: 5°C–40°C      |
| podczas pracy               | Fotografowanie: 0°C–40°C |
| Wilgotność<br>podczas pracy | 85% lub mniej            |

# Ładowarka LC-E12/LC-E12E

| Zgodny akumulator            | Akumulator LP-E12                        |
|------------------------------|------------------------------------------|
| Czas ładowania               | Około 2 godz. (w temperaturze pokojowej) |
| Napięcie wejściowe           | 100–240 V (przemienne, 50/60 Hz)         |
| Napięcie wyjściowe           | 8,4 V DC (stałe)/540 mA                  |
| Temperatura<br>podczas pracy | 5°C–40°C                                 |
| Wilgotność podczas<br>pracy  | 85% lub mniej                            |

- Wszystkie dane uzyskano zgodnie ze standardami firmy Canon dotyczącymi testowania.
- Liczba zdjęć, które można zapisać, wymiary i waga (tylko aparat lub aparat, akumulator i karta pamięci), podane powyżej, ustalono zgodnie ze standardami testów i zaleceniami Camera & Imaging Products Association.
- Dane techniczne i wygląd aparatu mogą ulec zmianie bez powiadomienia.
- W przypadku problemów z podłączonym do aparatu obiektywem wyprodukowanym przez inną firmę niż Canon należy skontaktować się z jego producentem.

| •                                                |
|--------------------------------------------------|
| Przewodnik podstawowy                            |
| Przewodnik zaawansowany                          |
| Podstawowe informacje<br>o aparacie              |
| Tryb automatyczny/tryb<br>hybrydowy automatyczny |
| Inne tryby fotografowania                        |
| Tryb P                                           |
| Tryb Tv, Av i M                                  |
| Tryb wyświetlania                                |
| Funkcje Wi-Fi                                    |
| Menu ustawień                                    |
| Akcesoria                                        |
| Dodatek                                          |
| Skorowidz                                        |

Przed użvciem

# Skorowidz

#### Liczby

1-punktowy (tryb ramki AF) 71

#### Α

Adapter prądu stałego 151 Akcesoria 148 Akumulator ładowanie 18 oszczędzanie energii 29 poziom 167 trvb Eco 140

#### Aparat

nastawy domyślne 145 Automatyczny optymalizator jasności 66 Auto-obracanie 104 Autoportret (tryb fotografowania) 51

#### В

Balans bieli (kolor) 67 Baterie → Data/godzina (bateria do podtrzymania ustawień zegara) Blokada ekspozycji lampy 78 Blokada ostrości 72 Błysk i długi czas naświetlania 77

#### С

Camera Connect 113 CANON iMAGE GATEWAY 121 Czas wyświetlania 47 Cz/biały (monochromatyczny) 69 Czułość ISO 65 Czyszczenie matrycy 142 Czyszczenie (matryca światłoczuła) 142

#### D

Data/godzina Bateria do podtrzymania ustawień zegara 21 Ustawienia 20 Zegar światowy 141 Zmiana 21 **DLNA 112** Długie czasy naświetlania (redukcja zakłóceń) 82 Dokładny 69 Domyślne → Nastawy domyślne Dotykowa migawka 42 Dotykowy AF 72 **DPOF 158** Drukowanie 154 Drukowanie bezpośrednie 187

Dźwięki 138

Е Edvtowanie Kadrowanie 107 Korekta czerwonych oczu 108 Zmiana wielkości zdieć 106 Edvtowanie lub usuwanie informacii o połaczeniu 135 Efekt akwareli (trvb fotografowania) 56 Efekt aparatu zabawki (tryb fotografowania) 57 Efekt filtru 70 Efekt miniatury (tryb fotografowania) 56 Efekt pogrubienia artystycznego (tryb fotografowania) 55 Efekt rybiego oka (tryb fotografowania) 55 Efekt tonalny 70 Fkran Ikony 167, 168 Jezvk wyświetlacza 21 Menu → menu szybkich nastaw, menu Ekspozycja Blokada AE 64 Blokowanie FE 78 Kompensacia 63

#### F

Filmy Edytowanie 109 Jakość obrazu (liczba nagrywanych pikseli/prędkość nagrywania) 43, 51 Firmware 145 Fotografowanie Informacje o obrazie 167 Funkcje indywidualne 88 Funkcje Wi-Fi 112

#### **G** Gniazo

Gniazdo 150, 151, 154 Gniazdo statywu 4

#### H High ISO (redukcja zakłóceń) 81

**I** Ikony 167, 168 Instalacja 135, 153

#### J

Jakość obrazu → Współczynnik kompresji (jakość obrazu) Jezvk wyświetlacza 21

#### κ

Kabel HDMI 150 Kabel interfejsu 153 Kabel interfejsu 2

#### Przed użyciem

Przewodnik podstawowy

#### Przewodnik zaawansowany

Podstawowe informacje o aparacie

Tryb automatyczny/tryb hybrydowy automatyczny

Inne tryby fotografowania

Tryb P

Tryb Tv, Av i M

Tryb wyświetlania

Funkcje Wi-Fi

Menu ustawień

Akcesoria

Dodatek

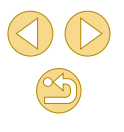

Kadrowanie 107, 156 Karty pamięci 2 Karty pamięci SD/SDHC/SDXC → Karty pamięci Kolor (balans bieli) 67 Kompresja 43 Komunikaty o błędach 165 Kontrast 70 Korekta czerwonych oczu 108 Korekta ekspozycji lampy 77 Korygowanie aberracji chromatycznej 80 Korygowanie jasności brzegów 80 Krajobrazy (tryb fotografowania) 52 Kurz na zdjęciach, zapobieganie 142

#### L

Ładowanie 18 Ładowarka 2, 148 Lampa błyskowa Błysk i długi czas naświetlania 77 Korekta ekspozycji lampy 77 Włączanie 76 Wyłączanie lampy błyskowej 77 Liczba rejestrowanych pikseli (wielkość obrazu) 43 Linie siatki 30 Μ

M (tryb fotografowania) 85 Makrofotografia 52 Małe odległości (tryb fotografowania) 52 Menu Podstawowa obsługa 32 Tabela 170 Menu Q → Menu szybkich nastaw Menu szybkich nastaw Podstawowa obsługa 31 Tabela 172 Metoda pomiaru 64 MF (ręczne ustawianie ostrości) 75 Miękka ostrość (tryb fotografowania) 58

#### Ν

Nastawy domyślne 145 Nasycenie 70 Numery plików 138

#### 0

Obiektyw 22 Zwalnianie blokady 22 Obracanie 104 Obsługa wspomagania MF 76 Ocena 106 Ochrona 99 Odtwarzanie → Wyświetlanie Opcje fotoksiążki 160 Oprogramowanie Instalacja 153 Instrukcja obsługi 152 Zapisywanie zdjęć na dysku komputera 132, 153 Ostrość 70 Oszczędzanie energii 29

Ρ

Pasek 17 Pasek na szyję → Pasek PictBridge 149, 154 Podróżowanie z aparatem 141 Pokaz przezroczy 99 Portrety (tryb fotografowania) 52 Powiększenie 25, 98 Poziom 167 Programowa AE 62 Proporcja obrazu 45 Przeskok wyświetlania 97 Przycisk połączenia urządzenia mobilnego 115, 134 P (tryb fotografowania) 62

#### R

Ramki AF 71 RAW 44 Redukcja zakłóceń Długie czasy naświetlania 82 Duża czułość ISO 81 Redukcja zakłóceń zdjęć seryjnych 81 Ręczne ustawianie ostrości 75 Ręczny balans bieli 67 Ręczny balans według wzorca bieli 67 Rozwiązywanie problemów 161

#### S

Samowyzwalacz 40 Dostosowywanie samowyzwalacza 41 Samowyzwalacz 2-sekundowv 41 Scenv nocne z reki (tryb fotografowania) 52 Serwo AF 73 Sieć elektryczna 151 Sport (tryb fotografowania) 52 Stabilizacja obrazu 79 Stvl obrazów 69 Synchronizacja obrazów (Image Sync) 131 Szeroki zakres dynamiczny (tryb fotografowania) 54

#### Т

Temperatura barwowa 68 Ton, priorytet 66 Tryb Auto (tryb fotografowania) 25, 35 Tryb Eco 140

#### Przed użyciem

Przewodnik podstawowy

#### Przewodnik zaawansowany

Podstawowe informacje o aparacie

Tryb automatyczny/tryb hybrydowy automatyczny

Inne tryby fotografowania

Tryb P

Tryb Tv, Av i M

Tryb wyświetlania

Funkcje Wi-Fi

Menu ustawień

Akcesoria

Dodatek

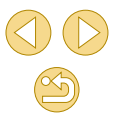

| Tryb hybrydowy automatyczny<br>(tryb fotografowania) 37                                                                              | Wyszukiwanie 96                                                                                                    | Zestaw zasilający<br>AC Adapter Kit 148. 151   | Przed użyciem                                                                 |
|----------------------------------------------------------------------------------------------------|----------------------------------------------------------------------------------------------------|------------------------------------------------|-------------------------------------------------------------------------------|
| Tryb punktu dostępu aparatu 121                                                                                                    | vvyswietianie 26<br>pokaz przezroczy 99                                                                                          | Ziarnisty Cz/B<br>(tryb fotografowania) 58     | Przewodnik podstawowy                                                         |
| Twórcze wspomaganie<br>(tryb fotografowania) 48                                                                                      | powiększone zdjęcie 98<br>przeskok wyświetlania 97<br>widok miniatur 95                                                          | Zmiana rozmiaru zdjęć 106<br>Zoom punktu AF 75 | Przewodnik zaawansowany<br>Podstawowe informacje<br>o aparacje                |
| <b>U</b><br>Ulubione 105<br>Ustawianie ostrości                                                                                      | wyszukiwanie obrazu 96<br>wyświetlanie na telewizorze 150<br>wyświetlanie pojedynczego                                           | Zywność (tryb totografowania) 53               | Tryb automatyczny/tryb<br>hybrydowy automatyczny<br>Inne tryby fotografowania |
| Dotykowy AF 72<br>Ramki AF 71<br>Serwo AF 73<br>Wspomaganie MF 76                                                                    | Wyświetlanie na telewizorze 150<br>Wyświetlanie pojedynczego<br>obrazu 26                                                        |                                                | Tryb P<br>Tryb Tv, Av i M                                                     |
| Usuwanie 102<br>Usuwanie wiatru 61<br>Usuwanie wszystkich 103                                                                        | Z<br>Zakres ustawiania ostrości<br>Reczne ustawianie ostrości 75                                                                 |                                                | Tryb wyświetlania<br>Funkcje Wi-Fi                                            |
| W<br>Widok miniatur 95<br>Włączanie 77<br>Walacznie 24, 47                                                                           | Zapisywanie zdjęć na<br>komputerze 132, 153<br>Zasilanie 148 → Akumulator,<br>→ Ładowarka, → Zestaw zasilający<br>AC Adapter Kit |                                                | Menu ustawień<br>Akcesoria<br>Dodatek                                         |
| Wykrywanie twarzy i śledzenie<br>(tryb ramki AF) 72                                                                                  | Zawartość zestawu 2<br>Zdalne fotografowanie 134                                                                                 |                                                | Skorowidz                                                                     |
| Wyłączanie lampy błyskowej 77<br>Wysyłanie zdjęć 121<br>Wysyłanie zdjęć do<br>innego aparatu 128<br>Wysyłanie zdjęć do smartfonu 113 | Zdjęcia<br>Czas wyświetlania 47<br>Ochrona 99<br>Odtwarzanie → Wyświetlanie<br>Usuwanie, 102                                     |                                                |                                                                               |
| Wysyłanie zdjęć do usług<br>sieci Web 124                                                                                            | Zdjęcia czarno-białe 58<br>Zegar światowy 141                                                                                    |                                                |                                                                               |

# Ostrzeżenia dotyczące Wi-Fi (bezprzewodowej sieci LAN)

- Numer modelu to PC2179 (obejmuje model WM227 modułu bezprzewodowej sieci LAN).
- Kraje i regiony, w których dozwolone jest używanie sieci WLAN
  - Możliwość używania sieci WLAN jest ograniczona w niektórych krajach i regionach oraz może podlegać karom. Aby uniknąć konfliktu z prawem, należy odwiedzić witrynę firmy Canon w sieci Web i sprawdzić, gdzie dozwolone jest używanie sieci WLAN. Firma Canon nie ponosi odpowiedzialności za żadne problemy związane z używaniem sieci WLAN w innych krajach i regionach.
- Następujące działania mogą podlegać karze:
  - zmiana lub modyfikacja produktu,
  - usunięcie z produktu etykiet certyfikatów
- Zgodnie z przepisami dotyczącymi wymiany i handlu międzynarodowego zezwolenie eksportowe (lub zezwolenie na transakcje serwisowe), udzielone przez rząd Japonii, jest niezbędne do eksportowania zasobów lub usług o znaczeniu strategicznym (łącznie z tym produktem) poza obszar Japonii.
- W tym produkcie wykorzystano amerykańskie oprogramowanie szyfrujące, które podlega przepisom eksportowym U.S. Export Administration Regulations i nie może być eksportowane lub przekazywane do kraju objętego embargo handlowym Stanów Zjednoczonych.
- Należy zanotować ustawienia używanej sieci LAN. Ustawienia bezprzewodowej sieci LAN zapisane w tym produkcie mogą zostać zmienione lub usunięte na skutek nieprawidłowego korzystania z tego produktu, oddziaływania fal radiowych lub ładunków elektrostatycznych albo wypadku bądź wadliwego działania. Należy zanotować ustawienia bezprzewodowej sieci LAN. Firma Canon nie ponosi odpowiedzialności za szkody pośrednie lub bezpośrednie ani za straty przychodów wynikające z pogorszenia lub zniknięcia zawartości.
- Przekazując ten produkt innej osobie, wyrzucając go lub wysyłając w celu wykonania naprawy, należy zanotować ustawienia bezprzewodowej sieci LAN i resetować produkt w celu przywrócenia ustawień domyślnych (usunąć ustawienia), jeżeli jest to konieczne.

 Firma Canon nie oferuje rekompensaty za szkody wynikające z utraty lub kradzieży tego produktu.
 Firma Canon nie ponosi odpowiedzialności za straty ani szkody

wynikające z nieupoważnionego dostępu do zarejestrowanych urządzeń docelowych za pomocą tego produktu w przypadku jego utraty lub kradzieży.

- Należy korzystać z produktu zgodnie z zaleceniami zamieszczonymi w tym przewodniku.
   Należy korzystać z modułu bezprzewodowej sieci LAN zgodnie z zaleceniami zamieszczonymi w tym przewodniku. Firma Canon nie ponosi odpowiedzialności za szkody lub straty wynikłe z użytkowania funkcji i produktu niezodnie z zaleceniami zamieszczonymi
- w niniejszym podręczniku.
   Nie wolno korzystać z funkcji bezprzewodowej sieci LAN tego produktu w pobliżu aparatury medycznej lub innego wyposażenia elektronicznego.

Korzystanie z funkcji bezprzewodowej sieci LAN w pobliżu aparatury medycznej lub innego wyposażenia elektronicznego może wpływać na działanie tych urządzeń.

# Ostrzeżenia dotyczące interferencji powodowanych przez fale radiowe

 Funkcjonowanie tego produktu może być zakłócane przez inne urządzenia emitujące fale radiowe. Aby uniknąć interferencji, należy korzystać z tego produktu, jak najdalej od urządzeń tego typu lub zrezygnować z użytkowania tych urządzeń równocześnie z tym produktem.

# Zalecenia dotyczące bezpieczeństwa

Z uwagi na to, że sieć Wi-Fi przesyła sygnały za pośrednictwem fal radiowych, należy stosować bardziej rygorystyczne zabezpieczenia niż w przypadku przewodowej sieci LAN.

Podczas korzystania z sieci Wi-Fi należy uwzględniać następujące zalecenia:

Przed użyciem

Przewodnik podstawowy

Przewodnik zaawansowany

Podstawowe informacje o aparacie

Tryb automatyczny/tryb hybrydowy automatyczny

Inne tryby fotografowania

Tryb P

Tryb Tv, Av i M

Tryb wyświetlania

Funkcje Wi-Fi

Menu ustawień

Akcesoria

Dodatek

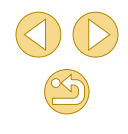

Należy korzystać z sieci tylko zgodnie z otrzymanym upoważnieniem. Ten produkt wyszukuje sieci Wi-Fi w otoczeniu i wyświetla na ekranie wynik poszukiwań. Na liście mogą pojawiać się również sieci, do korzystania z których użytkownik nie ma upoważnienia (nieznane sieci). Jednak próba nawiązania połączenia z takimi sieciami lub korzystania z nich może zostać uznana za nieupoważniony dostęp. Należy korzystać z sieci wyłącznie zgodnie z posiadaną autoryzacją i nie nawiązywać połączenia z nieznanymi sieciami.

Jeżeli ustawienia zabezpieczeń nie zostały prawidłowo skonfigurowane, mogą występować następujące problemy.

- Monitorowanie transmisji Nieupoważnione osoby trzecie mogą monitorować transmisję Wi-Fi i przechwytywać wysyłane dane.
- Nieupoważniony dostęp do sieci

Osoby trzecie mające złowrogie zamiary mogą uzyskać nieupoważniony dostęp do sieci użytkownika w celu kradzieży, modyfikacji lub niszczenia zawartych w niej informacji. Ponadto użytkownik może być narażony na inne rodzaje nieupoważnionego dostępu, np. kradzież tożsamości (podawanie się za inną osobę w celu uzyskania nieupoważnionego dostępu do informacji) lub ataki polegające na korzystaniu z nieupoważnionego dostępu do sieci użytkownika w celu infiltrowania innych systemów.

Aby zapobiec występowaniu tego typu problemów, należy skutecznie zabezpieczyć swoją sieć Wi-Fi.

Z funkcji Wi-Fi tego aparatu można korzystać tylko po zapoznaniu się z zabezpieczeniami Wi-Fi oraz rozważeniu potencjalnych zagrożeń i korzyści wynikających z modyfikacji ustawień zabezpieczeń.

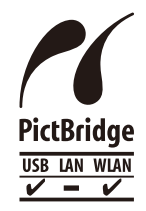

Aparat może drukować zdjęcia za pośrednictwem sieci Wi-Fi na drukarkach zgodnych ze standardem PictBridge. Standardy PictBridge ułatwiają bezpośrednie łączenie ze sobą aparatów cyfrowych, drukarek i innych urządzeń. Ponadto nowy standard protokołu o nazwie DPS over IP pozwala nawiązywać połączenia PictBridge w środowiskach sieciowych. Aparat jest zgodny także z tym standardem.

#### Znaki towarowe i licencjonowanie

- Microsoft i Windows są znakami towarowymi lub zastrzeżonymi znakami towarowymi firmy Microsoft Corporation w Stanach Zjednoczonych i (lub) innych krajach.
- Macintosh i Mac OS są znakami towarowymi firmy Apple Inc., zastrzeżonymi w Stanach Zjednoczonych oraz innych krajach.
- App Store, iPhone oraz iPad są znakami towarowymi firmy Apple Inc.
- Logo SDXC jest znakiem towarowym firmy SD-3C LLC.
- HDMI, logo HDMI oraz High-Definition Multimedia Interface są znakami towarowymi lub zastrzeżonymi znakami towarowymi firmy HDMI Licensing, LLC.
- Wi-Fi<sup>®</sup>, Wi-Fi Alliance<sup>®</sup>, WPA<sup>™</sup>, WPA2<sup>™</sup> i Wi-Fi Protected Setup<sup>™</sup> są znakami towarowymi lub zastrzeżonymi znakami towarowymi stowarzyszenia Wi-Fi Alliance.
- Znak N jest znakiem towarowym lub zarejestrowanym znakiem towarowym firmy NFC Forum, Inc. w Stanach Zjednoczonych i w innych krajach.
- Pozostałe znaki towarowe należą do odpowiednich właścicieli.
- W tym urządzeniu zastosowano technologię exFAT licencjonowaną przez firmę Microsoft.
- This product is licensed under AT&T patents for the MPEG-4 standard and may be used for encoding MPEG-4 compliant video and/or decoding MPEG-4 compliant video that was encoded only (1) for a personal and non-commercial purpose or (2) by a video provider licensed under the AT&T patents to provide MPEG-4 compliant video. No license is granted or implied for any other use for MPEG-4 standard.

\* Uwaga wyświetlana w języku angielskim według wymagań.

|       | -                                                |
|-------|--------------------------------------------------|
| Przev | vodnik podstawowy                                |
| Przev | vodnik zaawansowany                              |
|       | Podstawowe informacje o aparacie                 |
|       | Tryb automatyczny/tryb<br>hybrydowy automatyczny |
|       | Inne tryby fotografowania                        |
|       | Tryb P                                           |
|       | Tryb Tv, Av i M                                  |
|       | Tryb wyświetlania                                |
|       | Funkcje Wi-Fi                                    |
|       | Menu ustawień                                    |
|       | Akcesoria                                        |
|       | Dodatek                                          |
| Skord | owidz                                            |
|       |                                                  |

Przed użyciem

#### Zastrzeżenie prawne

| oważnione powielanie niniejszej instrukcji jest zabronione.       Prz.         stkie pomiary wykonano zgodnie ze standardami firmy Canon       Prz.         zącymi testowania.       Prz.         nacje ulegają zmianom bez powiadamiania w odniesieniu do       Fikacji produktu i wyglądu.         icje i zrzuty ekranów użyte w niniejszej instrukcji mogą się       acznie różnić od faktycznego wyglądu urządzenia.         leżnie od powyższych postanowień firma Canon nie ponosi       vyrotkano zadom staty wynikające z użytkowania terop | ważnione powielanie niniejszej instrukcji jest zabronione.       Prz.         kie pomiary wykonano zgodnie ze standardami firmy Canon       Prz.         cymi testowania.       Prz.         cje ulegają zmianom bez powiadamiania w odniesieniu do       Prz.         sacji produktu i wyglądu.       e i zrzuty ekranów użyte w niniejszej instrukcji mogą się         znie różnić od faktycznego wyglądu urządzenia.       żnie od powyższych postanowień firma Canon nie ponosi         żdzialności za żadne straty wynikające z użytkowania tego       u. | upoważnione powielanie niniejszej instrukcji jest zabronione.       Prze         zystkie pomiary wykonano zgodnie ze standardami firmy Canon       Prze         roczącymi testowania.       Prze         rmacje ulegają zmianom bez powiadamiania w odniesieniu do       prze         zyfikacji produktu i wyglądu.       rracje i zrzuty ekranów użyte w niniejszej instrukcji mogą się         nacznie różnić od faktycznego wyglądu urządzenia.       :ależnie od powyższych postanowień firma Canon nie ponosi         wiedzialności za żadne straty wynikające z użytkowania tego luktu.       idyto i straty wynikające z użytkowania tego | upoważnione powielanie niniejszej instrukcji jest zabronione.       Prz         zystkie pomiary wykonano zgodnie ze standardami firmy Canon       Prz         yczącymi testowania.       Prz         urmacje ulegają zmianom bez powiadamiania w odniesieniu do       cyfikacji produktu i wyglądu.         tracje i zrzuty ekranów użyte w niniejszej instrukcji mogą się       znacznie róźnić od faktycznego wyglądu urządzenia.         zależnie od powyższych postanowień firma Canon nie ponosi       iowiedzialności za żadne straty wynikające z użytkowania tego         duktu. | astrzeżenie prawne                                                                                                    |
|----------------------------------------------------------------------------------------------------|----------------------------------------------------------------------------------------------------|----------------------------------------------------------------------------------------------------|----------------------------------------------------------------------------------------------------|----------------------------------------------------------------------------------------------------|
| tkie pomiary wykonano zgodnie ze standardami firmy Canon<br>ącymi testowania. Przev<br>acje ulegają zmianom bez powiadamiania w odniesieniu do<br>ikacji produktu i wyglądu.<br>cje i zrzuty ekranów użyte w niniejszej instrukcji mogą się<br>cznie różnić od faktycznego wyglądu urządzenia.<br>eżnie od powyższych postanowień firma Canon nie ponosi<br>iedzialności za żądne straty wynikające z użytkowania tego                                                                                                    | kie pomiary wykonano zgodnie ze standardami firmy Canon<br>cymi testowania. Prze<br>cje ulegają zmianom bez powiadamiania w odniesieniu do<br>cacji produktu i wyglądu.<br>e i zrzuty ekranów użyte w niniejszej instrukcji mogą się<br>znie różnić od faktycznego wyglądu urządzenia.<br>żnie od powyższych postanowień firma Canon nie ponosi<br>edzialności za żadne straty wynikające z użytkowania tego<br>u.                                                                                                    | tkie pomiary wykonano zgodnie ze standardami firmy Canon<br>ącymi testowania. Przev<br>acje ulegają zmianom bez powiadamiania w odniesieniu do<br>ikacji produktu i wyglądu.<br>cje i zrzuty ekranów użyte w niniejszej instrukcji mogą się<br>cznie różnić od faktycznego wyglądu urządzenia.<br>eżnie od powyższych postanowień firma Canon nie ponosi<br>iedzialności za żadne straty wynikające z użytkowania tego<br>ttu.                                                                                                    | tkie pomiary wykonano zgodnie ze standardami firmy Canon<br>ącymi testowania. Przev<br>acje ulegają zmianom bez powiadamiania w odniesieniu do<br>ikacji produktu i wyglądu.<br>cje i zrzuty ekranów użyte w niniejszej instrukcji mogą się<br>cznie różnić od faktycznego wyglądu urządzenia.<br>eżnie od powyższych postanowień firma Canon nie ponosi<br>iedzialności za żadne straty wynikające z użytkowania tego<br>tu.                                                                                                    | oważnione powielanie niniejszej instrukcji jest zabronione.                                                               |
| nacje ulegają zmianom bez powiadamiania w odniesieniu do<br>fikacji produktu i wyglądu.<br>ucje i zrzuty ekranów użyte w niniejszej instrukcji mogą się<br>acznie różnić od faktycznego wyglądu urządzenia.<br>leżnie od powyższych postanowień firma Canon nie ponosi<br>viedzialności za żadne straty wynikające z użytkowania tego                                                                                                    | cje ulegają zmianom bez powiadamiania w odniesieniu do<br>tacji produktu i wyglądu.<br>e i zrzuty ekranów użyte w niniejszej instrukcji mogą się<br>znie różnić od faktycznego wyglądu urządzenia.<br>żnie od powyższych postanowień firma Canon nie ponosi<br>edzialności za żadne straty wynikające z użytkowania tego<br>u.                                                                                                    | rmacje ulegają zmianom bez powiadamiania w odniesieniu do<br>cyfikacji produktu i wyglądu.<br>racje i zrzuty ekranów użyte w niniejszej instrukcji mogą się<br>nacznie różnić od faktycznego wyglądu urządzenia.<br>:ależnie od powyższych postanowień firma Canon nie ponosi<br>owiedzialności za żadne straty wynikające z użytkowania tego<br>luktu.                                                                                                    | ormacje ulegają zmianom bez powiadamiania w odniesieniu do<br>cyfikacji produktu i wyglądu.<br>tracje i zrzuty ekranów użyte w niniejszej instrukcji mogą się<br>znacznie różnić od faktycznego wyglądu urządzenia.<br>zależnie od powyższych postanowień firma Canon nie ponosi<br>iowiedzialności za żadne straty wynikające z użytkowania tego<br>duktu.                                                                                                    | szystkie pomiary wykonano zgodnie ze standardami firmy Canon<br>tyczącymi testowania.                                     |
| icje i zrzuty ekranów użyte w niniejszej instrukcji mogą się<br>acznie różnić od faktycznego wyglądu urządzenia.<br>leżnie od powyższych postanowień firma Canon nie ponosi<br>viedzialności za żadne straty wynikające z użytkowania tego                                                                                                    | e i zrzuty ekranów użyte w niniejszej instrukcji mogą się<br>znie różnić od faktycznego wyglądu urządzenia.<br>żnie od powyższych postanowień firma Canon nie ponosi<br>edzialności za żadne straty wynikające z użytkowania tego<br>u.                                                                                                    | racje i zrzuty ekranów użyte w niniejszej instrukcji mogą się<br>nacznie różnić od faktycznego wyglądu urządzenia.<br>zależnie od powyższych postanowień firma Canon nie ponosi<br>owiedzialności za żadne straty wynikające z użytkowania tego<br>łuktu.                                                                                                    | tracje i zrzuty ekranów użyte w niniejszej instrukcji mogą się<br>znacznie różnić od faktycznego wyglądu urządzenia.<br>zależnie od powyższych postanowień firma Canon nie ponosi<br>owiedzialności za żadne straty wynikające z użytkowania tego<br>duktu.                                                                                                    | ormacje ulegają zmianom bez powiadamiania w odniesieniu do<br>ecyfikacji produktu i wyglądu.                              |
| leżnie od powyższych postanowień firma Canon nie ponosi<br>viedzialności za żadne straty wynikające z użytkowania tego                                                                                                    | żnie od powyższych postanowień firma Canon nie ponosi<br>odzialności za żadne straty wynikające z użytkowania tego<br>u.                                                                                                    | ależnie od powyższych postanowień firma Canon nie ponosi<br>wiedzialności za żadne straty wynikające z użytkowania tego<br>uktu.                                                                                                    | ależnie od powyższych postanowień firma Canon nie ponosi<br>wiedzialności za żadne straty wynikające z użytkowania tego<br>uktu.                                                                                                    | racje i zrzuty ekranów użyte w niniejszej instrukcji mogą się<br>nacznie różnić od faktycznego wyglądu urządzenia.        |
|                                                                                                    |                                                                                                    | Juktu.                                                                                                    | Juktu.                                                                                                    | zależnie od powyższych postanowień firma Canon nie ponosi<br>owiedzialności za żadne straty wynikające z użytkowania tego |
|                                                                                                    |                                                                                                    |                                                                                                    |                                                                                                    |                                                                                                    |

Menu ustawień

Akcesoria

Dodatek

Skorowidz

3